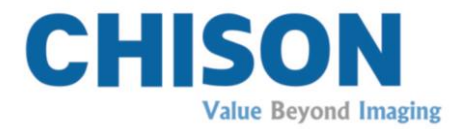

# Sistema de diagnóstico por ultrasonido

Modelo ECO1 ECO 3EXPERT

## V1.0

10 de Octubre de 2014

# MANUAL DE OPERACIÓN

Instrucción: CHUM ECO-001

## Requerimientos normativos

**CE** 0197 Este producto cumple con los requerimientos esenciales de la Directriz para dispositivos m édicos 93/42/EEC. No se garantiza que los accesorios sin la marca de la CE cumplan con los Requerimientos esenciales de la Directriz para dispositivos m édicos.

Este manual es una referencia para el ECO 3EXPERT. Por favor, verifique que está usando la última versión de este documento. Si necesita la última versión, comun quese con su distribuidor.

# **≜**NOTA:

## Importante

1.Este manual no se puede reducir, modificar, copiar o reimprimir, completo o por secciones, sin el permiso por escrito de CHISON.

2.El contenido de este manual est ásujeto a cambios sin previo aviso y sin obligación legal alguna.

3. Antes de operar el sistema, por favor lea y entienda este manual. Despu és de leerlo, mantenga este manual en un lugar de fácil acceso. Si tiene dudas o preguntas, comun íquese con el ingeniero de servicios autorizado de CHISON por favor.

4.La garant á CHISON s do cubre los costos del material y partes para la reparación, pero no cubre ning ún costo de reparación ni de servicio en sito por parte del usuario.

# $\triangle$ NOTA:

## Información importante

1.El cliente es responsable de manejar y mantener el sistema después de su entrega.

2.La garant á no cubre los art culos a continuación, incluso durante el periodo de garant á:

a)Daños o pérdidas ocasionados por el mal uso o abuso del sistema y de los transductores, por ejemplo, tirar los transductores o que el l quido o la parte met álica caigan dentro del sistema.

b)Daños o p érdidas ocasionados por eventos naturales tales como incendios, terremotos, inundaciones, haces, etc.

c)Daño o pérdida ocasionados por no cumplir con las condiciones especificadas para este sistema, tales como una fuente de alimentación inadecuada, una instalación inapropiada o condiciones ambientales.

d)Daños o pérdidas ocasionadas por transportes no autorizados por CHISON.

e)Daño o pérdidas ocasionados por el uso del sistema fuera de la región donde se vendióoriginalmente.

f)Daños o pérdidas relacionadas con la compra del sistema con un proveedor que no sea agente de ventas autorizado por CHISON.

3.No haga cambios o modificaciones al software o hardware de este sistema y sus transductores.

4.Si el usuario tiene alguna duda, dificultad o incertidumbre durante la operación del sistema, por favor comun íquese inmediatamente con el ingeniero de servicio autorizado CHISON. Por favor, para responder a tiempo su pregunta, describa claramente la situación. No opere el sistema antes de recibir la respuesta a su pregunta.

5. Este sistema no deben usarlo personas que no sean personal médico completamente capacitado y certificado.

6.Queda prohibido el uso de este dispositivo para el examen de género del feto, salvo por necesidades médicas. El dispositivo sólo se puede vender a instituciones o médicos calificados. Los usuarios deben entender completamente y especializarse en el uso del dispositivo antes de operarlo. Los usuarios deben contar con las calificaciones y cumplir con las leyes y normas locales, con los usos y costumbres y religiones locales, etc.

7.CHISON no ser áresponsable del sistema si éste es modificado o reparado por gente que no sean ingenieros certificados por CHISON.

8.El propósito de este sistema es proporcionar a los médicos información para diagnósticos clínicos. Los procedimientos del diagnóstico son responsabilidad del médico. CHISON no será responsable de los resultados de los procedimientos de diagnóstico

9.Este manual contiene advertencias relacionadas con peligros potenciales previsibles, pero el usuario siempre deber á poder advertir a otros sobre los peligros que no est án indicados. CHISON no hace responsable por los daños o pérdidas ocasionados por negligencia o por ignorar las precauciones e instrucciones de operación descritas en

este manual de operación.

10.CHISON tampoco ser áresponsable de los resultados por negligencia al no seguir el manual de operación.

11.Por favor, siempre revise la superficie, el cable y la funda del transductor en busca de anormalidades tales como fisuras, descarapelado y deformaciones antes y despu és de realizar un examen con ultrasonido. Tambi én revise si los lentes est án fijos firmemente. los transductores anormales pueden ocasionar descargas el éctricas y lesiones al paciente. Una vez detectada cualquier anomal á, el usuario debe dejar de usar el equipo y comunicarse con el ingeniero autorizado de servicio CHISON.

12.Si el transductor se cae o tiene rasguños en la parte r gida, deje de usarla inmediatamente y comun quese con el ingeniero autorizado de servicio CHISON para asegurarse que el dispositivo es seguro, efectivo y que est áen buenas condiciones antes de usarlo.

13.Si cualquier l quido o metal entra en el sistema, apague el sistema y deje de usarlo inmediatamente. Por favor, comun quese primero con el ingeniero autorizado de servicio CHISON para cerciorarse que es seguro antes de volver a usarlo.

14.Por favor, no use solventes (tales como pintura, solventes, benceno o alcohol) o limpiadores abrasivos para limpiar el sistema (incluyendo el monitor y los transductores). Pueden corroer el sistema y los transductores.

15. Mientras el sistema o transductor est án dentro de su vida útil, consulte la secci ón 9.4 del manual de operaci ón.

16.La información importante debe respaldarse en un medio de almacenamiento externo. CHISON no ser á responsable de la pérdida de información almacenada en la memoria de este sistema ocasionada por errores del operador ni por accidentes.

17.Por favor, coloque este manual de operación junto con el sistema para asegurarse que el operador y administrador lo puedan consultar en cualquier momento.

18.La pantalla de LCD podr á tener algunos puntos brillantes u oscuros, esto es normal con el LCD. Esto no quiere decir que la pantalla de LCD est ádefectuosa.

Precaución: se proh be el uso del dispositivo para examen de género de feto salvo por estrictas

necesidades málicas. El dispositivo sólo se puede vender a instituciones o doctores málicos calificados. Los usuarios deben entender completamente y especializarse en el dispositivo antes de operarlo. Los usuarios deben contar con las calificaciones y cumplir con las leyes y normas locales, con los usos y costumbres y religiones locales, etc.

Precaución: los usuarios deber án leer cuidadosamente el manual de operación antes de operar los dispositivos. Encender el equipo significa que los usuarios ya leyeron el manual de operación y aceptaron las precauciones, advertencias y notas contenidas en los manuales. Si el usuario no est áde acuerdo y no puede aceptar las advertencias puede pedir la devolución del equipo.

# Contenido

| Cap f | ulo 1 Introducción                                                                                                    |   |
|-------|----------------------------------------------------------------------------------------------------|---|
|       | 1.1 Resumen del sistema1                                                                                                    |   |
|       | 1.2 Informaci ón de contacto1                                                                                                    |   |
| Cap f | ulo 2 Seguridad del sistema2                                                                                                    | , |
|       | 2.1 Resumen de seguridad2                                                                                                    | , |
|       | 2.2 Seguridad el éctrica                                                                                                    | ; |
|       | 2.3 Etiquetas                                                                                                    | ; |
|       | 2.3.1 S ínbolos de advertencia5                                                                                                    |   |
|       | 2.4 Dispositivos para el entorno del paciente6                                                                                                    | ) |
|       | 2.5 Seguridad biológica8                                                                                                    | ; |
|       | 2.6 Escaneo de pacientes y educaci ón9                                                                                                    | ) |
|       | 2.6.1 Reglas para un escaneo seguro9                                                                                                    | ) |
|       | 2.6.2 Conociendo la pantalla MI/TI11                                                                                                    |   |
| Cap f | ulo 3 Introducci ón al sistema                                                                                                    | j |
|       |                                                                                                    |   |
|       | 3.1 Resumen de la consola15                                                                                                    | ; |
|       | 3.1 Resumen de la consola                                                                                                    |   |
|       | 3.1 Resumen de la consola                                                                                                    |   |
|       | 3.1 Resumen de la consola                                                                                                    |   |
|       | 3.1 Resumen de la consola       15         3.2 Especificaci ón f śica       15         3.3 Vista del sistema desde vistas diferentes.       16         3.4 Presentaci ón de las funciones       17         3.4.1 Modos de imagen       17                                                                                                    |   |
|       | 3.1 Resumen de la consola       15         3.2 Especificaci ón f śica       15         3.3 Vista del sistema desde vistas diferentes.       16         3.4 Presentaci ón de las funciones       17         3.4.1 Modos de imagen       17         3.4.2 Accesorios       18                                                                                                    |   |
|       | 3.1 Resumen de la consola       15         3.2 Especificaci ón f śica       15         3.3 Vista del sistema desde vistas diferentes.       16         3.4 Presentaci ón de las funciones       17         3.4.1 Modos de imagen       17         3.4.2 Accesorios       18         3.4.3 Configuraci ón del sistema       19                                                                                                    |   |
|       | 3.1 Resumen de la consola       15         3.2 Especificaci ón f śica       15         3.3 Vista del sistema desde vistas diferentes.       16         3.4 Presentaci ón de las funciones       17         3.4.1 Modos de imagen       17         3.4.2 Accesorios       18         3.4.3 Configuraci ón del sistema       19         3.5 Procedimientos de instalaci ón       19                                                                                                    |   |
|       | 3.1 Resumen de la consola       15         3.2 Especificaci ón f śica       15         3.3 Vista del sistema desde vistas diferentes.       16         3.4 Presentaci ón de las funciones       17         3.4.1 Modos de imagen       17         3.4.2 Accesorios       18         3.4.3 Configuraci ón del sistema       19         3.5.1 Condiciones ambientales       19                                                                                                    |   |
|       | 3.1 Resumen de la consola       15         3.2 Especificaci ón f śica       15         3.3 Vista del sistema desde vistas diferentes.       16         3.4 Presentaci ón de las funciones       17         3.4.1 Modos de imagen       17         3.4.2 Accesorios       18         3.4.3 Configuraci ón del sistema       19         3.5 Procedimientos de instalaci ón       19         3.5.1 Condiciones ambientales       19         3.5.2 C ómo encender el sistema       21                                                                                           |   |
|       | 3.1 Resumen de la consola       15         3.2 Especificaci ón f śica       15         3.3 Vista del sistema desde vistas diferentes       16         3.4 Presentaci ón de las funciones       17         3.4.1 Modos de imagen       17         3.4.2 Accesorios       18         3.4.3 Configuraci ón del sistema       19         3.5 Procedimientos de instalaci ón       19         3.5.1 Condiciones ambientales       19         3.5.2 C ómo encender el sistema       21         3.5.3 Instalaci ón del transductor       22                                        |   |
|       | 3.1 Resumen de la consola       15         3.2 Especificaci ón f śica       15         3.3 Vista del sistema desde vistas diferentes.       16         3.4 Presentaci ón de las funciones       17         3.4.1 Modos de imagen       17         3.4.2 Accesorios       18         3.4.3 Configuraci ón del sistema       19         3.5.1 Condiciones ambientales       19         3.5.2 C ómo encender el sistema       21         3.5.3 Instalaci ón del transductor       22         3.5.4 Instalaci ón de accesorios       23                                         |   |
| Cap f | 3.1 Resumen de la consola       15         3.2 Especificaci ón f áica       15         3.3 Vista del sistema desde vistas diferentes       16         3.4 Presentaci ón de las funciones       17         3.4.1 Modos de imagen       17         3.4.2 Accesorios       18         3.4.3 Configuraci ón del sistema       19         3.5.1 Condiciones ambientales       19         3.5.2 C ómo encender el sistema       21         3.5.3 Instalaci ón del transductor       22         3.5.4 Instalaci ón de accesorios       23         alto 4 Panel de control       24 |   |

|     | Teclas de funci on/Perilla                                                                                            | 24                                                                                                    |
|-----|----------------------------------------------------------------------------------------------------|----------------------------------------------------------------------------------------------------|
|     | 4.2.1 INTERRUPTOR                                                                                                    | 24                                                                                                    |
|     | 4.2.2 PACIENTE                                                                                                    | 24                                                                                                    |
|     | 4.2.3 TRANSDUCTOR                                                                                                    | 24                                                                                                    |
|     | 4.2.4 CONFIGURACIÓN                                                                                                   | 24                                                                                                    |
|     | 4.2.5 FIN                                                                                                    |                                                                                                    |
|     | 4.2.6 MARCA CORPORAL                                                                                                  | 25                                                                                                    |
|     | 4.2.7 COMENTARIOS                                                                                                    | 25                                                                                                    |
|     | 4.2.8 FLECHAS                                                                                                    | 25                                                                                                    |
|     | 4.2.9 DEL                                                                                                    | 25                                                                                                    |
|     | 4.2.10 Imprimir                                                                                                    |                                                                                                    |
|     | 4.2.11 Archive                                                                                                    |                                                                                                    |
|     | 4.2.12 Informe                                                                                                    |                                                                                                    |
|     | 4.2.13 Tecla para el control de par ámetros                                                                           |                                                                                                    |
| 4.3 | Central Control                                                                                                    |                                                                                                    |
|     | 4.3.1 INTRO                                                                                                    |                                                                                                    |
|     | 4.3.2 ACTUALIZAR                                                                                                    | 27                                                                                                    |
|     |                                                                                                    |                                                                                                    |
|     | 4.3.3 Salir                                                                                                    | 27                                                                                                    |
|     | 4.3.3 Salir<br>4.3.4 Cursor                                                                                           | 27                                                                                                    |
|     | <ul> <li>4.3.3 Salir</li> <li>4.3.4 Cursor</li> <li>4.3.5 Cambiar</li> </ul>                                          | 27<br>27<br>27                                                                                                    |
|     | <ul> <li>4.3.3 Salir</li> <li>4.3.4 Cursor</li> <li>4.3.5 Cambiar</li> <li>4.3.6 Dist</li> </ul>                      | 27<br>27<br>27<br>27<br>27                                                                                                    |
|     | <ul> <li>4.3.3 Salir</li> <li>4.3.4 Cursor</li> <li>4.3.5 Cambiar</li> <li>4.3.6 Dist</li> <li>4.3.7 Trazo</li> </ul> | 27<br>27<br>27<br>27<br>27<br>27                                                                                                    |
|     | <ul> <li>4.3.3 Salir</li></ul>                                                                                        | 27<br>27<br>27<br>27<br>27<br>27<br>27                                                                                                    |
|     | <ul> <li>4.3.3 Salir</li></ul>                                                                                        | 27<br>27<br>27<br>27<br>27<br>27<br>27<br>27<br>27                                                                                                    |
|     | <ul> <li>4.3.3 Salir</li></ul>                                                                                        | 27<br>27<br>27<br>27<br>27<br>27<br>27<br>27<br>27                                                                                                    |
| 4.4 | <ul> <li>4.3.3 Salir</li></ul>                                                                                        | 27<br>27<br>27<br>27<br>27<br>27<br>27<br>27<br>27<br>27                                                                                                    |
| 4.4 | <ul> <li>4.3.3 Salir</li></ul>                                                                                        | 27<br>27<br>27<br>27<br>27<br>27<br>27<br>27<br>27<br>27<br>27                                                                                                    |
| 4.4 | <ul> <li>4.3.3 Salir</li></ul>                                                                                        | 27<br>27<br>27<br>27<br>27<br>27<br>27<br>27<br>27<br>27<br>27<br>27<br>27                                                                                                    |
| 4.4 | <ul> <li>4.3.3 Salir</li></ul>                                                                                        | 27<br>27<br>27 |

| 4.5 Control de imagen                                         | 28 |
|---------------------------------------------------------------|----|
| 4.5.1 THI                                                     | 28 |
| 4.5.2 AIO                                                     | 28 |
| 4.5.3 CINE                                                    | 28 |
| 4.5.4 GUARDAR                                                 | 28 |
| 4.5.5 Invertir hacia la izquierda y hacia la derecha          | 29 |
| 4.5.6 Invertir hacia arriba o hacia abajo                     | 29 |
| 4.5.7 STC                                                     | 29 |
| 4.5.8 GANANCIA                                                | 29 |
| 4.5.9 Perilla ÁNGULO/ACERCAR                                  | 29 |
| 4.5.10 Perilla PROFUNDIDAD/ENFOQUE                            | 29 |
| 4.5.11 Área de información que indica el estado de la máquina | 30 |
| 4.5.12 Luz indicadora                                         | 30 |
| Cap fulo 5 Modo de Operación y Examen                         | 31 |
| 5.1 Preparando el sistema para su uso                         | 31 |
| 5.1.1 Inspecci ón del dispositivo                             | 31 |
| 5.1.2 Encendido                                               | 31 |
| 5.2 Elija el modo de examen                                   | 31 |
| 5.2.1 Identificación del transductor                          | 31 |
| 5.2.2 Selecci ón de modo                                      | 31 |
| 5.3 Entrada de información del paciente                       | 32 |
| 5.4 Pantalla de la interface de im ágenes                     | 33 |
| 5.5 Modo de pantalla                                          | 33 |
| 5.5.1 Modo B                                                  | 33 |
| 5.5.2 B/B Mode                                                | 33 |
| 5.5.3 Modo 4B                                                 | 33 |
| 5.5.4 Modo B/M                                                | 34 |
| 5.5.5 Modo M                                                  | 34 |
| 5.5.6 Modo PW                                                 | 34 |
| 5.6 Ajuste de la imagen B                                     | 35 |

|     | 5.6.1 Frecuencia                                                                                                    |                             |
|-----|----------------------------------------------------------------------------------------------------|-----------------------------|
|     | 5.6.2 Din ámica                                                                                                    |                             |
|     | 5.6.3 i-Image                                                                                                    |                             |
|     | 5.6.4 Compuesto                                                                                                    |                             |
|     | 5.6.5 PW                                                                                                    |                             |
|     | 5.6.6 Ajuste de velocidad M                                                                                                    |                             |
|     | 5.6.7 Ganancia                                                                                                    |                             |
|     | 5.6.8 STC                                                                                                    |                             |
|     | 5.6.9 Profundidad                                                                                                    |                             |
|     | 5.6.10 Pos. de enfoque                                                                                                    |                             |
|     | 5.6.11 Ángulo                                                                                                    |                             |
|     | 5.6.12 ÁNGULO/ACERCAR                                                                                                    |                             |
|     | 5.6.13 INVERTIR                                                                                                    |                             |
|     | 5.6.14 THI                                                                                                    |                             |
|     | 5.6.15 AIO                                                                                                    |                             |
|     |                                                                                                    |                             |
| 5.7 | Ajuste del men ú de la imagen B.                                                                                                    |                             |
| 5.7 | Ajuste del men ú de la imagen B.         5.7.1 Ancho de escaneo.                                                                                                    | <b>37</b>                   |
| 5.7 | <ul> <li>Ajuste del men ú de la imagen B.</li> <li>5.7.1 Ancho de escaneo.</li> <li>5.7.2 N úm. de enfoque</li> </ul>                                                                                                    | <b>37</b><br>37<br>37       |
| 5.7 | <ul> <li>Ajuste del men ú de la imagen B.</li> <li>5.7.1 Ancho de escaneo.</li> <li>5.7.2 N úm. de enfoque</li> <li>5.7.3 Persistencia</li> </ul>                                                                                                    | <b>37</b><br>37<br>37<br>38 |
| 5.7 | <ul> <li>Ajuste del men ú de la imagen B.</li> <li>5.7.1 Ancho de escaneo.</li> <li>5.7.2 N úm. de enfoque</li> <li>5.7.3 Persistencia</li> <li>5.7.4 Densidad de l nea</li> </ul>                                                                                                    |                             |
| 5.7 | Ajuste del men ú de la imagen B.         5.7.1 Ancho de escaneo.         5.7.2 N úm. de enfoque .         5.7.3 Persistencia .         5.7.4 Densidad de l ńea .         5.7.5 Suavizar .                                                                                                    |                             |
| 5.7 | Ajuste del men ú de la imagen B.         5.7.1 Ancho de escaneo.         5.7.2 N úm. de enfoque .         5.7.3 Persistencia .         5.7.4 Densidad de l ńea         5.7.5 Suavizar .         5.7.6 Mejorar bordes .                                                                                                    |                             |
| 5.7 | Ajuste del men ú de la imagen B.         5.7.1 Ancho de escaneo.         5.7.2 N úm. de enfoque         5.7.3 Persistencia         5.7.4 Densidad de l ńea         5.7.5 Suavizar         5.7.6 Mejorar bordes         5.7.7 Potencia ac ústica                                                                                                    |                             |
| 5.7 | Ajuste del men ú de la imagen B.         5.7.1 Ancho de escaneo.         5.7.2 N úm. de enfoque .         5.7.3 Persistencia .         5.7.4 Densidad de 1 ñea .         5.7.5 Suavizar .         5.7.6 Mejorar bordes .         5.7.7 Potencia ac ústica .         5.7.8 SRA.                                                                                                    |                             |
| 5.7 | Ajuste del men ú de la imagen B.         5.7.1 Ancho de escaneo.         5.7.2 N úm. de enfoque.         5.7.3 Persistencia         5.7.4 Densidad de l ńea         5.7.5 Suavizar         5.7.6 Mejorar bordes         5.7.7 Potencia ac ústica         5.7.8 SRA.         5.7.9 Utiler ás.                                                                                                    |                             |
| 5.7 | Ajuste del men ú de la imagen B.5.7.1 Ancho de escaneo.5.7.2 N úm. de enfoque5.7.3 Persistencia5.7.4 Densidad de l ñea5.7.5 Suavizar5.7.6 Mejorar bordes5.7.7 Potencia ac ústica5.7.8 SRA5.7.9 Utiler ás5.7.10 Avanzar                                                                                                    |                             |
| 5.7 | Ajuste del men ú de la imagen B.5.7.1 Ancho de escaneo.5.7.2 N úm. de enfoque .5.7.3 Persistencia .5.7.4 Densidad de l ńea .5.7.5 Suavizar .5.7.6 Mejorar bordes .5.7.7 Potencia ac ústica .5.7.8 SRA.5.7.9 Utiler ás .5.7.10 Avanzar .5.7.11 Curva de escala de grises .                                                                                                    |                             |
| 5.7 | Ajuste del men ú de la imagen B.         5.7.1 Ancho de escaneo.         5.7.2 N úm. de enfoque                                                                                                    |                             |
| 5.7 | Ajuste del men ú de la imagen B.         5.7.1 Ancho de escaneo.         5.7.2 N úm. de enfoque         5.7.3 Persistencia         5.7.4 Densidad de 1 nea.         5.7.5 Suavizar         5.7.6 Mejorar bordes         5.7.7 Potencia ac ústica         5.7.8 SRA.         5.7.9 Utiler ás.         5.7.10 Avanzar         5.7.11 Curva de escala de grises         Ajuste de imagen PW         5.8.1 Ángulo de direcci ón |                             |

| 5.8.3 Mapa D 2D                                                                                                    | 40                                 |
|----------------------------------------------------------------------------------------------------|------------------------------------|
| 5.8.4 Mejorar                                                                                                    | 40                                 |
| 5.8.5 Ga mm a D                                                                                                    | 41                                 |
| 5.8.6 Din ámica                                                                                                    | 41                                 |
| 5.8.7 Proporci ón de pixeles                                                                                                    | 41                                 |
| 5.8.8 Mapa de colores                                                                                                    | 41                                 |
| 5.8.9 Audio                                                                                                    | 41                                 |
| 5.8.10 Potencia ac ústica                                                                                                    | 41                                 |
| 5.8.11 Invertir                                                                                                    | 41                                 |
| 5.8.12 Filtro de pared                                                                                                    | 41                                 |
| 5.8.13 Velocidad                                                                                                    | 41                                 |
| 5.8.14 PRF                                                                                                    | 41                                 |
| 5.8.15 L ńea base                                                                                                    | 41                                 |
| 5.9 Mostrar pantalla completa (necesita activar esta función en la configuración)                                                                                                    | 42                                 |
| 5.10 Editar conmentario                                                                                                    | 42                                 |
| 5.10.1 Resumen                                                                                                    | 42                                 |
| 5.10.2 Caracteres de entrada                                                                                                    | 42                                 |
| 5.10.3 Escribe los caracteres en la librer á de comentarios                                                                                                    | 43                                 |
| 5.10.4 Editar comentarios r ápidos                                                                                                    | 43                                 |
| 5.10.5 Escribir comentarios r ápidos                                                                                                    | 43                                 |
| 5.10.6 Mover comentarios                                                                                                    | 43                                 |
| 5.10.7 Editar comentarios                                                                                                    | 43                                 |
| 5.10.8 Borrar comentarios                                                                                                    | 43                                 |
| 5.10.9 Ajuste la posición del comentario predeterminado                                                                                                    | 44                                 |
| 5.11 Calacar la marca cornoral                                                                                                    | 44                                 |
|                                                                                                    |                                    |
| 5.11.1 Descripci ón general                                                                                                    | 44                                 |
| <ul><li>5.11 Colocal la marca corporation</li><li>5.11.1 Descripci ón general.</li><li>5.11.2 Operaci ón de la marca corporal</li></ul>                                                                                                  | 44<br>46                           |
| <ul> <li>5.11 Colocar la marca corporation</li> <li>5.11.1 Descripci ón general.</li> <li>5.11.2 Operaci ón de la marca corporal</li> <li>5.12 Ajustar la direcci ón de la flecha</li> </ul>                                             | 44<br>46<br><b>46</b>              |
| <ul> <li>5.11 Conocar la marca corporation</li> <li>5.11.1 Descripci ón general</li> <li>5.11.2 Operaci ón de la marca corporal</li> <li>5.12 Ajustar la direcci ón de la flecha</li> <li>5.13 Disposici ón de imagen y video</li> </ul> | 44<br>46<br><b>46</b><br><b>46</b> |

| 5.13.2 Repetici ón manual                                                                                                    |                                                                          |
|----------------------------------------------------------------------------------------------------|--------------------------------------------------------------------------|
| 5.13.3 Ciclo autom ático                                                                                                    | 47                                                                       |
| 5.13.4 Guarde y recupere la imagen                                                                                                    | 47                                                                       |
| 5.13.5 Guardar y recuperar videos                                                                                                    | 47                                                                       |
| 5.13.6 Borrar im ágenes                                                                                                    | 47                                                                       |
| 5.13.7 Enviar im ágenes                                                                                                    | 47                                                                       |
| 5.14 Exploración de imágenes                                                                                                    | 48                                                                       |
| 5.15 Administraci ón de archivo                                                                                                    | 48                                                                       |
| 5.16 Informe                                                                                                    | 49                                                                       |
| 5.17 DICOM                                                                                                    | 51                                                                       |
| 5.17.1 Lista de trabajo DICOM                                                                                                    | 51                                                                       |
| 5.17.2 Almacenar en DICOM                                                                                                    | 51                                                                       |
| 5.17.3 Impresi ón DICOM                                                                                                    | 52                                                                       |
| 5.17.4 DICOM SR                                                                                                    |                                                                          |
| Cap fulo 6 Medici ón y c álculos                                                                                                    | 53                                                                       |
|                                                                                                    |                                                                          |
| 6.1 Teclado para medici ón                                                                                                    | 53                                                                       |
| <ul><li>6.1 Teclado para medición</li><li>6.1.1 Trackball</li></ul>                                                                                                    | <b>53</b>                                                                |
| <ul><li>6.1 Teclado para medición</li><li>6.1.1 Trackball</li><li>6.1.2 [INTRO]</li></ul>                                                                                                    |                                                                          |
| <ul> <li>6.1 Teclado para medici ón</li> <li>6.1.1 Trackball</li> <li>6.1.2 [INTRO]</li> <li>6.1.3 [ACTUALIZAR]</li> </ul>                                                                                                    | <b>53</b><br>                                                            |
| <ul> <li>6.1 Teclado para medici ón</li> <li>6.1.1 Trackball</li> <li>6.1.2 [INTRO]</li> <li>6.1.3 [ACTUALIZAR]</li> <li>6.1.4 [DEL]</li> </ul>                                                                                                    | <b>53</b><br>53<br>53<br>53<br>53                                        |
| <ul> <li>6.1 Teclado para medici ón</li> <li>6.1.1 Trackball</li> <li>6.1.2 [INTRO]</li> <li>6.1.3 [ACTUALIZAR]</li> <li>6.1.4 [DEL]</li> <li>6.1.5 [Change]</li> </ul>                                                                                                    | <b>53</b><br>53<br>53<br>53<br>53<br>53                                  |
| <ul> <li>6.1 Teclado para medici ón</li> <li>6.1.1 Trackball</li> <li>6.1.2 [INTRO]</li> <li>6.1.3 [ACTUALIZAR]</li> <li>6.1.4 [DEL]</li> <li>6.1.5 [Change]</li> <li>6.1.6 [Exit]</li> </ul>                                                                                                    | <b>53</b><br>53<br>53<br>53<br>53<br>53<br>53<br>53                      |
| <ul> <li>6.1 Teclado para medici ón</li> <li>6.1.1 Trackball</li> <li>6.1.2 [INTRO]</li> <li>6.1.3 [ACTUALIZAR]</li> <li>6.1.4 [DEL]</li> <li>6.1.5 [Change]</li> <li>6.1.6 [Exit]</li> <li>6.1.7 Llave de control de par ámetros</li> </ul>                                                                                                    | <b>53</b><br>53<br>53<br>53<br>53<br>53<br>53<br>53<br>53<br>54<br>54    |
| <ul> <li>6.1 Teclado para medici ón</li> <li>6.1.1 Trackball</li> <li>6.1.2 [INTRO]</li> <li>6.1.3 [ACTUALIZAR]</li> <li>6.1.4 [DEL]</li> <li>6.1.5 [Change]</li> <li>6.1.6 [Exit]</li> <li>6.1.7 Llave de control de par ámetros</li> </ul>                                                                                                    | <b>53</b> 53 53 53 53 53 53 53 53 54 54 54 54 54 54                      |
| <ul> <li>6.1 Teclado para medici ón</li> <li>6.1.1 Trackball</li> <li>6.1.2 [INTRO]</li> <li>6.1.3 [ACTUALIZAR]</li> <li>6.1.4 [DEL]</li> <li>6.1.5 [Change]</li> <li>6.1.6 [Exit]</li> <li>6.1.7 Llave de control de par ámetros</li> <li>6.2 M áodos de medici ón generales en modo B</li> <li>6.2.1 Medici ón Distancia</li> </ul>                                       | <b>53</b> 53 53 53 53 53 53 53 53 54 54 54 54 54 54 54 54 54 54          |
| 6.1 Teclado para medici ón         6.1.1 Trackball         6.1.2 [INTRO]         6.1.3 [ACTUALIZAR]         6.1.4 [DEL]         6.1.5 [Change]         6.1.6 [Exit]         6.1.7 Llave de control de par ánetros         6.2 M éodos de medici ón generales en modo B         6.2.1 Medici ón Distancia         6.2.2 Elipse                                               | <b>53</b> 53 53 53 53 53 53 53 53 54 54 54 54 54 54 54 54 54 55 54 55 55 |
| 6.1 Teclado para medici ón         6.1.1 Trackball         6.1.2 [INTRO]         6.1.3 [ACTUALIZAR]         6.1.4 [DEL]         6.1.5 [Change]         6.1.6 [Exit]         6.1.7 Llave de control de par ámetros         6.2 M áodos de medici ón generales en modo B         6.2.1 Medici ón Distancia         6.2.2 Elipse         6.2.3 Trazo                           | <b>53</b> 53 53 53 53 53 53 53 53 54 54 54 54 54 54 54 55 54 55 54 55 55 |
| 6.1 Teclado para medici ón         6.1.1 Trackball         6.1.2 [INTRO]         6.1.3 [ACTUALIZAR]         6.1.4 [DEL]         6.1.5 [Change]         6.1.6 [Exit]         6.1.7 Llave de control de par ámetros         6.2 M étodos de medici ón generales en modo B         6.2.1 Medici ón Distancia         6.2.2 Elipse         6.2.3 Trazo         6.2.4 Histograma | <b>53</b> 53 53 53 53 53 53 53 53 54 54 54 54 54 54 55 55 55             |
| 6.1 Teclado para medici ón         6.1.1 Trackball         6.1.2 [INTRO]         6.1.3 [ACTUALIZAR]         6.1.4 [DEL]         6.1.5 [Change]         6.1.6 [Exit]         6.1.7 Llave de control de par ámetros         6.2.1 Medici ón Distancia         6.2.2 Elipse         6.2.3 Trazo         6.2.4 Histograma         6.2.5 Diagrama de corte                       | <b>53</b> 53 53 53 53 53 53 53 53 54 54 54 54 54 54 55 55 55 55 55 55    |

| 6.4 Medici ón general B57                     |
|-----------------------------------------------|
| 6.5 Medici ón ABD                             |
| 6.6 Medici ón OB 60                           |
| 6.6.1 EDD (fecha estimada de parto)Estimación |
| 6.6.2 Curvas de crecimiento:                  |
| 6.7 Medici ón pedi átrica                     |
| 6.7.1 CADERA ángulo64                         |
| 6.8 Medici ón GYN65                           |
| 6.9 Medici ón de las partes peque ñas66       |
| 6.10 Medici ón del vaso en modo B67           |
| 6.11 Medici ón de urolog á67                  |
| 6.12 Medici ón card áca                       |
| 6.13 Medici ón normal en modo M, B/M69        |
| 6.13.1 Distancia                              |
| 6.13.2 Tiempo                                 |
| 6.13.3 Frecuencia card áca                    |
| 6.13.4 Velocidad                              |
| 6.14 Medici ón general en modo M70            |
| 6.15 M Medici ón abdominal70                  |
| 6.16 Medici ón OB M70                         |
| 6.17 M Medici ón GYN71                        |
| 6.18 Modo de medición card áca M71            |
| 6.19 Medici ón para urolog á M73              |
| 6.20 Medici ón de partes peque ñas M73        |
| 6.21 Medici ón pedi átrica M73                |
| 6.22 M étodos medición en modo PW73           |
| 6.22.1 Velocidad                              |
| 6.22.2 Tiempo                                 |
| 6.22.3 HR                                     |
| 6.22.4 Trazo autom áico73                     |

| 6.22.5 Trazo manual                         |    |
|---------------------------------------------|----|
| 6.23 Medici ón r ápida PW                   | 74 |
| 6.24 Medici ón general PW                   | 75 |
| 6.25 Medici ón abdominal PW                 |    |
| 6.26 Medici ón OB PW                        |    |
| 6.27 Medici ón GYN PW                       |    |
| 6.28 Medici ón cardiol ógicaPW              | 80 |
| 6.29 PW Medici ón vascular                  |    |
| 6.30 Medici ón de urolog á PW               |    |
| 6.31 Medici ón de partes peque ñas PW       |    |
| 6.32 Medici ón pedi átrica PW               |    |
| Cap fulo 7 Configuraciones predeterminadas. |    |
| 7.1 Ajustes generales                       |    |
| 7.2 Medici ón                               |    |
| 7.2.1 Ajustes para la medici ón general.    |    |
| 7.2.2 Ajustes de la fórmula de medición     |    |
| 7.3 Anotaci ón                              |    |
| 7.3.1 Librer á de anotaciones               |    |
| 7.3.2 Editar anotación                      |    |
| 7.3.3 Opci ón de comentarios y flecha       |    |
| 7.4 Marcas para el cuerpo                   |    |
| 7.4.1 Librer á de marcas para el cuerpo     |    |
| 7.4.2 Edición de marcas corporales          |    |
| 7.4.3 Opci ón de marca corporal             |    |
| 7.5 Modo examen                             |    |
| 7.5.1 Editar modo examen                    |    |
| 7.5.2 Selecci ón de modo examen             |    |
| 7.5.3 Selecci ón de modo examen             |    |
| 7.6 DICOM                                   |    |
| 7.6.1 Agregar/Editar función DICOM          |    |

| 7.8 Sistema                                                   |     |
|---------------------------------------------------------------|-----|
| 7.8.1 Información del sistema                                 |     |
| 7.8.2 Actualizar                                              |     |
| 7.8.3 Configuración de funciones                              |     |
| 7.8.4 Configuración de instalación                            |     |
| 7.8.5 Video VGA                                               |     |
| 7.8.6 Funci ón de imagen                                      |     |
| 7.8.7 Mantenimiento del sistema                               |     |
| 7.8.8 Opci ón de impresora de video USB                       |     |
| Cap fulo 8 Mantenimiento del sistema                          |     |
| 8.1 Limpieza de la m <i>á</i> quina                           |     |
| 8.2 Mantenimiento del transductor                             |     |
| 8.3 Revisión de seguridad                                     |     |
| 8.4 Revisión de la falla                                      |     |
| Cap fulo 9 Transductores                                      |     |
| 9.1 Descripci ón general                                      | 110 |
| 9.2 Cuidado y mantenimiento                                   | 110 |
| 9.2.1 Inspecci ón de los transductores                        |     |
| 9.2.2 Limpieza y desinfecci ón                                |     |
| 9.3 Instrucciones para la operación del transductor           |     |
| 9.3.1 Escaneando al paciente                                  |     |
| 9.3.2 Operaci ón del transductor transvaginal                 |     |
| 9.3.3 Limpieza y desinfecci ón de transductores TR y TV       |     |
| 9.3.4 Supervisi ón de la temperatura y del ángulo de la punta |     |
| 9.4 Responsabilidad del servicio                              | 121 |
| Ap éndice A: Informaci ón del representante de EC             |     |
| Ap éndice B: Tabla de informe de salida ac ústica             |     |
| Ap éndice C: Gu ás y declaraciones del fabricante             |     |
| Ap éndice D: Resumen del resultado de las mediciones          |     |

7.7 Red 104

| Ap éndice E: Mostrar incertidumbres de mediciones acústicas y de precisión | 160 |
|----------------------------------------------------------------------------|-----|
| Ap éndice F: Temperatura de superficie m áxima del transductor             | 161 |

# Capítulo 1 Introducción

Este manual contiene información necesaria para operar el sistema de manera segura.

Antes de operar el sistema, lea y comprenda todas las instrucciones contenidas en este manual. Siempre tenga este manual junto con el equipo y revise periódicamente los procedimientos de operación y precauciones de seguridad.

## 1.1 Resumen del sistema

### Indicaciones de uso

Este dispositivo es un instrumento de imágenes por ultrasonido de propósito general y debe usarlo un médico calificado para la evaluación Fetal/OB, abdominal (ginecolog á/urolog á), pedi árica, órganos pequeños (mama, test éulos, tiroides), Cardiaco (adulto y pedi árico); vascular periférico, convencional y superficial de músculos y esqueleto, transrectal y transvaginal.

#### Contraindicaciones.

El sistema no est ádise ñado para uso oft álmico ni cualquier otro uso que requiera que la emisi ón ac ústica pase a trav és del ojo.

## 1.2 Información de contacto

Para información o ayuda adicional, comun íquese con su distribuidor local o con el recurso de ayuda adecuando mostrado a continuación: Sitio web de CHISON: www.chison.conm

Centro de servicio CHISON Medical Imaging Co., Ltd. Tel: 0086-0510-85311707 Fax: 0086-0510-85310726 Correo electrónico: service@chison.com.cn

Hacer un pedido: CHISON Medical Imaging Co., Ltd. Tel: 0086-0510-8531-0593/0937 Fax: 0086-0510-85310726 Correo electrónico: export@chison.com.cn

Fabricante: CHISON Medical Imaging Co., Ltd.

No. 228, ChangJiang East Road, Block 51 y 53 Phase 5 Industrial Park, ShuoFang, New District, Wuxi, Jiangsu, China, 214142

# Capítulo 2 Seguridad del sistema

## 2.1 Resumen de seguridad

Esta sección establece las medidas para asegurar la seguridad tanto del operador como del paciente. Para asegurar la seguridad del operador y el paciente, lea cuidadosamente los detalles relevantes en este cap fulo antes de operar este sistema. **Ignorar las advertencias o violar las reglas relevantes puede lastimar al personal o, incluso, puede ocasionar la muerte del operador o del paciente.** 

#### Los usuarios deben tener las precauciones a continuación:

El sistema cumple con los est ándares de equipo para uso general Tipo BF e IEC.

≻No modifique este sistema de ninguna forma. Las modificaciones necesarias s do las debe hacer el fabricante o los agentes designados.

El sistema est ácompletamente ajustado de fábrica. No ajuste ninguna parte ajustable fija.

En caso de mal funcionamiento, apague el sistema inmediatamente e informe al fabricante o a los agentes designados.

>El cable de alimentación debe conectarse únicamente a un tomacorriente conectado a tierra. Por ning ún motivo quite el cable a tierra.

>Conecte este sistema, mecánica o electrónicamente, sólo con dispositivos que cumplan con el estándar EN60601-1. Vuelva a revisar en busca de corriente de pérdida u otros indicios de comportamiento seguro del sistema completo a fin de evitar da ños al sistema ocasionados por pérdidas por superposición de corriente.

≻En caso que se configure con dispositivos de alta frecuencia, el sistema no cuenta con medidas de protección especializadas. El operador debe tener cuidado con este tipo de aplicaciones.

≻El sistema debe instalarlo únicamente personal autorizado por el fabricante. No intente instalar el sistema usted mismo.

S do un ingeniero autorizado de servicio puede realizar el mantenimiento.

S do un operador calificado, o alguien bajo supervisi ón calificada, debe usar el sistema.

≻No use este sistema cerca de substancias inflamables ya que podr á ocurrir una explosión.

≻No escanee continuamente la misma parte de un paciente ni lo exponga a un escaneo prologando a que podr á lastimarlo.

≻Cuando use el sistema para pruebas con ultrasonido, use s do gel para ultrasonido calificado que cumpla con los est ándares del sistema.

≻No desconecte el transductor mientras el sistema está en operación activa. Cuando necesite retirar el transductor, siempre vaya a la pantalla EXAM.

➢Para evitar lesiones en el brazo o cuello, el operador no debe estar en la misma posici ón durante mucho tiempo durante el escaneo del paciente sin tomar un descanso.

≻No coloque l quidos sobre la parte superior de la unidad principal.

## **≜**NOTA:

\*El sistema tiene un protector de pantallas integrado para evitar marcas en la pantalla. No se recomienda encender y apagar la unidad constantemente.

\*Para desechar adecuadamente este producto, llame a su departamento de servicio local.

## 2.2 Seguridad el éctrica

### Tipo de protecci ón contra descargas el éctricas

#### •Equipo clase I

EQUIPO CLASE I donde la protecci ón contra descargas el éctricas no recae s do en AISLAMIENTO BÁSICO, sino que incluye conexi ón a tierra. Las precauciones de seguridad adicionales evitan que las partes met álicas expuestas se ELECTRIFIQUEN en caso de que el aislamiento falle.

**NOTA**: La alimentación principal debe interrumpirse después de desconectar la l nea de alimentación y la energ n de la red.

Nivel de protección contra descarga el éctrica

•Parte con aplicación Tipo BF (para sonda0~100 mm marcadas con el s ínbolo (BF) PARTE CON APLICACIÓN TIPO BF, proporcionando un nivel de protección espec fico contra corriente de pérdida

## Nivel de protección contra el ingreso dañino de agua.

•Las partes del transductor que probablemente puedan estar en contacto con el operador o paciente cumplen con los requerimientos para equipo a prueba de goteo (IPX1)

Las partes del transductor que se sumergir án durante el uso normal cumplen con los requerimientos para equipo a prueba de agua (IPX7)

•La clasificaci ón IP del sistema es Equipo ordinario (IPX0)

## Nivel de seguridad al usarlo en presencia de ANESTÉSICO INFLAMABLE

## MEZCLADO CON AIRE (o CON OX ÍGENO o CON ÓXIDO NITROSO):

El equipo no es adecuando para usarlo en un ambiente con ANESTÉSICO INFLAMABLE MEZCLADO CON AIRE (o CON OX ÉENO o CON ÓXIDO NITROSO)

## Modo de operación

•Operaci ón continua

Para máxima seguridad, siempre siga estas reglas:

≻Conectar a tierra adecuadamente el sistema es cr fico para evitar descargas el éctricas. Por protección, conecte el chasis con un cable y enchufe de tres hilos y enchufe el sistema dentro de un tomacorriente de tres polos de grado hospital.

≻No quite ni evada el cable a tierra.

≻No quite las cubiertas protectoras del sistema. Estas cubiertas protegen a los usuarios contra voltajes peligrosos. Los paneles del gabinete deben permanecer en su lugar mientras el sistema est á en uso. Todos los reemplazos internos deber árealizarlos un t écnico electrónico calificado.

≻No opere este equipo en presencia de gases o anestesia inflamables.

≻Todos los dispositivos periféricos (a menos que est én certificados como grado m édico) que est én conectados al sistema deben estar alimentados mediante una toma el éctrica conectada a un transformador de aislamiento opcional.

#### Advertencia al terminar de instalar el producto

Distancia de separación y efecto del equipo de radiocomunicaciones fijas: teóricamente la fuerza de los campos de los transmisores fijos, tales como estaciones de radio (celulares/inal ámbricas) y los radios de tel efonos fijos, radio aficionados, transmisiones de AM y FM y transmisiones de TV, no pueden predecirse con precisión. Se debe considerar evaluar el ambiente electromagn ético ocasionado por transmisores de RF fijos realizando un estudio en sitio. Si la fuerza del campo medida en el lugar donde se usar á el sistema de ultrasonido excede el nivel de cumplimiento de RF aplicable de conformidad con la declaración de inmunidad, se debe observar el sistema para verificar la operación normal. Si se observa una operación anormal, es posible que se requieran medidas adicionales tales como reubicar u orientar el sistema de ultrasonido o usar un cuarto de diagnóstico a prueba de RF.

•Use los cables de alimentación el éctrica proporcionados o diseñados por CHISON. Los productos equipados con un enchufe el éctrico deben conectarse al tomacorriente fijo que tenga conductor de protección a tierra. Nunca use un adaptador o convertidor para conectar una fuente de alimentación (Por ejemplo, un convertidor de tres a dos clavijas).

•Coloque el equipo lo m ás lejos posible de otro equipo electrónico.

•Aseg úrese de usar únicamente cables proporcionados o diseñados por CHISON. Conecte estos cables siguiendo los procedimientos de instalación (p. ej. los cables de alimentación separados de los cables de señal).

•Acomode el equipo principal y otros periféricos siguiendo los procedimientos de instalación descritos en este manual.

#### Advertencia sobre modificaciones por parte del usuario.

El usuario nunca debe modificar este producto.

Las modificaciones pueden degradar la Seguridad el éctrica. La modificación del producto incluye cambios en:

•Cables (longitud, material, cableado, etc.)

•Componentes/configuración del sistema

Las modificaciones del usuario pueden degradar el comportamiento del EMC. La modificación del producto incluye cambios en:

- •Cables (longitud, material, cableado, etc.)
- •Instalaci ón/colocaci ón del sistema
- •Componentes/configuración del sistema

•Partes del sistema de seguridad (abrir/cerrar cubierta, atornillamiento de la cubierta)

## 2.3 Etiquetas

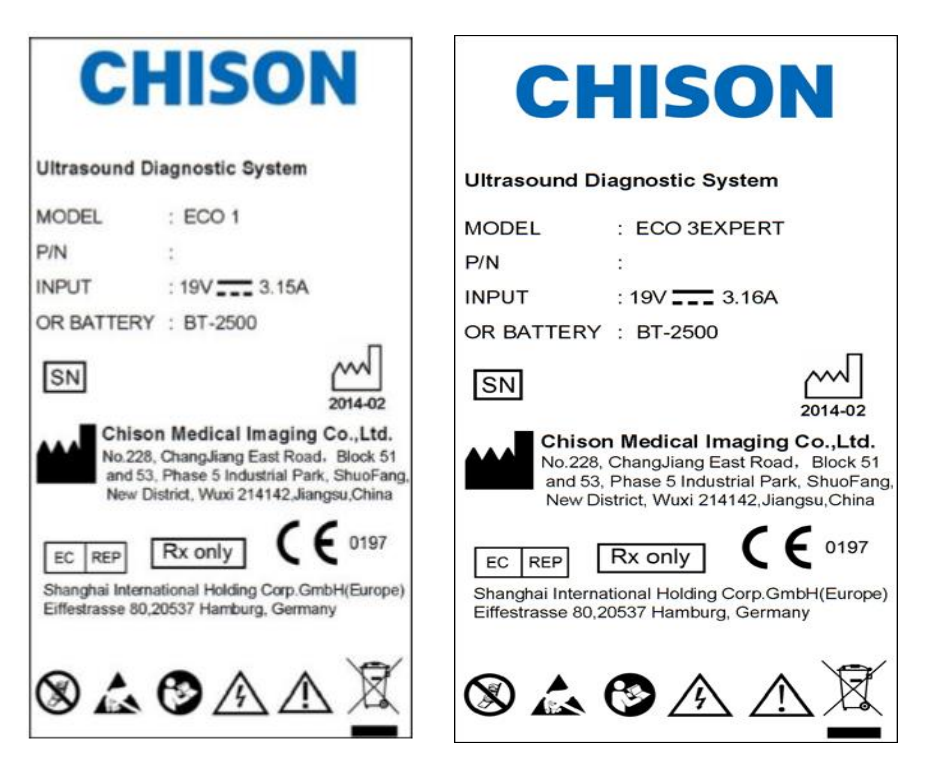

Etiqueta del panel posterior

### 2.3.1 S ímbolos de advertencia

| $\triangle$                                              | $\land$                                                              |
|----------------------------------------------------------|----------------------------------------------------------------------|
| Precaución, consulte los documentos anexos.              | Voltaje el éctrico peligroso. Desconecte el enchufe                  |
| Este símbolo aconseja al usuario que consulte los        | principal antes de abrir el sistema!                                 |
| documentos anexos para ver información de seguridad      |                                                                      |
| importante tales como advertencias y precauciones        |                                                                      |
| que no se pueden colocar en el aparato en s í            |                                                                      |
|                                                          |                                                                      |
| No use cerca del equipo los dispositivos a               | Tenga cuidado con la est ática.                                      |
| continuación: tel éfono celular, receptor de radio,      |                                                                      |
| cualquier transmisor de radio móvil, juguetes de         |                                                                      |
| radiocontrol, etc. Usar estos dispositivos cerca de este |                                                                      |
| equipo puede hacer que se comporte fuera de las          |                                                                      |
| especificaciones publicadas. Mantenga apagada la         |                                                                      |
| alimentación de estos aparatos mientras están cerca de   |                                                                      |
| este equipo.                                             |                                                                      |
| Desecho de equipo el áctrico y electrónico               | <b>C E</b> <sup>0197</sup> La marca de cumplimiento CE indica que el |
| (WEEE): Este símbolo se usa para Protección              | equipo cumple con la directriz del consejo 93/42/EEC                 |

| ambiental, indica que el equipo el éctrico o electrónico                                                                        |                                                                                                    |
|----------------------------------------------------------------------------------------------------|----------------------------------------------------------------------------------------------------|
| no se debe desechar como cualquier otro desecho y                                                                               |                                                                                                    |
| debe recogerse por separado. Comun quese con su                                                                                 |                                                                                                    |
| Autoridad local o distribuidor del fabricante para tener                                                                        |                                                                                                    |
| m ás informaci ón relacionada con el desmantelamiento                                                                           |                                                                                                    |
| de su equipo.                                                                                                    |                                                                                                    |
| EC REP<br>REPRESENTANTE AUTORIZADO<br>EN LA COMUNIDAD EUROPEA: El s ínbolo est á<br>acompañado por el nombre y la dirección del | Parte de aplicación Tipo BF                                                                                    |
| representante autorizado en la Comunidad europea.                                                                               |                                                                                                    |
| SN<br>Este s ímbolo va seguido del n úmero de serie<br>del dispositivo:                                                         | FABRICANTE: Este s mbolo va acompañado<br>por el nombre y la direcci ón del fabricante.                        |
| <b>b</b><br>Encendido/Apagado.<br>PRECAUCIÓN: Este interruptor de energ á no puede<br>aislar la alimentación por completo.      | Este s ímbolo significa que se debe leer el manual del usuario.                                                |
|                                                                                                    | Rx únicamente                                                                                                  |
| El s ínbolo "Corriente alterna" indica que el                                                                                   | Este símbolo indica que en los Estados Unidos de                                                               |
| equipo es adecuando s do para corriente alterna.                                                                                | América, la ley federal restringe la venta del dispositivo por o a través de un médico o terapeuta licenciado. |
|                                                                                                    |                                                                                                    |
| Este s ínbolo va seguido de la fecha de fabricación del                                                                         |                                                                                                    |
| 0                                                                                                    |                                                                                                    |

## 2.4 Dispositivos para el entorno del paciente

## Izquierda:

- ♦1 puerto LAN
- ◆1 puerto VGA: Monitor externo
- ♦2 puertos USB
- ◆1 puerto para interruptor de pedal
- $\blacklozenge$ 1 puerto de entrada de alimentación

### **Panel posterior:**

- ♦2 puertos para transductor
- ◆1 puerto USB
- ♦1 puerto BNC
- ◆1 puerto de salida de video
- ♦ Sujetador de bater á

#### ◆Sujetador de transductor

#### **Dispositivos aceptables**

Los dispositivos para el entorno del paciente mostrados anteriormente est án especificados para su uso dentro del ENTORNO DEL PACIENTE.

## **Aprecaución**:

•NO conecte transductor o accesorio alguno dentro del ENTORNO DEL PACIENTE sin la aprobación de CHISON.

•NO TOQUE al paciente ni los dispositivos sin la aprobación IEC/EN 60601-1 para evitar el riesgo de corriente de pérdida dentro del ENTORNO DEL PACIENTE.

#### **Dispositivos prohibidos**

## **▲PRECAUCIÓN:**

- •NO use dispositivos no aprobados.
- •Si los dispositivos est án conectados sin la aprobación de CHISON, la garant á ser áinv álida.
- •El sistema no puede usarse con equipo quir úrgico de Alta frecuencia ya que podr á ocasionar quemaduras al paciente.

Cualquier dispositivo conectado a este sistema debe cumplir con uno o más de los requerimientos mencionados a continuación:

- Est ándar IEC o est ándares equivalentes adecuados para los dispositivos.
- •Los dispositivos deber án conectarse a PROTECCIÓN A TIERRA (ATERRIZADOS).

## **△PRECAUCIÓN:**

Podr á ocurrir una operación insegura o mal funcionamiento. Solo use los accesorios, las opciones y suministros aprobados o recomendados para su uso en estas instrucciones.

#### Perif éricos usados en el entorno del paciente

Se verificó la seguridad general y la compatibilidad del sistema as ícomo el cumplimiento con los siguientes dispositivos integrados para grabación de imágenes:

Impresora de video B/W: SONY UP-D711MD

El sistema tambi én se puede usar de manera segura mientras est á conectado con dispositivos diferentes a los recomendados anteriormente si sus especificaciones, instalaci ón e interconexiones con el sistema cumplen con los requerimientos del est ándar IEC/EN 60601-1.

El adaptador est á considerado como parte del equipo ME

La conexi ón del equipo o la transmisi ón sobre redes distintas a las especificadas en las instrucciones del usuario pueden ocasionar lesiones por descarga el éctrica o mal funcionamiento del equipo. El equipo y las conexiones sustitutos o alternos requieren que el instalador verifique la compatibilidad y cumplimiento con el est ándar IEC/EN 60601-1. Las modificaciones al equipo y las posibles fallas e interferencia electromagn ética resultantes son responsabilidad del propietario.

Las precauciones generales para instalar por separado un dispositivo remoto o red alternos deben incluir:

- •Los dispositivos agregados deben cumplir con los est ándares de seguridad adecuados y tener la marca CE.
- •Se debe contar con montajes mec ánicos adecuados del dispositivo y la combinación debe ser estable.
- •El riesgo y la corriente de p érdida de la combinación deben cumplir con el est ándar IEC/EN 60601-1.
- •Las emisiones e inmunidad electromagn éticas de la combinación deben cumplir con el est ándar IEC/EN 60601-1-2.

#### Perif éricos usados fuera del entorno del paciente

Se verificó la compatibilidad del sistema y su cumplimiento con la conexión a una red de área local (LAN) mediante un cable LAN, los componentes LAN proporcionados cumplen con el est ándar IEC/EN 60601-1.

Las precauciones generales para instalar por separado un dispositivo remoto o red alternos deben incluir:

- •Los dispositivos agregados deben cumplir con los estándares de seguridad adecuados y tener la marca CE.
- •Los dispositivos agregados deben usarse para el fin que fueron diseñados y deben tener una interface compatible.

## 2.5 Seguridad biológica

Este producto, como todo el equipo para diagnóstico mediante ultrasonido, debe usarse s do por motivos v álidos y debe usarse el menor tiempo posible y los requerimientos de energ á deben ser los m ás bajos posibles (As Low As Reasonably Achievable, ALARA por sus siglas en ingl és) para producir im ágenes aceptables para el diagnóstico. El AIUM ofrece las siguientes reglas:

Destacado como cl ńicamente seguro por AIUM

Aprobado, El 26 de marzo de 1997

El ultrasonido para diagnóstico ha estado en uso desde finales de la década de 1950. Dados sus beneficios conocidos y su recocida eficacia para el diagnóstico médico, incluyendo su uso durante el embarazo humano, el American Institute of Ultrasound in Medicine (Instituto americano del ultrasonido en medicina) hace referencia a la seguridad de dicho uso:

No existen efectos biológicos confirmados en los pacientes u operadores del instrumento ocasionados por la exposición a los presentes instrumentos de diagnóstico por ultrasonido. Aunque existe la posibilidad de que dichos efectos biológicos puedan identificarse en el futuro, la información actual indica que los beneficios a los pacientes con el uso prudente del diagnóstico por ultrasonido supera los riesgos, en caso de haberlos.

<u>Calentamiento:</u> Aumentar la temperatura del tejido durante los ex ámenes m édicos crea preocupaciones m édicas. Durante la etapa de desarrollo embrionario, el aumento en la temperatura y la duración del tiempo de exposición al calor se combinan para determinar efectos nocivos potenciales. Tenga mucho cuidado, en especial durante ex ámenes por efecto Doppler. El índice térmico (TI por sus siglas en inglés) proporciona un estimado estad ísticos del potencial aumento en la temperatura del tejido (en grados cent ígrados). Existen tres formas de TI: Índice térmico del tejido suave (TIS), Índice térmico óseo (TIB) e Índice térmico de los huesos del cráneo (TIC)

Índice térmico del tejido suave (TIS). Se usa únicamente cuando se generan imágenes de tejido suave, proporciona el estimado de un potencial aumento en la temperatura del tejido suave.

Índice térmico óseo (TIB). Cuando el hueso est ácerca del foco de la imagen y en el tercer trimestre del examen

OB, proporciona el estimado de un potencial aumento en la temperatura en el hueso o en el tejido suave adyacente.

Índice térmico de los huesos del cráneo (TIC). Cuando el hueso está cerca de la piel como es el caso de un examen transcraneal, proporciona el estimado de un potencial aumento en la temperatura en el hueso o en el tejido suave adyacente.

<u>Cavitaciones:</u> Podr á haber cavitaciones cuando el sonido pasa a trav és de un área que contiene una cavidad, tales como una burbuja de gas o bolsa de aire (en el pulm ón o en el intestino, por ejemplo). Durante el proceso de cavitaciones, la onda sonora puede hacer que la burbuja se contraiga o resuene. Esta oscilación puede hacer que las burbujas exploten y lastimen el tejido. El índice mec ánico (MI) se creópara ayudar a los usuarios a evaluar de forma precisa la probabilidad de cavitaciones y efectos adversos relacionados.

El MI reconoce la importancia de procesos no terminales, cavitaciones en particular, y el índice es un intento de indicar la probabilidad de que pueda ocurrir dentro del tejido.

### 2.6 Escaneo de pacientes y educación

El est ándar de la pantalla de salida Track-3 o IEC60601-2-37 permite a los usuarios compartir la responsabilidad del uso seguro de este sistema de ultrasonido. Siga estas reglas de uso para tener una operación segura:

A fin de mantener la limpieza adecuada de los transductores, l ímpielos siempre entre cada paciente.

Durante cada examen, siempre use una funda desinfectada en todos los transductores EV/ER.

Muqueva continuamente el transductor en vez de dejarlo en un solo punto, esto para evitar temperaturas elevadas en una parte del cuerpo del paciente.

Aleje del paciente cualquier transductor cuando no est érealizando el escaneo de manera activa.

Comprenda el significado de las siglas TI, TIS, TIB, TIC y de la pantalla de salida MI as ícomo la relación entre estos par ámetros y el efecto biológico de una cavitación/t émico sobre el tejido.

> Para lograr un diagnóstico satisfactorio, únicamente exponga al paciente a los niveles prácticos más bajos de transmisión de energ á durante el menor tiempo posible (ALARA).

#### 2.6.1 Reglas para un escaneo seguro

•El ultrasonido s do debe usarse para diagn óstico m édico s do por personal m édico capacitado.

•Los procedimientos de diagnóstico por ultrasonido deben realizarlos únicamente personal debidamente capacitado en el uso del equipo, la interpretación de los resultados e imágenes y en el uso seguro del ultrasonido (incluyendo conocimientos relacionados con los daños potenciales).

•Los operadores deben comprender la posible influencia de los controles de la máquina, el modo de operación (p. ej. modo B) y la frecuencia de los transductor en las lesiones por cavitación o térmicas.

•Seleccione un ajuste bajo para cada paciente nuevo. La salida s do debe aumentarse durante el examen si a ún se requiere de penetración para lograr unos resultados satisfactorios y despu és de que el control de ganancia est é en su valor m áximo.

•Para producir un resultado de diagnóstico útil, mantenga el tiempo del examen lo más reducido posible.

•No mantenga el transductor en una posición fija por más tiempo del necesario. Las funcionalidades para congelar el cuadro y repetición de video permiten revisar las imágenes y discutirlas sin exponer al paciente a un escaneo continuo.

•No use transductores endocavitales si hay un calentamiento considerable del transductor al momento de operarlo en el aire. Aunque aplica para cualquier transductor, tenga particular cuidado durante los ex ámenes transvaginales durante las primeras ocho semanas de gestación.

• Tenga particular cuidado en reducir la salida y minimizar el tiempo de exposición de un embrión o feto cuando la temperatura de la madre ya est é elevada.

• Tenga particular cuidado en reducir el riesgo térmico durante el diagnostico por ultrasonido al exponer a: un embri ón menor a ocho semanas despu és de la gestaci ón la cabeza, cerebro o espina de cualquier feto o neonato.

•Los operadores debe revisar continuamente los valores de índice térmico (TI) en la pantalla e índice mecánico (MI) y usar ajustes de control que mantengan estos ajustes lo más bajos posibles mientras se logran resultados de diagnóstico exitosos. En los exámenes obstéricos, el TIS (índice térmico para tejido suave) debe supervisarse durante los escaneos realizados en las primeras ocho semanas después de la gestación y después el TIB (índice térmico óseo). En aplicaciones donde el transductor estámuy cerca del hueso (p. ej. aplicaciones transcraneales), se debe supervisar el TIC (índice térmico de los huesos del cráneo).

Si MI> 0.3 hay posibilidad de un da ño menor a los pulmones o intestinos del neonato. Si dicha exposición es necesaria, reduzca el tiempo de exposición lo m ás posible.

Si MI> 0.7 existe el riesgo de cavitaciones si se usa un agente de contraste ultras ónico que tenga microesferas de gas. Existe un riesgo teórico de cavitaciones sin la presencia de agentes para contraste ultras ónico. El riesgo aumenta cuando los valores del MI superan este l ímite.

Si TI> 0.7 el tiempo de exposición general de un embrión o feto debe restringirse de conformidad con la tabla 2-2 a continuación como referencia:

|     | Tiempo máximo d       |
|-----|-----------------------|
| TI  | exposici ón (minutos) |
| 0.7 | 60                    |
| 1.0 | 30                    |
| 1.5 | 15                    |
| 2.0 | 4                     |
| 2.5 | 1                     |

Tabla 2-2. Tiempos máximos de exposición recomendados para un embrión o feto

•En general, no se recomienda el uso de equipo ultras ónico para otro fin que no sea el diagnóstico. Los ejemplos del uso para fines distintos al diagnóstico incluyen escaneos repetidos para capacitar al operador, demostración del equipo usando individuos normales y la producción de imágenes de recuerdo o videos de un feto. En el equipo para el cual los indicios de seguridad muestran su rango de valores completo, el TI siempre deberá ser menos de 0.5 y el MI siempre deberá ser menos de 0.3. Evite la exposición frecuente y repetida de cualquier individuo. No se deben realizar escaneos durante el primer trimestre de embarazo con el s do propósito de crear

videos o fotograf ás de recuerdo y al producción de los mismo no debe involucrar el aumento de los niveles de exposición ni extender los tiempos de escaneo más alláde los necesarios para fines clínicos.

•El diagnóstico por ultrasonido tiene el potencial de generar resultados falsos positivos o falsos negativos. Los diagnósticos equivocados son más peligrosos que cualquier efecto que pueda resultar de la exposición al ultrasonido. Por lo tanto, el sistema de diagnóstico por ultrasonido deben realizarlo sólo aquellos con capacitación y conocimientos suficientes.

#### 2.6.2 Conociendo la pantalla MI/TI

Track-3 sigue el Est ándar para pantallas de salida de los sistemas que incluyen aplicaciones Doppler fetales. El resultado ac ústico no se evaluar ásobre una sola aplicación sino que el Ispta disminuido global máximo debe ser  $\leq$  720 mW/ cm<sup>2</sup> y el MI máximo global debe ser  $\leq$  1.9 o el Isppa disminuido máximo debe ser  $\leq$  190 W/cm<sup>2</sup>. Una excepción es el uso oftálmico, en cuyo caso el TI = máx. (TIS\_as, TIC) es no exceder 1.0; Ispta.3  $\leq$ 50mW/cm<sup>2</sup> y MI  $\leq$  0.23. Track-3 le da al usuario la libertad de aumentar la potencia ac ústica de salida de un examen espec fico y aún limitar la potencia acústica de salida dentro del Ispta disminuido máximo global  $\leq$  720 mW/cm<sup>2</sup> bajo un Est ándar de pantalla de salida.

Para cualquier sistema de diagnóstico por ultrasonido, Track-3 proporciona un Estándar de índices de salida de pantalla. Los sistemas de diagnóstico por ultrasonido y su manual de operación contienen la información relacionada con el programa de capacitación ALARA (Lo más bajo que se pueda lograr) para el usuario final m édico y los índices de salida acústica, MI y TI. El MI describe la probabilidad de cavitaciones y el TI ofrece la elevación de temperatura máxima en el tejido pronosticada como resultados de los exámenes de diagnóstico. En general, el aumento de temperatura de  $2.5^{\circ}$ C debe ser constante en un sólo punto durante dos horas para ocasionar anormalidades fetales. Evitar el aumento de la temperatura local por encima de 1 °C debe asegurar que no ocurrir án efectos biológicos inducidos t émicamente. Cuando consulte el TI para revisar el potencial efecto térnico, un TI igual a 1 no significa que la temperatura se elevará en 1 grado C. S do significa que se puede esperar el aumento potencial de efectos térmicos si el TI aumenta. Un índice alto no significa que los efectos biológicos están ocurriendo sino solamente que existe el potencial y que no hay consideraciones en el TI para la duración del escaneo as íque si se minimiza el tiempo total del escaneo, se reducir án los efectos potenciales. Este control del operador y las caracter sticas de la pantalla transfieren la responsabilidad de la seguridad del fabricante al usuario. Por ello, es muy importante que la pantalla de los sistemas de ultrasonido muestre correctamente los índices de salida y tambi én los conocimientos del usuario para interpretar el valor de forma adecuada.

#### RF: (Factor de disminución)

Actualmente no se pueden medir la intensidad y la presión en sitio. Por lo tanto, la medición de la potencia acústica normalmente se hace en el tanque de agua y cuando el tejido suave reemplaza el agua junto con la trayectoria del ultrasonido se espera que la intensidad disminuya. La reducción fraccionaria en la intensidad ocasionada por la atenuación se denota mediante el factor de disminución (RF),

RF = 10 (-0.1 a f z)

Donde a es el coeficiente de atenuación en dB cm-1 MHz-1, f es la frecuencia de central del transductor y z es la distancia a lo largo del eje del haz entre la fuente y el punto de inter és.

#### Sistema de diagnóstico por ultrasonido ECO 3EXPERT

El factor de disminución RF de varias distancias y frecuencias con coeficiente de atenuación de 0.3 dB cm-1 MHz-1 en tejidos suaves homog éneos se menciona en la tabla a continuación. Un ejemplo es si el usuario usa la frecuencia de 7.5 MHz, la potencia se atenuar áde .0750 a 5 cm 60.3x7.5x5=-11.25 dB. Al final, la Intensidad disminuida también se conoce como '.3' (p. ej. Ispta.3).

| Distancia   | istancia Frecuencia (MHz) |        |        | (MHz)  |  |
|-------------|---------------------------|--------|--------|--------|--|
|             |                           |        | 11     |        |  |
| <u>(cm)</u> | 1                         | 3      | 5      | 7.5    |  |
| 1           | 0.9332                    | 0.8128 | 0.7080 | 0.5957 |  |
| 2           | 0.8710                    | 0.6607 | 0.5012 | 0.3548 |  |
| 3           | 0.8128                    | 0.5370 | 0.3548 | 0.2113 |  |
| 4           | 0.7586                    | 0.4365 | 0.2512 | 0.1259 |  |
| 5           | 0.7080                    | 0.3548 | 0.1778 | 0.0750 |  |
| 6           | 0.6607                    | 0.2884 | 0.1259 | 0.0447 |  |
| 7           | 0.6166                    | 0.2344 | 0.0891 | 0.0266 |  |
| 8           | 0.5754                    | 0.1903 | 0.0631 | 0.0158 |  |

I'=I\*RF donde I' es la intensidad en el tejido suave, I es el promedio de tiempo de la intensidad medida en agua.

#### Modelo de tejido:

La elevación de temperatura del tejido depende de la potencia, tipo de tejido, ancho del haz y modo de escaneo. Se desarrollaron seis modelos para simular las posibles situaciones cl ńicas.

| M | odo de composi | ci ón de modelos t érmicos |                        | Especificaci ón                                                                | Aplicaci ón          |
|---|----------------|----------------------------|------------------------|--------------------------------------------------------------------------------|----------------------|
| 2 | <br>TIS        | – ···<br>Teiido suave      | <br>Sin escanear       | Apertura grande (>1 cm <sup>2</sup> )<br>Apertura peque ña (<1 cm <sup>2</sup> | Transductor de Lápiz |
| 2 | 115            | lejido suave               | Sin escanca            |                                                                                |                      |
| 3 | TIS            | Tejido suave               | Escaneado              | Evaluado en la superficie                                                      | Color del pecho      |
| 4 | TIB            | Tejido suave y hueso       | Escaneado              | Tejido suave en la<br>superficie                                               | Color del musculo    |
| 5 | TIB            | Tejido suave y hueso       | Sin escanear           | Hueso en el enfoque                                                            | PW de la cabeza de   |
| 6 | TIC            | Tejido suave y hueso       | Sin escanear/Escaneado | Hueso en la superficie                                                         | Transcraneal         |

#### Tejido suave:

Describe el tejido con bajo contenido en grasa que no contiene calificaciones o espacios grandes llenos de gas.

#### Escaneado: (escaneado autom ático)

Se refiere al manejo de la explosi ón sucesiva a trav és del campo de visi ón, p. ej. modo B.

#### Sin escanear:

Las emisiones de pulsos ultrasónicos ocurren junto con una sola l nea de vista y no cambia hasta que el transductor se mueve a una posición nueva. Por ejemplo, el modo PW y M.

#### <u>TI:</u>

TI se define como la proporción entre la potencia acústica In Situ (W.3) y la potencia acústica requerida para elevar la temperatura 1 °C (Wdeg), TI=W.3/Wdeg.

Se desarrollaron tres TI para aplicarlas en diferentes ex ámenes; éstas corresponden al tejido suave (TIS) para el abdomen, hueso (TIB) para cr áneo fetal y neonatal y hueso craneal (TIC) para cr áneo pedi árico y adulto.

Un estimado de estimado de potencia acústica en mili-watts necesarios para producir un aumento de temperatura de 1 °C en el tejido suave es:

Wdeg = 210/fc, para los modelos 1 a 4, donde fc es la frecuencia de centro en MHz.

Wdeg = 40 K Dpara los modelos 5 y 6, donde K (factor de la forma del haz) es 1.0, D es el di ámetro de apertura en cm en la profundidad de inter és.

#### MI:

Es más probable que la cavitación ocurra a altas presiones y a bajas frecuencias en la onda de ultrasonido en el tejido que contenga la burbuja o bolsa de aire (por ejemplo, el pulmón, intestino o el escaneo con agentes de contraste gaseosos. El umbral bajo las condiciones óptimas de ultrasonido pulsado se predice mediante la división de la presión pico entre la ra  $\acute{z}$  cuadrada de la frecuencia.

#### MI = Pr' / raíz cuadrada(fc)

Pr' es la presi ón disminuida en Mpa en fracciones pico (0.3) donde el punto donde el PII est á al m áximo y fc es la frecuencia de centro en MHz. PII es la Integral de intensidad de pulso que la energ á total por unidad de área llevada por la onda durante el tiempo de duraci ón del pulso. La presi ón fraccional pico se mide con el voltaje negativo m áximo del hidr ófono normalizado por el par ámetro de calibraci ón.

#### Gu ás de la pantalla:

Se deben mostrar cuatro modos de operación diferentes e índices diferentes. Sin embargo, solo se debe mostrar un índice a la vez. La pantalla no es necesaria si el MI máximo es menor a 1.0 en cualquier configuración del modo de operación o si el TI es menor a 1.0 en cualquiera de las configuraciones del modo de operación. Para TI, si el TIS y el TIB son mayores a 1.0, los esc áneres no necesitan tener la capacidad de mostrar ambos índices de manera simultánea. Si el índice cae por debajo de 0.4, no se requiere de información en pantalla alguna. Los incrementos mostrados no son mayores a 0.2 para un valor de índice menor a uno y no mayores que 1.0 en los valores del índice mayores a uno (p. ej. 0.4, 0.6, 0.8, 1, 2, y 3).

#### Mostrar e informar.

Ubicado en la sección media superior de la pantalla del sistema, la salida acústica proporciona al operador las medidas en tiempo real de los niveles acústicos generados por el sistema.

#### Para escaneo

S do muestra e informa el MI e inicia en 0.4 si el MI m áximo es >1.0 en incrementos de 0.2.

A continuación hay una gu á simple para el usuario cuando el TI excede un l ínite de tiempo de exposición a 4 (6-TI) minutos con base en el Consejo nacional para la protección contra radiaciones. Criterio de exposición al ultrasonido para diagnósticos médicos. I. Criterios con base en mecanismos térmicos. Informe Núm. 113 1992'.

#### Caracter sticas del control del operador:

El usuario debe estar consciente que ciertos controles del operador podr án afectar la salida acústica. Para adquirir una imagen se recomienda usar la configuración predeterminada (o la más baja) de potencia de salida y compensar usando un control de ganancia. Además de la configuración de potencia de salida en el menú de salida, que tiene el impacto más directo en la potencia, el PRF, el tamaño del sector de imagen, proporción del marco, profundidad y posición focal también afectan ligeramente la potencia de salida. La configuración predeterminada normalmente está en alrededor del 70% de la potencia permitida, dependiendo del modo de aplicación del examen.

#### Controles que afectan la salida ac ústica

El potencial para producir bioefectos mecánicos (MI) o bioefectos térmicos (TI) puede estar influenciado por ciertos controles.

Directo: El control de salida acústico tiene el efecto más significativo en la salida acústica.

Indirecto: Pueden ocurrir efectos indirectos al momento de ajustar los controles. Los controles que pueden influir en el MI y TI est án detallados en la porci ón de bioefecto de cada control en el cap fulo Optimizaci ón de imagen. Siempre observe la pantalla Salida acústica en busca de posibles efectos.

Mejores prácticas durante el escaneo.

INDICIOS: Eleve la salida acústica solamente después de intentar la optimización de imágenes con controles que no tengan efecto en la salida acústica, tales como ganancia y TGC.

ADVERTENCIA: Aseg úrese de haber le flo y entendido las explicaciones del control de cada modo usado antes de intentar ajustar el control de salida ac ústica o cualquier otro control que pueda afectar la salida ac ústica.

Use la mínima salida acústica necesaria para obtener la mejor imagen o medición de diagnóstico durante el examen. Empiece el examen con el transductor que proporciona una profundidad focal y penetración óptimas.

#### Niveles predeterminados de salida acústica

A fin de asegurarse de que el examen no inicie en un nivel de salida alto, el sistema inicia el escaneo en un nivel predeterminado reducido. Este nivel reducido se puede programar para que sea predeterminado y depende del icono de examen y del transductor seleccionados Se activa cuando el sistema est á encendido o cuando se selecciona Paciente nuevo. Para modificar la salida acústica, ajuste el nivel de salida de potencia en el men ú

# Capítulo 3 Introducción al sistema

## 3.1 Resumen de la consola

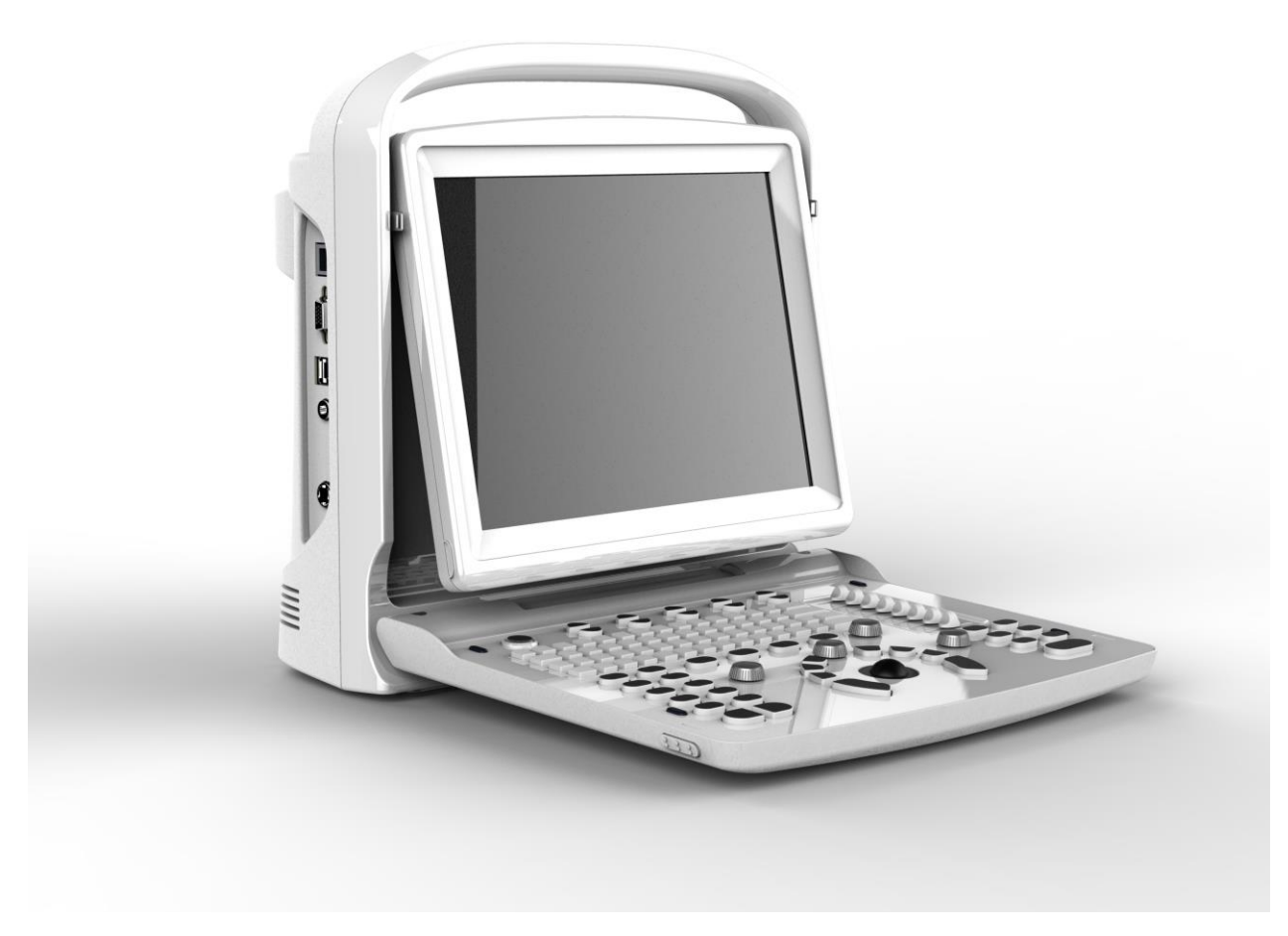

Resumen de la consola

## 3.2 Especificación f ísica

335 mm (largo)×155 mm (ancho)×350 mm (alto)

## 3.3 Vista del sistema desde vistas diferentes.

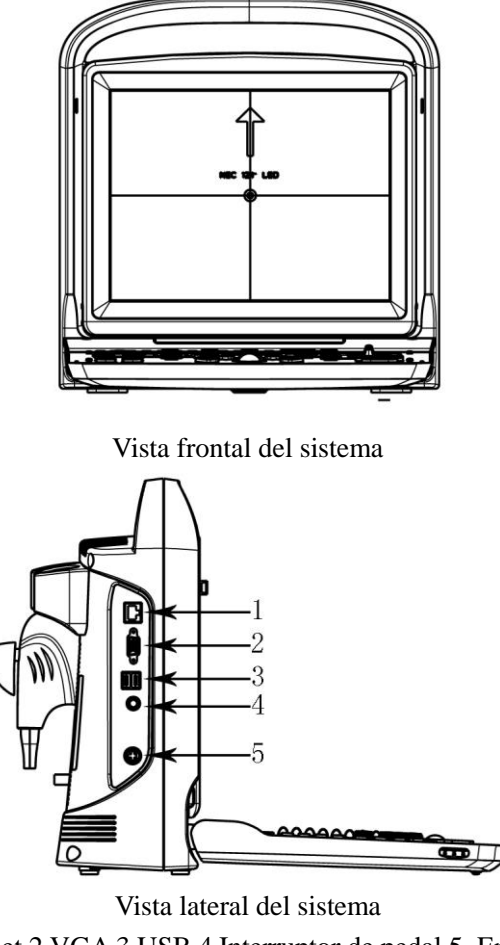

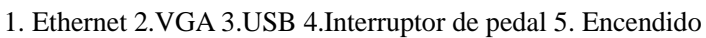

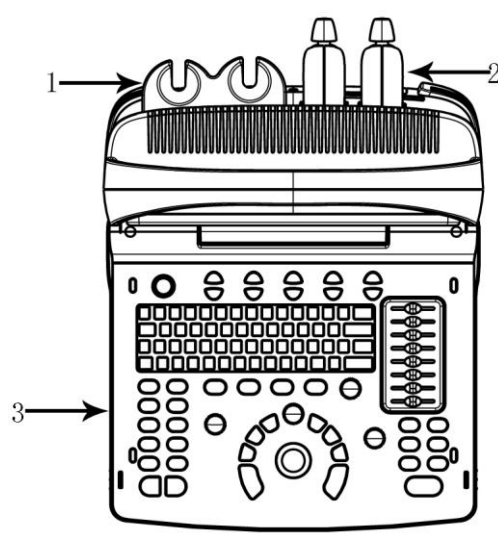

Resumen de la consola 1. Sujetador de transductor 2. Transductor 3. Teclado

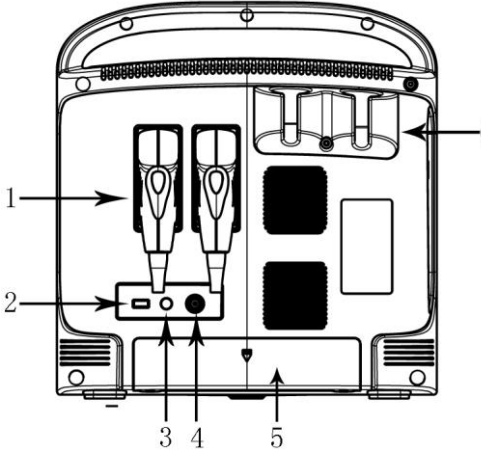

Vista posterior del sistema

1. Transductor 2.USB 3.BNC 4. Video 5.Sujetador de bater á 6. Sujetador del transductor

## 3.4 Presentación de las funciones

1.Cuenta con modos de pantalla B, B/B, 4B, B/M, M, PW, M, B/M cuenta con 4 tipos de velocidad de escaneo; 2.Cuenta con varias combinaciones de enfoque, controles de ganancia total, STC de 8 segmentos.

3.Cuenta con escaneo a profundidad y funciones para desplazamiento hacia la izquierda, derecha, arriba, abajo. 4.Cuenta con mucha tecnolog á de imágenes, por ejemplo crear una imagen compuesta por varios elementos (compuesta por frecuencia de espacio), varias frecuencias, varios tipos de acercamiento, acercamiento por desplazamiento, desplazamiento en pantalla, cromos, imágenes armónicas, etc;

5. Cuenta con funciones para procesamiento de imagen, ganancia total, rango din ámico, frecuencia ,n úmero de enfoque, posici ón de enfoque, acercamiento, compuestos, ancho de escaneo, densidad de l nea, suavizar, mejorar bordes, persistencia de imagen, escala de grises, impulso de restricci ón, haces múltiples, potencia acústica, velocidad M;

6.Cuenta con proporción de distancia, histogramas de ángulo de proporción de volumen de circunferencia en modo B; función de medición de ritmo card áco en tiempo por distancia en modo M; paquete de software de medición GYN, paquete de software para la medición de partes pequeñas, paquete de software para la medición función de ventr culos y fórmula definida por el usuario;

7.Cuenta con pantalla para número de caso marcando la parte del cuerpo con una flecha, anotaciones en pantalla de reloj en tiempo real en anotaciones en imágenes definidas por el usuario;

8. Cuenta con interface de pantalla con varios idiomas, cambio de interface de usuario, placa de corte, impresión, funciones guiadas de biopsia DICOM3.0;

9. Tiene una capacidad de almacenamiento permanente para imágenes y video y un DD opcional de 320 GB. Tambi én se puede conectar un medio de almacenamiento externo a trav és del puerto USB. Con el medio de almacenamiento masivo, puede recuperar imágenes guardadas para su an álisis.

10. Almacenamiento de videos de 256 cuadros de imagen en tiempo real;

11.La función de rotación de pantalla le permiten ajustar el ángulo de la pantalla a los requerimientos del usuario de  $0 \sim 30^{\circ}$ ;

12. Salida de se ñal de video est ándar PAL o NTSC y se ñal VGA;

13.Imprime o exporta informes gráficos.

#### 3.4.1 Modos de imagen

•Modo B

- •Modo B/M
- •Modo M
- •Modo 2B
- •Modo 4B
- •Modo PW

#### **3.4.2 Accesorios**

#### **Transductores:**

| S                                                  |                                                                                                    |
|----------------------------------------------------|----------------------------------------------------------------------------------------------------|
| C3-A, arreglo convexo de 2.5-5.0 MHz               | L7M-A, arreglo lineal de 5.3-10.0 MHz                                                                                 |
| Indicaciones para su uso: Fetal/OB; abdominal (Gin | Indicaciones para su uso: Pediátrico; órganos                                                                         |
| . y urolog íi); pedi átrico;                       | peque ños (mama, test culos, tiroides); perif érico<br>vascular, músculo-esquel érico, convencional y<br>superficial; |
|                                                    |                                                                                                    |
| L7S-A, arreglo lineal 5.3-11.0 MHz                 | V6-A, arreglo micro-convexo 4.5-8.0 MHz                                                                               |
| Indicaciones para su uso: Pediátrico; órganos      | Indicaciones para su uso: OB; Gin. y urolog ís;                                                                       |
| peque ños (mama, test culos, tiroides); periférico | transvaginal;                                                                                                    |
| vascular, músculo-esquel ético, convencional y     |                                                                                                    |
| superficial;                                       |                                                                                                    |
|                                                    |                                                                                                    |
| R7-A, arreglo lineal 5.0-10.0 MHz                  | MC6-A, arreglo convexo 4.5-8.0 MHz                                                                                    |
| Indicaciones para su uso: Urolog á, transrectal;   | Indicaciones para su uso: Abdominal (Gin. y urolog á);                                                                |
|                                                    | pediátrico; órganos pequeños (mama, test culos,                                                                       |
|                                                    | tiroides); card áco (pedi árico);                                                                                     |
|                                                    |                                                                                                    |
| MC3-A, arreglo convexo 2.5-5.0 MHz                 |                                                                                                    |
| Indicaciones para su uso: Abdominal (Gin. y        |                                                                                                    |
| urolog á);; Card áco (adulto y pedi árico);        |                                                                                                    |

## Perif éricos

Salida VGA para monitor externo Salida de video para impresora B/N Salida para puerto LAN LAN para DICOM y estaci ón para revisi ón de im ágenes USB 2.0 para una memoria extra ble Interruptor de pedal Adaptador de AC/DC: Entrada: 100-240 V~, 50 a 60 Hz, 1.5 A Salida: 19 V == , 3.16 A 

#### 3.4.3 Configuración del sistema

| Configuración                 | ECO 3EXPERT                         |
|-------------------------------|-------------------------------------|
| Color                         | Blanco                              |
| Transductor                   | 2 (est ándar)                       |
| Memoria m <i>á</i> xima       | 8 GB                                |
| DD 320 G                      | Opci ón                             |
| Bater á incluida              | Est ándar                           |
| PW                            | Est ándar                           |
| Compuesto, THI, i-Image       | Est ándar                           |
| Trapezoidal                   | Est ándar                           |
| Croma                         | Est ándar                           |
| DICOM 3.0                     | Opci ón                             |
|                               | Opciones: HP LaserJet P2055d, HP    |
| Impresora de gráficos         | LaserJet P1102, HP LaserJet Pro 200 |
|                               | color M251n                         |
| Configuración dal transductor | Siete: C3-A, V6-A, MC3-A, L7M-A,    |
|                               | L7S-A, MC6-A, R7-A                  |

## 3.5 Procedimientos de instalación

Nota: Por favor no encienda el interruptor hasta que haya terminado toda la instalación y las preparaciones

necesarias.

#### **3.5.1** Condiciones ambientales

El sistema debe operarse dentro del ambiente a continuación.

#### 3.5.1.1 Requerimiento de ambiente de operación

Temperatura ambiente: 10 °C~40 °C Humedad relativa: 30%~75% RH Presi ón atmosf érica: 700 hPa $\sim$ 1060 hPa

#### 3.5.1.2 Requerimientos ambientales de transporte y almacenamiento

Las condiciones ambientales para el transporte y el almacenamiento a continuación están dentro de las tolerancias del sistema: Temperatura: -5 °C ~ 40 °C Humedad relativa:≤ 80% sin condensación

Presi ón atmosf érica:700 hPa ~ 1060 hPa

### 3.5.1.3 Requerimientos el éctricos Consumo de energ í: menos de 60 VA

#### Fluctuaci ón de voltaje

### ADVERTENCIA

Conserve un rango de fluctuación de menos de  $\pm 10\%$  de voltaje etiquetado en el panel posterior del sistema, de lo contrario el sistema se podr á da ñar.

### Conexi ón a tierra

Antes de conectar el cable de alimentación, conecte el cable de protección a tierra incluido en la terminal equipotencial en el panel posterior del sistema hacia un dispositivo de conexión a tierra especializado.

## **∆**NOTA:

• Por favor siga los requerimientos de energ á descritos. Solo use cables de alimentación que cumplan con los lineamientos del sistema; no hacerlo puede dañar el equipo.

•La energ á de la l nea puede variar de una zona a otra. Para información más detallada, consulte las categor ás detalladas en el panel posterior del sistema.

#### ●Bater á

Para evitar que la bater  $\acute{u}$  se queme, arda o emita vapores y da  $\widetilde{n}e$  el equipo, considere las precauciones a continuaci  $\acute{o}n$ : No sumerja la bater  $\acute{u}$  en el agua ni permita que se moja. No ponga la bater  $\acute{u}$  en un horno de microondas o contenedor presurizado. Si la bater  $\acute{u}$  tiene fugas o emite un olor, ret rela de todas las fuentes de incendio posibles. Si la bater  $\acute{u}$  emite un aroma o calor, se deforma o decolora o de alguna manera parece anormal durante el uso, recarga o almacenamiento, qu fela inmediatamente y deje de usarla. Almacenamiento a corto plazo (menos de un mes) del paquete de bater  $\acute{u}$ : Almacene la bater  $\acute{u}$  en un rango de temperatura entre 0 grados C (32 grados F) y 50 grados C (122 grados F).

Almacenamiento a largo plazo (3 meses o más) del paquete de bater  $\hat{u}$ : Almacene la bater  $\hat{u}$  en un rango de temperatura entre -20 grados C (-4 grados F) y 45 grados C (113 grados F) al momento de recibir el ECO y antes de usarla por primera vez se recomienda que el cliente realice un ciclo completo de descarga/carga. Si la bater  $\hat{u}$  no se ha usado durante >2 meses, se recomienda que el cliente realice un ciclo completo de descarga/carga. Si la bater  $\hat{u}$  no se ha usado durante >2 meses, se recomienda que el cliente realice un ciclo completo de carga/descarga. Tambi én se recomienda almacenar la bater  $\hat{u}$  en un área oscura y fresca con FCC (capacidad de corriente completa). • Un ciclo completo de carga/descarga de la batería. Proceso 1. Descargue completamente la bater  $\hat{u}$  para dejar que el ECO se apague autom áticamente. 2. Cargue el ECO al 100% de FCC (capacidad de corriente completa).3. Descargue el Venque 40 para apagarlo completamente (la descarga toma una hora). • Cuando se almacenen paquetes durante más de 6 meses, cargue el paquete al menos una vez durante el lapso de 6 meses para evitar fugas y deterioro en su desempeño.

#### 3.5.1.4 Espacio de operación

Para asegurar una buena ventilación, deje espacio suficiente en la parte posterior del sistema.

Precaución: Deje espacio libre suficiente en la parte posterior del sistema, de lo contrario, la unidad podr á fallar debido al aumento de la temperatura en su interior.

#### 3.5.1.5 Colocaci ón y transportaci ón del sistema

#### Moviendo el sistema

Cuando mueva o transporte el sistema, tome las precauciones descritas a continuación para asegurar un máximo de seguridad para el personal, el sistema y otros equipos.

#### Antes de mover el sistema

≻Presione <sup>™</sup> durante 3 s, el sistema se apagar áy desconectar áel sistema por completo.

Desconecte de la consola todos los cables de los dispositivos periféricos conectados al sistema.

## **▲NOTA:**

➢Para evitar da ños al cable de alimentación, NO lo jale demasiado desde el cable ni lo doble en ángulos agudos al momento de enrollarlo.

- Almacene todos los transductores en sus estuches originales o envu dvalos en un paño suave o hule espuma para evitar que se dañen.
- ≻Vuelva a colocar el gel y otros accesorios esenciales en el estuche de almacenamiento apropiado.
- Aseg úrese de que no haya efectos sueltos en la consola.

#### Al mover el sistema

Maneje el sistema con cuidado o col óquelo sobre un carrito para moverlo.

## **∆**NOTA:

Cuando mueva el sistema, camine despacio y con cuidado.

No deje que el sistema choque con las paredes o el marco de la puerta.

#### C ómo transportar el sistema

Tenga mucho cuidado al transportar el sistema dentro de un veh culo. Despu és de preparar el sistema seg ún se describe anteriormente, tome las precauciones adicionales a continuación:

S do use veh ćulos que sean adecuados para transportar el sistema.

Antes de transportarlo, coloque el sistema en su caja de almacenamiento original.

Cargue y descargue el sistema en el veh culo estacionado a nivel de piso.

Cargue con cuidado la unidad en el veh culo y sobre su centro de gravedad. Mant ángalo fijo y en posición vertical.

Aseg úrese de que el veh culo en el que lo transportar á puede soportar el peso del sistema más los pasajeros.

Asegure firmemente el sistema con cinchas o según lo instruido dentro de veh culo para evitar que se mueva durante el traslado. Cualquier movimiento, junto con el peso del sistema, puede hacer que se suelte.

Maneje con cuidado para evitar los da ños por vibración. Evite caminos sin pavimentar, exceso de velocidad y arrancar o frenar abruptamente.

#### 3.5.2 C ómo encender el sistema

#### 3.5.2.1 Tiempo de aclimatación

Después de transportarla, la unidad necesita una hora para cada incremento de  $2.5^{\circ}$ si su temperatura est á por debajo de los  $10^{\circ}$ C o por encima de los  $40^{\circ}$ C.

## **∆**NOTA:

Para asegurar una buena ventilación conserve unos 20 a 30 cm de espacio adicional desde la parte posterior del sistema. De lo contrario, al aumentar la temperatura dentro de la unidad es posible que ocurra un mal

funcionamiento.

#### 3.5.2.2 C ómo conectar la energ á el éctrica

Después de asegurarse que la fuente de alimentación de AC del hospital es normal, y este tipo de voltaje de AC concuerda con los requerimientos indicados en la etiqueta del sistema, después conecte el enchufe del cable de alimentación en la toma "ENTRADA DE CORRIENTE" en el panel posterior del sistema y después conecte el otro extremo del cable en el tomacorriente de AC del hospital.

Por favor, use el cable de alimentación proporcionado por el fabricante, no se permite otro tipo de cable de alimentación.

Presione U 1 segundo, para arrancar el sistema,

Presione 🤍 y surgir á un cuadro de di alogo para apagarlo. Haga clic en la tecla INTRO y se apagar á

O presione 3 segundos, el sistema forzar áel apagado

## **Aprecaución**

Si conecta el sistema en la fuente de alimentación de AC equivocada podr á da ñar el sistema y poner en peligro al operador y a los animales.

## 3.5.3 Instalación del transductor

**Precauci ón**: Por favor s do use transductores proporcionados por el fabricante para este modelo po se

permiten otro tipo de transductores para usarlos con este sistema! De lo contrario, podr á dañar el sistema y el transductor.

# **Aprecaución**

Antes de conectar el transductor, revise cuidadosamente los lentes, el cable y el conector del transductor para ver si hay algo anormal como fisuras o desprendimientos. No se permite conectar un transductor anormal al sistema, de lo contrario, existe la posibilidad de una descarga el éctrica.

Sujete el interruptor de bloqueo del conector del transductor e inserte el enchufe conector de forma vertical.

>Libere el interruptor de bloqueo del transductor.

➢Revise el transductor asegurado con la mano para asegurarse de que no est á suelto y que est á conectado de forma segura.
# **Aprecaución**

>El transductor s do se puede instalar/quitar con la fuente de alimentación en estado "Apagado", de lo contrario da ñar á la máquina o el transductor.

Cuando instale o desmonte el transductor, coloque la cabeza del mismo dentro de su sujetador evitando as íque el transductor se caiga al suelo.

### 3.5.3.1 Desmontaje del transductor

Gire el interruptor de bloque 90 grados en sentido contrario a las manecillas del reloj, extraiga verticalmente el enchufe conector.

### 3.5.4 Instalación de accesorios

**Precauci ón**: !S do use las partes opcionales proporcionadas o sugeridas por el fabricante! Usar otro tipo de dispositivos opcionales puede da ñar el sistema y los dispositivos opcionales conectados.

### 3.5.4.1 Instalación de la impresora de video

1.Coloque la impresora de video de forma estable.

2.Conecte el cable de la impresora de video al puerto de video en la parte posterior del dispositivo. Y conecte el otro lado al puerto de salida de la señal de video en el lado posterior.

3.Conecte la l nea de la impresora de video en el puerto de control de impresión en el lado posterior de la impresora de video y conecte el otro lado del puerto de control de impresión en la parte posterior de la unidad.

4. Conecte el cable de alimentaci ón de la impresora de video para alimentar el sistema.

5. Ajuste las configuraciones de los par ámetros al tipo de papel para imprimir.

Precaución: No use otro cable de alimentación para reemplazar el cable de tres polos proporcionado por el fabricante, de lo contrario habr á peligro de descarga el éctrica.

### Presentación de las señales de la impresora de video

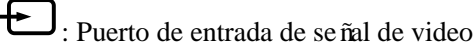

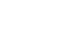

: Puerto de salida de se ñal de video

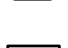

:Puerto de control de impresión

:Interruptor de la impresora de video

### 3.5.4.2 Instalación de la impresora de gráficas

Coloque la impresora de gráficos de manera estable, conecte el cable de la impresora al puerto USB en el lado izquierdo de la unidad.

Conecte el cable de alimentación de la impresora de gráficas a la alimentación del sistema.

## A Precaución: Consulte la lista en el empaque para ver la configuración

### fundamental!

# Capítulo 4 Panel de control

### 4.1 Teclado alfanum éricon

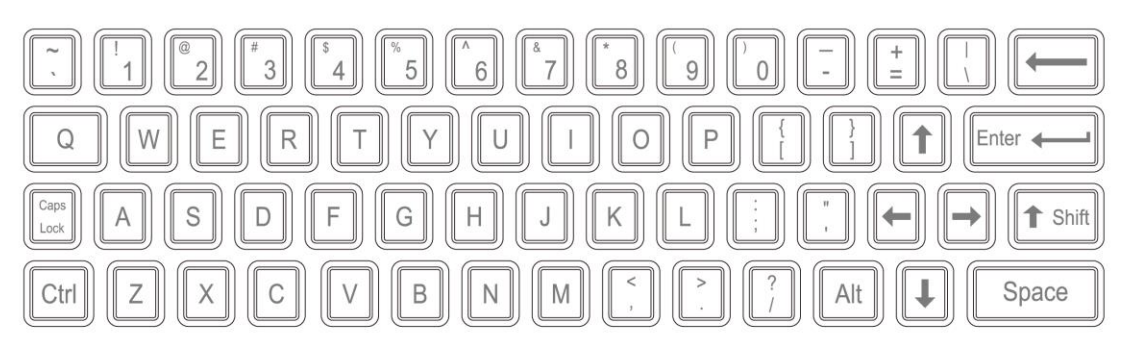

Teclado alfanum érico

Las teclas alfanum éricas se usan para escribir el número del paciente, su nombre, caracter áticas y números, etc.

# 4.2 Teclas de funci ón/Perilla

### **4.2.1 INTERRUPTOR**

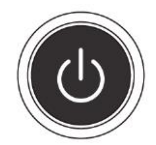

Enciende o apaga el dispositivo

### **4.2.2 PACIENTE**

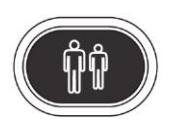

Configure la información de un paciente nuevo, escriba su nombre y otra información.

### **4.2.3 TRANSDUCTOR**

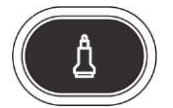

Presione esta tecla para seleccionar el transductor. S do puede seleccionar el transductor conectado.

### 4.2.4 CONFIGURACIÓN

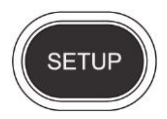

Presione esta tecla para entrar o salir de la p ágina de configuraciones del sistema.

### 4.2.5 FIN

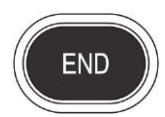

Presione la tecla FIN para terminar el examen.

### 4.2.6 MARCA CORPORAL

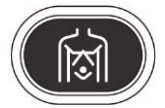

Presione esta tecla para entrar en estado de trabajo para marcas corporales, seleccione la marca corporal y confirme la posición de escaneo del transductor en la pantalla. S do está disponible para el estado congelado.

### **4.2.7 COMENTARIOS**

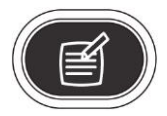

Presione esta tecla para entrar al estado de comentarios y agregue comentarios en el área de la imagen de la pantalla.

### 4.2.8 FLECHAS

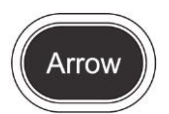

Agregue el icono de flechas en el área de la imagen.

### 4.2.9 DEL

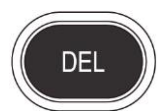

Presione esta tecla para borrar las l neas de medición, las marcas corporales y los comentarios.

### 4.2.10 Imprimir

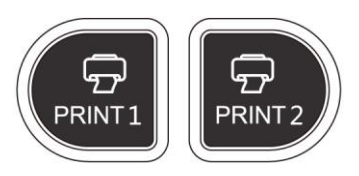

IMPRIMIR1: Imprime la imagen en pantalla en la impresora de video conectada a sistema.

IMPRIMIR2: Imprime el informe en la impresora conectada al sistema (s do funciona con la página de informes).

### 4.2.11 Archive

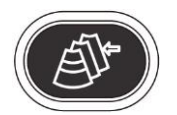

Administración de archivos del sistema, usted puede ver y editar la información del paciente.

### 4.2.12 Informe

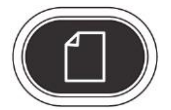

Produce/Guarda/Recupera el informe de un examen.

### 4.2.13 Tecla para el control de par ámetros

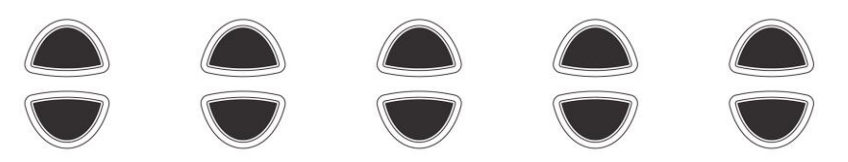

Aumenta/disminuye los par ámetros correspondientes de la pantalla o abre/cierra la función.

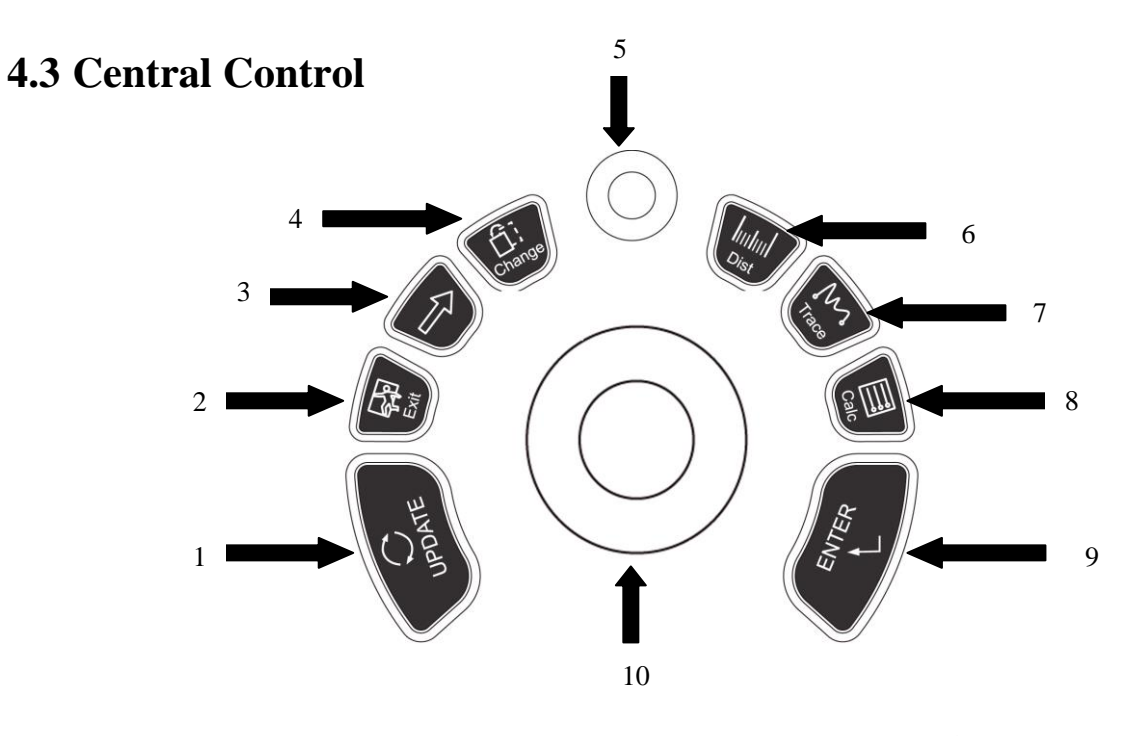

ACTUALIZAR 2.SALIR 3.Cursor 4.Cambiar 5. MENÚ
 Dist 7.Trazar 8.Calc 9.ENTER 10.Trackball

### 4.3.1 INTRO

Esta tecla multifunción funciona con la trackball. La función cambia con el estado de la unidad. Tales como, fijar la posición del cursor, la marca corporal, la posición del comentario, alternar la función de la trackball, seleccionar el menúy confirmar la entrada.

### 4.3.2 ACTUALIZAR

Esta tecla multifunción funciona con la trackball. La función cambia con el estado de la unidad. Tales como, llamar la anotación y regresar a la medición.

### 4.3.3 Salir

Al presionar esta tecla, puede salir de las mediciones, di dogos y menú

### 4.3.4 Cursor

Presione esta tecla para mostrar u ocultar el cursor.

### 4.3.5 Cambiar

Presione esta tecla para cambiar el menú.

### 4.3.6 Dist

Presione esta tecla para escribir la medición de la distancia.

### 4.3.7 Trazo

Presione esta tecla para entrar a la medici ón del trazo y presione [ACTUALIZAR] para cambiar entre trazar y elipse.

### 4.3.8 Calc

Presione esta tecla para entrar al paquete de software para mediciones.

### 4.3.9 MENÚ

Presione la perilla MENÚ por segunda vez para seleccionar el objeto y ajustar los par ámetros. Presione la perilla MENÚ una tercera vez para salir del objeto actual. Gire la perilla MENÚ para seleccionar el objeto

### 4.3.10 Trackball

La Trackball es la principal herramienta de operación en la pantalla. Coloque las pinzas en medición, la función de la trackball es diferente en varios estados de trabajo.

### 4.4 La tecla de Modo de imagen

### 4.4.1 B

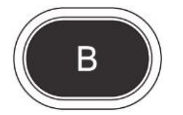

Muestra el modo B

### 4.4.2 B/B

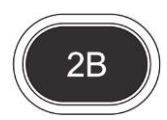

Presione esta tecla para entrar en modo 2B.

### 4.4.3 4B

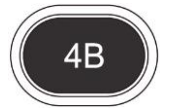

Presione esta tecla para entrar en modo 4B.

### 4.4.4 M

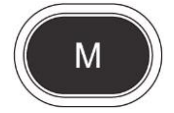

Presione esta tecla para cambiar el modo entre B/M y M.

### 4.5 Control de imagen

### 4.5.1 THI

Presione esta tecla para abrir o cerrar la funci ón THI.

### 4.5.2 AIO

Presione esta tecla s do para la optimización autom ática de im ágenes.

### 4.5.3 CINE

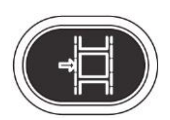

Presione esta tecla s ólo para guardar el video actual.

### 4.5.4 GUARDAR

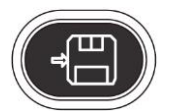

Presione esta tecla s do para guardar la imagen actual.

### 4.5.5 Invertir hacia la izquierda y hacia la derecha

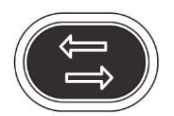

Presione esta tecla para invertir la imagen hacia la izquierda y hacia la derecha

### 4.5.6 Invertir hacia arriba o hacia abajo

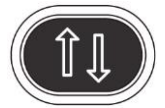

Presione esta tecla para invertir la imagen hacia arriba o hacia abajo.

### 4.5.7 STC

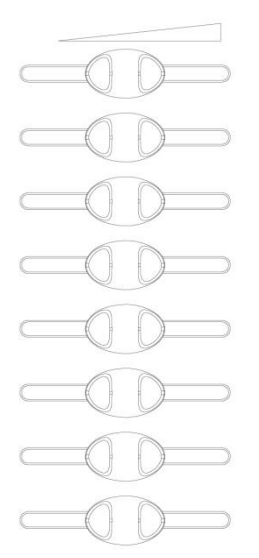

STC se puede usar para ajustar la compensación de ganancia en la profundidad de una imagen diferente.

### 4.5.8 GANANCIA

Gire la perilla para ajustar la ganancia del modo B y del modo M.

### 4.5.9 Perilla ÁNGULO/ACERCAR

Gire la perilla para justar el ángulo o hacer acercamientos. Presione esta perilla para cambiar la función entre ángulo y acercar.

### 4.5.10 Perilla PROFUNDIDAD/ENFOQUE

Presione la perilla para ajustar la profundidad y la posición de la función. Presione la perilla para cambiar la función entre la profundidad y posición del enfoque.

### 4.5.11 Área de información que indica el estado de la máquina

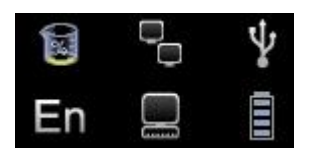

Fila superior, de izquierda a derecha: disco duro, cable de red, USB

•Disco duro: presione este icono para mostrar la capacidad del disco para ver la información guardada o la unidad de memoria USB en el sistema actual.

•Cable de red: muestra la situación actual del cable de red, presione este icono par amostrar la dirección IP del sistema actual.

•USB: muestra si la unidad de memoria USB est áconectada o no, presione este icono para mostrar la interface para el retiro seguro de la unidad USB.

De izquierda a derecha en la fila inferior: m étodo de entrada, Secuencia de tareas DICOM, indicador de bater á
●M étodo de entrada: presione este icono para cambiar el m étodo de entrada a chino y español.

•Secuencia de tareas DICOM: presione este icono para mostrar la tarea DICOM y su situación: Terminar la tarea DICOM, borrar y dem ás (necesita activar DICOM)

• Indicador de bater  $\hat{\mathbf{n}}$ : muestra la situación de conexión de la bater  $\hat{\mathbf{n}}$ , s do presione este icono para mostrar el estado actual de carga y descarga, cantidad de electricidad restante y tiempo disponible.

### 4.5.12 Luz indicadora

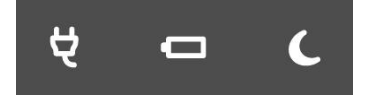

De izquierda a derecha: Indicador del adaptador, indicador de carga e indicador de indicador de suspensión.

•Indicador del adaptador: cuando la unidad principal se conecta al adaptador con la fuente de alimentación, el indicador se enciende; de lo contrario, se apaga.

•Indicador de carga: Cuando la bater á est á carg ándose, las luces del indicador est án encendidas; una vez que est á cargada el indicador se apaga.

•Indicador de suspensión: Cuando la unidad principal está modo de suspensión las luz indicadora está encendida; de lo contrario, apagada.

# Capítulo 5 Modo de Operación y Examen

Este cap fulo describe, principalmente, el proceso de la operación normal del dispositivo, incluyendo la preparación antes del examen, cómo obtener la imagen, agregar comentarios, marcas corporales y demás.

### 5.1 Preparando el sistema para su uso

### 5.1.1 Inspecci ón del dispositivo

(1) El dispositivo est ácolocado de manera estable;

(2) El voltaje de la red de CA es de 100 a 240V, 50 Hz a 60Hz;

(3) El cable est á conectado adecuadamente, firme y a tierra, el adaptador est á conectado adecuadamente al dispositivo;

(4) El transductor est á conectado y firme.

### 5.1.2 Encendido

Presione Unante 1 segundo para encender la máquina, espere a que el sistema entre a la interface de usuario, active la ranura del transductor en el modo B.

### 5.2 Elija el modo de examen

### 5.2.1 Identificaci ón del transductor

El sistema identifica autom áticamente el tipo de transductor actual, cuando usted inserta el transductor, presione

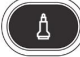

para cambiar el transductor.

**PRECAUCIÓN:** Por favor, conecte o desconecte el transductor s do despu és de que el sistema se congele; esto con la finalidad de asegurar la estabilidad y extender el la vida de servicio del transductor.

### 5.2.2 Selección de modo

En la interface de selecci ón de transductor, se muestra la p ágina de selecci ón de aplicaci ón cl nica y transductor, puede elegir el transductor que necesita y la parte a inspeccionar, y presionar modo B predeterminado, para que comience el escaneo.

**NOTA:** El sistema se ha configurado de forma predeterminada para aplicación clínica antes de salir de la

f ábrica, cada transductor tiene su propio modo predeterminado.

Los pasos detallados de la operación del modo predeterminado para aplicación clínica del transductor, por favor, consulte la sección de modos predeterminados.

| Presione | para me                 | ostrar la par | ntalla del j  | paciente                  |             |          |           |          |
|----------|-------------------------|---------------|---------------|---------------------------|-------------|----------|-----------|----------|
|          | CHISON                  |               | Pat           | ient Informa              | tion        |          |           | ×        |
|          | ID 2012-12-12-0<br>Name | 001           | E             | irthDay YYYY-MM-<br>Age 0 | DD<br>Y 0   | ▼<br>] M | A         | earch In |
|          | Doctor dfdsf            |               |               | Sex Male                  |             | •        | w         | orkList  |
|          | ОВ С                    | YN CARD       | URO           | SMP                       | PED         | VAS      |           |          |
|          | LMP                     | YYYY-MM-DD    |               | Gestation 0               |             | Height   | 0.00      | cm       |
|          | GA                      |               | (             | Day Or Cycle 0            |             | Weight   | 0.00      | kg       |
|          | EDD                     |               |               | Ectopic 0                 |             | BSA      | 0.00      | m^2      |
|          | Estab DueDate           | YYYY-MM-DD    |               | Gravide 0                 |             | HR       | 0         | bpm      |
|          | Ovul Date               | YYYY-MM-DD    |               | Pare 0                    |             | PHR      | 0         | bpm      |
|          |                         |               |               | Abort 0                   |             |          |           |          |
|          | Study Description       | • [           |               |                           | Accession#  |          |           |          |
|          | Primary Indications     |               |               | CPT4 Code                 |             |          |           |          |
|          | Secondary Indications   |               |               | CPT4 Description          |             |          |           |          |
|          | Ref.Physician           |               | Diagnosticiar |                           | Sonographer |          |           |          |
|          | Comment                 |               |               |                           |             |          |           |          |
|          |                         | New Patient   | New Stud      | y End Stud                | y o         | к        | Cancel En |          |

### 5.3 Entrada de información del paciente

Pantalla de información del paciente

Botones de función en la pantalla del paciente:

[Archive]: operaci ón sobre la informaci ón del paciente que ya existe;

[Lista de palabras]: recupera la información del paciente en la lista de trabajos. Y necesita abrir la función DICOM;

[Paciente nuevo]: crea una nueva identidad de información del paciente;

[Estudio nuevo]: selecciona las aplicaciones del examen (OB, GYN, CARD y dem ás) del nuevo paciente;

[Terminar estudio]: edita el examen del paciente;

[Aceptar]Guarda la información del paciente;

[Cancel]: Cancela la operación de información del paciente nuevo.

### M étodos de operación:

(1)Mueva la trackball a la posición de ingreso de caracteres, después escriba la información del paciente con el teclado de caracteres.

(2)Use la trackball y la tecla **[INTRO]** para alternar entre las distintas opciones de entrada: ID, nombre del paciente, nombre del doctor, fecha de nacimiento, se puede calcular autom áticamente cuando se escribe la edad), edad (se puede calcular autom áticamente cuando se escribe la fecha de nacimiento), g énero

(3) Seleccione los elementos del examen y escriba la información de inspección regular.

(4)Después de escribir la información solicitada, haga clic en la tecla **[ACEPTAR]** para guardar la información del paciente, el sistema regresar áal modo B.

(5)Recupere la información del paciente anterior, puede usar Archivo o Lista de trabajos para recupera la información del paciente a examinar.

PRECAUCIÓN: Al crear un registro de diagnóstico, usted deber á verificar la precisión de la

información del paciente antes de guardar la medición o imagen; de lo contrario, se podr án almacenar en los registros de paciente equivocados. Después de revisar al paciente, presione la tecla [FIN] para guardar la información del paciente en el sistema.

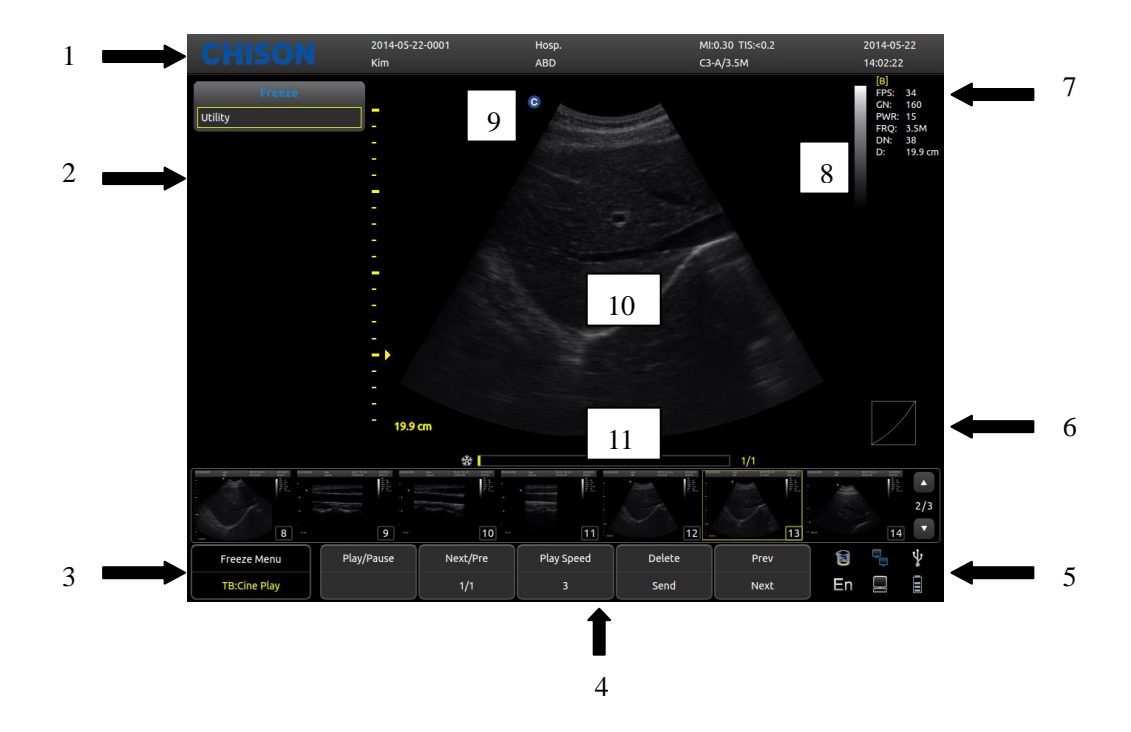

### 5.4 Pantalla de la interface de im ágenes

1, Logo 2, Men ú de control 3, Pantalla de estado de imagen 4, Área de par ámetros de imagen

5, Pantalla de estado del sistema 6, Curva gris 7, Área de par ámetros de imagen 8, Franja de escala de grises

9, Punto de inicio del escaneo 10, Región de imagen 11, Video

### 5.5 Modo de pantalla

Modo de pantalla B,2B,4B,M,B/M, pueden alternarse mediante la tecla 'modo'.

### 5.5.1 Modo B

Presione la tecla de modo [**B**] y mostrar á la imagen sencilla en modo B, el modo B es el modo básico para el escaneo y diagnóstico bidimensional.

### 5.5.2 B/B Mode

Presione [**2B**] para mostrar im ágenes dobles en modo B lado a lado. Una imagen es el estado en tiempo real, la otra est ácongelada. La imagen en tiempo real tiene un marcador de inicio de escaneo y una regla para marcar. Presione [**2B**] en modo B/B, la imagen activa original se congela mientras que la imagen congelada original, se activa.

### 5.5.3 Modo 4B

Presione [4B] para entrar en modo 4B, la pantalla mostrar ácuatro im ágenes en modo B lado a lado pero s do una imagen est á en tiempo real. Al presionarlo nuevamente puede alternar el estado en tiempo real entre las cuatro

im ágenes.

### 5.5.4 Modo B/M

Presione la tecla [**B**/**M**], se mostrar án al mismo tiempo una imagen en modo B en tiempo real y una imagen en modo M en tiempo real. Y una l nea de muestra aparecer á en el área de la imagen en modo B, que indica la posición de la muestra activa de la imagen M en el área de la imagen B. Haga clic en la posición del área de la imagen B para arreglar la posición de la l nea de muestreo.

### 5.5.5 Modo M

Presione nuevamente la tecla [**M**] y la imagen en modo B desaparecer á y la imagen en modo M permanecer á activa en toda la pantalla. El modo de imagen M quiere decir estado de movimiento de tejido en la l nea de muestreo. La imagen en modo M var n con el tiempo de tal suerte que s do se usa para aplicaciones card ncas.

### 5.5.6 Modo PW

El efecto Doppler est ádise ñado para proporcionar información sobre las medidas relacionadas con la velocidad de los tejidos y fluidos en movimiento. PW Doppler le permite examinar información sobre el flujo sangu neo de forma selectiva desde una peque ña región llamada Volumen de muestra.

El eje X represente al tiempo mientras que el eje Y representa la velocidad, sea en direcci ón hacia adelante o en reversa.

T picamente, PW Doppler se usa para mostrar la velocidad, dirección y contenido espectral del flujo sangu neo en lugares anatómicos seleccionados.

PW Doppler se puede combinar con el modo B para una selección rápida del sitio anatómico para el examen mediante PW Doppler. El lugar de donde se obtiene la información PW Doppler aparece gráficamente en la imagen en modo B (Compuerta de volumen de muestra). La Compuerta de volumen de muestra se puede mover a cualquier lugar dentro de la imagen en modo B.

### Procedimiento del examen en modo PW:

≻Obtenga una buena imagen en modo B.

≻Presione la tecla [**PW**] para mostrar el cursor y puerta del volumen de la muestra.

≻Coloque el cursor del volumen de la muestra moviendo la Trackball de izquierda a derecha. Coloque o cambie el tamaño de la compuerta de volumen de la muestra moviendo la trackball hacia arriba y hacia abajo, despu és presione la tecla [INTRO].

≻Presione la tecla [ACTUALIZAR] para mostrar el espectro PW Doppler y el sistema funcionar ácombinando el modo B+Doppler. La señal Doppler puede escucharse en las bocinas.

>Optimice el espectro PW Doppler conforme sea necesario.

Aseg úrese de que la l nea de muestra sea paralela a la del flujo sangu neo.

>Presione la tecla [CONGELAR] para mantener el trazo en memoria de video y dejar de generar im ágenes.

- Realice las mediciones y c álculos seg ún lo requiera.
- ≻Grabe los resultados con sus dispositivos de grabación.
- ≻Presione la tecla [CONGELAR] para continuar generando im ágenes.
- ▶ Repita el procedimiento anterior hasta que todos los sitios de flujo relevantes hayan sido examinados.
- Coloque el transductor en su sujetador respectivo.

Cuando entre al modo Dúplex por primera vez, el espectro Doppler no est á activado. El Volumen de muestra Doppler aparece en la posici ón predeterminada y la imagen en modo B ó 2D est án activos. Mover la trackball cambiar á la posici ón del Volumen de la muestra. Presione la tecla [INTRO] para alternar la funci ón de la trackball para la posici ón y tamaño de la Compuerta del volumen de la muestra. Presione la tecla [ACTUALIZAR] despu és de haber definido la Compuerta de volumen de la muestra para activar el modo Espectro Doppler. Presione la tecla [ACTUALIZAR] durante un segundo para regresar a la actualizaci ón a 2D y desactivar la funci ón Espectro Doppler.

### Consejos para el escaneo en modo Doppler:

La mejor información Doppler se obtendrácuando la dirección de escaneo sea paralela a la dirección del flujo sangu neo; cuando la dirección de escaneo es perpendicular al objetivo anatómico, usted puede obtener la mejor imagen en modo B, as íque debe mantener el balance ya que normalmente usted no obtiene una imagen en modo B ideal e información Doppler ideal al mismo tiempo.

**PRF**: ajusta la escala de velocidad para acomodarla a una velocidad de flujo sangu neo r ápida/lenta. La escala de velocidad determina la frecuencia de repetición de pulsos.

**Filtro de pared**: quita el ruido ocasionado por el movimiento de los vasos o pared card áca a expensas de la sensibilidad de flujo bajo.

L **nea base**: ajusta la l nea base para acomodarla a los flujos sangu neos más rápidos o lentos a fin de eliminar duplicidades.

**Ángulo**: optimiza la precisi ón de la velocidad del flujo. Estima la velocidad del flujo en una direcci ón en un ángulo hacia el vector Doppler calculando el ángulo entre el vector Doppler y el flujo a medir. Esto es particularmente útil en aplicaciones vasculares donde necesite medir velocidad.

Ganancia Doppler: le permite controlar la información del entorno del espectro.

Velocidad de barrido: Control de velocidad de la actualización espectral.

### Posición y tamaño de la Compuerta de volumen de muestra Doppler (Trackball y SET)

Muqueva el volumen de muestra en el cursor Doppler del modo B. La compuerta está colocada sobre una posición espec fica dentro del vaso.

Para mover la posici ón del cursor Doppler, gire la trackball hacia la izquierda o hacia la derecha hasta colocarla sobre el vaso.

➢Para mover la posición de la compuerta del volumen, mueva la trackball hacia arriba o hacia abajo hasta colocarla dentro del vaso.

➢Para el tamaño de la compuerta de volumen de muestra, presione [INTRO] para alternar la función de la trackball entre posicionamiento y dimensionamiento de la compuerta de volumen de muestra, después mueva la trackball para cambiar el tamaño de la compuerta de volumen de la muestra.

### 5.6 Ajuste de la imagen B

### 5.6.1 Frecuencia

En el estado real, presione la tecla de la primera l nea de [**Frecuencia**] para aumentar la frecuencia y presione la segunda l nea de [**Frecuencia**] para disminuir la frecuencia.

### 5.6.2 Din ámica

El rango din ámico se usa para ajustar la resolución de contraste de la imagen en modo B y el modo de imagen,

comprimiendo o agrandando el rango de escala de grises de la pantalla.

En el estado en tiempo real, presione la tecla [**Din ámica**] de la primera l nea para aumentar la din ámica, y presione la tecla [**Din ámica**] de la segunda l nea para disminuir la din ámica. El rango es va de 30 a 90.

### 5.6.3 i-Image

En estado real, presione la tecla [i-Image] correspondiente para ajustarlo, el rango es de 0~3.

### 5.6.4 Compuesto

En estado real, presione la tecla [**Compuesto**] para ajustarlo y el rango es 0~3. El SRA no se puede editar despu és de abrir el compuesto.

### 5.6.5 PW

Pantalla del modo PW.

### 5.6.6 Ajuste de velocidad M

En el estado real M, presione la tecla [Velocidad] correspondiente para ajustar la velocidad M y el rango es 1~4.

### 5.6.7 Ganancia

En estado real gire la perilla [Ganancia] para ajustar la ganancia y el rango es 0~255, el paso es 5.

### 5.6.8 STC

Las curvas STC se pueden usar para ajustar la compensación de ganancia en distintas profundidades de imagen. Arrastre el deslizador del STC para ajustar el valor.

La curva STC desaparecer áautom áticamente 1 segundo despu és de haber detenido el ajuste.

### 5.6.9 Profundidad

Presione la perilla de selecci ón [**PROFUNDIDAD**/**ENFOQUE**] hasta que el indicador de [**PROFUNDIDAD**] est éencendido, despu és gire la perilla para cambiar la profundidad de la imagen.

### 5.6.10 Pos. de enfoque

Presione la perilla de selección **[PROFUNDIDAD/ENFOQUE]** hasta que se encienda el indicador de **[ENFOQUE POS]**. Después, gire la perilla para cambiar la posición del enfoque.

### 5.6.11 Ángulo

Cambie el ángulo de la l nea de muestreo de la compuerta de ganancia en modo PW. Presione [ÁNGULO/ACERCAR] confirme que la luz ÁNGULO est éencendida, la l nea de muestre gira con la direcci ón.

### 5.6.12 ÁNGULO/ACERCAR

Presione al perilla [ÁNGULO/ZOOM] hasta que se encienda el indicador de [ÁNGULO] y el ángulo de la compuerta de muestra girar á en la direcci ón de la rotaci ón.

Presione la perilla [ÁNGULO/ZOOM] para confirmar que el bot ón ZOOM est á encendido y aparecer á en el

cuadro de acercamiento, gire la perilla para seleccionar los pasos del acercamiento.

### 5.6.13 INVERTIR

La imagen en modo B y en modo B/M puede invertirse vertical y horizontalmente.

Presione la tecla

, la imagen mostrada se invertir á en direcci ón horizontal de derecha a izquierda.

Presione la tecla

, la imagen mostrada se invertir áen direcci ón vertical.

Los indicadores de estado volteo horizontal de la esquina superior izquierda de la ventana de imagen tienen los significados a continuación:

El significado del s ínbolo " $\bigcirc$ " indica que el la posici ón de inicio de escaneo del transductor, el " $\bigcirc$ " ubicado a la izquierda indica que la primera l nea de escaneo a la izquierda de la pantalla corresponde a la posici ón inicial de escaneo del transductor,

El "O" ubicado a la derecha indica que la primera l nea de escaneo a la derecha de la pantalla corresponde a la posici ón inicial del transductor.

### 5.6.14 THI

ENCENDER/APAGAR THI

### 5.6.15 AIO

Presione esta tecla s do para optimizar la imagen.

### 5.7 Ajuste del menú de la imagen B.

| ScanWidth      | 100 % |
|----------------|-------|
| Focus Num      | 1     |
| Persistence    | 3     |
| Density        | High  |
| Smooth         | 0     |
| Edge           | 1     |
| Acoustic Power | 15    |
|                |       |
| Utility        |       |
| Advance        |       |

Para mostrar el men ú haga clic en la tecla [Cambiar] o en la perilla [MENÚ].

Gire la perilla [**MENÚ**] o presione la tecla [**Cursor**] para mostrar el cursor y mueva el cuadro de muestra a la funci ón correspondiente, presione la perilla [**MENÚ**] para actualizar la funci ón, despu és gire la perilla [**MENÚ**] para ajustar la funci ón, para salir presione [**MENÚ**] nuevamente.

### 5.7.1 Ancho de escaneo

Seleccione [Ancho de escaneo] y ajuste el ancho del escaneo al tama ño correspondiente.

### 5.7.2 Núm. de enfoque

En modo B, se pueden seleccionar 4 puntos de enfoque al mismo tiempo y el número está controlado por la

profundidad, SRA y compuesto.

Mueva el cursor a la selección [Núm. Enfoque] para ajustarla; el rango es 1~4.

### 5.7.3 Persistencia

En estado real, ajuste el contraste y la resolución. En estado real, presione la tecla [**Persistencia**] de la primera l nea para ajustarla. El rango es 0~7.

### 5.7.4 Densidad de l nea

La función de densidad de l nea de escaneo s do es v álida para la imagen en modo B, modo B/B, modo B/M ó modo 4B. La densidad de l nea tiene dos tipos: alta densidad y baja densidad. Alta densidad quiere decir una mejor calidad de imagen mientras que baja densidad significa más cuadros.

Para hacer el ajuste, por favor, seleccione el submenú [**DENSIDAD DE L ŃEA**] y presione [**MENÚ**] para ajustar la densidad de l ńea.

### 5.7.5 Suavizar

La funci ón para suavizar se usa para restringir el ruido de la imagen y realizar un procesamiento axial suave para hacer la imagen m ás n fida.

Mueva el cursor hacia la selección [Suavizar] para hacer el ajuste; el rango es 0~7.

### 5.7.6 Mejorar bordes

Mejorar bordes se usa para mejorar el contorno de la imagen. De esta manera, el usuario puede ver la estructura del tejido de manera m ás clara.

Mueva el cursor a la secci ón [Borde] para hacer el ajuste; el rango es 0~7.

### 5.7.7 Potencia acústica

Es la potencia acústica que se transmite desde el transductor.

En estado en tiempo real, mueva el cursor a la selección a [**Potencia acústica**] para hacer el ajuste; el rango es  $0\sim15$ , y el nivel menos ajustable es 1 dB/nivel.

### 5.7.8 SRA

En estado real, presione la tecla que corresponde a [SRA] para encender o apagar.

### 5.7.9 Utiler ás

Esta función incluye el post-procesamiento, presentación y otros más. **Presione la perilla** [MENÚ], después elija la selección Utiler ás y aparecer án las opciones.

### 5.7.9.1 Post-procesamiento

### 5.7.9.1.1 Croma

Ajusta el tipo de croma.

Actualice [Croma] y gire la perilla [MENÚ] para seleccionar el tipo de croma; el rango es 0~31.

### 5.7.9.1.2 Mapa 2D

Seleccione el tipo de curva de escala.

Actualice el [Mapa 2D] y gire la perilla [MENÚ] para seleccionar el tipo de curva de escala; el rango es 0~4.

### 5.7.9.1.3 B Ga mm a

Ajusta los par ámetros de los valores de gris de la imagen.

Actualice [**B** Ga mm a] y gire la perilla [**MENÚ**] para seleccionar los par ámetros B Ga mm a; el rango es 0~8. **5.7.9.1.4 Rechazo B** 

Ajusta los par ámetros de inhibición de la escala de grises de la imagen Actualice **[Rechazo B]** y gire la perilla **[MENÚ]** para ajustar los par ámetros de rechazo B; el rango es 0~256.

### 5.7.10 Avanzar

En modo B, seleccione avanzar, despu és de presionar la perilla [MENÚ] aparecer án las opciones.

### 5.7.10.1 Coeficiente de acercamiento

Ajusta el tamaño de la regla. Actualice [**Zoom Coef**] y gire la perilla [**MENÚ**] para hacer el ajuste; el rango es 60%~100%.

### 5.7.10.2 MB

Mediante MB de apertura mejore la calidad de la imagen Presione [**MENÚ**] para encender o apagar la funci ón MB.

### 5.7.10.3 Modo trapezoidal

Presione [MENÚ] para encender o apagar la funci ón trapezoidal.

### 5.7.10.4 Biopsia

Muestra u oculta 'biopsia'.

Presione [MENÚ] para mostrar u ocultar la l nea de biopsia.

Después de que se muestre la l nea de biopsia, presione la tecla [**INTRO**] para activar a función de ajuste de la l nea de biopsia, gire la trackball horizontalmente para traducir la l nea de biopsia, gire verticalmente para ajustar el ángulo de l nea, presione la tecla [**ACTUALIZAR**] para fijar la posición de la l nea de biopsia de manera predeterminada.

### Accesorios

Comun quese con CIVCO Medical Solutions para ordenar las gu ás de la biopsia y otros suministros y accesorios.

CIVCO Medical Solutions

102 First Street South, Kalona, IA 52247-9589

Tel éfono: 800-445-6741 (EE.UU y Canad â), +1 319-656-4447 (Internacional)

Fax: 877-329-2482 (EE.UU y Canad â), +1 319-656-4451 (Internacional)

Correo electránico: info@civcon.conm

Internet: www.civcon.conm

# **≜NOTA:**

El modelo o número de partes en las tablas a continuación est án sujetos a cambios.

Gu ás de biopsia

| Transductor | Biopsia compatible  |
|-------------|---------------------|
|             | Modelo gu á         |
| V6-A        | 610-1093 (10041823) |

### 5.7.10.5 L nea de centro

Muestra u oculta la l ńea de centro. Presione [**MENÚ**]para mostrar u ocultar la l ńea de centro.

### 5.7.11 Curva de escala de grises

Muqueva el cursor hacia la curva de escala de grises y presione la tecla **[INTRO]** para mostrar el cuadro de di álogo de la curva de escala de grises, haga clic en los contactos deslizables para ajustar, imagen, escala de grises del art culo cambi ó. O en el men ú desplegable seleccione los par ámetros predeterminados para mostrar, incluir est ándar, alto, bajo, igual, negativo.

### 5.8 Ajuste de imagen PW

Par ámetros en modo PW:

| Steering Angle | 0      |
|----------------|--------|
| Freq           | 7.5M   |
| D 2D Map       | Custom |
| Enhance        | 0      |
| D Gamma        | 4      |
| Dynamic        | 0      |
| Pixel Ratio    | 0      |
| Color Map      | 0      |
| Audio          | 0      |
| Acoustic Power | 10     |
| Utility        |        |

### 5.8.1 Ángulo de dirección

Ajuste del ángulo de dirección.

Active el [Ángulo de direccción] y gire [MENÚ] para ajustar el ángulo de dirección; rango de ajuste -10/-5/0/5/10.

### 5.8.2 Frecuencia

Ajustar frecuencia del modo D.

Presione la tecla de control par ámetro en [**Frec**] para cambiar la frecuencia, el ajuste del rango depende del tipo de transductor.

### 5.8.3 Mapa D 2D

Ajustar mapa D 2D. Active el mapa D 2D y gire [**MENÚ**] para ajustar el rango /1/2/3/4.

### 5.8.4 Mejorar

Ajusta las mejoras. Active [**Mejorar**] y gire [**MENÚ**] para hacer los ajustes para Mejorar; rango de ajuste de 0~3.

### 5.8.5 Ga mm a D

Ajuste Ga mm a D Active Ga mm a D y gire [**MENÚ**] para ajustar Ga mm a D; rango de ajuste de 0~8.

### 5.8.6 Din ámica

Ajustar din ámica. Active [**Din ámica**] y gire [**MENÚ**] para ajustar la din ámica; rango de ajuste de 0~7.

### 5.8.7 Proporci ón de pixeles

Ajustar la proporci ón de pixeles. Active [**Pixel Ratio**] y gire [**MENÚ**] para ajustar la proporci ón de pixeles; rango de ajustes de 0~7.

### 5.8.8 Mapa de colores

Cambia el tipo de mapa de color. Active [**Mapa a color**] y gire [**MENÚ**] para ajustar el mapa de color D; rango de ajuste de 0~8.

### 5.8.9 Audio

Ajusta volumen de audio. Active [**Audio**] y gire [**MENÚ**] para ajusta el volumen de audio; rango de ajuste de 0~15.

### 5.8.10 Potencia acústica

Cambiar potencia ac ústica. Active [**Potencia ac ústica**] y gire [**MENÚ**] para ajustar la potencia ac ústica, rango de ajuste de 0~10.

### 5.8.11 Invertir

Presione la tecla de control par ámetro en Invertir, o presione la tecla para invertir el espectro.

### 5.8.12 Filtro de pared

Presione la tecla de control par ámetro en [**Filtro de pared**] para ajustar el filtro de pared; rango de ajuste de  $0 \sim 3$ .

### 5.8.13 Velocidad

Presione la tecla de control par ámetro en [Velocidad] para ajustar la velocidad; rango de ajuste de 0~2.

### 5.8.14 PRF

Ajustar PRF.

Presione la tecla de control par ámetro en [PRF] para ajustar PRF, rango de ajuste de 0~15.

### 5.8.15 L ńea base

Ajusta la posición de la l nea base.

Presione la tecla de control par ámetro en [L nea base] para ajustar la posición de la l nea base; ajuste de rango de 0~6.

# 5.9 Mostrar pantalla completa (necesita activar esta función en la configuración)

Muestra el área de imagen en pantalla completa. Presione la perilla [**Ganancia**] para activar la función; Presione el bot ón [**SALIR**] para salir de la pantalla completa.

Cuando muestre la pantalla completa presione la perilla [**MENÚ**] para mostrar el menúdel modo actual (excepto la marca corporal, anotación, medida).

### 5.10 Editar comentario

### 5.10.1 Resumen

Los comentarios son para escribir texto o símbolos en la imagen, el dispositivo cuenta con un sistema de anotaciones en chino e inglés.

### ESCRIBIR COMENTARIO: Presione

para entrar en al estado 'comentarios';

Salir de COMENTARIOS: Presione

nuevamente o la tecla [CONGELAR] para salir.

Comentarios significa escribir palabras o s ínbolos o im ágenes para dar una explicación. Agregue comentarios directamente desde el teclado o usando los comentarios predeterminados.

Los comentarios predeterminados est án clasificados en el modo de examen como sigue:

| Clasificaci ón   | Descripci ón de funci ón                                     |  |  |  |  |
|------------------|--------------------------------------------------------------|--|--|--|--|
| Abdominal        | Abdomen, término anatómico general                           |  |  |  |  |
| Obstetricia      | T érmino anat ómico de obstetricia                           |  |  |  |  |
| Ginecol ógico    | T érmino anat ómico de ginecolog á                           |  |  |  |  |
| Coraz ón         | T érmino anat ómico para el coraz ón                         |  |  |  |  |
| Partes peque ñas | T érmino anat ómico para partes peque ñas                    |  |  |  |  |
| Lesi ón          | Término Lesión: abdomen, obstetricia, ginecológico, corazón, |  |  |  |  |
|                  | partes peque ñas.                                            |  |  |  |  |

**NOTA:** Si necesita los comentarios predeterminados, consulte la presente sección.

### 5.10.2 Caracteres de entrada

Operación:

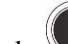

1.Presione la tecla , despu és el sistema ir á al proceso de comentarios.

- 2. Mueva el cursor a la posición donde necesita los comentarios.
- 3. Escriba caracteres en la posición del cursor a través del teclado, después presione la tecla [INTRO] para confirmar.

4.Presione nuevamente la tecla para salir. La tecla se apagar á y el proceso de comentarios terminar á

### 5.10.3 Escribe los caracteres en la librer á de comentarios

1 En estado del comentario, mueva la trackball hacia el área de la imagen a editar;

2 Presione [Tama ño de fuente] para ajustar el tama ño de la fuente de los comentarios, el rango es 10~20;

3 Gire [MENÚ] para seleccionar los comentarios necesarios, después presione [MENÚ] para salir;

### 5.10.4 Editar comentarios rápidos

- 1 Presione [Editar] para abrir el cuadro de di álogo de edición de comentarios rápidos;
- 2 Escriba los comentarios personalizados;
- 3 Presione [Done] para terminar de editar, presione [X] para cancelar la edición;

### 5.10.5 Escribir comentarios rápidos

1 Presione [Texto] para seleccionar los comentarios rápidos necesarios.

2. Ajuste el tama ño de la fuente de los comentarios;

3 Presione [Input] para colocar los comentarios en el área de la imagen;

### **5.10.6 Mover comentarios**

1 En estado del comentario, mueva la trackball hacia el comentario, presione la tecla [INTRO] para activarlo;

- 2 Mueva la trackball para colocar el comentario en el área destinada;
- 3 Presione [INTRO] de nuevo para confirmar el comentario;

### 5.10.7 Editar comentarios

1 En estado comentario, mueva la trackball hacia el comentario, presione la tecla [INTRO] para activarlo

2 Presione la tecla [RETROCESO] para borrar los caracteres innecesarios;

3 Presione [INTRO] para confirmar;

### 5.10.8 Borrar comentarios

### **5.10.8.1** Borrar caracteres

En el estado del comentario, active el comentario que necesita borrar, después presione la tecla [**INTRO**], mostrar á"|" en la pantalla, presione la tecla [**RETROCESO**] para borrar el carácter.

### 5.10.8.2 Borrar un solo comentario

Active el comentario que necesita borrarse, presione [DEL] para borrar el comentario;

### 5.10.8.3 Borrar todo el contenido del comentario

No active el comentario individual, presione [DEL] para borrar todos los caracteres que escribió;

**Precauci ón**: Presione la tecla [**DEL**], pero borrar á las medidas y las marcas corporales al mismo tiempo;

### 5.10.9 Ajuste la posición del comentario predeterminado

Operación:

- 1 Presione [Guardar Pos. Inicial] para mover el cursor a la posici ón inicial;
- 2 Presione [Load Home Pos.] para ajustar la posición inicial ;

# 5.11 Colocar la marca corporal

### 5.11.1 Descripción general

La marca corporal indica la posición del examen del paciente y la dirección del escaneo del transductor en la imagen.

Las marcas corporales se dividen en: obstetricia, abdominal, ginecológica, corazón y partes pequeñas, cada una tiene una marca distinta. Cada tipo de marca corporal corresponde autom áticamente al modo de examen actual. Icono:

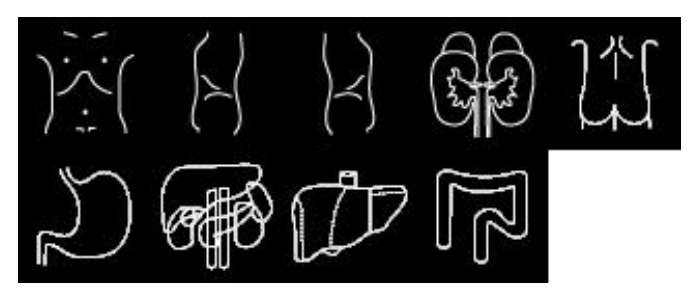

Marca abdominal

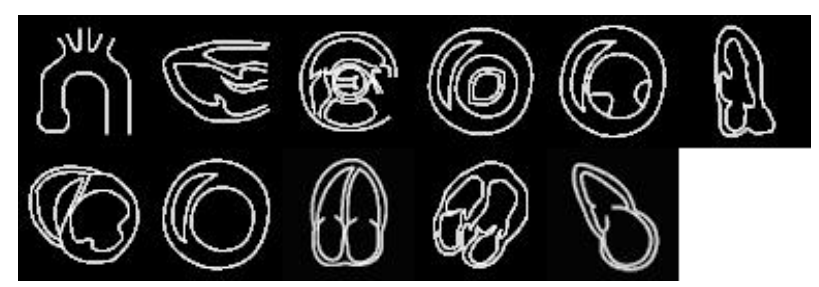

Marca card áca

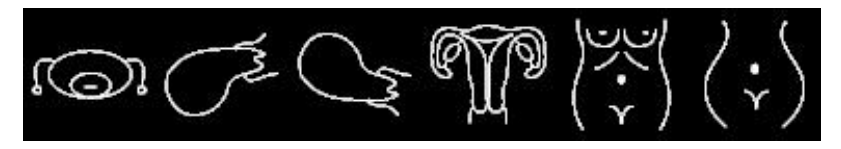

Marca obstetricia

Sistema de diagnóstico por ultrasonido ECO 3EXPERT

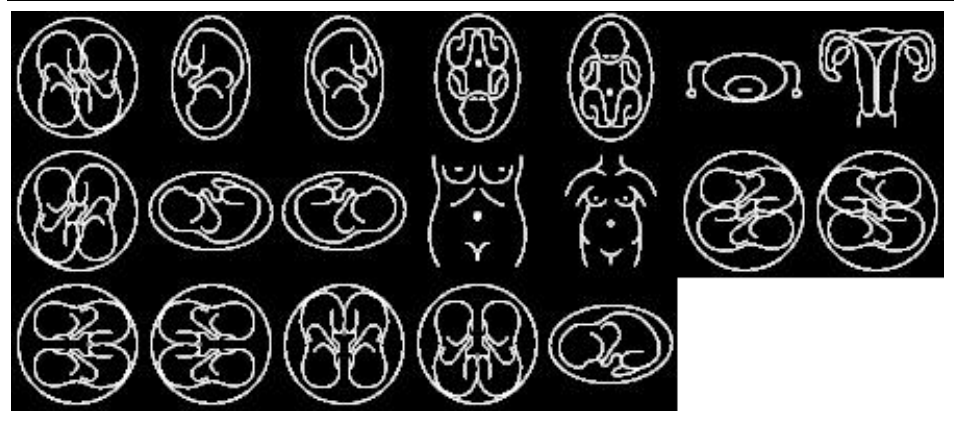

Marca ginecol ógica

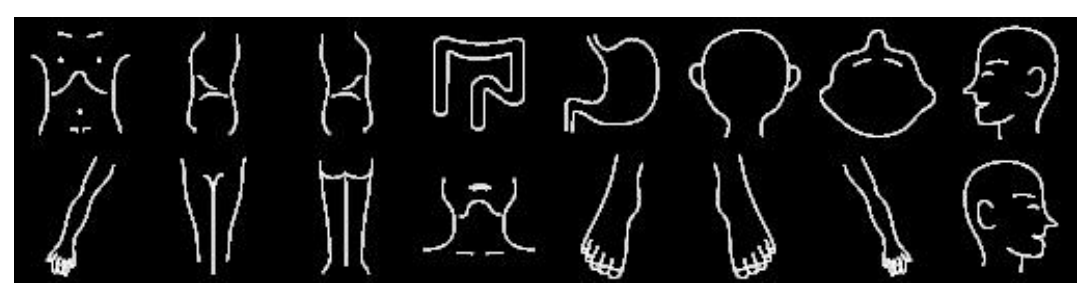

Marca pedi árica

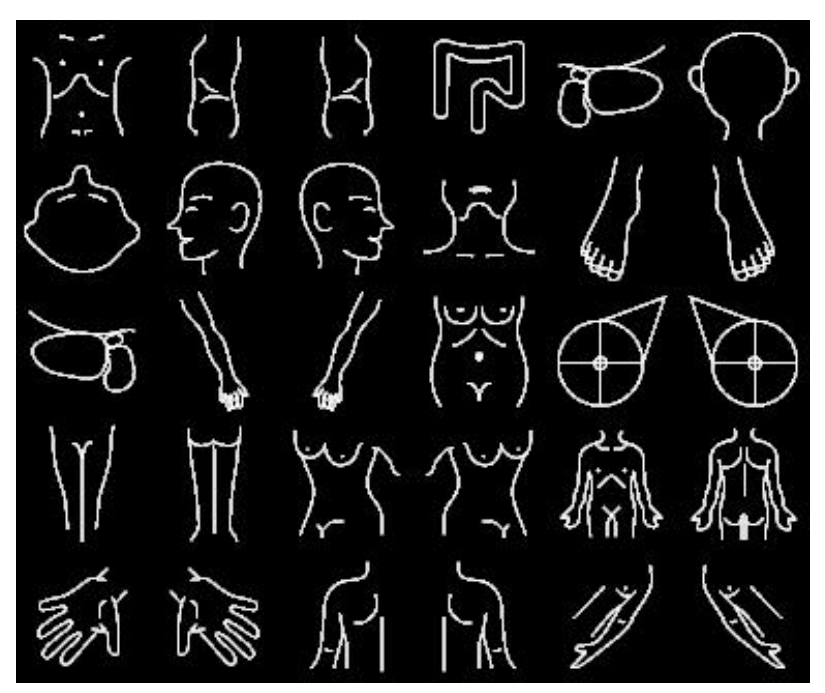

Marca de partes peque ñas

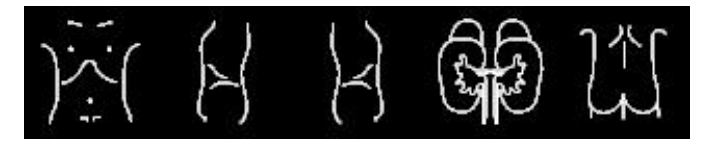

Marca de urolog á

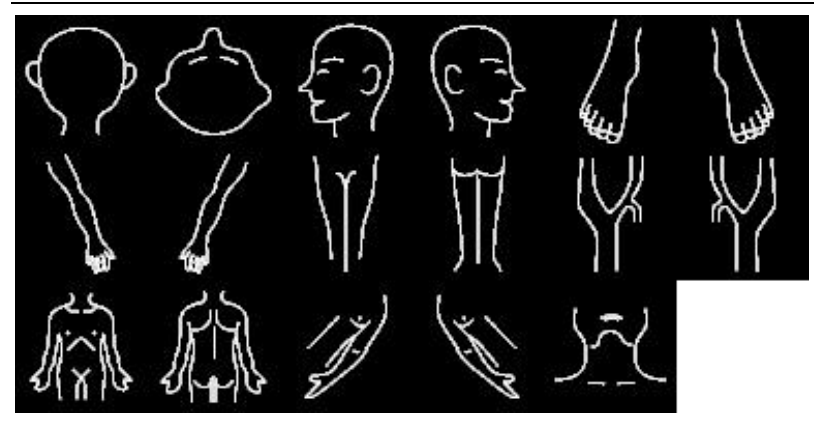

Marca vascular

### 5.11.2 Operación de la marca corporal

Operación:

1.Presione

para entrar al estado cuerpo

2. Seleccione la marca corporal que necesita.

[2]

3. Mueva la trackball después de añadir la marca corporal y después ajuste la posición del transductor. Girar la perilla [**MENÚ**] puede ajustar la dirección del transductor. Presione la tecla [**INTRO**] para confirmar cuándo se terminó el ajuste.

4. Mueva la Trackball para cambiar la posición de la marca corporal;

5. Si quiere salir de la función marca corporal, presione

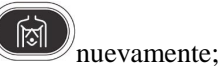

6. Presione [SALIR] para salir del estado cuerpo y la marca corporal estar ásujeta a la pantalla.

7.Presione [DEL] para borrar las marcas corporales.

### 5.12 Ajustar la direcci ón de la flecha

Operación:

1.Presione para mostrar la flecha;

2. Presione el bot ón [Cambiar] para seleccionar el tipo de cursor: flecha o cruz. Y cambiar el tama ño del cursor.

3. Ajuste la posici ón del transductor. Girar la perilla [MENÚ] puede ajustar la direcci ón del transductor.

4. Presione [INTRO] para confirmar cuando termine el ajuste.

5. Presione [SALIR] para salir de los ajustes de flecha.

6. Presione [DEL] para borrar las flechas que coloc ó.

### 5.13 Disposici ón de imagen y video

### 5.13.1 El principio de almacenamiento de video

En estado de imagen real, la imagen puede almacenarse en la memoria de la pel cula en orden cronológico y se puede ajustar la cantidad máxima de cuadros. Se puede ajustar la cantidad máxima de cuadros del video que se va a almacenar, por favor consulte el cap fulo Ajustes predeterminados.

Si la memoria para videos est állena, el cuadro m ás reciente desplazar áal m ás antiguo.

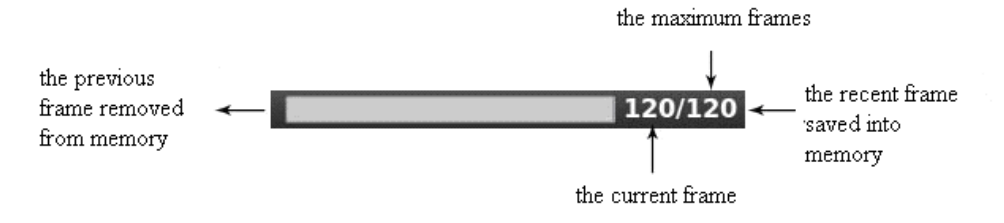

Diagrama de la barra de repetición de video

### 5.13.2 Repetici ón manual

Presione [**CONGELAR**] para congelar la imagen, abra la barra de reproducción de video, en este momento, mueva el cursor para hacer la reproducción a mano; mueva la trackball a la derecha, en la reproducción del video se repite en orden ascendente lado a lado.

O presione [Sig./Pre] para reproducirlo.

### 5.13.3 Ciclo autom ático

Después de congelar la imagen, presione [**Play/Pause**] para reproducir, presione de nuevo para detenerlo. Presione [**INTRO**] para seleccionar el área de reproducción autom ática requerida.

### 5.13.4 Guarde y recupere la imagen

Presione para guarda la imagen actual, la imagen se mostrar á debajo de la pantalla; Si necesita recuperar im ágenes que ya almacen ó, mueva el cursor a la imagen que necesita, presione [**INTRO**] para recuperarla o puede recuperar la información archivada del paciente para recuperar la imagen, consulte el cap fulo Archivo.

### 5.13.5 Guardar y recuperar videos

En estado congelado, presione para guardar el video, despu és se mostrar ádebajo de la pantalla, mueva el cursor hacia el video que necesita, presione **[INTRO]** para recuperar el video.

### 5.13.6 Borrar im ágenes

Despu és de recuperar las im ágenes, presione [Borrar im ágenes] para borrar los archivos.

### 5.13.7 Enviar im ágenes

Después de recuperar las imágenes, presione [**Mandar imágenes**] para enviar las imágenes a la memoria USB, almacenar en DICOM e imprimir.

Sugerencia: Active el DICOM antes de guardar en DICOM e imprimir.

### 5.14 Exploración de imágenes

Presione para entrar a la interface de exploración de información de imágenes. Presione [**INTRO**] en cualquier función en la imagen.

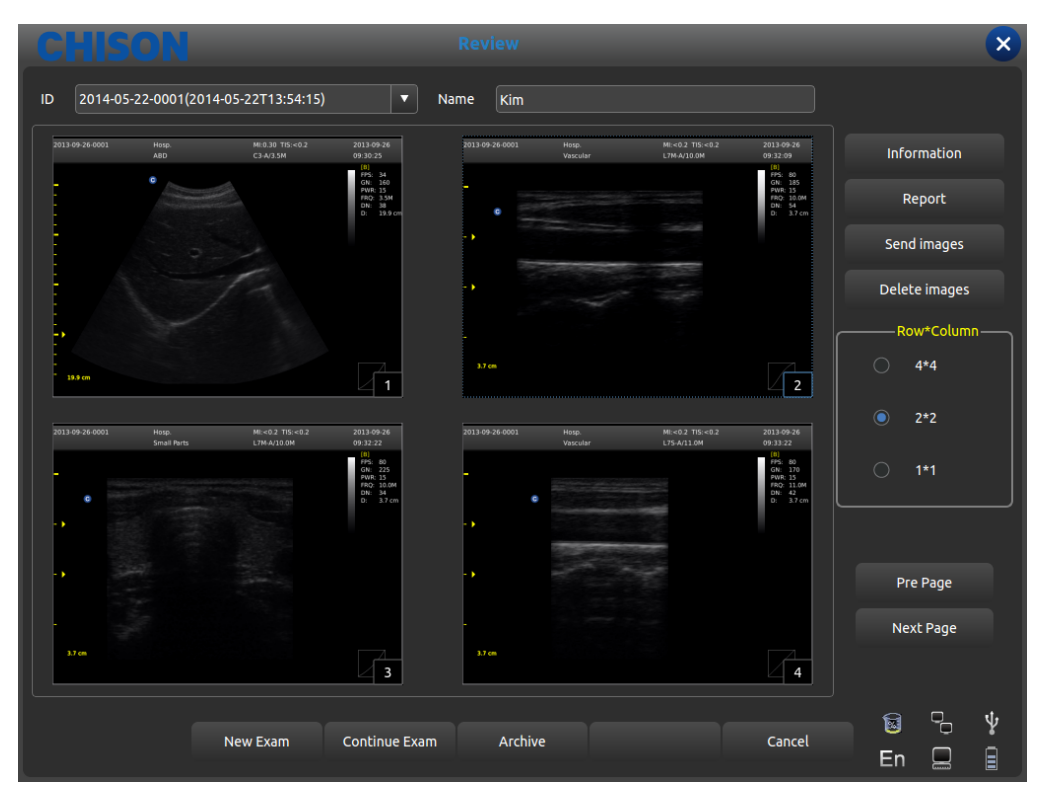

Revise la interface

- •ID: ID del paciente actual.
- •Nombre: Nombre del paciente actual.
- •Información: Entra a la interface de información del paciente.
- •Informes: Entra a la interface del informe del paciente;
- •Enviar im ágenes: Manda la imagen a una memoria USB, almacenar en DICOM e impresora;
- •Borrar im ágenes: Borra la imagen seleccionada;
- •Fila\*Columna: Selecciona el formato de la imagen;
- ●Pre. page: P ágina previa;
- •Sig. page: Página siguiente;
- •Examen nuevo: Sale del examen actual y abre un cuadro de di alogo nuevo.
- •Continuar examen: Sale de la interface del explorador de imágenes y sigue revisando al paciente actual;
- Archivo: Abre la interface de administración de archivo;
- •Cancelar: Cierra la interface del explorador de im ágenes;

### 5.15 Administración de archivo

Administración de archivo puede buscar la información del paciente almacenada en el sistema. Presione [**Archive**] para entrar a la interface de administración de archivo, todo el proceso se puede abrir moviendo el cursor

| CHISON           | _               | Archive         |      | _                           | ×               |
|------------------|-----------------|-----------------|------|-----------------------------|-----------------|
| Item PatientId 🔻 | Keyword         | Period One Week | •    | multiple Choice Data Source | /harddisk 🔹     |
| ID               | ≜ Name          | BirthDate       | Sex  | StoreTime                   |                 |
| 2012-12-10-0001  | Jack            |                 | Male | 2012-12-10T08:41:16         |                 |
|                  |                 |                 |      |                             |                 |
|                  |                 |                 |      |                             |                 |
|                  |                 |                 |      |                             |                 |
|                  |                 |                 |      |                             | Send Exam       |
| Patient          | View Study View |                 |      | SelectAll                   | Delete Exam     |
|                  |                 |                 |      |                             |                 |
|                  |                 |                 |      |                             | 0/0             |
|                  |                 |                 |      |                             |                 |
|                  |                 | kam EasyView    |      | Cancel                      | 🗟 🖓 🆞<br>En 🔲 🗐 |

### Interface de Archivo

- •Elemento: Escriba la selección, seleccione la ID del paciente o el nombre del mismo;
- •Palabra clave: Busca palabras clave;
- •Periodo: Filtra por tiempo, elige entre hoy, una semana, un mes, tres meses, seis meces, último a ño y todo;
- •Opci ón m últiple: Opci ón m últiple;
- •Origen de datos; Seleccione la ruta, seleccione disco duro o disco U;
- •Informaci ón del paciente: Escriba en la interface de informaci ón del paciente;
- •Revisar reporte: Entra a la interface de reporte;
- •Respaldar examen: Selecciona la información del examen y la guarda en el disco duro USB;
- •Restaurar examen: Recupera la información del examen del disco duro USB;

•Enviar examen: Env á la información del examen seleccionada a un disco duro USB o almacenar en DICOM/impresora (necesita activar el DICOM);

- •Borrar examen: Borra la información del examen seleccionada;
- Vista del paciente: Cambia el modo en que se muestra la información;
- •Expandir todo: Seleccione la vista Paciente, mostrar á un subdirectorio;
- •Contraer todos: Sale del nivel subdirectorio;
- •Seleccionar todo: Selecciona toda la información del examen;
- •Examen nuevo: Sale del examen del paciente actual;
- •Continuar examen: Sale de la interface de administración de archivo y va a revisar el paciente actual;
- Vista f ácil: Sale de la interface de administración de archivo y abre la interface del explorador de im ágenes
- •Cancelar: Sale de la interface de administración de archivo y va a revisar el paciente actual;

### 5.16 Informe

Presione **[INTRO]** en la imagen para agregarla a la p ágina de reporte- El reporte se puede guardar e imprimir. Es conveniente que el doctor vea y edite la información del paciente.

Los informes contienen el informe normal, el informe abdominal, el informe card áco, el informe de partes peque ñas, etc. Mueva el cursor hacia la página del informe que necesita y presione **[INTRO]** para seleccionarlo.

Haga clic en la tecla y la página mostrar á una ventana emergente con la página del reporte del modo de examen actual. Cambie al otro modo de informe de examen mediante el men ú desplegable.

| CHISON                                                              |                                                | ×           |
|---------------------------------------------------------------------|------------------------------------------------|-------------|
| Report Title                                                        | Abdomen Report                                 |             |
| Patient Name:Kim<br>Patient ID:2014-05-22-0001<br><b>Diagnostic</b> | Abdomen Report<br>Age:25 Sex:Male              |             |
| Ultrasound Image:                                                   | 73 1010 MILL MILL MILL MILL MILL MILL MILL MIL |             |
| Description                                                         |                                                | ▲           |
|                                                                     | Send DICOM SR Print Export                     | Save En 🛛 🔒 |

### Interface del informe

- •T fulo del informe: Las opciones informe son los distintos tipos de informe que se pueden elegir, tales como Normal, OB/GIN, etc.
- •Hosp: Muestra el nombre del hospital.
- •Informe abdominal: Muestra el tipo de informe.
- •Nombre del paciente: Muestra el nombre del paciente.
- •Edad: Muestra la edad del paciente.
- •G énero: Muestra el g énero del paciente.
- •ID del paciente: Muestra la ID del paciente.
- •Diagn óstico: Introduce las instrucciones del diagn óstico:
- •Descripci ón: Introduce la descripci ón del s ítoma.
- •Consejos: Introduce la información de las notas.
- •Enviar DICOM SR: Después de activar el DICOM, env á el informe estructural DICOM al servidor
- •Imprimir: Imprime el informe con la imagen.
- •Exportar: Exporta el informe en PDF al disco U.
- •Guardar: Guarda el informe en el sistema.
- •La imagen a la derecha: Presione [INTRO] sobre la imagen para agregar la imagen al informe.

### **5.17 DICOM**

### 5.17.1 Lista de trabajo DICOM

Presione [Lista de trabajo] en la interface del paciente, surgir áel cuadro de di alogo a continuación

|    |     |      |           |            |        | ×    |        |
|----|-----|------|-----------|------------|--------|------|--------|
| ID |     |      | Se        | arch By ID |        | •    |        |
| ID | ^ N | Name | BirthDate | Sex        | Doctor | Acc# |        |
|    |     |      |           |            |        |      |        |
|    |     |      |           |            |        |      | Search |
|    |     |      |           |            |        |      |        |
|    |     |      |           |            |        |      |        |
|    |     |      |           |            |        |      |        |
|    |     |      |           |            |        |      |        |
|    |     |      |           |            |        |      |        |
|    |     |      |           |            |        |      | Clear  |
|    |     |      |           |            |        |      |        |
|    |     |      |           |            |        |      |        |
|    |     |      |           |            |        |      |        |

- ●ID: ingresa la ID o algunos caracteres, la búsqueda difusa necesita de un servidor.
- •Busca por: seleccionar t érmino, ID o nombre;
- ●ID: muestra la ID de los pacientes
- •Nombre: muestra el nombre de los pacientes
- •Fecha de nacimiento: muestra la fecha de nacimiento de los pacientes
- •G énero: muestra el g énero de los pacientes
- •Doctor: muestra el nombre de los doctores
- •Ac. #: muestra el Núm. de los pacientes
- •Buscar: presione este bot ón para hacer b úsquedas
- Aplicar: seleccione el paciente que se buscó y presione este botón, escriba toda la información del paciente dentro de la interface de paciente nuevo
- •Borrar: borra todo el contenido buscado.

### 5.17.2 Almacenar en DICOM

Cuando guarde el video e imágenes, marque "guardar y enviar" en ajustes, después almacenar en DICOM. Presione el botón enviar en archivo o congele la interface. La interface para enviar a DICOM es como sigue:

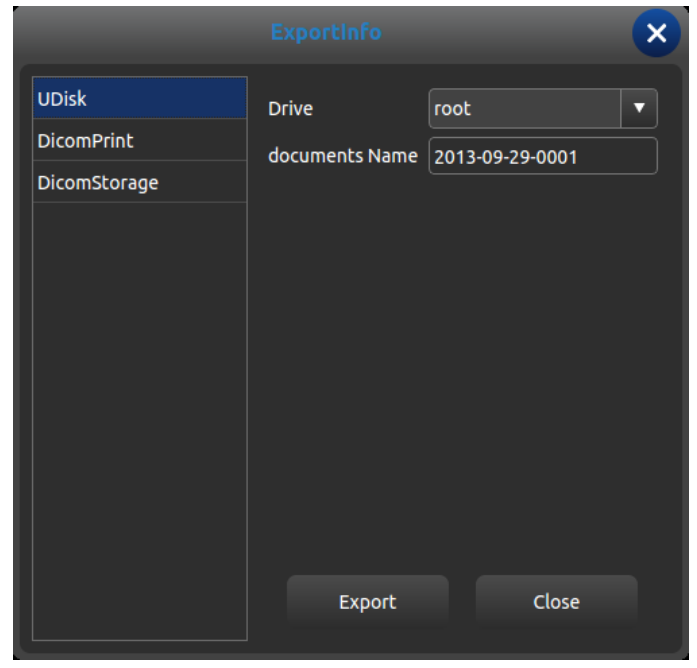

Interface enviar a DICOM

Seleccione almacenar en DICOM a la izquierda, seleccione el servidor DICOM y presione el botón exportar al almacenar en DICOM.

Escriba la secuencia de tareas DICOM y vea o edite el proceso DICOM.

### 5.17.3 Impresión DICOM

La operación de impresión DICOM es la misma que almacenar en DICOM

### **5.17.4 DICOM SR**

Presione el bot ón Enviar a DICOM SR en la interface informe, esta tarea se agregar á a la secuencia de tareas DICOM.

# Capítulo 6 Medición y cálculos

Contenido principal de este cap fulo:

C álculos y mediciones normales en el modo de imagen B y M, c álculos OB y mediciones de urolog á, etc. El sistema puede entrar en el modo de medici ón correspondiente dependiendo del modo de examen actual y entrar al informe correspondiente en el modo de medici ón.

El sistema cuenta con las mediciones predeterminadas de conformidad con el modo de examen, si las mediciones cambian, consulte el cap fulo Ajustes predeterminados.

### 6.1 Teclado para medición

### 6.1.1 Trackball

La trackball se usa para mover el cursor, las funciones principales son como sigue:

1. Antes de empezar a medir, use la trackball para elegir las opciones del menú;

2.Despu és de iniciar una medici ón, mueva la trackball para mover el cursor, durante la medici ón, el cursor no se debe mover fuera del área de la imagen;

3. Durante la medición con el método de elipse, use la trackball para cambiar la longitud del eje corto.

4. Actualice el movimiento del resultado de la medida, mueva la trackball para cambiar la posici ón del resultado de la medici ón.

### 6.1.2 [INTRO]

Durante la medición, las funciones de la tecla [INTRO] son como sigue:

1. Cuando el cursor est é en el men ú, presione la tecla para elegir las opciones e iniciar la medición.

2. Durante la medición, presione la tecla para anclar el punto de inicio y el punto final.

### 6.1.3 [ACTUALIZAR]

1. Antes de la medición, presione [ACTUALIZAR] para cambiar el método de medición, como lo son la elipse y el trazado. El elemento de la medición que cambiótiene "<>"

2.Durante la medición, la tecla [ACTUALIZAR] se usa para cambiar el punto de inicio y final, el eje largo y el eje corto cuando la medición no est á terminada.

3.Durante la medici ón de distancias, presione **[INTRO]** para fijar el punto de inicio, cuando el punto no est áfijo, presione la tecla **[ACTUALIZAR]** para cambiar el punto de inicio y final.

4.Durante la medición por elipse, cuando el eje largo está fijo pero el corto no, presione la tecla [ACTUALIZAR] para cambiar del eje largo al corto.

### 6.1.4 [DEL]

Las funciones principales son:

En estado congelado, presione [DEL] y borre todos los resultados de las mediciones, comentarios y trazos.

### 6.1.5 [Change]

Presione [**Cambiar**] para cambiar a otro menú; Presione [**Salir**] para salir;

### 6.1.6 [Exit]

Presione [Salir] para salir del menú de medición.

### 6.1.7 Llave de control de par ámetros

Presione la llave correspondiente para actualizar y usar la función.

### 6.2 M étodos de medición generales en modo B

El modo B del sistema contiene distancia, elipse y trazado.

### 6.2.1 Medici ón Distancia

Pasos de la medición:

1.Presione la tecla [**Calc**] para entrar a la medición. Actualice el elemento [**distancia**] o presione la tecla de medición rápida [**Dist**], mostrará un segmento con un icono "+".

2. Mueva el icono "+" con el cursor para ajustarlo el punto de la l nea. Presione la tecla [**INTRO**] para fijar el punto de inicio y para que el cursor se pueda mover a la siguiente posición.

3. Presione la tecla [ACTUALIZAR] para cambiar el punto activado y ajustar el otro punto de la l nea.

4. Mueva el cursor al punto final, presione [INTRO] nuevamente para completar la medición.

5. Despu és de la medición, el resultado se mostrar á en el área de resultados de medición.

6.Repita los pasos 1 al 4 para empezar la siguiente medici ón de "distancia". Presione la tecla [**DEL**] para borrar todas las mediciones.

# **≜NOTA**:

Cada grupo de mediciones está limitado, si el resultado de la medición es muy grande, empezará autom áticamente un nuevo grupo de mediciones.

### 6.2.2 Elipse

Pasos de la medición:

1.Presione la tecla [**Calc**] para entrar a la medición. Actualice el elemento [**Elipse**] en el menúo presione la tecla de medición rápida [**Elipse**] y mostraráun icono "+" de segmento.

2. Mueva el icono "+" con el cursor, presione la tecla **[INTRO]** para fijar el punto y el cursor se puede mover para formar un c rículo.

3.Al presionar la tecla [ACTUALIZAR] puede cambiar el punto activo y el punto fijo.

4. Mueva el cursor al punto final de la elipse, presione **[INTRO]** para arreglar el eje, al mismo tiempo el siguiente eje se actualiza puede cambiar el tama ño del eje con el cursor.

5. Ahora presione la tecla [ACTUALIZAR] para salir al paso 4.

6.Despu és de arreglar el siguiente eje, puede presionar [INTRO] para completar la medici ón.

7. Despu és de la medición, el resultado se mostrar á en el área de resultados de medición.

8.Repita los pasos del 1 al 6 para empezar la siguiente medición 'el presione la tecla [**DEL**] para borrar todas las mediciones.

# **≜Nota**:

Cada grupo de mediciones está limitado, si el resultado de la medición es muy grande, empezará autom áticamente un nuevo grupo de mediciones.

### 6.2.3 Trazo

Pasos de la medición:

1.Presione la tecla [**Calc**] para entrar a la medición. Actualice el elemento [**Trace**] en el menúo presione la tecla de medición rápida [**Trace**] para mostrar el icono de segmento "+".

2. Mueva el icono "+" con el cursor, presione la tecla [**INTRO**] para fijar el punto y mover el cursor a la siguiente posici ón.

3. Realice el trazo con el cursor a lo largo del borde del área requerida, la l nea trazada no puede cerrarse.

4. Ahora presione la tecla [ACTUALIZAR] para cancelar el trazado.

5.Presione nuevamente la tecla **[INTRO]** en el punto final, el punto de inicio y el punto final de la l nea trazada se cerrar ácon una l nea recta.

6. Despu és de la medición, el resultado se mostrar á en el área de resultados de medición.

7.Repita los pasos del 1 al 5 para empezar la siguiente medici ón con "trazo". Presione la tecla [**DEL**] para borrar todas las mediciones.

# **Mota**:

Cada grupo de mediciones está limitado, si el resultado de la medición es muy grande, empezará autom áticamente un nuevo grupo de mediciones.

### 6.2.4 Histograma

El histograma se usa para calcular la distribución gris de las señales de eco del ultrasonido dentro de un área espec fica. Use el método de rectángulo, elipse o trazo para dibujar el área que se quiere medir. El resultado se muestra como histograma.

El histograma se puede medir únicamente con la imagen congelada.

◆ Pasos para medir mediante el m dodo de rect ángulo:

1.Haga clic sobre la tecla [CONGELAR] para congelar la imagen.

2.Presione [INTRO] en el men ú [Histograma] para entrar al estado medici ón.

3. Haga clic en [INTRO] para fijar un ápice del rectángulo.

4. Mueva la bola de trazo para cambiar la posición del cursor y fijar el punto diagonal del rectángulo.

5. Mueva la bola de trazo para cambiar la posición del cursor, fijar el punto diagonal del rectángulo y presione [**INTRO**] de nuevo para confirmar el área de medición. El resultado se mostrarásobre el área del resultado de medición.

◆ Medir el histograma mediante el m áodo de elipse o trazo. El m áodo es el mismo que el m áodo de medici ón mediante elipse o trazo, presione [ACTUALIZAR] para cambiar la medici ón entre elipse y trazo.

El eje horizontal representa la escala de grises de la imagen que va de 0 a 255.

El eje vertical representa la proporción de distribución de cada escala de grises. El valor mostrado en la parte superior del eje vertical representa el porcentaje de la máxima distribución de gris en toda la distribución de grises.

### 6.2.5 Diagrama de corte

El diagrama de corte se usa para medir la distribución de grises de las señales ultras ónicas en dirección vertical u horizontal de un perfil determinado (sección).

La medici ón s ólo est á disponible en modo congelado.

Pasos de la medición:

1.Haga clic sobre la tecla [CONGELAR] para congelar la imagen.

2.Haga clic sobre la tecla [Meas.] y seleccione [B General Meas.].

3.Dibuje una línea recta en la posición de medición. El método es el mismo que el usado para medir la distancia.

4.El resultado calculado del perfil se mostrar áen el centro de la pantalla.

1- El eje horizontal (o vertical) representa la proyección de la l nea del perfil en dirección horizontal.

2- El eje vertical (u horizontal) representa la distribución de grises de los puntos correspondientes en la l nea de perfil. El rango es de 0 a 255.

### 6.3 Medici ón r ápida B

Presione [**Dist**] para entrar a la medición rápida B en modo B. Presione la tecla de control del parámetro correspondiente para cambiar el elemento de medición rápida.

| Medici ón.<br>Men ú | Submen ú                   | Unidad                                | M  étodo/F  órmula<br>de medici  ón                                                      | Comentario                                     |
|---------------------|----------------------------|---------------------------------------|------------------------------------------------------------------------------------------|------------------------------------------------|
|                     | Distancia                  | cm                                    | Se refiere a la<br>medición de la<br>distancia                                           |                                                |
| Distancia           | Proporción<br>(distancia)  |                                       | Se refiere a la<br>medición de la<br>distancia<br>Fórmula:<br>R=D1/D2                    | D1: Primera distancia<br>D2: Segunda distancia |
|                     | Ángulo                     | grados                                | Se refiere a la<br>medición de la<br>distancia                                           | Rango del ángulo:<br>0 °~ 180 °                |
| Área                | área/c ŕculo               | Área cm <sup>2</sup><br>C ŕculo<br>cm | Se refiere a la<br>medición de la<br>elipse y del trazo                                  | Elipse y trazo.                                |
|                     | Volumen<br>(1 l ńea recta) | ml                                    | Se refiere a la<br>medici ón de la<br>distancia<br>Fórmula:<br>$V=(\pi/6)\times D3$      | D significa:<br>Profundidad                    |
| volumen             | Volumen<br>(1 elipse)      | ml                                    | Se refiere a la<br>medici ón de la<br>elipse<br>Fórmula:<br>$V=(\pi/6)\times A\times B2$ | A: Eje largo<br>B: Eje corto                   |

Sistema de diagnóstico por ultrasonido ECO 3EXPERT

| Medici ón.<br>Men ú | Submen ú                            | Unidad | M étodo/F órmula<br>de medici ón                                                                                   | Comentario                                   |
|---------------------|-------------------------------------|--------|----------------------------------------------------------------------------------------------------|----------------------------------------------|
|                     | Volumen<br>(2 l ńea recta)          | ml     | Se refiere a la<br>medici ón de la<br>distancia<br>Fórmula:<br>$V=(\pi/6)\times D1\times D22$                      | D1: distancia mayor<br>D2: distancia menor   |
|                     | Volumen<br>(3 l ńea recta)          | ml     | Se refiere a la<br>medici ón de la<br>distancia<br>Fórmula:<br>$V=(\pi/6)\times D1\times D2$<br>$\times D3$        | D1, D2, D3: Distancia                        |
|                     | Volumen (1 l ńea<br>recta 1 elipse) | ml     | Se refiere a la<br>medici ón de la<br>distancia y elipse.<br>Fórmula:<br>$V=(\pi/6) \times A \times B \times$<br>M | A: Eje largo<br>B: Eje corto<br>M: Distancia |

# 6.4 Medici ón general B

Haga clic en mostrar[**B**], [**B**/**B**] ó[**4B**] para entrar al modo B, B/B ó4B, despu és haga clic en la tecla [**Calc**] para entrar al estado medici ón. O presione [**Cambiar**] para seleccionar la medici ón general.

| Medición de<br>distancia.<br>Menú | Submen ú                   | Unidad                                | M  áodo/F  ármula<br>de medici  án                                                         | Comentario                                                            |
|-----------------------------------|----------------------------|---------------------------------------|--------------------------------------------------------------------------------------------|-----------------------------------------------------------------------|
|                                   | Distancia                  | cm                                    | Se refiere a la<br>medición de la<br>distancia                                             |                                                                       |
|                                   | área/c ŕculo               | Área cm <sup>2</sup><br>C ŕculo<br>cm | Consulte la<br>medición de la<br>elipse y del trazo                                        | Elipse y trazo.<br>Presione<br>[ <b>ACTUALIZAR</b> ] para<br>cambiar. |
|                                   | Volumen<br>(1 l ńea recta) | ml                                    | Se refiere a la<br>medición de la<br>distancia<br>Fórmula:<br>$V=(\pi/6)\times D3$         | D significa:<br>Profundidad                                           |
|                                   | Volumen<br>(1 elipse)      | ml                                    | Se refiere a la<br>medici ón de la<br>elipse<br>Fórmula:<br>$V=(\pi/6) \times A \times B2$ | A: Eje largo<br>B: Eje corto                                          |

Sistema de diagnóstico por ultrasonido ECO 3EXPERT

| Medición de<br>distancia.<br>Menú | Submen ú                            | Unidad | M ctodo/F órmula<br>de medici ón                                                                                 | Comentario                                     |
|-----------------------------------|-------------------------------------|--------|----------------------------------------------------------------------------------------------------|------------------------------------------------|
|                                   | Volumen<br>(2 l ńea recta)          | MI     | Se refiere a la<br>medici ón de la<br>distancia<br>Fórmula:<br>$V=(\pi/6)\times D1\times D2$<br>2                | D1: distancia mayor<br>D2: distancia menor     |
|                                   | Volumen<br>(3 l ńea recta)          | ml     | Se refiere a la<br>medici ón de la<br>distancia<br>Fórmula:<br>$V=(\pi/6)\times D1\times D2$<br>$\times D3$      | D1, D2, D3: Distancia                          |
|                                   | Volumen (1 l ńea<br>recta 1 elipse) | ml     | Se refiere a la<br>medici ón de la<br>distancia y elipse.<br>F órmula:<br>$V=(\pi/6)\times A\times B\times$<br>M | A: Eje largo<br>B: Eje corto<br>M: Distancia   |
| Proporción                        | Proporci ón<br>(distancia)          |        | Se refiere a la<br>medici ón de la<br>distancia<br>Fórmula:<br>R=D1/D2                                           | D1: Primera distancia<br>D2: Segunda distancia |
| Tiopolei ui                       | Proporci ón (área)                  |        | Consulte la<br>medici ón<br>mediante elipse<br>Fórmula:<br>R=A1/A2                                               | A1: Primer área<br>A2: Segunda área            |
| Ángulo                            |                                     | grados | Se refiere a la<br>medición de la<br>distancia                                                                   | Rango del ángulo:<br>0 °~ 180 °                |
| Histograma                        |                                     |        | Se refiere al histograma                                                                                         |                                                |
| Diagrama del corte                |                                     |        | Se refiere al corte                                                                                              |                                                |

# 6.5 Medici ón ABD

Seleccione el modo de examen ABD. Congele la imagen requerida, despu és presione [**Calc**] para entrar al estado de medici ón ABD. O presione [**Cambiar**] para seleccionar la medici ón ABD.
| Medición de<br>distancia.<br>Menú | Submen ú              | Unidad                   | M  éodo/F órmula<br>de medici ón                                                    | Comentario                                                              |
|-----------------------------------|-----------------------|--------------------------|-------------------------------------------------------------------------------------|-------------------------------------------------------------------------|
| Distancia                         |                       | cm                       | Se refiere a la<br>medición de la<br>distancia                                      |                                                                         |
| CBD                               |                       | cm                       | Se refiere a la<br>medición de la<br>distancia                                      |                                                                         |
| Pared GB                          |                       | cm                       | Se refiere a la<br>medición de la<br>distancia                                      |                                                                         |
| Longitud del<br>h gado            |                       | cm                       | Se refiere a la<br>medición de la<br>distancia                                      |                                                                         |
|                                   | Altura                | cm                       | Se refiere a la<br>medición de la<br>distancia                                      |                                                                         |
|                                   | Ancho                 | cm                       | Se refiere a la<br>medición de la<br>distancia                                      |                                                                         |
|                                   | % Desv. Estd.         | %                        | Se refiere a la<br>medición de la<br>distancia<br>Fórmula:<br>((D1-D2)÷D1)×1<br>00% | D1: Longitud de normal<br>D2: Longitud de la<br>estenosis               |
| Pro aorta                         | StA%                  | %                        | Consulte la<br>medici ón de la<br>elipse<br>F órmula:<br>((A1-A2)÷A1)×1<br>00%      | A1: Área de normal<br>A2: Área de la estenosis                          |
|                                   | Área del vaso         | cm <sup>2</sup>          | Consulte la<br>medición<br>mediante elipse y<br>trazo.                              | Elipse y trazo<br>Presione[ <b>ACTUALIZA</b><br><b>R</b> ]para cambiar. |
|                                   | Dist. del vaso        | cm                       | Se refiere a la<br>medición de la<br>distancia                                      |                                                                         |
| Aorta media                       | Igual que el anterior | Igual que el anterior    | Igual que el anterior                                                               | Igual que el anterior                                                   |
| Aorta distal                      | Igual que el anterior | Igual que el<br>anterior | Igual que el anterior                                                               | Igual que el anterior                                                   |
| Bazo                              | Longitud              | cm                       | Se refiere a la                                                                     | L: Largo                                                                |

| Medición de<br>distancia. | Submen ú       | Unidad          | M étodo/F órmula<br>de medici ón       | Comentario               |
|---------------------------|----------------|-----------------|----------------------------------------|--------------------------|
| Michi u                   | Altura         | cm              | medición de la                         | H· Altura                |
|                           | Ancho          | cm              | distancia                              | W. Ancho                 |
|                           | Volumen        | ml              | Fórmula                                | W. / meno                |
|                           | Volumen        |                 | $V = (\pi/6) \times I \times H \times$ |                          |
|                           |                |                 | W                                      |                          |
| Volumon                   | Largo          |                 | Se refiere a la                        |                          |
| volumen                   | Altura         | cm              | medición de la                         |                          |
| renai (Ki/Li)             | Ancho          |                 | distancia                              |                          |
|                           |                |                 | Se refiere a la                        |                          |
|                           | Altura         | cm              | medición de la                         |                          |
|                           |                |                 | distancia                              |                          |
|                           |                |                 | Se refiere a la                        |                          |
|                           | Ancho          | cm              | medición de la                         |                          |
|                           |                |                 | distancia                              |                          |
|                           |                |                 | Se refiere a la                        |                          |
|                           |                |                 | medición de la                         |                          |
|                           |                |                 | distancia                              | D1: Distancia de D2      |
|                           | % Desv. Estd.  | %               | Fórmula;                               | normal: Longitud de      |
|                           |                |                 | ((D1-D2)÷D1)×1                         | estenosis                |
|                           |                |                 | 00%                                    |                          |
| Íeo (Rt/Lt)               |                |                 | Consulte la                            |                          |
|                           |                |                 | medición de la                         |                          |
|                           |                |                 | elipse                                 | A1: Área de normal       |
|                           | StA%           | %               | Fórmula;                               | A2: Área de la estenosis |
|                           |                |                 | ((A1-A2)÷A1)×1                         |                          |
|                           |                |                 | 00%                                    |                          |
|                           |                |                 | Consulte la                            | Elipse v trazo           |
|                           |                |                 | medición                               | Presione                 |
|                           | Área del vaso  | cm <sup>2</sup> | mediante elipse y                      | [ACTUALIZAR] para        |
|                           |                |                 | trazo.                                 | cambiar.                 |
|                           |                | +               | Se refiere a la                        |                          |
|                           | Dist. del vaso | cm              | medición de la                         |                          |
|                           |                | • • • •         | distancia                              |                          |

### 6.6 Medici ón OB

Seleccione el modo de examen OB. Congele la imagen requerida, despu és presione [**Calc**] para entrar al estado de medici ón OB. O presione [**Cambiar**] para seleccionar la medici ón OB.

| Medición<br>Menú | Submen ú | Unidad | M étodo/F órmula de<br>medici ón Comentario |
|------------------|----------|--------|---------------------------------------------|
| Distancia        |          | cm     | Se refiere a la                             |

| Medici ón<br>Men ú  | Submen ú | Unidad | M étodo/F órmula de medici ón                        | Comentario                                                                                                    |
|---------------------|----------|--------|------------------------------------------------------|----------------------------------------------------------------------------------------------------|
|                     |          |        | medición de la distancia                             |                                                                                                    |
|                     | GS       | cm     | Se refiere a la<br>medición de la<br>distancia       | Fórmula a elegir CFEF,<br>Campbell, Hadlock,<br>Hansmann, Korean,<br>Merz, Shinozuka                                                                           |
|                     | CRL      | cm     | Se refiere a la<br>medición de la<br>distancia       | Fórmula a elegir<br>Hadlock, Hansmann,<br>Korean, Nelason, Osaka,<br>Rempen, Robinson,<br>Shinozuka                                                            |
|                     | YS       | cm     | Se refiere a la<br>medición de la<br>distancia       |                                                                                                    |
|                     | BPD      | cm     | Se refiere a la<br>medición de la<br>distancia       | Fórmula a elegir Bessis,<br>CFEF, Campbell, Chitty,<br>Hadlock, Hansmann,<br>Jeanty, Johnsen, Korean,<br>Kurtz, Merz, Osaka,<br>Rempen, Sabbagha,<br>Shinozuka |
| Biol ógico<br>fetal | OFD      | cm     | Se refiere a la<br>medición de la<br>distancia       | Fórmula a elegir<br>Hansmann, Korean                                                                                                    |
|                     | НС       | cm     | Consulte la<br>medici ón mediante<br>elipse y trazo. | Fórmula a elegir CFEF,<br>Campbell, Chitty,<br>Hadlock, Hansmann,<br>Johnsen, Korean, Merz                                                                     |
|                     | APPD     | cm     | Se refiere a la<br>medición de la<br>distancia       | Fórmula: Bessis                                                                                                    |
|                     | TAD      | cm     | Se refiere a la<br>medición de la<br>distancia       | Fórmula: CFEF                                                                                                    |
|                     | AC       | cm     | Consulte la<br>medici ón mediante<br>elipse y trazo. | Fórmula a elegir CFEF,<br>Campbell, Hadlock,<br>Hansmann, Korean,<br>Merz, Shinozuka                                                                           |
|                     | ТСА      | cm     | Se refiere a la<br>medición de la<br>distancia       | Fórmula: Osaka                                                                                                    |
|                     | FL       | cm     | Se refiere a la<br>medición de la<br>distancia       | Fórmula a elegir Bessis,<br>CFEF, Campbell, Chitty,<br>Doubilet, Hadlock,                                                                                      |

Sistema de diagnóstico por ultrasonido ECO 3EXPERT

| Medici ón<br>Men ú | Submen ú                    | Unidad | M étodo/F órmula de medici ón                  | Comentario                                                              |
|--------------------|-----------------------------|--------|------------------------------------------------|-------------------------------------------------------------------------|
|                    |                             |        |                                                | Hansmann, Hohler,<br>Jeanty, Johnsen, Korean,<br>Merz, Osaka, Shinozuka |
|                    | Longitud de la espina       | cm     | Se refiere a la<br>medición de la<br>distancia |                                                                         |
|                    | APD                         | cm     | Se refiere a la<br>medición de la<br>distancia | Fórmula: Hansmann                                                       |
|                    | TTD                         | cm     | Se refiere a la<br>medición de la<br>distancia | Fórmula: Hansmann                                                       |
|                    | ТС                          | cm     | Se refiere a la<br>medición de la<br>distancia |                                                                         |
|                    | HL                          | cm     | Se refiere a la<br>medición de la<br>distancia | Fórmula a elegir Jeanty,<br>Korean, Merz, Osaka                         |
|                    | Longitud del<br>cúbito      | Cm     | Se refiere a la<br>medición de la<br>distancia | Fórmula: Jeanty                                                         |
| Huesos             | Longitud de la<br>tibia     | Cm     | Se refiere a la<br>medición de la<br>distancia | Fórmula a elegir Jeanty,<br>Merz                                        |
| largos fetales     | Longitud del<br>radio       | Cm     | Se refiere a la<br>medición de la<br>distancia |                                                                         |
|                    | Longitud del peron é        | Cm     | Se refiere a la<br>medición de la<br>distancia |                                                                         |
|                    | Longitud de la<br>clav ćula | Cm     | Se refiere a la<br>medición de la<br>distancia | Fórmula: Yarkoni                                                        |
| Cr áneo fetal      | Cerebelo                    | Cm     | Se refiere a la<br>medición de la<br>distancia | Fórmula a elegir Chitty,<br>Hill                                        |
|                    | Cisterna posterior          | Cm     | Se refiere a la<br>medición de la<br>distancia |                                                                         |
|                    | NF                          | Cm     | Se refiere a la<br>medición de la<br>distancia |                                                                         |
|                    | NB                          | Cm     | Se refiere a la                                |                                                                         |

Sistema de diagnóstico por ultrasonido ECO 3EXPERT

| Medici ón<br>Men ú | Submen ú   | Unidad | M étodo/F órmula de medici ón                            | Comentario                                                                                           |
|--------------------|------------|--------|----------------------------------------------------------|----------------------------------------------------------------------------------------------------|
|                    |            |        | medición de la distancia                                 |                                                                                                    |
|                    | OOD        | Cm     | Se refiere a la<br>medición de la<br>distancia           | Fórmula: OOD                                                                                         |
|                    | IOD        | Cm     | Se refiere a la<br>medición de la<br>distancia           |                                                                                                    |
|                    | NB         | Cm     | Se refiere a la<br>medici ón de la<br>distancia          |                                                                                                    |
|                    | Paracelo   | Cm     | Se refiere a la<br>medici ón de la<br>distancia          | Fórmula: Tokio                                                                                       |
|                    | Ancho HC   | Cm     | Se refiere a la<br>medición de la<br>distancia           |                                                                                                    |
|                    | RenalIzq   | Cm     | Se refiere a la<br>medición de la<br>distancia           |                                                                                                    |
|                    | RenalDer   | cm     | Se refiere a la<br>medición de la<br>distancia           |                                                                                                    |
|                    | APRenalIzq | cm     | Se refiere a la<br>medición de la<br>distancia           |                                                                                                    |
| Otros OB           | APRenalDer | cm     | Se refiere a la<br>medición de la<br>distancia           |                                                                                                    |
|                    | LVWrHEM    | cm     | Se refiere a la<br>medición de la<br>distancia           |                                                                                                    |
|                    | TAD        | cm     | Se refiere a la<br>medici ón de la<br>distancia          |                                                                                                    |
| EFBW               |            | g      | Se refiere a la<br>medición de la<br>distancia y elipse. | Modifica<br>autom áticamente la<br>f órmula de conformidad<br>con la formula EFBW en<br>los ajustes. |
| AFI                |            | cm     | Se refiere a la<br>medición de la<br>distancia           | AFI=AFI1+AFI2+AFI3<br>+AFI4                                                                          |

| Medici ón<br>Men ú    | Submenú | Unidad | M ctodo/F ármula de medici án                  | Comentario |
|-----------------------|---------|--------|------------------------------------------------|------------|
| FBP                   |         | cm     | Se refiere a la<br>medición de la<br>distancia |            |
| Distancia<br>cervical |         | cm     | Se refiere a la<br>medición de la<br>distancia |            |

#### 6.6.1 Estimación EDD (fecha estimada de parto)

#### 6.6.1.1 Calculando la EDD mediante el LMP (último periodo menstrual)

1.En la página Paciente OB nuevo, actualice el cuadro de di álogo LMP.

2. Seleccione el LMP desde el cuadro de di alogo "fecha" o escriba directamente la fecha LMP.

3.El valor calculado de la EDD aparecer á en el área de medici ón resultante de la página OB.

#### 6.6.1.2 Calculando la EDD mediante BBT (temperatura corporal básica)

1.En la página Paciente OB nuevo, actualice el cuadro de di alogo Fecha Ovul. y escriba la fecha bbt.2.El máodo es el mismo que con el máodo LMP.

#### 6.6.2 Curvas de crecimiento:

Función: La comparación de curvas de crecimiento se usa para comparar la información medida del feto con la curva de crecimiento normal a fin de valorar si el feto crece de manera normal.

Pasos de la medición:

1. Termine la medici ón del OB e inclúyala en la página del informe.

- 2.Seleccione la curva de crecimiento en la lista derecha y presione [INTRO] para mostrar la curva de crecimiento.
- 3.Elija la curva de crecimiento que necesita mostrar y selecciónela para que la curva de crecimiento se muestre en el informe.

4.Haga clic en el icono [×] en el cuadro de di alogo para salir.

Consejos: La abscisa de las curvas de crecimiento son las semanas de gestación calculadas de acuerdo con la información LMP del paciente.

### 6.7 Medici ón pedi átrica

Seleccione el modo OB, presione [**Calc**] para entrar al modo OB, después entre a modo pedi árico. O presione [**Cambiar**] para cambiar al menúde medidas pedi áricas

### 6.7.1 Ángulo de cadera

La función HIP se usa para evaluar el crecimiento de la cadera del feto. Para hacer los cáculos, se necesita agregar tres l neas a la imagen, esto es para adaptarlas a la estructura anatómica del feto. El sistema calcular áy mostrar ádos ángulos como referencia para el doctor.

Pasos de la medición:

1.Seleccione el men ú [Ángulo HIP] y haga clic para entrar a la medici ón.

2.Haga clic en la región de la l nea de la imagen y aparece una l nea con "+". Mueva la l nea a la región de medición deseada.

3. Gire la perilla [MENÚ] para ajustar el ángulo de la l nea, presione la tecla [INTRO] para fijar la l nea.

4. Despu és aparecer á la segunda l nea, ajuste la l nea como en el paso 3 y f jela.

5. Fije las tres l neas, los resultados de la medición del ángulo aparecer án en el distrito.

### **△**Precaución:

D 3 muestra la l nea de tendencia sobresaliendo de la articulación y el hueso acetabular

D 2 muestra la l nea directa entre el soleo y el hueso acetabular

D 1 muestra la l nea base entre el cotilo, la cavidad de la articulación, el cart Iago y el ilion.

 $\beta$  es el ángulo entre D1 y D2 (ángulo agudo),  $\alpha$  es el ángulo entre D1 y D3 (ángulo agudo).

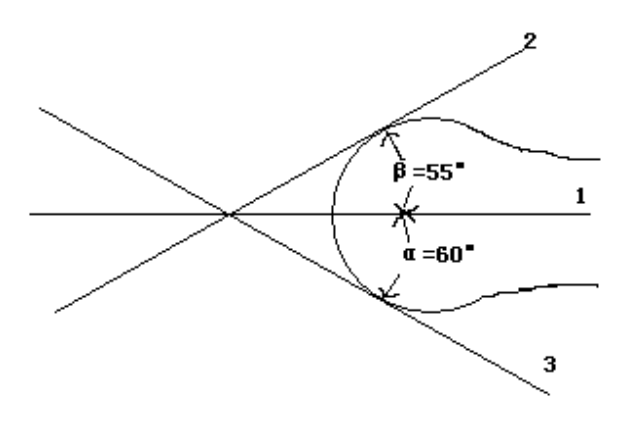

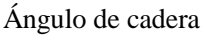

### 6.8 Medici ón GYN

La medición GYN incluye la medición del UT-D (di ámetro del útero), ENDO (endometrio), CX-L (longitud cervical uterina), OV DERECHO y OV IZQUIERDO (volumen del ovario izquierdo y derecho) y FO IZQUIERDO Y FO DERECHO (fol culo izquierdo y derecho). Los resultados se calcular án y mostrar án autom áticamente en la pantalla midiendo los par ámetros relevantes.

Congele la imagen que necesita en el examen GYN, despu és haga clic en la tecla [**Calc**] para entrar al estado mediciones GYN.

| Medici ón<br>Men ú | Submenú | Unidad | M étodo de medición                            | Comentario |
|--------------------|---------|--------|------------------------------------------------|------------|
| Distancia          |         | cm     | Se refiere a la<br>medición de la<br>distancia |            |
| UT                 | UT_L    | cm     | Se refiere a la<br>medición de la<br>distancia |            |
|                    | CUT_L   | cm     | Se refiere a la<br>medición de la<br>distancia |            |
|                    | UT_W    | cm     | Se refiere a la                                |            |

| Medici ón<br>Men ú | Submen ú | Unidad | M étodo de medición                      | Comentario    |
|--------------------|----------|--------|------------------------------------------|---------------|
|                    |          |        | medición de la                           |               |
|                    |          |        | distancia                                |               |
|                    |          |        | Se refiere a la                          |               |
|                    | UT_H     | cm     | medición de la                           |               |
|                    |          |        | distancia                                |               |
|                    |          |        | Se refiere a la                          |               |
|                    |          |        | medición de la                           | L: UT_L       |
|                    | UT_V     | ml     | distancia                                | H: UT_H       |
|                    |          |        | Fórmula:                                 | W: UT_W       |
|                    |          |        | $V = (\pi/6) \times L \times H \times W$ |               |
|                    |          |        | Se refiere a la                          |               |
|                    |          |        | medición de la                           | L: UT_L       |
|                    | UT_D     | cm     | distancia                                | H: UT_H       |
|                    |          |        | Fórmula:                                 | W: UT_W       |
|                    |          |        | $UT_D = L + W + H$                       |               |
|                    |          |        | Se refiere a la                          |               |
|                    |          |        | medición de la                           | L: C érvix _L |
| Vol. cervical      |          | ml     | distancia                                | H: C érvix _H |
|                    |          |        | Fórmula:                                 | W: C érvix _W |
|                    |          |        | $V = (\pi/6) \times L \times H \times W$ |               |
|                    |          |        | Se refiere a la                          |               |
| ENDO               |          | cm     | medición de la                           |               |
|                    |          |        | distancia                                |               |
|                    |          |        | Se refiere a la                          |               |
|                    |          |        | medición de la                           | L: OV _L      |
| OV Vol.(L/R)       |          | ml     | distancia                                | H: OV _H      |
|                    |          |        | Fórmula:                                 | W: OV _W      |
|                    |          |        | $V = (\pi/6) \times L \times H \times W$ |               |
|                    |          |        | Se refiere a la                          |               |
|                    | FO_L     | cm     | medición de la                           |               |
|                    |          |        | distancia                                |               |
| FO(L/R)            |          |        | Se refiere a la                          |               |
|                    | FO_W     | cm     | medición de la                           |               |
|                    |          |        | distancia                                |               |

### 6.9 Medición de las partes pequeñas

Congele la imagen que necesita en examen de partes peque ñas, despu és haga clic en la tecla [**Calc**] para entrar al estado de medici ón de partes peque ñas.

| Medici ón<br>Men ú | Submen ú | Unidad | M ctodo/f órmula<br>de medici ón | Comentario |
|--------------------|----------|--------|----------------------------------|------------|
| Distancia          |          | cm     | Se refiere a la medición de la   |            |

| Medici ón<br>Men ú | Submen ú | Unidad | M étodo/f órmula<br>de medici ón                                                                      | Comentario                                      |
|--------------------|----------|--------|----------------------------------------------------------------------------------------------------|-------------------------------------------------|
|                    |          |        | distancia                                                                                             |                                                 |
| Tiroides (I/D)     | Volumen  | ml     | Se refiere a la<br>medici ón de la<br>distancia<br>Fórmula:<br>$V=(\pi/6)\times L\times H\times$<br>W | L: Tiroides_L<br>H: Tiroides_H<br>W: Tiroides_W |
| Ángulo             |          | grados | Se refiere a la<br>medición de la<br>distancia                                                        | Rango del ángulo:<br>0 °∼180 °                  |
| Proporci ón        |          |        | Se refiere a la<br>medición de la<br>distancia<br>Fórmula:<br>R=D1/D2                                 | D1: Primera distancia<br>D2: Segunda distancia  |

### 6.10 Medici ón del vaso en modo B

Igual que la medición normal en modo B.

# 6.11 Medición de urolog á

Las mediciones de urolog á normales se realizan en modo B y B/B.

Congele la imagen que necesita en examen de urolog ín, despu és haga clic en la tecla [**Calc**] para entrar al estado medici ón de urolog ín.

| Medición<br>Menú         | Submen ú | Unidad | M étodo/f órmula de medici ón                                                                      | Comentario                                            |
|--------------------------|----------|--------|----------------------------------------------------------------------------------------------------|-------------------------------------------------------|
| Vol. del ri ñón<br>(I/D) |          | ml     | Se refiere a la<br>medici ón de la<br>distancia<br>Fórmula:<br>$V=(\pi/6)\times L\times H\times W$ | L: Riñón_I<br>H: Riñón _H<br>W: Riñón _w              |
| Vol. de la<br>vejiga.    | V(L*W*H) | ml     | Se refiere a la<br>medici ón de la<br>distancia<br>Fórmula:<br>$V=(\pi/6)\times L\times H\times W$ | L: Vejiga_I<br>H: Vejiga_H<br>W: Vejiga _w            |
| Pr óstata                | Volumen  | ml     | Se refiere a la<br>medici ón de la<br>distancia<br>Fórmula:<br>$V=(\pi/6)\times L\times H\times W$ | L: Pr óstata _L<br>H: Pr óstata _H<br>W: Pr óstata _w |

| Medici ón<br>Men ú | Submen ú | Unidad | M étodo/f órmula de medici ón                                                                      | Comentario                                                        |
|--------------------|----------|--------|----------------------------------------------------------------------------------------------------|-------------------------------------------------------------------|
|                    | PPSA     | ng/ml  | Fórmula:<br>PPSA=0.12×V                                                                            |                                                                   |
|                    | PSAD     | ng/ml  | Fórmula:<br>PSAD=SPSA/V                                                                            | SPSA: escriba el SPSA<br>al momento de<br>crear un paciente nuevo |
| RVU                | Volumen  | ml     | Se refiere a la<br>medici ón de la<br>distancia<br>Fórmula:<br>$V=(\pi/6)\times L\times H\times W$ | L: RVU _L<br>H: RVU _H<br>W: RVU _w                               |

# 6.12 Medici ón card áca

Las mediciones de urolog á normales se realizan en modo B y B/B.

Congele la imagen que necesita en examen card áco, después haga clic en la tecla [**Calc**] para entrar al estado Card áco.

| Medici ón<br>Men ú | Submen ú | Unidad | M étodo/f órmula de<br>medici ón                                                                          | Comentario                                                                                                    |
|--------------------|----------|--------|----------------------------------------------------------------------------------------------------|----------------------------------------------------------------------------------------------------|
| Distancia          |          | cm     | Se refiere a la<br>medición de la<br>distancia                                                            |                                                                                                    |
| Plano<br>sencillo  |          | ml     | Se refiere a la<br>medici ón de la<br>distancia<br>Fórmula:<br>$V=(\pi/6)\times L\times D2$               | Par ámetroventricularizquierdo en di ástole final:LV eje largo SL;LV eje corto SD;Par ámetroizquierdo en s ástole final:LV eje largo DL;LV eje corto SD; |
| Plano doble        |          | ml     | Consultelasmedicionesdedistanciayporelipse.Fórmula: $V = (8/3) \times Am \times Ai \div$ $(\pi \times D)$ | D: LV eje corto<br>Am: área LV de la figura a<br>nivel de v álvula mitral<br>Ai: área LV en la figura a<br>nivel punta                                   |
| Volumen bala       |          | ml     | Consulte las<br>mediciones de<br>distancia y por<br>elipse.<br>Fórmula:<br>V=(5/6)×Am×L                   | Am: Figura del eje corto del<br>área LV en la v álvula mitral<br>L: LV eje largo                                                                         |
| Modi_Simps         |          | ml     | Consulte las                                                                                              | Am: área LV en la figura del                                                                                                    |

| Medici ón<br>Men ú | Submen ú | Unidad | M étodo/f órmula de medici ón                                              | Comentario                                                                                                  |
|--------------------|----------|--------|----------------------------------------------------------------------------|----------------------------------------------------------------------------------------------------|
| on                 |          |        | medicionesdedistanciayporelipse. $\cdot$ Fórmula: $\cdot$ V=(Am+5×Ap/18)×L | eje corto de la v álvula mitral<br>Ap: corte LV en la figura a<br>nivel muscular papilar<br>L: LV eje largo |

### 6.13 Medici ón normal en modo M, B/M

En estado tiempo real, haga doble clic en la tecla [B/M] para entrar a modo M, presione la tecla [Calc] para entrar en estado medición en modo M.

Ó

En estado tiempo real, haga clic en la tecla [**B**/**M**] para entrar al modo B/M, presione la tecla [**Calc**] para entrar al estado medici ón modo M.

### 6.13.1 Distancia

Pasos de la medición:

1. Seleccione "Distancia" en el menúpara entrar a la medición.

2.Haga clic en el área de imagen M, se mostrar áuna l nea punteada con dos l neas horizontales cortas. La l nea punteada azul representa la posición que se requiere medir. La distancia entre las dos l neas cortas es la distancia que se desea medir. La l nea corta amarilla representa que est áen estado activo. Haga clic y arrastre la l nea corta a donde desea colocarla.

3.Haga clic en la tecla [ACTUALIZAR] para activar las dos l neas cortas y arr ástrelas para cambiar la distancia entre ellas. El resultado de la medición se mostrar á en el área resultados.

#### 6.13.2 Tiempo

Pasos de la medición:

1.Seleccione [Time] en el men ú para entrar a la medición.

2.Haga clic en el área de imagen M y mostrar ádos l neas azules punteadas rectas. La l nea punteada azul con un l nea corta amarilla sobre ella significa que est á en estado activo. La distancia entre las dos l neas rectas es el tiempo que se desea medir. Puede arrastrar la l nea recta activa a donde quiere cambiar el tiempo medido.

3.Haga clic en la tecla [ACTUALIZAR] para activar las dos l neas rectas y arrástrelas para cambiar la distancia entre ellas. El resultado de la medición se mostrará en el área resultados.

### 6.13.3 Frecuencia card áca

La frecuencia card áca se usa para calcular la cantidad de latidos por minutos de una imagen card áca. Pasos de la medición:

1. Seleccione el menú [Ritmo card áco] para entrar a la medición.

2.El método es el mismo que con el tiempo.

3. Despu és de la medici ón, el resultado de la frecuencia card áca se mostrar áen el área de resultado de medici ón.

4. Para empezar otra medición, repita los pasos del 1 al 3.

### 6.13.4 Velocidad

Paso de medición:

1.Haga clic en [Velocidad] para entrar a la condición de medición.

2. Seleccione el punto de inicio y presione [**INTRO**], se muestran el punto de inicio y el cursor, arrastre el cursor hasta el punto final.

3. Presione [INTRO] nuevamente para completar la medición, el resultado se muestra en la región de la medición

4.Repita los pasos 1~3 e ingrese a la siguiente medición de velocidad.

**Nota:** La cantidad m áxima de resultados de medición en el área de imagen es uno. Los resultados de la

segunda medición cubrirán a los de la primera. El área de resultados de la medición contendrátodos los valores de medición.

### 6.14 Medici ón general en modo M

En estado tiempo real, haga doble clic en la tecla [B/M] para entrar al modo M, haga clic en la tecla [Calc] para entrar al estado medici ón card áca en modo M.

| Medici ón<br>Men ú | Submen ú      | Unidad | M étodo/f órmula de<br>medici ón                 | Comentario |
|--------------------|---------------|--------|--------------------------------------------------|------------|
| Distancia          |               | cm     | Se refiere a la<br>medición de la<br>distancia M |            |
| Tiempo             |               | S      | Consultelamedici ón de tiempoM.                  |            |
| Velocidad          |               | cm/s   | Consultelamedici óndevelocidad M                 |            |
| HR                 | Un ciclo      | bpm    | Consulte la medici ón de HR M                    |            |
|                    | Ciclos dobles | bpm    | Consulte la medici ón de HR M                    |            |

### 6.15 M Medici ón abdominal

Igual que con la medición general en modo M.

### 6.16 Medici ón OB M

Igual que con la medición general en modo M.

# 6.17 M Medici ón GYN

Igual que con la medición general en modo M.

# 6.18 Modo de medición card áca M

Las mediciones de urolog á se realizan en modo M y B/M.

Congele la imagen que necesita en examen de urolog á, despu és haga clic en la tecla [**Calc**] para entrar al estado medici ón de urolog á. O presione [**Cambiar**] para elegir medici ón card áca.

| Medici ón | Submen ú      | Unidad | M étodo/f órmula de                       | Comentario               |  |
|-----------|---------------|--------|-------------------------------------------|--------------------------|--|
| Menú      |               |        | medici ón                                 |                          |  |
| Distancia |               | cm     | Consulte la medición                      |                          |  |
|           |               |        | M de distancia                            |                          |  |
| ET        |               | s      | Consulte la medición                      |                          |  |
|           |               |        | de tiempo M.                              |                          |  |
|           | Un ciclo      | bpm    | Consulte la velocidad                     |                          |  |
| HR        |               | -      | M                                         |                          |  |
|           | Ciclos dobles | bpm    | Consulte la velocidad                     |                          |  |
|           |               | _      | M                                         |                          |  |
|           |               |        | Se refiere a la                           | a                        |  |
|           | IVSd          | cm     | medición de la                            | Septo interventricular   |  |
|           |               |        | distancia M                               |                          |  |
|           |               |        | Se refiere a la                           | Di ámetro ventricular    |  |
|           | LVIDd         | cm     | medición de la                            | izquierdo en di ástole.  |  |
|           |               |        | distancia                                 | 1                        |  |
|           |               | cm     | Se refiere a la                           | Di ámetro ventricular    |  |
|           | LVIDs         |        | medición de la                            | izquierdo en s stole     |  |
|           |               |        | distancia M                               |                          |  |
|           |               |        | Se refiere a la                           | Pared posterior          |  |
|           | LVPWd         | cm     | medición de la                            | ventricular izquierda en |  |
|           |               |        | distancia M                               | di ástole                |  |
| LV MM     |               |        | Se refiere a la                           | Grosor de septo          |  |
|           | IVSs          | cm     | medición de la                            | interventricular en      |  |
|           |               |        | distancia M                               | s śtole                  |  |
|           |               |        | Se refiere a la                           | Pared posterior          |  |
|           | LVPWs         | cm     | medición de la                            | ventricular izquierda en |  |
|           |               |        | distancia M                               | s śtole                  |  |
|           |               |        | $EDV = 7.0/(2.4 \pm 1.0)$                 | Volumen ventricular      |  |
|           | EDV           | ml     | $EDV = 7.0/(2.4 \pm LV)$                  | izquierdo en di ástole   |  |
|           |               |        | Dd)×Lv1Dd3                                | final                    |  |
|           |               |        | $ESV = 7.0/(2.4 \pm 1.01D)$               | Volumen ventricular      |  |
|           | ESV           | ml     | $\frac{1}{2} \sum_{v} \sqrt{VID_{v}^{2}}$ | izquierdo en s stole     |  |
|           |               |        | 5/ ALV ID 55                              | final.                   |  |
|           | SV            | ml     | SV= EDV-ESV                               | Volumen de recorrido     |  |

| Medici ón<br>Men ú | Submen ú                                      | Unidad | M étodo/f órmula de medici ón                                                         | Comentario                                                                                                    |
|--------------------|-----------------------------------------------|--------|---------------------------------------------------------------------------------------|----------------------------------------------------------------------------------------------------|
|                    | SI                                            |        | SI=SV/BSA                                                                             | Volumen de recorrido,<br>BSA: Área de la<br>superficie del cuerpo,<br>se calcula capturando la<br>altura y el peso. |
|                    | EF                                            | %      | EF=SV/EDV×100                                                                         | Fracción de expulsión                                                                                               |
|                    | SF                                            | %      | SF=(LVIDd-LVIDs)/<br>LVIDd×100                                                        | Fracción de contracción                                                                                             |
|                    | СО                                            | L/min  | $CO=SV \times HR/1000$                                                                | Salida card áca                                                                                                    |
|                    | CI                                            |        | CI=CO/BSA                                                                             | Índice ECG,<br>BSA: Área del cuerpo,<br>se calcula capturando la<br>altura y el peso.                               |
|                    | LVMW                                          |        | LVMW=1.04×[(IVS<br>d+LVIDd+LVPWd)3-<br>LVIDd3]-13.6                                   |                                                                                                    |
|                    | LVMWI                                         |        | LVMWI=LVMW/B<br>SA                                                                    | BSA: Área de la<br>superficie del cuerpo,<br>se calcula capturando la<br>altura y el peso.                          |
|                    | MVCF                                          |        | MVCF=(LVIDd-LVI<br>Ds)/(LVIDd×LVET)                                                   | Promedio de reducción de distancia                                                                                  |
|                    | Velocidad del<br>EF                           | cm/s   | Consulte la medición de HR M                                                          |                                                                                                    |
|                    | Velocidad AC                                  | cm/s   | Consulte la medición de HR M                                                          |                                                                                                    |
| V alvula           | A pico/E pico                                 |        | Se refiere a la<br>medición de la<br>distancia M                                      |                                                                                                    |
| mitral             | Flujo del<br>orificio mitral                  |        | Consulte las<br>mediciones de HR M<br>y tiempo.<br>$QMV = 4 \times DEV \times$<br>DCT | DEV: Velocidad de<br>apertura de la válvula<br>mitral<br>DCT: Tiempo de<br>apertura de la válvula<br>mitral         |
| Aorta              | LAD/AOD                                       |        | Se refiere a la<br>medición de la<br>distancia M                                      | Proporción diametral<br>del LV y aorta                                                                              |
|                    | Flujo del<br>orificio de<br>v álvula a órtica |        | AVSV =<br>(MAVO1+MAVO2)×<br>LVET×50+AA                                                | MAVO1: Distancia de<br>abertura de la aorta al<br>comienzo.<br>MAVO2: Distancia de<br>abertura de la aorta al       |

| Medici ón<br>Men ú | Submen ú | Unidad | M ctodo/f órmula<br>medici ón | de | Comentario             |
|--------------------|----------|--------|-------------------------------|----|------------------------|
|                    |          |        |                               |    | final.                 |
|                    |          |        |                               |    | AA: Rango de           |
|                    |          |        |                               |    | movimiento de la pared |
|                    |          |        |                               |    | de la aorta            |

### 6.19 Medici ón para urolog á M

Igual que en la medición general en modo M.

### 6.20 Medición de partes pequeñas M

Igual que en la medición general en modo M.

### 6.21 Medici ón pedi átrica M

Igual que en la medición general en modo M.

### 6.22 M étodo de medición en modo PW

Presione la tecla [PW] para entrar a modo PW y despu és presione [Calc] para entrar en medici ón modo PW.

#### 6.22.1 Velocidad

Igual que en la medición de la velocidad en modo M.

#### 6.22.2 Tiempo

Igual que en la medición de tiempo general en modo M.

#### 6.22.3 HR

Igual que la medición general de HR en modo M.

#### 6.22.4 Trazo autom ático

Paso de medición:

1. Mueva la trackball para seleccionar el punto de un ciclo y presione [INTRO] para arreglarlo.

2. Aparecer áun segundo cursor "^", mueva la trackball al punto final del ciclo y presione la tecla [INTRO] para fijarlo.

3.Los resultados de la medición se mostrar án en la pantalla y se calcular án otros valores de par ámetros

#### 6.22.5 Trazo manual

Paso de medición:

1. Mueva la trackball para seleccionar el punto de un ciclo y presione [INTRO] para arreglarlo.

2. Mueva la trackball a lo largo del espectro y presione la tecla [INTRO] para completarlo.

3.Los resultados de la medición se mostrar án en la pantalla y calcular án otros valores de par ámetros

### 6.23 Medici ón r ápida PW

Presione [**Dist**] para entrar a la medición rápida PW en modo PW. Presione la tecla de control del parámetro correspondiente para cambiar el elemento de medición rápida.

| Medici ón                       |               | XX ' 1 1 | M étodo/f órmula                        |            |
|---------------------------------|---------------|----------|-----------------------------------------|------------|
| Men ú                           | Submenu       | Unidad   | de medición                             | Comentario |
|                                 |               |          | Consulte la                             |            |
|                                 | vs.           | cm/s     | medición de                             |            |
|                                 |               |          | velocidad M                             |            |
|                                 |               |          | Fórmula:                                |            |
|                                 | Presiones     | mm Hg    | Presión= $4 \times V_S \times$          |            |
|                                 |               |          | Vs/10000                                |            |
|                                 |               |          | Consulte la                             |            |
|                                 | Vd            | cm/s     | medición de                             |            |
|                                 |               |          | velocidad M                             |            |
| Pico                            |               |          | Fórmula:                                |            |
|                                 | Presión (d)   | mm Hg    | Presión= $4 \times Vd \times$           |            |
|                                 |               |          | Vd/10000                                |            |
|                                 | (D            |          | Fórmula:                                |            |
|                                 | SD            |          | SD=Vs/Vd                                |            |
|                                 | RI            |          | Fórmula:                                |            |
|                                 |               |          | SD=(Vs-Vd)/Vs                           |            |
|                                 | Tiempo        | S        | Consulte la                             |            |
|                                 |               |          | medición de                             |            |
|                                 |               |          | tiempo M                                |            |
|                                 | Onda sencilla | bpm      | Consulte la                             |            |
| HR                              |               |          | medición de HR,                         |            |
|                                 |               |          | HR M.                                   |            |
|                                 |               |          | Consulte la                             |            |
|                                 | vs.           | cm/s     | medición de                             |            |
|                                 |               |          | velocidad M                             |            |
|                                 |               |          | Fórmula:                                |            |
|                                 | Presiones     | mm Hg    | Presión= $4 \times Vs \times$           |            |
| Trazo<br>manual/auto<br>m ático |               |          | Vs/10000                                |            |
|                                 |               |          | Consulte la                             |            |
|                                 | Vd            | cm/s     | medición de                             |            |
|                                 |               |          | velocidad M                             |            |
|                                 |               |          | Fórmula:                                |            |
|                                 | Presión (d)   | mm Hg    | $Presi \acute{o}n = 4 \times Vd \times$ |            |
|                                 |               | Č        | Vd/10000                                |            |
|                                 | VMean         | cm/s     | Consulte la                             |            |

| Medici ón<br>Men ú | Submen ú               | Unidad | M ctodo/f órmula<br>de medici ón                   | Comentario |
|--------------------|------------------------|--------|----------------------------------------------------|------------|
|                    |                        |        | medición de                                        |            |
|                    |                        |        | Fórmula:                                           |            |
|                    | Presi ón (VMean)       | mm Hg  | $Prest on = 4 \times VM$<br>$ean \times VMean/100$ |            |
|                    | тул                    | am     | 00                                                 |            |
|                    | 1 V I                  | CIII   |                                                    |            |
|                    | SD                     |        | Fórmula:                                           |            |
|                    |                        |        | SD=Vs/Vd                                           |            |
|                    | RI                     |        | Fórmula:                                           |            |
|                    |                        |        | SD=(Vs-Vd)/Vs                                      |            |
|                    |                        |        | Fórmula:                                           |            |
|                    | PI                     |        | SD=(Vs-Vd)/V                                       |            |
|                    |                        |        | Mean                                               |            |
|                    | HR, HR (onda sencilla) | bpm    |                                                    |            |

# 6.24 Medici ón general PW

Presione [**Calc**] para entrar a medici ón PW en modo PW. Presione la tecla de par ámetro correspondiente para cambiar el elemento de medici ón general.

| Medici ón | Submen ú    | Unidad | M étodo/f órmula              | Comentaria |
|-----------|-------------|--------|-------------------------------|------------|
| Men ú     |             | Unidad | de medición                   | Comentario |
|           |             |        | Consulte la                   |            |
| Velocidad |             | cm/s   | medición de                   |            |
|           |             |        | velocidad M                   |            |
|           |             |        | Se refiere a las              |            |
| Distancia |             | cm     | mediciones de                 |            |
|           |             |        | distancia B                   |            |
|           |             |        | Consulte la                   |            |
|           | vs.         | cm/s   | medición de                   |            |
|           |             |        | velocidad M                   |            |
|           | Presiones   | mm Hg  | Fórmula:                      |            |
|           |             |        | Presión=4×Vs×                 |            |
|           |             |        | Vs/10000                      |            |
| D:        |             |        | Consulte la                   |            |
| Pico      | Vd          | cm/s   | medición de                   |            |
|           |             |        | velocidad M                   |            |
|           |             |        | Fórmula:                      |            |
|           | Presión (d) | mm Hg  | Presión= $4 \times Vd \times$ |            |
|           |             |        | Vd/10000                      |            |
|           | SD          |        | Fórmula:                      |            |
|           | 50          |        | SD=Vs/Vd                      |            |

|               |                                       |        |                               | 1               |
|---------------|---------------------------------------|--------|-------------------------------|-----------------|
| Medición      | Submen ú                              | Unidad | M étodo/f órmula              | Comentario      |
| Menú          |                                       |        | de medición                   |                 |
|               | DI                                    |        | Fórmula:                      |                 |
|               | KI                                    |        | SD=(Vs-Vd)/Vs                 |                 |
|               |                                       |        | Consulte la                   |                 |
|               | Tiempo                                | S      | medición de                   |                 |
|               | 1                                     |        | tiempo M                      |                 |
|               |                                       |        | Consulte la                   |                 |
|               | VC                                    | cm/s   | medición de                   |                 |
|               | v5.                                   | city's | valasidad M                   |                 |
|               |                                       |        |                               |                 |
|               |                                       |        | Formula:                      |                 |
|               | Presiones                             | mm Hg  | Presión= $4 \times Vs \times$ |                 |
|               |                                       |        | Vs/10000                      |                 |
|               |                                       |        | Consulte la                   |                 |
|               | Vd                                    | cm/s   | medición de                   |                 |
|               |                                       |        | velocidad M                   |                 |
|               |                                       |        | Fórmula:                      |                 |
|               | Presión (d)                           | mm Hg  | Presión= $4 \times Vd \times$ |                 |
|               |                                       | , C    | Vd/10000                      |                 |
|               |                                       |        | Consulte la                   |                 |
| Trazo         | VMean                                 | cm/s   | medición de                   |                 |
| manual/auto   | · · · · · · · · · · · · · · · · · · · | ciii s | valoaidad M                   |                 |
|               |                                       |        |                               |                 |
| m anco        | Presi ón (VMean)                      |        | Formula:                      |                 |
|               |                                       | mm Hg  | Presion = $4 \times VM$       |                 |
|               |                                       |        | ean×VMean/100                 |                 |
|               |                                       |        | 00                            |                 |
|               | TVI                                   | cm     |                               |                 |
|               | SD                                    |        | Fórmula:                      |                 |
|               | 50                                    |        | SD=Vs/Vd                      |                 |
|               | DI                                    |        | Fórmula: SD =                 |                 |
|               | RI                                    |        | (Vs-Vd)/Vs                    |                 |
|               |                                       |        | Fórmula:                      |                 |
|               | Ы                                     |        | SD = (Vs - Vd)/V              |                 |
|               |                                       |        | Mean                          |                 |
|               | HP (onda                              |        | With                          |                 |
|               | ancilla)                              | bpm    |                               |                 |
|               | sencina)                              |        | 0 0 1                         |                 |
|               |                                       |        | Se refiere a las              |                 |
|               | Distancia 1                           | cm     | mediciones de                 |                 |
|               |                                       |        | distancia B                   |                 |
|               |                                       |        | Se refiere a las              |                 |
| % Desv. Estd. | Distancia 2                           | cm     | mediciones de                 |                 |
|               |                                       |        | distancia B                   |                 |
|               |                                       |        | Fórmula: %                    |                 |
|               | % Desv. Estd.                         | %      | Desv. Estd. =                 | D1: Distancia 1 |
|               |                                       |        | ((D1-D2)÷D1)×1                | D2: Distancia 2 |

Sistema de diagnóstico por ultrasonido ECO 3EXPERT

| Medici ón  |               | TT ' 1 1        | M étodo/f órmula           |                  |
|------------|---------------|-----------------|----------------------------|------------------|
| Men ú      | Submenu       | Unidad          | de medición                | Comentario       |
|            |               |                 | 00%                        |                  |
|            |               |                 | Consulte la                |                  |
|            | Área 1        | cm              | medición con               |                  |
|            |               |                 | elipse B                   |                  |
|            |               |                 | Consulte la                |                  |
| G. A. 67   | Área 2        | cm <sup>2</sup> | medición con               |                  |
| StA%       |               |                 | elipse B                   |                  |
|            | _             |                 | Fórmula:                   |                  |
|            |               |                 | StA%=                      |                  |
|            | StA%          | %               | ((A1-A2)÷A1)×1             | A1:Area,A2:Area2 |
|            |               |                 | 00%                        |                  |
|            |               |                 | Consulte la                |                  |
| ICA/CCA    | ICA           | cm/s            | medición de                |                  |
|            | -             |                 | velocidad M                |                  |
|            |               |                 | Fórmula:                   |                  |
|            | Presión (ICA) | mm Hg           | Presión=4×ICA              |                  |
|            |               | 8               | ×ICA/10000                 |                  |
|            |               |                 | Consulte la                |                  |
|            | CCA           | cm/s            | medición de                |                  |
|            |               |                 | velocidad M                |                  |
|            |               |                 | Fórmula:                   |                  |
|            | Presión (CCA) | mm Hg           | Presión= $4 \times CC$     |                  |
|            |               | 8               | A×CCA/10000                |                  |
|            |               |                 | Fórmula:                   |                  |
|            | ICA/CCA       |                 | ICA/CCA                    |                  |
|            |               |                 | Se refiere a las           |                  |
| Volumen de | Di ám         | cm              | mediciones de              |                  |
| flujo      | Dium          |                 | distancia B                |                  |
|            | TVI           | cm              |                            |                  |
| <u> </u>   | - ' -         |                 | Consulte 1a                |                  |
|            | Tiempo        | s               | medición de                |                  |
|            | 10mp0         |                 | tiempo M                   |                  |
|            | HR HR (onda   |                 |                            |                  |
|            | sencilla)     | bpm             |                            |                  |
|            | sonomu,       |                 | Fórmula: 0.785             |                  |
|            | SV            | ml              | * Di ám*                   |                  |
|            |               |                 | Di ám*/TVI                 |                  |
|            |               |                 | Eórmula.                   |                  |
|            | CO            | 1/min           | SV*HD (ondo                |                  |
|            |               | 1/ 111111       | $5 v \cdot \Pi K(0) U u a$ |                  |
|            |               |                 | sencilia)/1000             |                  |

### 6.25 Medici ón abdominal PW

Consulte la medici ón general PW

### 6.26 Medici ón OB PW

| correspondiente para cambiar la medición OB. | Presione [Calc] para entrar a medición PW en modo ( | OB PW. ó presione | e la tecla de contro | l de par ámetro |
|----------------------------------------------|-----------------------------------------------------|-------------------|----------------------|-----------------|
|                                              | correspondiente para cambiar la medici ón OB.       |                   |                      |                 |

| Medici ón      | Submen ú         | Unidad | M étodo/f órmula              | Comentario |
|----------------|------------------|--------|-------------------------------|------------|
| Menu           |                  |        | de medición                   |            |
|                |                  | ,      | Consulte la                   |            |
|                | VS.              | cm/s   | medición de                   |            |
|                |                  |        | velocidad M                   |            |
|                |                  |        | Fórmula:                      |            |
|                | Presiones        | mm Hg  | Presión= $4 \times Vs \times$ |            |
|                |                  |        | Vs/10000                      |            |
| Umb A          |                  |        | Consulte la                   |            |
|                | Vd               | cm/s   | medición de                   |            |
| Aorta          |                  |        | velocidad M                   |            |
|                |                  |        | Fórmula:                      |            |
| Aorta          | Presión (d)      | mm Hg  | Presión= $4 \times Vd \times$ |            |
| descendiente   |                  |        | Vd/10000                      |            |
|                |                  |        | Consulte la                   |            |
| Arteria        | VMean            | cm/s   | medición de                   |            |
| uterina (Izq.) |                  |        | velocidad M                   |            |
| · •            |                  |        | Fórmula:                      |            |
| Arteria        |                  |        | Presión=4×VM                  |            |
| uterina (Der.) | Presi ón (VMean) | mm Hg  | ean×VMean/100                 |            |
| × ,            |                  |        | 00                            |            |
| Arteria        | TVI              | cm     |                               |            |
| pulmonar       |                  |        | Fórmula:                      |            |
| 1              | SD               |        | SD=Vs/Vd                      |            |
| MCA            |                  |        | Fórmula:                      |            |
|                | RI               |        | $SD = (V_s - V_d)/V_s$        |            |
|                |                  |        | Fórmula:                      |            |
|                | Ы                |        | $SD = (V_s - V_d)/V$          |            |
|                | **               |        | Mean                          |            |
|                | HR (onda         |        |                               |            |
|                | sencilla)        | bpm    |                               |            |
|                | selicilia)       |        |                               |            |

### 6.27 Medici ón GYN PW

Presione [**Calc**] para entrar a medición PW en modo GYN PW. O presione la tecla de control de par ámetro correspondiente para cambiar la medición GYN.

| Medici ón | Submen ú          | Unidad   | M étodo/f órmula               | Comentario |
|-----------|-------------------|----------|--------------------------------|------------|
| Menú      | Submenu           | Cindud   | de medición                    | Comentario |
|           |                   |          | Consulte la                    |            |
|           | vs.               | cm/s     | medición de                    |            |
|           |                   |          | velocidad M                    |            |
|           |                   |          | Fórmula:                       |            |
|           | Presiones         | mm Hg    | Presión= $4 \times V_S \times$ |            |
|           |                   |          | Vs/10000                       |            |
|           |                   |          | Consulte la                    |            |
|           | Vd                | cm/s     | medición de                    |            |
|           |                   |          | velocidad M                    |            |
|           |                   |          | Fórmula:                       |            |
|           | Presión (d)       | mm Hg    | Presión= $4 \times Vd \times$  |            |
| Umb A     |                   |          | Vd/10000                       |            |
|           |                   |          | Consulte la                    |            |
| MCA       | VMean             | cm/s     | medición de                    |            |
|           |                   |          | velocidad M                    |            |
| A uterina |                   |          | Fórmula:                       |            |
|           |                   | mm Hg    | Presión=4×VM                   |            |
| AO Fetal  | Presion (viviean) |          | ean×VMean/100                  |            |
|           |                   |          | 00                             |            |
|           | TVI               | cm       |                                |            |
|           | CD.               |          | Fórmula:                       |            |
|           | SD                |          | SD=Vs/Vd                       |            |
| RI        |                   | Fórmula: |                                |            |
|           | KI                |          | SD=(Vs-Vd)/Vs                  |            |
|           |                   |          | Fórmula:                       |            |
|           | PI                |          | SD=(Vs-Vd)/V                   |            |
|           |                   |          | Mean                           |            |
|           | HR (onda          | 1        |                                |            |
|           | sencilla)         | opm      |                                |            |

# 6.28 Medici ón cardiol ógicaPW

Presione [**Calc**] para entrar a medición PW en modo cardiológico PW. O presione la tecla de control de par ámetro correspondiente para cambiar la medición cardiológica.

| Medici ón<br>Men ú | Submen ú              | Unidad            | M étodo/f órmula de<br>medici ón                                 | Comentario |
|--------------------|-----------------------|-------------------|------------------------------------------------------------------|------------|
|                    | Velocidad pico        | cm/s              | Consulte la medición de velocidad M                              |            |
|                    | Presión pico          | mm Hg             | Fórmula:<br>Presión=4×Pico<br>Velocidad×Velocidad<br>pico /10000 |            |
|                    | Di ám.                | cm                | Se refiere a las<br>mediciones de<br>distancia B                 |            |
|                    | Área del di ám.       | cm <sup>2</sup>   | Fórmula: $\pi^*$ Diám.*<br>Di ám./4                              |            |
|                    | vs.                   | cm/s              | Consulte la medición de velocidad M                              |            |
| LVOT               | PPG                   | mm Hg             | Fórmula:<br>PPG=4×Vs×Vs/1000<br>0                                |            |
|                    | VMean                 | cm/s              | Consulte la medición de velocidad M                              |            |
|                    | MPG                   | mm Hg             | Fórmula:<br>MPG=4×VMean×V<br>Mean/10000                          |            |
|                    | TVI                   | cm                |                                                                  |            |
|                    | Tiempo                | S                 | Consulte la medición de tiempo M                                 |            |
|                    | HR (onda<br>sencilla) | bpm               |                                                                  |            |
|                    | SV                    | ml                | Fórmula: 0.785*<br>Di ám* Di ám* TVI                             |            |
|                    | СО                    | L/min             | Fórmula:<br>SV*HR(onda<br>sencilla)/1000                         |            |
|                    | Di ám.                | cm                | Se refiere a las<br>mediciones de<br>distancia B                 |            |
| AX7                | Área                  | cm <sup>2</sup>   | 同B轨迹测量                                                           |            |
| AV                 | ACC                   | cm/s <sup>2</sup> | Consulte la medición de velocidad M                              |            |
|                    | Trazo AV vs.          | cm/s              | Consulte la medición de velocidad M                              |            |

| Medición                              |                     |                   | M étodo/f órmula de                  |            |
|---------------------------------------|---------------------|-------------------|--------------------------------------|------------|
| Menú                                  | Submen ú            | Unidad            | medición                             | Comentario |
|                                       |                     |                   | Fórmula:                             |            |
|                                       | Trazo AV PPG        | mm Hg             | $PPG=4 \times Vs \times Vs/1000$     |            |
|                                       | 1102011, 11 0       |                   | 0                                    |            |
|                                       |                     |                   | Consulte la medición                 |            |
|                                       | VMean trazo AV      | cm/s              | de velocidad M                       |            |
|                                       |                     |                   | Fórmula: MPG= $4\times$              |            |
|                                       | MPG trazo AV        | mm Ho             | VMean ×VMean/1000                    |            |
|                                       |                     |                   |                                      |            |
|                                       | Velocidad Vmax      |                   | Consulta la madición                 |            |
|                                       |                     | cm/s              | da valoaidad M                       |            |
|                                       | Av                  |                   |                                      |            |
|                                       | Presión Vmax        |                   | Formula:                             |            |
|                                       | AV                  | mm Hg             | Presion = $4 \times \text{Velocida}$ |            |
|                                       |                     |                   | d×Velocidad/10000                    |            |
|                                       | AV PHT Pico         | cm/s              | Consulte la medición                 |            |
|                                       |                     |                   | de velocidad M                       |            |
|                                       |                     | ΓAV mm Hg         | Fórmula:                             |            |
|                                       | Presi ón PHT AV     |                   | Presión=4×VPeak×V                    |            |
|                                       |                     |                   | Peak/10000                           |            |
|                                       | Pendiente PHT<br>AV | cm/s <sup>2</sup> |                                      |            |
|                                       | PHT AV              | S                 |                                      |            |
|                                       | Área PHT AV         | cm <sup>2</sup>   | Fórmula: 220/ AV<br>PHT              |            |
|                                       | Intervalo R-R       | bpm               |                                      |            |
|                                       |                     | -                 | Consulte la medición                 |            |
|                                       | Trazo AR vs.        | cm/s              | de velocidad M                       |            |
|                                       |                     |                   | Fórmula:                             |            |
|                                       | Trazo AR PPG        | mm Hø             | $PPG=4 \times Vs \times Vs/1000$     |            |
|                                       | IIazo AKTI O        |                   | 0                                    |            |
|                                       | Trazo AR            |                   | Consulte la medición                 |            |
|                                       | VMean               | cm/s              | de velocidad M                       |            |
|                                       | v iviculi           |                   | Eármula, MPG= $4 \times$             |            |
|                                       | Trazo AP MDG        | mm Ha             | $VMean \sqrt{Mean}/1000$             |            |
| Velocidad<br>Vmax<br>Presi ón<br>Vmax | Hazo AK MI O        | niin ng           |                                      |            |
|                                       | V-1: II AD          |                   |                                      |            |
|                                       | velocidad AR        | cm/s              |                                      |            |
|                                       | Vmax                |                   | de velocidad M                       |            |
|                                       | Presión AR          |                   | Fórmula:                             |            |
|                                       | Vmax                | mm Hg             | Presión=4×Velocida                   |            |
|                                       |                     |                   | d×Velocidad/10000                    |            |
|                                       | AR PHT VPeak        | cm/s              | Consulte la medición                 |            |
|                                       |                     |                   | de velocidad M                       |            |
|                                       | Presión AR DUT      | mm Ha             | Fórmula:                             |            |
|                                       | Presion AK PHT      | mm Hg             | Presión=4×VPeak×V                    |            |

| Medición | Submen ú            | Unidad            | M étodo/f órmula de                              | Comentario |
|----------|---------------------|-------------------|--------------------------------------------------|------------|
| Menú     |                     |                   | medici ón                                        |            |
|          |                     |                   | Peak/10000                                       |            |
|          | Pendiente AR<br>PHT | cm/s <sup>2</sup> |                                                  |            |
|          | AR PHT              | S                 |                                                  |            |
|          | Área AR PHT         | cm <sup>2</sup>   | Fórmula: 220/ AV<br>PHT                          |            |
|          | EPeak               | cm/s              | Consulte la medición de velocidad M              |            |
|          | Presi ón EPeak      | mm Hg             | Fórmula:<br>Presión=4×EPeak×E<br>Peak/10000      |            |
|          | APeak               | cm/s              | Consulte la medición de velocidad M              |            |
|          | Presi ón APeak      | mm Hg             | Fórmula:<br>Presi ón=4×APeak×A<br>Peak/10000     |            |
| MV       | E/A                 | %                 | Fórmula: EPeak/<br>APeak*100                     |            |
|          | MV VPeak            | cm/s              | Consulte la medición de velocidad M              |            |
|          | Presi ón MV PHT     | mm Hg             | Fórmula:<br>Presión=4×VPeak×V<br>Peak/10000      |            |
|          | Pendiente MV<br>PHT | cm/s <sup>2</sup> |                                                  |            |
|          | MV PHT              | S                 |                                                  |            |
|          | Área MV PHT         | cm <sup>2</sup>   | Fórmula: 220/MV<br>PHT                           |            |
|          | E Dur               | S                 | Consulte la medición de tiempo M                 |            |
|          | A Dur               | S                 | Consulte la medición de tiempo M                 |            |
|          | IRT                 | S                 | Consulte la medición de tiempo M                 |            |
|          | Di ám MV            | cm                | Se refiere a las<br>mediciones de<br>distancia B |            |
|          | Área MV             | cm <sup>2</sup>   | 同B轨迹测量                                           |            |
|          | Trazo MV vs.        | cm/s              | Consulte la medición de velocidad M              |            |
|          | Trazo MV PPG        | mm Hg             | Fórmula:<br>PPG=4×Vs×Vs/1000<br>0                |            |

| Medici ón |                         |                   | M étodo/f órmula de              |            |
|-----------|-------------------------|-------------------|----------------------------------|------------|
| Menú      | Submen ú                | Unidad            | medici ón                        | Comentario |
|           | Trazo MV                | ,                 | Consulte la medición             |            |
|           | VMean                   | cm/s              | de velocidad M                   |            |
|           |                         |                   | Fórmula: MPG=4×                  |            |
|           | Trazo MV MPG            | mm Hg             | VMean×VMean/1000                 |            |
|           |                         |                   | 0                                |            |
|           | Trazo MV TVI            | cm                |                                  |            |
|           | T.                      |                   | Consulte la medición             |            |
|           | Tiempo                  | S                 | de tiempo M                      |            |
|           | Trazo MV RC             | bpm               | Fórmula: 60/Time                 |            |
|           |                         | 1                 | Fórmula: 0.785*                  |            |
|           | Irazo MV SV             | ml                | Di ám* Di ám* TVI                |            |
|           |                         |                   | Fórmula:                         |            |
|           | Trazo MV CO             | l/min             | SV*HR(onda                       |            |
|           |                         |                   | sencilla)/1000                   |            |
|           | Intervalo R-R           | bpm               |                                  |            |
|           | MD Varan                | /                 | Consulte la medición             |            |
|           | WIR V max               | cm/s              | de velocidad M                   |            |
|           | Presi ón MR<br>Vmax     | mm Hg             | Fórmula:                         |            |
|           |                         |                   | Presión=4×Vmax×V                 |            |
|           |                         |                   | max/10000                        |            |
|           | MR TVI                  | cm                |                                  |            |
|           | Trazo TV manual         | cm/s              | Consulte la medición             |            |
|           | VS.                     | cm/s              | de velocidad M                   |            |
|           | Trazo TV manual         | mm Hg             | Fórmula:                         |            |
|           | PPG                     |                   | $PPG=4 \times Vs \times Vs/1000$ |            |
|           | 110                     |                   | 0                                |            |
|           | VMean trazo TV          | cm/s              | Consulte la medición             |            |
|           | manual                  |                   | de velocidad M                   |            |
|           | Trazo TV manual         | mm Hg             | Fórmula:                         |            |
|           | MPG                     |                   | $MPG=4 \times VMean \times V$    |            |
|           |                         |                   | Mean/10000                       |            |
| TV        | Trazo TV manual         | cm                |                                  |            |
|           | TVI                     |                   |                                  |            |
|           | TV PHT VPeak            | cm/s              | Consulte la medición             |            |
|           |                         |                   | de velocidad M                   |            |
|           |                         |                   | Fórmula:                         |            |
|           | Presión TV PHT          | mm Hg             | PPG=4×VPeak×VPe                  |            |
|           |                         |                   | ak/10000                         |            |
|           | Pendiente TV            | cm/s <sup>2</sup> |                                  |            |
|           | PHT                     |                   |                                  |            |
|           | TV PHT                  | S                 |                                  |            |
|           | Área TV PHT             | cm <sup>2</sup>   | Fórmula: 220/ TV                 |            |
|           | 1 1 2 1 1 1 1 1 1 1 1 1 |                   | PHT                              |            |

| Medici ón | ~                      |        | M étodo/f órmula de              | ~ ·        |
|-----------|------------------------|--------|----------------------------------|------------|
| Menú      | Submen ú               | Unidad | medición                         | Comentario |
|           | Intervalo R-R          | bpm    |                                  |            |
|           | Trazo TR manual        | ,      | Consulte la medición             |            |
|           | vs.                    | cm/s   | de velocidad M                   |            |
|           |                        |        | Fórmula:                         |            |
|           | Trazo TR manual        | mm Hg  | $PPG=4 \times Vs \times Vs/1000$ |            |
|           | PPG                    | C C    | 0                                |            |
|           | Trazo TR manual        |        | Consulte la medición             |            |
|           | VMean                  | cm/s   | de velocidad M                   |            |
|           |                        |        | Fórmula:                         |            |
|           | Trazo TR manual        | mm Hg  | MPG=4×VMean×V                    |            |
|           | MPG                    | C      | Mean/10000                       |            |
|           | Trazo TR manual<br>TVI | cm     |                                  |            |
|           |                        | ,      | Consulte la medición             |            |
|           | TR Vmax                | cm/s   | de velocidad M                   |            |
|           |                        |        | Fórmula:                         |            |
|           | Presion IR             | mm Hg  | Presión=4×Vmax×V                 |            |
|           | Vmax                   |        | max/10000                        |            |
|           | TR TVI                 | cm     |                                  |            |
|           | Velocidad              | om /s  | Consulte la medición             |            |
|           | InFlow (en flujo)      | cm/s   | de velocidad M                   |            |
|           | Presión InFlow         |        | Fórmula:                         |            |
|           |                        | mm Hg  | Presión=4×Velocida               |            |
|           | (en flujo)             |        | d×Velocidad/10000                |            |
|           |                        |        | Se refiere a las                 |            |
|           | PV Di ám.              | cm     | mediciones de                    |            |
|           |                        |        | distancia B                      |            |
|           | Trozo DV vo            | om/s   | Consulte la medición             |            |
|           | TTazo P V VS.          | cm/s   | de velocidad M                   |            |
|           | Trazo PV PPG           | mm Hg  | Fórmula:                         |            |
| PV        |                        |        | $PPG=4 \times Vs \times Vs/1000$ |            |
|           |                        |        | 0                                |            |
|           | VMean trazo PV         | cm/s   | Consulte la medición             |            |
|           |                        | eni/s  | de velocidad M                   |            |
|           |                        |        | Fórmula:                         |            |
|           | Trazo PV MPG           | mm Hg  | $MPG=4 \times VMean \times V$    |            |
|           |                        |        | Mean/10000                       |            |
|           | Trazo PV TVI           | cm     |                                  |            |
|           | Tiempo                 | S      |                                  |            |
|           | Trazo PV HR            | bpm    | Fórmula: 60/Time                 |            |
|           | Trazo DV SV            | ml     | Fórmula: 0.785*                  |            |
|           |                        | 1111   | Di ám* Di ám* TVI                |            |
|           | Trazo PV CO            | l/min  | Fórmula:                         |            |

| r                |                     |                   | 2.2.2.2.2.2.2.2.2.2.2.2.2.2.2.2.2.2.2. |            |
|------------------|---------------------|-------------------|----------------------------------------|------------|
| Medición<br>Menú | Submen ú            | Unidad            | M étodo/f órmula de                    | Comentario |
| Ivien u          |                     |                   |                                        |            |
|                  |                     |                   | SV*HR(onda                             |            |
|                  |                     |                   | sencilla)/1000                         |            |
|                  | DVET                |                   | Consulte la medición                   |            |
|                  | KV E1               | 5                 | de tiempo M                            |            |
|                  | RV AcT              | 5                 | Consulte la medición                   |            |
| -                |                     | 5                 | de tiempo M                            |            |
|                  | RV AcT/ET           |                   | Fórmula: AcT/ET                        |            |
|                  | <b>RV REP</b>       | e                 | Consulte la medición                   |            |
|                  |                     | 5                 | de tiempo M                            |            |
|                  | RV STI              |                   | Fórmula: REP/ET                        |            |
|                  | DV DUT VDaalz       | am/s              | Consulte la medición                   |            |
|                  | PV PHI VPeak        | ciii/s            | de velocidad M                         |            |
|                  |                     |                   | Fórmula:                               |            |
|                  | Presi ón PV PHT     | mm Hg             | PPG=4×VPeak×VPe                        |            |
|                  |                     |                   | ak/10000                               |            |
|                  | Pendiente PV<br>PHT | cm/s <sup>2</sup> |                                        |            |
|                  | PV PHT              | s                 |                                        |            |
|                  |                     | 5                 | Fórmula: 220/ TV                       |            |
|                  | Área PV PHT         | cm <sup>2</sup>   | PHT                                    |            |
|                  | Intervalo R-R       | bpm               |                                        |            |
|                  |                     | cm/s              | Consulte la medición                   |            |
|                  | PR Vmax             |                   | de velocidad M                         |            |
|                  |                     |                   | Fórmula:                               |            |
|                  | Presi ón PR Vmax    | mm Ho             | Presión= $4 \times V \max \times V$    |            |
|                  |                     | iiiiii iig        | max/10000                              |            |
|                  |                     |                   | Consulte la medición                   |            |
| Pul. Vena        | Pul. Vena vs.       | cm/s              | de velocidad M                         |            |
| <u> </u>         |                     |                   | Consulte la medición                   |            |
|                  | Pul. Vena Vd        | cm/s              | de velocidad M                         |            |
|                  | Pul. SD de la       |                   |                                        |            |
|                  | vena                |                   | Fórmula: SD=Vs/Vd                      |            |
|                  |                     | ,                 | Consulte la medición                   |            |
|                  | ARV                 | cm/s              | de velocidad M                         |            |
|                  |                     |                   | Consulte la medición                   |            |
|                  | ARD                 | S                 | de tiempo M                            |            |

# 6.29 PW Medici ón vascular

| Presione[Calc] para entrar a la medici ón PW en modo vascular PW. O presione la tecla de control de p | par ámetro |
|----------------------------------------------------------------------------------------------------|------------|
| correspondiente para cambiar el elemento de medici ón vascular.                                       | _          |
|                                                                                                    |            |

| Medici ón     | Submonú          | Unidad  | M étodo/f órmul | Comentario |
|---------------|------------------|---------|-----------------|------------|
| Menú          | Submenu          | Ollidad | a de medición   | Comentario |
|               |                  |         | Consulte la     |            |
|               | VS.              | cm/s    | medición de     |            |
|               |                  |         | velocidad M     |            |
|               |                  |         | Fórmula:        |            |
| Subclavicular | Presiones        | mm Hg   | Presión=4×Vs    |            |
| А             |                  |         | ×Vs/10000       |            |
|               |                  |         | Consulte la     |            |
| CCA prox      | Vd               | cm/s    | medición de     |            |
|               |                  |         | velocidad M     |            |
| CCA media     |                  |         | Fórmula:        |            |
|               | Presión (d)      | mm Hg   | Presión=4×Vd    |            |
| CCA distal    |                  | C C     | ×Vd/10000       |            |
|               | VMean            | cm/s    | Consulte la     |            |
| Bulbo         |                  |         | medición de     |            |
|               |                  |         | velocidad M     |            |
| ICA prox      |                  |         | Fórmula:        |            |
|               | Presi ón (VMean) | mm Hg   | Presión=4×V     |            |
| ICA media     |                  |         | Mean×VMean/     |            |
|               |                  |         | 10000           |            |
| ICA distal    | TVI              | cm      |                 |            |
| ECA           |                  |         | Fórmula:        |            |
| ECA           | SD               |         | SD=Vs/Vd        |            |
| Vertebral A   |                  |         | Fórmula:        |            |
|               | RI               |         | SD=(Vs-Vd)/     |            |
| 帝和测言          | e.               |         | Vs              |            |
| 吊规测重          |                  |         | Fórmula:        |            |
|               | PI               |         | SD=(Vs-Vd)/     |            |
|               |                  |         | VMean           |            |
|               | HR (onda         | 1       |                 |            |
|               | sencilla)        | bpm     |                 |            |

# 6.30 Medición de urolog á PW

Consulte la medici ón general PW

### 6.31 Medici ón de partes peque ñas PW

Consulte la medici ón general PW

### 6.32 Medici ón pedi átrica PW

Consulte la medici ón general PW

# Capítulo 7 Configuraciones predeterminadas.

Este cap fulo presenta la operación para hacer ajustes al sistema mediante el menú'ajustes predeterminados' en modo predeterminado.

La función 'Ajustes predeterminados' se usa para configurar los ambientes de trabajo y el estado y los par ámetros de cada modo de examen. La configuración se guardar á en la memoria del sistema y no se perder á incluso cuando el sistema se haya desconectado. Cuando el sistema est á encendido, trabajar á autom áticamente con el estado que necesita el operador.

En la interface actual, todas las operaciones requieren que la trackball se mueva a donde est ála tecla de Función que se necesita. Presione la tecla [**INTRO**] para empezar la operación.

### 7.1 Ajustes generales

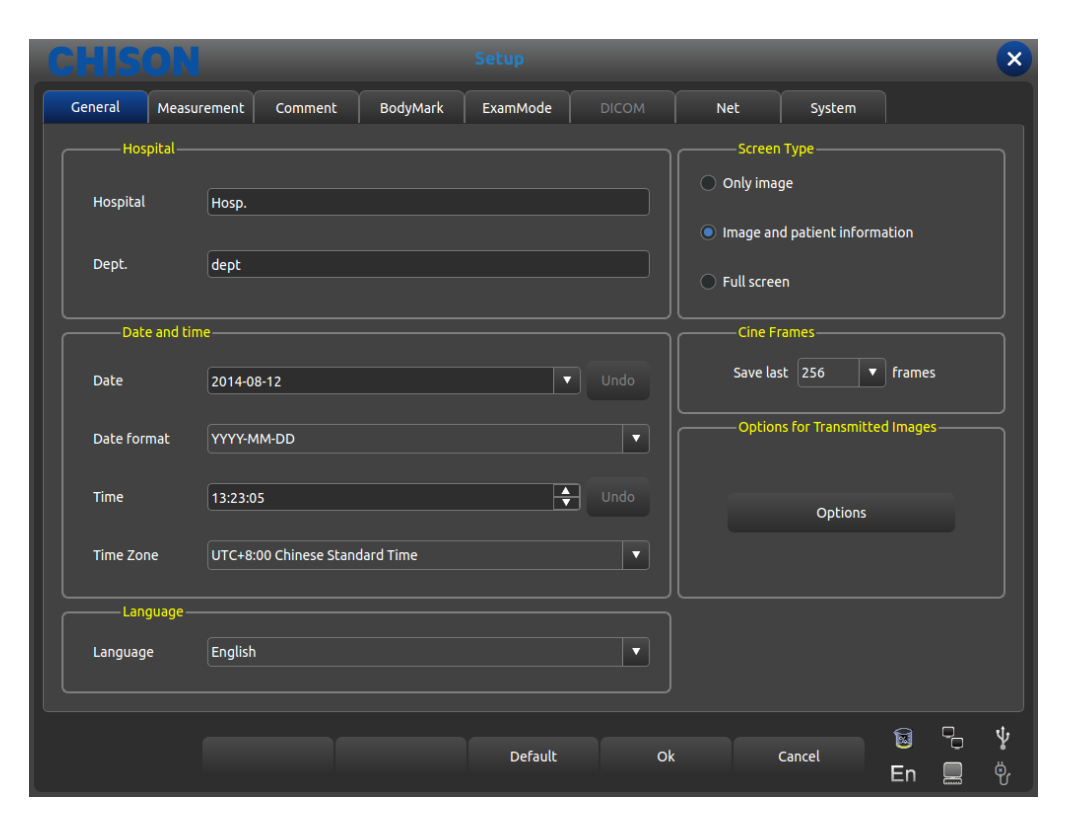

Interface de los ajustes generales

Presione la tecla [**CONFIGURACIÓN**] para entrar a la interface de ajustes del sistema. El usuario puede crear ajustes definidos por d mismo.

Al hacer clic en [x] en la barra de t fulo o la tecla para cerrar en el bot ón podr ásalir de la interface de ajustes del sistema.

| Nombre de la función         | M étodo de ajuste | Descripci ón de la funci ón                                                                                                    |
|------------------------------|-------------------|----------------------------------------------------------------------------------------------------|
| Departamento<br>del hospital | Escritura libre   | Ajusta el nombre del hospital que se muestra en la esquina superior izquierda del cuadro de di alogo "Ajustes generales". 20 caracteres m áx. |
| Fecha y hora                 | Escritura libre   | Configure la fecha del sistema (formato de calendario),                                                                                       |

| Forma | 1 | Ajustes | general | les |
|-------|---|---------|---------|-----|
|-------|---|---------|---------|-----|

|                                                                                         |                    | selecciona directamente la fecha actual. El formato de                                                                                            |  |  |  |  |
|-----------------------------------------------------------------------------------------|--------------------|----------------------------------------------------------------------------------------------------|--|--|--|--|
|                                                                                         |                    | fecha se puede cambiar mediante los ajustes del                                                                                                   |  |  |  |  |
|                                                                                         |                    | formato.                                                                                                    |  |  |  |  |
| Formato de                                                                              | Configuraci ón     | Configurar el formato de fecha: A ño/Mes/D á,                                                                                                    |  |  |  |  |
| fecha                                                                                   | libre              | Mes/D á/A ño, D á/Mes/A ño                                                                                                    |  |  |  |  |
| Zona horaria Configuración<br>libre                                                     |                    | Configura el reloj de trabajo del sistema                                                                                                    |  |  |  |  |
| Idioma                                                                                  | Selecciona el      | Selecciona el idioma de la interface de operación (chino                                                                                          |  |  |  |  |
| Iuioilla                                                                                | idioma             | simplificado y dem ás)                                                                                                    |  |  |  |  |
| Tipo de imagen<br>en pantallaSelecciona el tipo<br>necesario                            |                    | Configura el contenido que contendrá la imagen en pantalla: sólo la imagen, área de imagen y área de información del paciente, pantalla completa. |  |  |  |  |
| Selecci ón de<br>cantidad de<br>cuadros.                                                |                    | Selecciona el cuadro predeterminado que se guardar áal guardar el video.                                                                          |  |  |  |  |
| Opciones paraHaga clic en elim ágenesbot ón para abrir eltransmitidascuadro de ajustes. |                    | Ajusta los parámetros de las imágenes transmitidas:<br>brillo, contraste, ga mm a.                                                                |  |  |  |  |
| predeterminad<br>o                                                                      | Presione el bot ón | Recupera todas las configuraciones de fábrica                                                                                                    |  |  |  |  |

### 7.2 Medici ón

La medición incluye los ajustes generales de medición y el ajuste de la fórmula de medición

### 7.2.1 Ajustes para la medici ón general.

Los ajustes generales s do pueden cambiar la unidad de medici ón que se muestra.

| CHISON                 |                 |                             | ×           |
|------------------------|-----------------|-----------------------------|-------------|
| General Measurement Co | omment BodyMark | ExamMode DICOM Net System   |             |
| General Configuration  | OB Table        |                             |             |
| Unit                   |                 | Measure Option              |             |
| Distance               | cm              | Clear results upon unfreeze |             |
| Area                   | [cm^2]          | Freeze upon measure         |             |
| Aled                   | Luir-2          |                             |             |
| Volume                 | ml              |                             |             |
| Time                   |                 |                             |             |
|                        |                 |                             |             |
| Speed                  | cm/s            |                             |             |
| Acceleration           | cm/s^2          |                             |             |
|                        |                 |                             |             |
| Angle                  | deg             |                             |             |
| Weight                 | g               |                             |             |
|                        |                 |                             |             |
|                        |                 |                             |             |
|                        |                 | Default Ok Cancel           | J ¥<br>⊟ ⊜. |
|                        |                 | Ell E                       | U I         |

interface de ajustes de Mediciones generales

- •Distancia: cm, mm
- Área:  $cm^2$ ,  $mm^2$
- •Volumen: ml, l
- •Tiempo: s, ms
- •Velocidad: cm/s, mm/s
- Aceleración:  $cm/s^2$ ,  $mm/s^2$
- •Ángulo: grad, rad
- •Peso: g, kg
- •Opciones de resultados de medición: resultados claros al descongelar y congelar para medir.

#### 7.2.2 Ajustes de la fórmula de medición

#### 7.2.2.1 Interface del menú de descripción y medición

| CHISON                                                    | _                       | Setuj               | p                   | _              | _             | _           | ×            |  |
|-----------------------------------------------------------|-------------------------|---------------------|---------------------|----------------|---------------|-------------|--------------|--|
| General Measurement Com                                   | iment BodyM             | 1ark Exami          | Mode                | System         |               |             |              |  |
| General Configuration                                     |                         |                     |                     |                |               |             |              |  |
| Region General 🔻                                          | Manage                  |                     |                     |                |               |             |              |  |
| ● B ● M ● D                                               |                         |                     |                     |                |               |             |              |  |
| <ul> <li>General Measurement</li> <li>Distance</li> </ul> | Up                      | Folder E<br>Caption | idit<br>General Mea | surement       | Measure Order | None        |              |  |
| Perimeter/Area(Ellipse)                                   | Down                    | Var Name            | GeneralMeas         | urement        | Default Item  | None        |              |  |
| Perimeter/Area(Trace)<br>Vol 3Dis<br>+ Vol(2Dis)          | Add Folder              | Distance            | Package(B           | eneralmeasurem |               |             |              |  |
| + Vol(3Dis)                                               | Add<br>Measurement      | 🗹 Perimeter,        | /Area(Ellipse       | )              |               |             |              |  |
|                                                           | Add Calc<br>Measurement | 🗹 Perimeter,        | /Area(Trace)        |                |               |             |              |  |
|                                                           | Remove                  | Vol 3Dis            |                     |                |               |             |              |  |
|                                                           |                         |                     |                     |                | Default       | Save        |              |  |
|                                                           |                         | D                   | efault              | Ok             | Cancel        | <br><br>En∮ | -2 ¥<br>□ ¢, |  |

Interface para la edición de la fórmula de medición

•Región: despliegue y seleccione el menúde medición deseado

• Administrar: interface emergente de edición de software de medición: agrega, modifica, borra, cambia, ordena la secuencia en el menúde medición.

- •B M: muestra la medici ón de cada modo de examen
- •Arriba: presione este bot ón para mover el t érmino de medici ón seleccionado hacia arriba
- •Abajo: presione este bot ón para mover el t érmino de medici ón seleccionado hacia abajo
- •Agregar carpeta: agrega un elemento de medición. En la columna izquierda, cuando el término estácontra flo se muestra un "+", si no "-"

• Agregar medición: agrega un elemento de medición para un término. En la columna derecha hay un elemento seleccionado y un parámetro detallado.

- Agregar medici ón de calc: agrega un elemento de cal para un término de medici ón
- •Quitar: quita el t érmino o elemento de medici ón seleccionado.
- •Predeterminado: restaura todos los t érminos de medición a su configuración de fábrica.

•Guardar: guarda las modificaciones realizadas por los usuarios.

•Revisar: muestra los elementos necesarios en el menúmediciones, de lo contrario no se muestra.

|  | Tabla 2 Descri | pci ón del | contenido | de Editar | carpeta |
|--|----------------|------------|-----------|-----------|---------|
|--|----------------|------------|-----------|-----------|---------|

| Leyenda      | Muestra los nombres de todos los elementos del menú cuyo        |
|--------------|-----------------------------------------------------------------|
|              | nombre se muestra en el men ú medici ón.                        |
| Nombre de    | Nombre del menú de medición integrado seleccionado, el          |
| var          | usuario no necesita modificarlo mientras el orden se muestre de |
|              | acuerdo con los nombres.                                        |
| Nombre único | Código integrado, el usuario no necesita modificarlo            |
| Regla de     | Ninguna: Deshabilita la regla, Repetir: repite este elemento,   |
| medici án    | Secuencial: mide por secuencia                                  |
| Elemento     | Después de seleccionar Repetir y Secuencia, seleccione una      |
| predetermina | medición o cálculo para activar la regla de medición            |
| do           |                                                                 |

#### 7.2.2.2 Descripci ón de interface, manipulaci ón de medici ón

| CHISON                                                 |                          |             |            |                  |                         |             | ×       |
|--------------------------------------------------------|--------------------------|-------------|------------|------------------|-------------------------|-------------|---------|
| General Measurement Comm                               | ent BodyMark             | ExamMo      | de         | Net              | System                  |             |         |
| General Configuration OB                               | Table                    |             |            |                  |                         |             |         |
| Region General 🔻                                       | Manage                   |             |            |                  |                         |             |         |
| • В • М                                                |                          |             |            |                  |                         |             |         |
|                                                        |                          | Calc Measu  | rement E   | dit              |                         |             |         |
| <ul> <li>General Measurement</li> <li>Ratio</li> </ul> | Up Captio                | n Rati      | io(Distanc | e)               | Var Name RatioDistance2 |             |         |
| Distance1                                              | Down                     | e Name ikag | eB_Ratio1  | I_RatioDistance2 | 📝 Display In Menu       |             |         |
| Distance2                                              |                          | Name        | Unit       | Display In Repor | t Average Method        |             |         |
| Ratio(Distance)                                        | Add Folder Distar        | nce1        | cm         | False            | Avg                     |             |         |
| Area1                                                  | Distar                   | nce2        | cm         | False            | Avg                     | Modify      |         |
| Area2<br>Ratio(Area)                                   | Add<br>Measurement Ratio | (Distance)  |            | True             | Calc After Mean         |             |         |
|                                                        | Add Calc                 |             |            |                  |                         |             |         |
| I Angle                                                | Measurement              |             |            |                  |                         | Remove      |         |
|                                                        | Remove                   |             |            |                  |                         |             |         |
|                                                        |                          |             |            |                  | Default                 | Save        |         |
|                                                        |                          |             |            |                  |                         |             |         |
|                                                        |                          | Defa        | ult        | Ok               | Cancel                  | 🗑 🕞<br>En 💻 | ¥<br>©, |

Interface para editar la fórmula de medición

| Leyenda       | Muestra el nombre del término seleccionado que muestra los      |  |  |  |  |  |
|---------------|-----------------------------------------------------------------|--|--|--|--|--|
|               | nombres en el men ú medici ón.                                  |  |  |  |  |  |
| Nombre de     | Nombre del menú de medición integrado seleccionado, el          |  |  |  |  |  |
| var           | usuario no necesita modificarlo mientras el orden se muestre de |  |  |  |  |  |
|               | acuerdo con los nombres.                                        |  |  |  |  |  |
| Nombre único  | Código integrado, el usuario no necesita modificarlo            |  |  |  |  |  |
| Mostrar en    | Marque el elemento requerido y lo mostrará en el menú           |  |  |  |  |  |
| men ú.        | medición. El elemento sin marcar no se mostrará en el menú      |  |  |  |  |  |
|               | medición.                                                       |  |  |  |  |  |
| Seleccionar   | Marque los métodos en el menú, presione [actualizar] para       |  |  |  |  |  |
| m étodos de   | cambiar el método; de lo contrario la medición no estará        |  |  |  |  |  |
| medici ón     | disponible.                                                     |  |  |  |  |  |
| Mostrar en el | Marcar para mostrar el elemento en el menú de medición; de lo   |  |  |  |  |  |
| informe       | contrario la medici ón no estar ádisponible.                    |  |  |  |  |  |
| Nombre        | En los resultados se muestra la operación de mediciones         |  |  |  |  |  |
|               | espec ficas                                                     |  |  |  |  |  |
| Unidad        | Unidad de la operación de medición                              |  |  |  |  |  |
| Mostrar en el | Determina si se muestra el informe o no                         |  |  |  |  |  |
| informe       |                                                                 |  |  |  |  |  |
| M étodo       | La regla de información promedio                                |  |  |  |  |  |
| promedio      |                                                                 |  |  |  |  |  |
| Modificar     | Presione este botón para abrir la interface para modificar la   |  |  |  |  |  |
|               | operación de medición                                           |  |  |  |  |  |
| Quitar        | Presione este botón para borrar la operación de medición        |  |  |  |  |  |
|               | seleccionada                                                    |  |  |  |  |  |

Tabla 3 Descripci ón de contenido del men ú Editar medici ón

#### 7.2.2.3 Descripci ón de la interface: c álculo de medici ón

| General Configuration (                                   | OB Table                |                     |                    |                   |                          |                   |                  |      |
|-----------------------------------------------------------|-------------------------|---------------------|--------------------|-------------------|--------------------------|-------------------|------------------|------|
| Region General 🔻                                          | Manage                  |                     |                    |                   |                          |                   |                  |      |
| 💿 в 💿 м                                                   |                         |                     |                    |                   |                          |                   |                  |      |
| <ul> <li>General Measurement</li> <li>Distance</li> </ul> | Up                      | Measu<br>Caption    | Perimeter/A        | rea               | Tool Type                | PerimeterA        | rea              | •    |
| Perimeter/Area                                            | Down                    | Var Name            | PerimeterAr        | ea1               | Tool                     | Ellipse           |                  | •    |
| Volume(1Distance)<br>Volume(1Ellipse)                     | Add Folder              | Unique Name<br>Name | alMeasurem<br>Unit | ent_PerimeterArea | 1 💽 Display<br>Average M | In Menu<br>Iethod | On Line Se<br>Up | lect |
| + Volume(3Distance)<br>+ Volume(1Dis1Ellip)               | Add<br>Measurement      | Perimeter<br>Area   | cm<br>cm^2         | True<br>True      | Avg<br>Avg               |                   | Down             |      |
| + Ratio                                                   | Add Calc<br>Measurement |                     |                    |                   |                          |                   | Add<br>Modify    |      |
| + Angle                                                   | Remove                  |                     |                    |                   |                          |                   | Remove           |      |
|                                                           |                         |                     |                    |                   | Def                      | fault             | Save             |      |

Interface para la edición de la fórmula de medición

Tabla 4 Descripción del contenido del menúpara editar el cálculo de la medición

| Leyenda       | Muestra el nombre del término seleccionado que muestra los      |
|---------------|-----------------------------------------------------------------|
|               | nombres en el men ú medici ón.                                  |
| Nombre de     | Nombre del menú de medición integrado seleccionado, el          |
| var           | usuario no necesita modificarlo mientras el orden se muestre de |
|               | acuerdo con los nombres.                                        |
| Nombre único  | C ódigo integrado, el usuario no necesita modificarlo           |
| Tipo de       | Selecciona el tipo de herramienta de medición disponible.       |
| herramienta/  | Distancia B (l nea B), área/circunferencia (elipse, trazo),     |
| herramienta   | distancia M (l nea vertical M), tiempo (l nea horizontal M),    |
|               | pendiente M (inclinaci ón M)                                    |
| Nombre        | Operación de medición requerida para una medición o cálculo     |
|               | espec ficos.                                                    |
| Unidad        | Unidad de la operación de medición                              |
| Mostrar en el | Determina si se muestra el informe o no                         |
| informe       |                                                                 |
| Arriba        | Presione este bot ón para mover la operación de medición hacia  |
|               | arriba                                                          |
| Abajo         | Presione este bot ón para mover la operación de medición hacia  |
|               | abajo                                                           |
| M étodo       | La regla de información promedio                                |
| promedio      |                                                                 |
| Agregar       | Presione este botón para abrir la interface para agregar la     |
|               | operación de medición                                           |
| Modificar     | Presione este bot ón para abrir la interface para modificar la  |

|        | operación de medición |      |        |      |        |    |           |    |           |
|--------|-----------------------|------|--------|------|--------|----|-----------|----|-----------|
| Quitar | Presione              | este | bot án | para | borrar | la | operación | de | medici ón |
|        | seleccion             | ada  |        |      |        |    |           |    |           |

#### 7.2.2.4 Crear operación de medición

Presione [Agregar] en la interface de operación de medición para abrir el cuadro de di álogo a continuación

| lte               | m Configuration                  |  |  |  |  |  |  |
|-------------------|----------------------------------|--|--|--|--|--|--|
| Caption           | Ratio(Distance)                  |  |  |  |  |  |  |
| Var Name          | RatioDistanceItem2               |  |  |  |  |  |  |
| Unique Name       | atioDistance2_RatioDistanceItem0 |  |  |  |  |  |  |
| Ruler Result      | Calculation <b>V</b> Edit        |  |  |  |  |  |  |
| Unit              | <b>•</b>                         |  |  |  |  |  |  |
| Method            | Calc After Mean 🔹                |  |  |  |  |  |  |
| Display In Report |                                  |  |  |  |  |  |  |
|                   | <u>C</u> ancel <u>O</u> K        |  |  |  |  |  |  |

Interface para editar la fórmula de medición

| Hoja 5 Descripci on del contenido de operaci on para crear una medici on nueva |                                                                  |
|--------------------------------------------------------------------------------|------------------------------------------------------------------|
| Leyenda                                                                        | Muestra el nombre del término seleccionado que muestra los       |
|                                                                                | nombres en el men ú medici ón.                                   |
| Nombre de                                                                      | Nombre del menú de medición integrado seleccionado, el           |
| var                                                                            | usuario no necesita modificarlo mientras el orden se muestre de  |
|                                                                                | acuerdo con los nombres.                                         |
| Nombre único                                                                   | C ódigo integrado, el usuario no necesita modificarlo            |
| Resultado de                                                                   | Operación de medición requerida para una medición o cálculo      |
| la regla                                                                       | espec ficos.                                                     |
| Editar                                                                         | Entra a la interface para editar la fórmula cuando se selecciona |
|                                                                                | un elemento de c álculo                                          |
| M áximo                                                                        | El valor máximo se muestra en la zona y el informe de resultados |
| M ńimo                                                                         | El valor m ńimo se muestra en la zona y el informe de resultados |
| Unidad                                                                         | Unidad de la operación de medición                               |
| Mostrar en el                                                                  | Determina si se muestra el informe o no                          |
| informe                                                                        |                                                                  |
| M étodo                                                                        | La regla de información promedio                                 |
|                                                                                |                                                                  |

#### Hoja 5 Descripción del contenido de operación para crear una medición nue

#### 7.2.2.5 Fórmula: Editar/Normal

Para crear una operación de medición, excepto OB, es necesario entrar a la interface a continuación
|                |            |                   |                     |             |                                          |       | ×          |
|----------------|------------|-------------------|---------------------|-------------|------------------------------------------|-------|------------|
| Formula        |            |                   |                     |             |                                          |       |            |
| Formula {Dista | nce1 }*{ D | istance2 }*3.1415 | 926                 |             |                                          |       | Validate   |
|                |            |                   |                     |             |                                          |       | Clear      |
| Unit ml        | •          |                   |                     |             |                                          |       |            |
| Measure        | ment Item  | ns                |                     | <br>Functio | on — — — — — — — — — — — — — — — — — — — |       |            |
| Name           | Unit       | Measure           | Folder              | Standard    | Sys                                      | tem   |            |
| Distance       | cm         | Distance          | General Measurement |             |                                          |       |            |
| Perimeter      | cm         | Perimeter/Ar      | General Measurement | Sin         | Cos                                      | Tan   | Atan       |
| Area           | cm^2       | Perimeter/Ar      | General Measurement | Min         | Max                                      | Sart  | Ava        |
| Perimeter      | cm         | Perimeter/Ar      | General Measurement |             |                                          |       |            |
| Area           | cm^2       | Perimeter/Ar      | General Measurement | exp         | Ln                                       | Log2  | Log10      |
| Vol 3Dis       | ml         | Vol 3Dis          | General Measurement | (           | )                                        | abs   | PI         |
| Distance1      | cm         | Distance1         | Vol(2Dis)           |             |                                          |       |            |
| Distance2      | cm         | Distance2         | Vol(2Dis)           |             | 8                                        | 9     |            |
| Vol(2Dis)      | ml         | Distance2         | Vol(2Dis)           | 4           |                                          | 6     |            |
| Distance1      | cm         | Distance1         | Vol(3Dis)           |             |                                          |       |            |
| Distance2      | cm         | Distance2         | Vol(3Dis)           |             | 2                                        | 3     |            |
| Distance3      | cm         | Distance3         | Vol(3Dis)           |             |                                          |       |            |
| Vol(3Dis)      | ml         | Distance3         | Vol(3Dis)           |             |                                          |       |            |
|                |            |                   |                     |             | <u>(</u>                                 | ancel | <u>о</u> к |

Interface para editar la fórmula de medición

- •Fórmula: editar la fórmula en el cuadro de di alogo mediante el teclado y la fórmula integrada.
- Validar: presione este bot ón al terminar de editar la fórmula para verificar si est ábien o no.
- •Borrar: borra el contenido del cuadro de di álogo
- •Unidad: selecciona la unidad del resultado del c áculo
- Elementos de medición: muestra todas las operaciones de medición disponibles en el menúmedición.
- •Funci ón: f órmula integrada, captura de n úmero y algunos par ámetros que el sistema necesita tales como BSA, SPSA, etc.
- •Cancelar: Cancela la edici ón de la fórmula y cierra la interface
- •OK: guarda la operaci ón editada y cierra la interface

#### 7.2.2.6 Edición de fórmula OB

Es necesario llamar al formulario OB integrado al momento de crear la operación de medición OB. Se requiere la interface de función que se muestra a continuación.

**Precaución:** los resultados de GA y EDD no necesitan una unidad, la unidad de esta clase está integrada.

|          |           | OE       | B Formula Con  | figuration |          |           | ×  |
|----------|-----------|----------|----------------|------------|----------|-----------|----|
| Measurem | ent Items |          |                |            |          | OB Tables |    |
| Name     | Unit      | Measure  |                | Folder     |          | AC        |    |
| Distance | cm        | Distance | В              |            |          | AFI       |    |
| GS       | cm        | GS       | Fetal Biometry |            |          | APD       |    |
| GS_GA    |           | GS       | Fetal Biometry |            |          | APTD      |    |
| GS_EDD   |           | GS       | Fetal Biometry |            |          | BPD       |    |
| CRL      | cm        | CRL      | Fetal Biometry |            |          | CEREB     |    |
| CRL_GA   |           | CRL      | Fetal Biometry |            |          | CLAV      |    |
| CRL_EDD  |           | CRL      | Fetal Biometry |            |          | см        |    |
| YS       | cm        | YS       | Fetal Biometry | •          |          | CRI       |    |
| BPD      | cm        | BPD      | Fetal Biometry |            |          | FIR       |    |
| BPD_GA   |           | BPD      | Fetal Biometry |            |          |           |    |
| BPD_EDD  |           | BPD      | Fetal Biometry |            |          | FL        |    |
| OFD      | cm        | OFD      | Fetal Biometry |            |          |           |    |
| OFD_GA   |           | OFD      | Fetal Biometry |            |          | FIA       |    |
| OFD_EDD  |           | OFD      | Fetal Biometry |            |          | GS        |    |
| нс       | cm        | нс       | Fetal Biometry |            | <b>^</b> | НС        | ▲  |
| HC_GA    |           | нс       | Fetal Biometry |            | ┖║       | HCdivAC   |    |
|          |           |          |                |            |          | Cancel    | ок |

Elementos de medición: muestra los términos de medición creados hasta el momento Tablas OB: tabla de fórmulas OB integrada

Lista OB

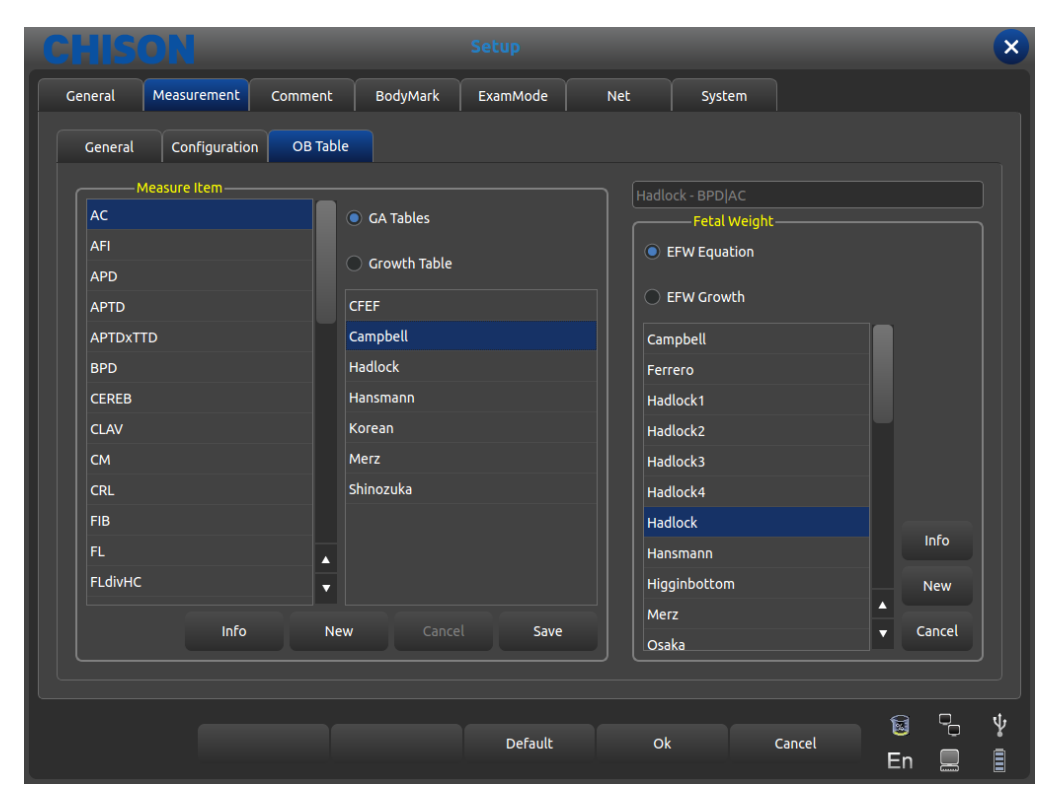

- •Elemento de medici ón: Elemento de medici ón OB
- Tablas GA Lista de gestación para el proyecto de medición actual.
- Tabla de crecimiento: Tabla de crecimiento para la medici ón actual.
- ●Peso del feto: Fórmula para calcular el peso del feto.
- Ecuación EFW: C áculo del peso del feto para la medición actual.

- •Crecimiento EFW: Curva de crecimiento del peso del feto para la medici ón actual.
- •Info: Muestra la edad de gestación y el peso del feto para la medición actual.
- •Cancelar: Cancela la operación para seleccionar la fórmula
- •Guardar: Guarda la selección de fórmulas del usuario.

### 7.3 Anotación

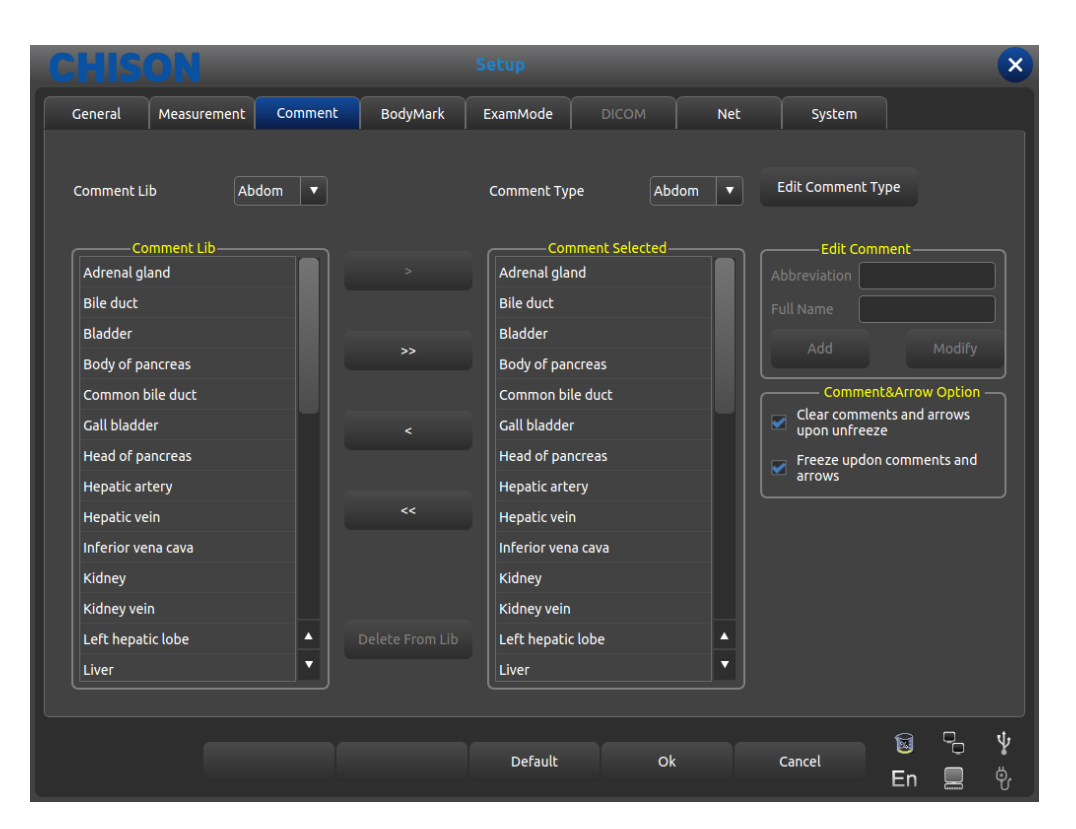

Interface para el ajuste de anotaciones

#### 7.3.1 Librer á de anotaciones

La base de datos de anotaciones del sistema se clasifica como: abdominal, OB GYN, card áco, partes peque ñas. Las anotaciones de cambios patológicos se pueden hacer desde el teclado virtual o recuperando los términos guardados en la anotación de la base de datos.

Presione el bot ón deslizable [**Co mm entLib**], se abrir á un men ú emergente para anotar el nombre dentro del sistema mediante la trackball y presione [**INTRO**] para mostrar el estado de anotaci ón requerido.

#### 7.3.1.1 Edición de la Librer á de anotaciones

#### Operación:

1.En el estado de la anotación, mueva el cursor a la tecla [**Editar tipo de comentario**] posteriormente, presione el la tecla [INTRO], la anotación se actualizar áy se podr áeditar.

2. Escriba el nombre dentro del cuadro de di alogo de estado de anotación creado, mueva el cursor al botón [**Crear**], despu és presione la tecla [**INTRO**], despu és cree un estado de anotación nuevo y aparecer á en la lista de estado de anotaciones seleccionada

3. Muueva el cursor al bot ón [**Borrar**], presione la tecla [**INTRO**] despu és borre la el estado de anotaci ón actual en la lista de anotaciones seleccionada.

4. Cambie el nombre de la lista de estado de anotación actual en el cuadro de di alogo[**Nombre de tipo actual**] en el botón [**Renombrar**], después cambie el nombre del estado de anotación seleccionado.

### 7.3.2 Editar anotación

El operador usa sólo la anotación actual en vez de todos los estados de anotación de contenido, inserte una anotación común. Si lo necesita, el usuario puede importar la anotación o compilar la anotación autom áticamente desde la anotación común.

#### 7.3.2.1 Agregar anotación desde la librer á de anotaciones

Operación:

1. Seleccione el estado de la anotación de origen requerida mediante la Trackball y presione [INTRO]

2. Seleccione la anotación necesaria en la columna [**Co mm entLib**], después presione la tecla [**INTRO**] para activar esta anotación.

3.Presione **[INTRO]** sobre el botón [>] para importar las anotaciones seleccionadas a un estado de anotación seleccionado por el usuario; presione **[INTRO]** sobre el botón [>] para mover la anotación seleccionada en la columna **[Comentario seleccionado**] dentro de la anotación de origen.

4.Presione [**INTRO**] sobre el bot ón [>>] para importar todas las anotaciones originales dentro del estado de anotaci ón seleccionado por el usuario; presione [**INTRO**] sobre el men ú [>>] para mover todas las anotaciones en la columna [**Comentario seleccionado**] dentro de la anotaci ón de origen.

#### 7.3.2.2 Agregar anotaci ón manualmente

Operación:

1. Active el cuadro de di alogo [Editar Comentario] mediante la trackball, despu és capture la abreviación que necesita y el nombre completo de la anotación.

2.Presione [**INTRO**] sobre el botón [**Agregar**] para agregar esta entrega al origen y al estado de anotación seleccionada por el usuario.

#### 7.3.2.3 Cambiar anotaci ón

Operación:

1.Cambia una anotación en el estado seleccionado por el usuario y se mostrará el nombre completo de la anotación en el cuadro de di álogo [Editar Comentario].

2. Active la abreviación necesaria y el nombre completo con [INTRO] y cámbielo con el teclado.

3.Presione **[INTRO]** sobre el botón **[Modificar]**, modifique a anotación tanto en el estado de origen y el seleccionado por el usuario.

#### 7.3.2.4 Borrar una anotaci ón en la librer á

Operación:

Seleccione la notación necesaria en estado fuentes, presione [INTRO] sobre el botón [Borrar de Lib] y la anotación se borrar á

### 7.3.3 Opción de comentarios y flecha

Opcional: borra los comentarios o flechas al momento de descongelar. Opcional: al congelar se activan los comentarios y flechas.

## 7.4 Marcas para el cuerpo

| CHISON                                                                                                    | Setu          | P                                      |     |                                                                         |                              | ×        |
|----------------------------------------------------------------------------------------------------|---------------|----------------------------------------|-----|-------------------------------------------------------------------------|------------------------------|----------|
| General Measurement Comment                                                                                                    | BodyMark Exam | Mode DICOM                             | Net | System                                                                  |                              |          |
| BodyMark Lib       Abdomen         BodyMark Lib       Image: Comparison of the second second se | Body          | Mark Type Abdomen<br>BodyMark Selected |     | Edit BodyMark Type<br>BodyMark O<br>Clear bodymark I<br>Freeze upon bod | e<br>upon unfreeze<br>łymark |          |
|                                                                                                    |               | Default Ok                             |     | Cancel E                                                                | S C<br>En E                  | <b>∲</b> |

interface para la configuración de marcas para el cuerpo.

#### 7.4.1 Librer á de marcas para el cuerpo

Marcas corporales integradas: abdomen, OB, GYN, card áco, parte peque ña, urolog á, vaso. Presione el bot ón de men ú desplegable [**BodymarkLib**] para abrir el men ú emergente de las marcas corporales integradas, muestre las marcas corporales necesarias mediante la trackball y presione la tecla [**INTRO**].

#### 7.4.1.1 Editar la librer á de marcas para el cuerpo

Operación:

1.Presione [INTRO] en el cuadro de di álogo emergente [Editar tipo de marca].

2. Escriba el nombre dentro del cuadro con marcas corporales reci én creado, mueva el cursor al bot ón [**Crear**] despu és presione la tecla [**INTRO**] y se crear án las marcas corporales nuevas y aparecer án en la lista de marcas corporales.

3. Mueva el cursor hacia el botón [**Borrar**], despu és presione la tecla [**INTRO**] y borre las marcas corporales en la lista seleccionada.

4.Cambie el nombre de la lista de estado anotaciones actual desde el cuadro de di álogo **[Nombre de tipo actual**], presione **[INTRO**]en el bot ón **[Renombrar]** y cambie el nombre de las marcas corporales seleccionadas.

#### 7.4.2 Edición de marcas corporales

Operación:

1.Seleccione el origen de las marcas corporales mediante la trackball y presione [INTRO]

2.Seleccione las marcas corporales en la columna [BodyMarkLib] y luego presione la tecla [INTRO] para activarla.

3. Presione [INTRO] sobre el bot ón[>] para importar las marcas corporales seleccionadas al estado seleccionado

por el usuario; presione **[INTRO]** en el botón [>] para mover las marcas corporales seleccionadas en la columna **[Marca corporal seleccionada]** a las marcas corporales origen.

4.Presione **[INTRO]** sobre el botón [>>] para importar todas las marcas corporales dentro del estado seleccionado por el usuario; presione la tecla **[INTRO]** sobre el botón [>>] para mover todas las marcas corporales en la columna **[Marcas corporales seleccionadas**] al origen.

#### 7.4.3 Opci ón de marca corporal

Opcional: la marca corporal se borra al momento de descongelar. Opcional: se congela al momento de colocar la marca corporal.

## 7.5 Modo examen

#### 7.5.1 Editar modo examen

En submen úde [**MENÚ**] presione Utiler ás, los par ámetros de control se muestran como sigue y de conformidad con la tecla de control correspondiente para activar o desactivar la función.

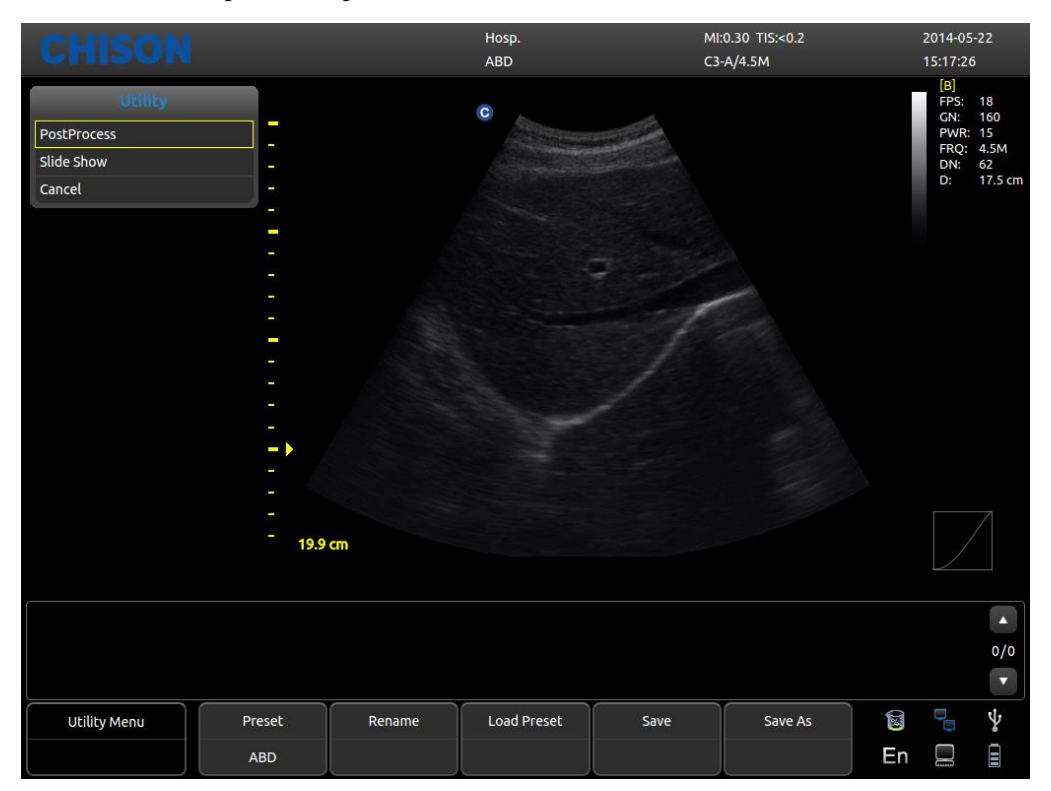

- •Predeterminado: Muestra la configuración predeterminada actual.
- •Cambiar nombre: Cambia el nombre de la configuración predeterminada actual.
- •Cargar predeterminado: Carga la configuración predeterminada mostrada.
- •Guardar: Guarda la configuración predeterminada actual.
- •Guardar como: Guarda la configuración predeterminada con otro nombre.

#### 7.5.2 Selección de modo examen

Seleccione Utiler ás y presione [MENÚ] y surgir á la interface a continuación. Abre la función relacionada mediante el área de control correspondiente.

| CHIS     | ON            |         |           | Setup    |            |              |        | _          | ×   |
|----------|---------------|---------|-----------|----------|------------|--------------|--------|------------|-----|
| General  | Measurement   | Comment | BodyMark  | ExamMode | Net        | System       |        |            |     |
| ExamMo   | ode Selection | ExamMoo | le Config |          |            |              |        |            |     |
| Probe    | СЗ-А          | •       |           |          |            |              |        |            |     |
|          | ExamMode Lib  |         |           |          | ExamMe     | ode Selected |        |            |     |
| ABD      |               |         |           |          | ABD [DEFAU | uT]          |        |            |     |
| Thyroid  |               |         |           |          | Kidney     |              |        |            |     |
| MSK      |               |         |           |          | ABD-1      |              |        |            |     |
| Carotid  |               |         |           |          | Thyroid    |              |        |            |     |
| Kidney   |               |         |           |          |            |              |        |            |     |
| GYN      |               |         |           |          |            |              |        |            |     |
| Cardiolo | gy            |         |           |          |            |              |        | Move down  |     |
| Urology  |               |         |           |          |            |              |        |            |     |
| MSK-Nea  | ar            |         |           |          |            |              |        |            |     |
| ABD-1    |               |         |           |          |            |              |        | Copy to    |     |
|          |               |         |           |          |            |              |        |            |     |
|          |               |         |           |          |            |              |        |            |     |
|          |               |         |           |          |            |              |        |            |     |
|          |               |         |           |          |            |              |        | <b>9 -</b> | tt. |
|          |               |         |           | Default  | Ok         | « (          | Cancel |            | Ŷ   |
|          |               |         |           |          |            |              |        | En 💻       | E   |

Interface para la configuración del modo examen

- •Transductor: seleccione el transductor que necesita y el modo examen adecuando para ello.
- •Exa mm odeLib: muestra todos los modos examen existentes.
- •Modo examen seleccionado: muestra los modos examen en la columna transductor.
- •>: importa los modos examen seleccionado de Exa mm odeLib a la columna Exa mm ode seleccionado.
- •>>: importa todos los modos Examen de la columna Exa mm odeLib a la columna Exa mm ode seleccionado.
- ●<: borra los modos examen seleccionados en la columna Exa mm ode seleccionado.
- ●<<: borra todos los modos Examen en la columna Exa mm ode seleccionado.
- •Seleccionar como predeterminado: configura los modos examen en la columna Exa mm ode seleccionado como predeterminados
- •Mover hacia arriba: mueve hacia arriba los modos examen seleccionados en la columna Exa mm ode seleccionado.
- Mover hacia abajo: mueve hacia abajo los modos examen seleccionados en la columna Exa mm ode seleccionado.
- •Copiar a: copia el modo examen seleccionado en Exa mm ode a una configuración predeterminada espec fica.

#### 7.5.3 Selección de modo examen

El operador puede definir el modo examen requerido en detalle, incluyendo anotaciones, marcas corporales, importar y exportar el men ú mediciones, etc.

|           |               |             |           | Setup       |    |           |        |            |         | × |
|-----------|---------------|-------------|-----------|-------------|----|-----------|--------|------------|---------|---|
| General   | Measurement   | Comment     | BodyMark  | ExamMode    | Ne | et        | System |            |         |   |
| ExamMo    | ode Selection | ExamMo      | de Config |             |    |           |        |            |         |   |
| E         | ExamMode      | Comr        | nent      | BodyMark    |    |           | M      | easurement |         |   |
| ABD       |               | Abdomen     |           | Abdomen     |    | Abdome    | n      |            |         |   |
| Thyroid   |               | Small Parts |           | Small Parts |    | General   |        |            |         |   |
| MSK       |               | Small Parts |           | Small Parts |    | General   |        |            |         |   |
| Carotid   |               | Abdomen     |           | Small Parts |    | Vascular  |        |            |         |   |
| Kidney    |               | Abdomen     |           | URO         |    | Urology   |        |            |         |   |
| GYN       |               | GYN         |           | GYN         |    | Gynecolo  | ogy    |            |         |   |
| Cardiolog | ıy            | Cardiac     |           | Cardiac     |    | Cardiolog | ЭУ     |            |         |   |
| Urology   |               | Abdomen     |           | URO         |    | Urology   |        |            |         |   |
| MSK-Near  |               | Abdomen     |           | Small Parts |    | General   |        |            |         |   |
| ABD-1     |               | Abdomen     |           | Abdomen     |    | Abdome    | n      |            |         |   |
|           |               |             |           |             |    |           |        |            |         |   |
|           | Rename        | Dele        | te        | Export      |    |           | Import |            | Restore |   |
|           |               |             |           | Default     |    | Ok        |        | Cancel     | ⊠<br>En | Ý |

Interface para la configuración del modo examen

•Exa mm ode: muestra todos los modos examen existentes en el sistema

•Comentario: haga doble clic en [INTRO] para activar el cuadro de di álogo de componentes y elegir el nombre de estado de anotación existente. Despu és de configurarlo, el modo examen predeterminado es seleccionable por el usuario.

•Marca corporal: igual que con Comentario, selecciona las marcas corporales predeterminadas que el usuario necesita.

•Medición: igual que con Comentario, selecciona el menú de mediciones predeterminadas que el usuario necesita.

•Cambiar nombre: cambia el nombre del modo examen seleccionado

•Borrar: borra el modo examen seleccionado

•Exportar: exporta todos los modos examen integrados a una unidad de almacenamiento USB.

•Importar: importa todos los modos examen integrados a una unidad de almacenamiento USB.

•Restaurar: restaura todos el modo examen a su configuración de fábrica.

### **7.6 DICOM**

DICOM incluye DICOM Storage, DICOM Worklist, DICOM Print y DICOM SR. Si va a aplicar DICOM, aseg úrese que est á activado. En la página del sistema de la interface de configuración puede seleccionar si DICOM est á abierto o no. Si dese activar DICOM, por favor comun íquese con CHISON.

Debe haber un servidor DICOM SCP que tenga instalados los PACS u otro software para servidor DICOM.

| CHISON                        |              | Setup                                                  |       |            |            |         |             | ×       |
|-------------------------------|--------------|--------------------------------------------------------|-------|------------|------------|---------|-------------|---------|
| General Measuremen            | t Comment Bo | odyMark ExamMode                                       | DICOM | Ne         | t          | System  |             |         |
| Local AE Title                | ECO          |                                                        |       |            |            |         |             |         |
| Service                       | AE Title     | IP                                                     | Port  | Timeout(s) | Available  | Verify  |             |         |
| DICOM Worklist                | offis        | 192.168.30.55                                          | 105   | 10         | yes        |         |             |         |
| DICOM Storage                 | DICOM存储      | 192.168.30.1                                           | 104   | 10         | yes        |         |             |         |
| DICOM SR                      | рро          | 192.168.30.65                                          | 107   | 10         | yes        |         |             |         |
| DICOM Print                   | DICOM打印      | 192.168.30.50                                          | 108   | 10         | yes        |         |             |         |
| Add                           |              |                                                        |       |            |            |         |             |         |
| Send In Real Tir              | me           |                                                        |       |            | Send In A  | Archive |             |         |
| Send while saving             |              | ——————————————————————————————————————                 |       |            | nd screen  |         |             |         |
| Send screen     Send raw data |              | <ul> <li>Send screen</li> <li>Send raw data</li> </ul> |       | ○ Se       | nd raw dat | a       |             |         |
|                               |              | Default                                                |       | Ok         | Can        | cel     | 📓 号<br>En 🛄 | ۍ<br>بې |

•T fulo AE local: capture el t fulo local DICOM para separar los equipos DICOM en la red local.

•Servicio: muestra la lista trabajo de la función DICOM local,

- ●T fulo AE: muestra el nombre de un t fulo local DICOM AE,
- ●IP: muestra la IP del servidor DICOM,
- •Puerto: muestra el puerto del servidor DICOM
- •Tiempos fuera: muestra el tiempo de retraso
- •Disponible: muestra si el DICOM est ácomo predeterminado o no,
- Verificar: Presione el bot ón verificar para mostrar si la configuración DICOM es correcta o no
- •Agregar: agrega una funci ón DICOM y aparecer á un men ú emergente para hacer las configuraciones,
- •Borrar: borra la funci ón DICOM existente
- •Configurar como predeterminado: configura un servicio DICOM como predeterminado,
- •Mandar mientras se guarda: marque este elemento y habilite el almacenamiento DICOM mientras guarda la imagen o video, manda el video o imagen mediante la función activada.

•Mandar en archivo: env  $\acute{a}$  el almacenamiento DICOM en un archivo o rese  $\widetilde{n}a$ , manda el video o imagen mediante la funci  $\acute{o}n$  activada.

### 7.6.1 Agregar/Editar función DICOM

| Done              | DICOM Setting                         | ×   |
|-------------------|---------------------------------------|-----|
| Net Setting       | Print Setting Print Density Print Job |     |
|                   | Default                               |     |
| Service           | DICOM Storage                         | •   |
| Server AE Title   |                                       |     |
| Server IP Address | ·                                     |     |
| SCP Port          |                                       |     |
| Timeout           |                                       | ) s |

- Predeterminado: marque esta opción, configure la función DICOM como predeterminada;
- •Servicio: seleccione DICOM Storage, DICOM Worklist, DICOM Print o DICOM SR;
- •T fulo AE del servidor: captura el nombre AE del servidor DICOM;
- •Direcci ón IP del servidor: escribe la direcci ón IP DICOM;
- •Puerto SCP: captura el puerto SCP del servidor DICOM;
- Tiempo fuera: configura el tiempo de retraso de DICOM;
- •Consejo: seleccione el tipo DICOM Print antes de configurar la impresión relacionada.

## 7.7 Red

Configura la unidad y la IP de destino de la unidad y hace la prueba de conexión.

## 7.8 Sistema

#### 7.8.1 Información del sistema

Muestra la versi ón de software, de hardware, de sistema, etc.

#### 7.8.2 Actualizar

El software y el hardware pueden actualizarse mediante unidades de almacenamiento USB.

Ruta de archivo para la actualización de Software X:\update\XXX o X:\update\_SN\XXX. Ruta para el archivo de actualización del Hardware: "X:\fpga\_update\XXX", ruta para el archivo de actualización del teclado: "X:\ keyboard\_update \XXX". X son las unidades USB drives.XXX es el contenido de actualización. Debe reiniciar manualmente despu és de la actualización del hardware. Despu és de la actualización del software, la m áquina se puede reiniciar autom áticamente.

## 7.8.3 Configuración de funciones

DICOM: Haga clic en el botón [**Open**] para llamar al cuadro de di álogo para las teclas de entrada DICOM. Escriba el NS DICOM y haga clic en el botón [**OK**] para guardar y salir. Mostrar en pantalla completa: consulte DICOM.

### 7.8.4 Configuración de instalación

Presione la tecla relevante para abrir la funci ón de prueba y para mayor informaci ón, comun íquese con CHISON Company.

## 7.8.5 Video VGA

Seleccione la información de video: NTSC , PAL-M, PAL-D. Video abierto: Seleccione el elemento para abrir esta función. VGA abierto: Seleccione el elemento para abrir esta función.

### 7.8.6 Función de imagen

Exporte el NS del hardware e importa la clave secreta del hardware. S do para uso de un ingeniero.

### 7.8.7 Mantenimiento del sistema

S do un ingeniero autorizado de servicio puede realizar el mantenimiento.

### 7.8.8 Opci ón de impresora de video USB

Ajusta los par ámetros de la opción de Impresora de video: oscuro, claro, nitidez, ga mm a. Seleccione los par ámetros que necesita ajustar, presione el botón [**Confirmar**] en el par ámetro deslizable y mueva la trackball para cambiar el par ámetro.

# Capítulo 8 Mantenimiento del sistema

## 8.1 Limpieza de la máquina

**Precaución:** no apague la alimentación antes de desconectar el cable de la alimentación. Si el dispositivo est áencendido, existe la posibilidad de descarga el éctrica

## M étodos de limpieza:

Use un paño suave y seco para envolver la máquina. Si el dispositivo está muy sucio, use un paño suave y húmedo. Después de limpiar la mancha, use un paño seco para secar el área

# APrecaución:

1.No use solventes org ánicos tales como alcohol ya que la superficie se arruinar á

2.Cuando limpie la máquina, no permita que caiga l quido dentro de la misma ya que podr á averiarse y podr á haber una descarga el éctrica.

3. Cuando sea necesario limpiar el conector del transductor y del instrumento periférico, por favor comun équese con la oficina de ventas, de servicio al cliente o con un agente CHISON. Si lo intenta hacer usted mismo, el dispositivo podr é no funcionar adecuadamente o descomponerse.

## 8.2 Mantenimiento del transductor

Los transductores usados por esta máquina pueden dividirse en dos series: superficie del cuerpo o intracavidades.

Durante todo escaneo con ultrasonido, la radiación ultrasónica sobre el cuerpo humano debe ser la menor posible.

# **▲Precaución:**

1.Los transductores s do pueden usarlos las personas que recibieron capacitaci ón profesional.

2.Los transductores no pueden recibir esterilización por presión al operar dentro de una área est éril y se les deben colocar capuchas est ériles desechables.

3. Asegúrese de no dejar caer el transductor sobre una superficie dura. Esto puede dañar los elementos del transductor y comprometer la seguridad el éctrica del mismo.

4. Tenga cuidado durante la operación y asegúrese de no rasguñar la superficie del transductor.

5. Evite patear o pinchar el cabe de transductor.

6. Aseg úrese de no conectar el transductor con su cable adyacente cerca de cualquier tipo de l quido.

7. Mantenga el transductor limpio y seco. Cuando arregle o desmantele el transductor, ap águelo o cong delo.

8. Aseg úrese de no usar o depositar el transductor en ambientes con temperaturas de m ás de 50 grados.
9. Si se descubre cualquier fen ómeno anormal en el transductor, detenga inmediatamente la operación y comun íguese con la oficina de ventas, el departamento de servicio al cliente o con los agentes del fabricante.

## Limpieza

El procedimiento de limpieza es apto para cualquier transductor. Después de la operación, debe limpiar cada transductor seg ún se establece en este cap fulo. La inspección de los transductores intracavitarios depende de las condiciones de uso

### Procedimiento de limpieza:

1.Limpie el resto de gel de acoplamiento y limpie con agua corriente limpia. Evite que la uni ón del cable con el transductor toquen el agua

2.Use una gasa húmeda u otro trapo suave con un poco de jabón líquido para limpiar completamente el transductor. No limpie con un agente limpiador ni abrasivos

3.Enjuague completamente con agua corriente. Frote con un paño suave empapado en una solución de alcohol isoprop fico al 70%. Despu és revise el transductor para asegurarse de que no est ámanchado.

4.Use un trapo seco para limpiar el transductor

**Precaución:** No coloque el transductor para superficie corporal dentro de un l quido por debajo de los lentes acústicos. El transductor intracavitario no puede exceder la región de inserción. Queda prohibido colocar el conector del transductor dentro de un l quido.

## Infecci ón

ID de procedimiento de infección para el transductor intracavitario

Si es necesario usarlo durante una cirug á, h ágalo cumpliendo con las instrucciones de una personal profesional en infecciones.

## Procedimiento de infección:

1.Obedezca el procedimiento de limpieza para limpiar completamente el transductor.

2.Prepare y use una solución de glutaraldeido con una concentración de 2%, como agente para desinfección de conformidad con las instrucciones del fabricante

3.Ponga la región de inserción del transductor dentro de la solución para desinfección, la profundidad no puede exceder la región de la inserción. No de que el conector del transductor toque l quidos.

4. Sumerja el transductor durante 3 horas

5. Saque el transductor y enju águelo inmediatamente con agua y una soluci ón salina est ériles, para asegurarse de que no quedan restos de soluci ón. Obedezca la regla para realizar un procedimiento de enjuague correcto incluyendo suficiente agua y tiempo.

6. Cuando se use el transductor en un área est éril, aseg úrese de desechar la capucha est éril del transductor

## ▲ Precaución:

1.No sumerja el conector del transductor en ning ún l quido

2.No permita que la profundidad de inmersión del transductor intracavitario exceda la región de inserción.

3. Queda prohibido sumergir el transductor en el l quido durante m ás de 12 horas.

4. Solo use la resolución de inspección calificada

## Dep ósito:

Vuelva a colocar el transductor en un ambiente limpio y seco, evite exponerlo a la luz directa del sol Mantenga el ambiente donde depositar áel transductor en unos  $-10 - 50^{\circ}$  C, no lo coloque en un ambiente de alta presi ón o al vac ó.

Tenga cuidado al usar el transductor y evite da ñarlo.

Al transportar el transductor, mant éngalo dentro de su caja.

## 8.3 Revisi ón de seguridad

Para asegurarse de que este dispositivo funciona normalmente, se aconseja hacer un plan de mantenimiento para verificar que el dispositivo funciona normalmente. En caso de haber cualquier anormalidad, detenga inmediatamente la operación y comun íquese con la oficina de ventas, departamento de servicio al cliente o al agente del fabricante.

Si no hay imagen o hay menúsin imagen, consulte la tabla de fallas a continuación: Si no se puede resolver la falla, por favor, comun quese con la oficina de ventas, departamento de servicio al cliente o con el agente del fabricante.

| número de<br>serie | falla                                                                                | raz ón                                                                                                    | Soluci ón                                                                                                    |
|--------------------|--------------------------------------------------------------------------------------|----------------------------------------------------------------------------------------------------|----------------------------------------------------------------------------------------------------|
| 1                  | El botón del<br>interruptor se<br>enciende pero el LED<br>no                         | La bater á perdió eficiencia,<br>el adaptador funciona de<br>manera irregular                                                                                                    | Verifique el enchufe entre el cable y la energ á.                                                                                     |
| 2                  | El LED de energ á se<br>enciende pero no hay<br>imagen                               | El lapso es muy corto para reiniciar                                                                                                    | Reinicie pasado 1 minuto                                                                                                    |
| 3                  | La pantalla LED<br>muestra el menú de<br>caracteres pero no la<br>imagen del escaneo | Active los errores de control<br>de energ ín, ganancia o STC<br>No hay conexión con el<br>transductor o la conexión<br>con el transductor no es<br>correcta<br>El dispositivo está en<br>condición 'congelado' | Control de energ ín, ganancia<br>o control STC<br>Aseg úrese que est á bien<br>conectado<br>Salga de la condici ón<br>'congelado'     |
| 4                  | Imagen anormal                                                                       | Errores en el modo examen<br>Errores de configuraci ón del<br>procesamiento de imagen                                                                                                    | El modo examen es<br>adecuando o no<br>Ajuste la configuración del<br>procesamiento de imagen o<br>configúrelo como<br>predeterminado |

## 8.4 Revisi ón de la falla

Sistema de diagnóstico por ultrasonido ECO 3EXPERT

| 5 | El transductor no<br>funciona<br>adecuadamente | <ol> <li>El enchufe no se conecta<br/>bien</li> <li>Protecciones del circuito<br/>interno</li> </ol>                                                        | <ol> <li>Quite el transductor y<br/>vu dvalo a conectar</li> <li>Reinicie</li> </ol>                                             |
|---|------------------------------------------------|----------------------------------------------------------------------------------------------------|----------------------------------------------------------------------------------------------------|
| 6 | No hay menú para el<br>cálculo de OB           | No seleccione la aplicación<br>OB antes de escanear.                                                                                                    | Seleccione la aplicación OB                                                                                                    |
| 7 | El botón IMPRIMIR<br>no funciona               | <ol> <li>La impresora conectada<br/>est á aprobada</li> <li>La impresora no est á<br/>encendida</li> <li>La impresora no est ábien<br/>conectada</li> </ol> | <ol> <li>Cambie la impresora<br/>aprobada</li> <li>Encienda la impresora</li> <li>Conecte nuevamente la<br/>impresora</li> </ol> |

# **Capítulo 9 Transductores**

### 9.1 Descripción general

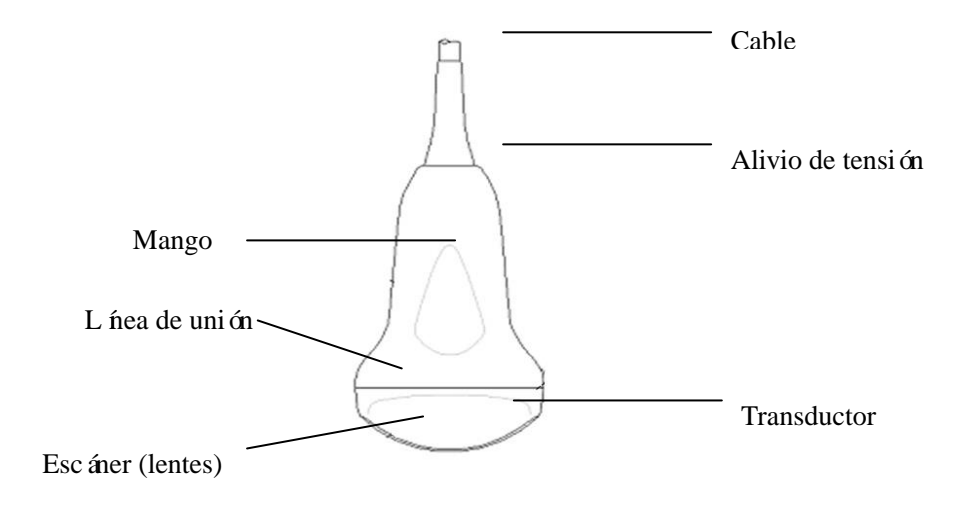

Resumen del transductor convexo

Los transductores proporcionan im ágenes por ultrasonido con gran espacio y contraste mediante frecuencias de 2.0 MHz a 11.0 MHz. Los transductores funcionan enviando pulsos de ondas sonoras dentro del cuerpo y escuchando los ecos para producir im ágenes en modo brillante en alta resolución y en tiempo real.

## 9.2 Cuidado y mantenimiento

Los transductores que vienen con el sistema est án dise ñados para ser durables y confiables. Estos instrumentos de precisi ón deben inspeccionarse diariamente y manejarse con cuidado. Observe las precauciones a continuación:

1.No deje caer el transductor sobre una superficie dura. Esto puede dañar los elementos del transductor y comprometer la seguridad el éctrica del mismo.

2. Evite patear o pinchar el cabe de transductor.

3.S do use gel de acoplamiento ultras ónico aprobado.

4. Siga las instrucciones para limpieza y desinfección que vienen con cada transductor.

#### 9.2.1 Inspección de los transductores

Antes y despu és de usarlo, inspeccione cuidadosamente los lentes, cable, carcasa y conector del transductor. Busque cualquier daño que permitir ú que algún l quido entre en el transductor. Si se sospecha cualquier daño, no use el transductor hasta haberlo inspeccionado y reparado/reemplazado con un representante de servicio autorizado.

# **∆**NOTA:

Lleve un registro de todos los mantenimientos del transductor junto con una foto de cualquier falla del

#### transductor.

## ADVERTENCIA

Los transductores están diseñados para usarlos solamente con este sistema de ultrasonido. Usar estos transductores en cualquier sistema o usar un transductor no calificado puede ocasionar descargas el éctricas o da ñar al sistema/transductor.

### 9.2.2 Limpieza y desinfecci ón

•Desconecte el transductor de la consola de ultrasonido y quite todo el gel de acoplamiento del transductor limpi ándolo con un paño suave y enjuag ándolo con agua corriente.

•Lave el transductor con jab ón suave en agua tibia. Talle el transductor seg ún lo requiera usando una esponja, gaza o trapo suave para quitar todos los residuos visibles de la superficie del transductor. Talle el transductor seg ún lo requiera usando una esponja, gaza o trapo suave para quitar todos los residuos visibles de la superficie del transductor.

• Enjuague el transductor con agua potable suficiente para quitar todos los residuos del desinfectante.

•Use un paño suave para limpiar el cable y la sección del usuario del transductor con el l íquido limpiador desinfectante. Asegúrese que la superficie y el cable del transductor estén bien mojados con el limpiador-desinfectante.

•Permita que el transductor se seque por completo al aire.

• Vuelva a conectar el transductor en la consola de ultrasonido y coloque el transductor en su estuche.

### Niveles de inmersión del transductor

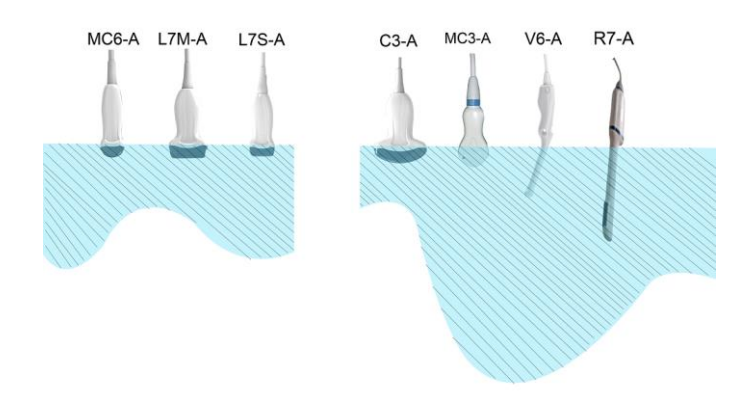

# **Aprecaución**

Estos transductores no est án diseñados para soportar métodos de esterilización por calor. Exponerlos a temperaturas por encima de los 60 °C causar á daños permanentes. Los transductores no est án diseñados para sumergirlos completamente en un fluido y se dañar án de forma permanente si se sumergen por completo.

### Seguridad del transductor

#### Precauciones de manejo

Los transductores de ultrasonido son instrumentos médicos altamente sensibles y pueden da ñarse fácilmente si no se manejan adecuadamente. Tenga cuidado cuando lo maneje y protégalo contra da ños cuando no lo use. NO use un transductor da ñado o defectuoso. No seguir estas precauciones puede ocasionar lesiones serias y da ñar el equipo.

### Peligro por descarga el éctrica:

El transductor est á impulsado por energ á el éctrica que puede lastimar al paciente o al usuario si las partes internas energizadas entran en contacto con la solución conductora:

•No sumerja el transductor en ning ún l quido m ás all á del nivel indicado en el diagrama de nivel de inmersi ón. Nunca sumerja el conector del transductor.

•Antes de usarlo, revise visualmente los lentes del transductor y el área de la carcasa en busca de fisuras, cortadas, rasguños y otras se ñales de daño f sico. NO use un transductor que parezca dañado hasta que verifique que trabaja de manera funcional y segura. Cada vez que limpie el transductor, necesitar árealizar una inspección minuciosa, incluyendo el cable, alivio de tensión y el conector.

•Antes de insertar el conector en el puerto del transductor, inspeccione las clavijas del conector del transductor. Si una clavija est á doblada, no use el transductor hasta que lo haya inspeccionado y reparado/reemplazado un representante de servicio CHISON.

•Servicio CHISON o el personal calificado del hospital, deben realizar revisiones en busca de corriente de p érdida e forma rutinaria.

#### Peligro mecánico:

Un transductor defectuoso o el exceso de fuerza pueden lastimar a un paciente o da ñar al transductor:

•Respete las marcas de profundidad y no aplique demasiada fuerza al insertar o manipular el transductor endocavitario.

•Revise los transductores en busca de bordes filosos o superficies ásperas que puedan lastimar tejido sensible.

•No aplique demasiada fuerza al conector del transductor al insertarlo en el puerto del transductor. Se podr á doblar una clavija del conector del transductor.

#### Instrucciones para manejo especial.

#### Usar fundas protectoras

Para aplicaciones cl nicas se recomienda el uso de fundas protectoras del transductor aprobadas por el mercado. Consulte el art culo de la FDA del 29 de marzo de 1991 "Medical Alert on Latex Products" (Alerta m édica sobre productos de l átex).

Las fundas protectoras pueden requerirse para minimizar la transmisión de enfermedades. Cuando haya el riesgo de una infección en cualquier situación clínica, están disponibles las fundas para transductor. Para procedimientos en cavidades, se recomienda encarecidamente el uso de fundas para transductor estériles comercializadas legalmente.

NO use condones prelubricados como funda. En algunos casos, podr án dañar el transductor. Es posible que los lubricantes de los condones no sean compatibles con el transductor.

Los dispositivos que contienen l átex pueden ocasionar una reacción al érgica severa en individuos sensibles al l átex. Consulte la alerta sobre productos de l átex de la FDA del 29 de marzo de 1991.

NO use una funda para transductor caduca. Antes de usar una funda, verifique que no haya caducado.

#### Precauciones para el manejo de transductor endocavitario

Si la solución de esterilización se sale del transductor endocavitario, siga las precauciones a continuación:

**Exposici ón del paciente a esterilizantes (p. ej. Cidex):** El contacto de un esterilizante con la piel del paciente o con la membrana mucosa puede ocasionar inflamaci ón. Si ocurre, consulte el instructivo del esterilizante.

**Exposición del paciente al esterilizante del mango del transductor (p. ej. Cidex):** No permita que el esterilizante entre en contacto con el paciente. S do sumerja el transductor hasta el nivel especificado. Antes de escanear al paciente, asegúrese de que ninguna solución haya entrado en el mango del transductor. Si el esterilizante entra en contacto con el paciente, consulte el instructivo del esterilizante.

**Exposición del paciente del conector del transductor a un esterilizante (p. ej. Cidex):** No permita que el esterilizante entre en contacto con el paciente. S do sumerja el transductor hasta el nivel especificado. Antes de escanear al paciente, asegúrese de que ninguna solución haya entrado en el conector del transductor. Si el esterilizante entra en contacto con el paciente, consulte el instructivo del esterilizante.

Punto de contacto del transductor endocavitario: Consulte el instructivo del esterilizante.

#### Manejo del transductor y control de infecciones:

Esta información pretende aumentar la conciencia del usuario sobre los riesgos de transmisión de enfermedades asociados con este equipo y proporciona una gu á para tomar decisiones que afectan directamente la seguridad del paciente y del usuario del equipo.

Los sistemas de diagnóstico por ultrasonido utilizan energ á ultrasónica que se debe acoplar al paciente mediante contacto f sico directo.

Dependiendo del tipo de examen, este contacto ocurre con una variedad de tejidos que van desde la piel intacta durante un examen de rutina hasta recircular sangre durante un procedimiento quir úrgico. El nivel de riesgo de infecci ón var á mucho con el tipo de contacto.

Una de las formas más efectivas para evitar transmisiones entre pacientes es con el uso de dispositivos desechables o de un solo uso. Sin embargo, los transductores de ultrasonido son dispositivos completos y caros que se deben usar entre pacientes. Por lo tanto, es muy importante minimizar el riesgo de la transmisión de enfermedades usando barreras y mediante un procesamiento adecuando entre pacientes.

#### Riesgo de infección

SIEMPRE limpie y desinfecte el transductor entre un paciente y otro en el nivel adecuando para el tipo de examen , donde se aplique, use fundas protectoras aprobadas por la FDA.

Para evitar la transmisión de enfermedades se requiere de una limpieza y desinfección adecuados. Es responsabilidad del usuario del equipo verificar y mantener la efectividad de los procedimientos de control de infección actuales. Para procedimientos intracavidades siempre use fundas estériles para transductor comercializadas legalmente.

#### Proceso de limpieza del transductor:

Antes de limpiar/desinfectar el transductor DESCONÉCTELO del sistema. De no hacerlo, podr á da ñar el sistema.

### Limpie el transductor despu és de cada uso.

•Desconecte el transductor de la consola de ultrasonido y quite todo el gel de acoplamiento del transductor limpi ándolo con un paño suave y enjuag ándolo con agua corriente.

•Lave el transductor con jabón suave en agua tibia. Talle el transductor según lo requiera usando una esponja, gaza o trapo suave para quitar todos los residuos visibles de la superficie del transductor. Si hay material seco sobre el transductor, es posible que sea necesario mojarlo prolongadamente o tallarlo con un cepillo suave (p. ej. un cepillo de dientes).

## **ADVERTENCIA**

Siempre apague el sistema para evitar descargas el éctricas y desconecte el transductor antes de limpiarlo.

## **Aprecaución**

Tenga mucho cuidado al manejar la cara de los lentes del transductor de ultrasonido. La cara de los lentes es especialmente sensible y puede da ñarse f ácilmente si no se maneja con cuidado. Cuando limpie la cara de los lentes nunca use mucha fuerza.

Enjuague el transductor con suficiente agua potable para quitar todos los residuos de jabón visibles. Seque al aire o con un paño suave.

# **Aprecaución**

Para minimizar el riesgo de infección por patógenos en la sangre, usted debe manejar el transductor y todos los materiales desechables que entraron en contacto con la sangre, otros materiales potencialmente infecciosos, membranas mucosas y piel, de conformidad con los procedimientos de control. Siempre use guantes protectores cuando maneje material potencialmente infeccioso. Si existe el riesgo de salpicaduras, use careta y bata.

#### Cómo desinfectar los transductores:

Desinfecte los transductores después de usarlos. Los transductores de ultrasonido pueden desinfectarse usando germicidas qu ínicos l íquidos. El nivel de desinfección est ádirectamente relacionad con la duración del contacto con el germicida. El aumento del tiempo de contacto produce un mayor grado de desinfección.

Para que los germicidas l quidos sean efectivos, todos los residuos visibles deben quitarse durante el proceso de limpieza. Antes de desinfectar el transductor, l mpielo a fondo seg ún se describe anteriormente.

Usted DEBE desconectar el transductor del sistema antes de limpiarlo/desinfectarlo. De no hacerlo, podr á da ñar el sistema.

NO moje los transductores en germicida qu ínico l íquido por más tiempo del establecido en las instrucciones del germicida. Mojarlo de forma prolongada puede da ñar el transductor y que la carcasa falle lo que ocasionar á la posibilidad de descarga el éctrica.

•Prepare la solución germicida de conformidad con las instrucciones del fabricante. Asegúrese de seguir todas las precauciones para su almacenamiento y descarte. El transductor no está diseñado para sumergirlo completamente en un fluido. Si se sumerge todo el transductor podr á haber daño permanente. La parte sumergida no debe exceder la l nea de unión del transductor.

•Ponga el transductor limpio y seco en contacto con el germicida durante el tiempo especificado por el fabricante del germicida. Se recomienda una desinfecci ón de alto nivel de las superficies de los transductores y

es obligatoria para los transductores endocavitarios (siga los tiempos recomendados por el fabricante del germicida).

•Despu és de quitarlo del germicida, enjuague el transductor de conformidad con las instrucciones del fabricante del germicida. Enjuague todos los residuos de germicida en el transductor y d gelo secar al aire.

Los transductores de ultrasonido pueden da ñarse fácilmente por un manejo inadecuado y por el contacto con ciertos qu ínicos. No seguir estas precauciones puede lastimar seriamente al paciente y da ñar el equipo

•No sumergir el transductor m ás all á del nivel especificado para dicho transductor. Nunca sumerja el conector del transductor ni sus adaptadores en ning ún l íquido.

•Evite el impacto mecánico o golpear el transductor y no doble en exceso ni tire del cable.El transductor se puede da ñar por el contacto con agentes de limpieza o por un acoplamiento inadecuado:

•No empape ni sature los transductores con soluciones que contengan alcohol, lej á, compuestos con cloruro de amonio o per óxido de hidrógeno

•Evite el contacto con soluciones o gel que contengan aceite mineral o lanolina

• Evite temperaturas superiores a los  $60 \degree C$ . Por ningún motivo se debe someter el transductor al método de esterilización por calor. Exponer el transductor a temperaturas superiores a los  $60 \degree C$  ocasionará daño permanente.

•Inspeccione el transductor en busca de da ño o degradación de la carcasa, del alivio de tensión, de los lentes y del sello, antes de usarlo. No use un transductor defectuoso o da ñado.

#### Geles de acoplamiento.

NO use geles no recomendados (lubricantes). Podr án da ñar el transductor e invalidar la garant á. *Se recomienda gel AQUASONIC, fabricado por Kincheloe Company en los EE.UU.* 

Con el fin de asegurar una transmisión óptima de energ á entre el paciente y el transductor, se debe aplicar un gel conductor libremente sobre el área del paciente donde se realizar áel escaneo.

NO aplique gel a los ojos. En caso de contacto con los ojos l ávelos con abundante agua.

Los geles de acoplamiento no contienen los ingredientes a continuación puesto que son conocidos por da ñar el transductor:

- •Metanol, etanol, isopropanol o cualquier otro producto con base de alcohol.
- •Aceite mineral
- Yodo
- Lociones
- ●Lanolina
- Aloe vera
- •Aceite de olivo
- •Parabenos de metil o etil ( ácido parahidrobenzoico)
- Dimetilsilicona

#### Mantenimiento programado

Se recomienda el plan de mantenimiento para el sistema y los transductores a continuación con el fin de asegurar una operación y seguridad óptimos. **Diario:** Inspeccione los transductores

Despu és de cada uso: limpie y desinfecte los transductores.

Según se requiera: Revise, limpie y desinfecte los transductores.

#### Devolución/env ó de los transductores y refacciones

El departamento de transporte y nuestra pol fica requieren que el equipo devuelto a servicio DEBE estar limpio y libre de sangre y otras sustancias infecciosas.

Cuando devuelva un transductor o parte a servicio, necesitar álimpiar y desinfectar la parte o transductor antes de empacar y enviar el equipo.

Aseg úrese de haber seguido las instrucciones de limpieza y desinfección del transductor proporcionadas en este manual.

Esto asegura que los empleados de la industria del transporte as ícomo la gente que recibe el paquete estar án protegidos contra cualquier riesgo.

#### AIUM describe la limpieza de todos los transductores endocavitarios:

Lineamientos del AIUM para limpiar y preparar transductores de ultrasonido endocavitarios entre pacientes

#### Aprobado el 4 de junio de 2003

El propósito de este documento es proporcionar los lineamientos para limpiar y desinfectar los transductores de ultrasonido transvaginales y transrectales.

Toda esterilización/desinfección representa una reducción estad ística en la cantidad de microbios presentes en una superficie. La limpieza meticulosa del instrumento es el icono esencial para una reducción inicial de la carga org ánica/microbios por un mínimo de 99%. Esta limpieza va seguida de un proceso de desinfección para asegurar un alto grado de protección contra la transmisión de enfermedades infecciosas, incluso si una barrera desechable cubre el instrumento durante su uso.

Los instrumentos médicos caen dentro de distintas categor ás respecto al potencial para la transmisión de infecciones. Los niveles de instrumentos más cr ficos son aquellos que necesitan penetrar la piel o las membranas mucosas. Éstos requieren esterilización. Los instrumentos menos cr ficos (frecuentemente llamados instrumentos "semicr ficos") que simplemente entran en contacto con membranas mucosas tales como endoscopios de fibra óptica, requieren una desinfección de alto nivel mas no esterilización.

Aunque los transductores de ultrasonido endocavitarios podr án considerarse instrumentos menos cr ficos porque normalmente est án protegidos por cubiertas para transductor desechables, en estudios recientes se han observado índices de derrame de 0.9% a -2% de los condones y de 8% a 81% para las cubiertas de transductores comerciales. Para m áxima seguridad, se debe realizar una desinfecci ón de alto nivel en el transductor entre cada uso y use una cubierta de transductor o cond ón para ayudar a mantener el transductor limpio.

Hay cuatro categor ás generalmente reconocidas de desinfección y esterilización. La esterilización es la eliminación completa de toda forma de vida microbiana incluyendo esporas y virus. **Desinfección** es la eliminación selectiva de vida microbiana y est ádividida en tres clases:

**Desinfecci ón de alto nivel**: Destrucci ón/eliminaci ón de todos los microorganismos excepto esporas bacterianas. **Desinfecci ón de nivel medio**: Desactivaci ón de la bacteria Myconbacterium Tuberculosis, la mayor á de los virus, hongos y algunas esporas bacterianas.

**Desinfecci ún de bajo nivel**: Desinfecci ún de la mayor á de las bacterias, algunos virus y algunos hongos. La desinfecci ún de bajo nivel no necesariamente desactivar á la Myconbacterium Tuberculosis o las esporas de las bacterias.

Se hacen las recomendaciones espec ficas a continuación para usar transductores ultrasónicos endocavitarios. Los usuarios también deben revisar el documento de los Centros de control y prevención de enfermedades sobre la esterilización y desinfección de dispositivos médicos para asegurarse que los procedimientos cumplen con los principios del CDC para la desinfección del equipo para el cuidado del paciente.

### 1. LIMPIEZA

Despu és de quitar la cubierta del transductor, use agua corriente para quitar de la sonda cualquier residuo de gel o desperdicios. Use una almohadilla de gasa húmeda u otro paño suave y una peque ña cantidad de jabón l íquido medio no abrasivo (el l íquido casero para lavar platos es ideal) para limpiar bien el transductor. Considere el uso de un cepillo pequeño, en especial para las grietas y áreas de angulación dependiendo del diseño de su transductor en particular. Enjuague bien el transductor con agua corriente y despu és s équelo con un paño suave o con toallas de papel.

## 2. DESINFECCIÓN

Es importante limpiar con un detergente/solución de agua según, se describe anteriormente, como el primer paso para una desinfección adecuada ya que los desinfectantes quínicos actúan más rápidamente sobre superficies limpias. Sin embargo, el uso adicional de un desinfectante líquido de alto nivel asegurará una mayor reducción estad ística en la carga microbiana. Dada la potencial alteración de la funda, es necesaria una desinfección de alto nivel con agentes quínicos. Los ejemplos de dichos desinfectantes de alto nivel incluyen, pero no se limitan a, los siguientes:

2.4-3.2% de productos con glutaraldeido (una variedad de productos propios disponibles incluyendo "Cidex," "Metricide," o "Procide").

Agentes sin glutaraldeido incluyendo Cidex OPA (o-ftalaldeido), Cidex PA (peróxido de hidrógeno y ácido peroxiac ácio).

Solución de peróxido de hidrógeno al 7.5%

Lej á casera com ún (hipoclorito de sodio al 5.25%) diluida para generar 500 partes por mill ón de cloro (10 cc en un litro de agua de la llave). Este agente es efectivo, pero generalmente no se recomienda por los fabricantes del transductor ya que puede dañar las partes met álicas y de plástico.

No se consideran otros agentes, tales como compuestos cuaternarios de amonio, no est án considerados como desinfectantes de alto nivel y no deben usarse. El isopropanol no es un desinfectante de alto nivel cuando se usa como limpiador y los fabricantes de transductores generalmente no recomiendan empapar los transductores en el l íquido.

La FDA public ó una lista de esterilizantes y desinfectantes de alto nivel aprobados para usarlos para procesar dispositivos m édicos y dentales reutilizables. Se puede consultar esta lista para hallar los agentes que puedan ser útiles para la desinfección del transductor.

Los médicos deber án leer las etiquetas de los productos propietarios para conocer las instrucciones espec ficas. Tambi én deben consultar a los fabricantes de los instrumentos con respecto a la compatibilidad de estos agentes con los transductores. Muchos de los desinfectantes qu ínicos son potencialmente tóxicos y podr án requerir precauciones adecuadas tales como una ventilación adecuada, dispositivos de protección personal (guantes, protección de ojos/cara, etc.) y enjuagar el transductor con abundante agua antes volver a usarlo.

#### **3. CUBIERTAS PARA TRANSDUCTOR**

El transductor debe estar cubierto con una barrera. Si las barreras usadas son condones, éstos no deben tener lubricante ni medicamento. Los médicos deben estar conscientes de que los condones demostraron ser menos propensos a fugas que las cubiertas comerciales para transductor y tienen un AQL (nivel de calidad aceptable, por sus siglas en ingl és) mejorado de seis etapas cuando se les compara con los guantes para examen. Tienen un AQL igual al de los guantes quirúrgicos Los usuarios deben tener en cuenta de los problemas que lleva la sensibilidad al l átex y contar con barreras sin l átex.

## 4. TÉCNICA ASÉPTICA

Para protección del paciente y del trabajador del cuidado de la salud, el operador deber á realizar todos los ex ámenes endocavitarios con guantes bien colocados durante todo el procedimiento. Se debe usar guantes para quitar el condón o la barrera del transductor y para lavar el transductor según se describe en párafos anteriores. Conforme retira la barrera (condón), tenga cuidado de no contaminar el transductor con las secreciones del paciente. Al completar el procedimiento se debe lavar muy bien las manos con jabón y agua.

**Nota:** NO necesita modificar el protocolo por una alteración obvia en la integridad del condón. Estos lineamientos consideran una posible contaminación del transductor por una posible alteración en la funda protectora.

En resumen, se requiere la desinfecci ón de alto nivel de rutina del transductor endocavitario entre pacientes m ás el uso de una cubierta o cond ón para el transductor, para proteger bien a los pacientes contra infecciones durante los ex ámenes endocavitarios. Se deben tener precauciones con todos los desinfectantes qu ínicos para proteger a los trabajadores y pacientes contra la toxicidad del desinfectante.

Amis S, Ruddy M, Kibbler CC, Economides DL, MacLean AB. Evaluación de los condones como cubiertas para transductores para una sonograf á transvaginal. J Clin Ultrasound 2000;28:295-8.

Rooks VJ, Yancey MK, Elg SA, Brueske L. Comparación de fundas para transductores para sonografá endovaginal. Obstet. Gynecol 1996;87:27-9.

Milki AA, Fisch JD. Fuga en la cubierta del transductor para ultrasonido vaginal: implicaciones para el cuidado del paciente. Fertil Steril 1998;69:409-11.

Hignett M, Claman P. Se encontraron altos niveles de perforación en las cubiertas para transductores para ultrasonido endovaginal antes y despu és de la recuperación de ovocitos para fertilización in vitro y transferencia

de embri ón. J Assist Reprod Genet 1995;12:606-9.

Esterilización y desinfección de dispositivos médicos: Principios generales. Centro para el control de enfermedades, división de promoción de la calidad para el cuidado de la salud. http://www.cdc.gov/ncidod/hip/sterile/sterilgp.htm (5-2003).

Información sobre la evaluación de dispositivos ODE -- Esterilizantes y desinfectantes de alto nivel aceptados por la FDA con sentencias generales para procesar dispositivos dentales y médicos reutilizables, Marzo 2003. http://www.fda.gov/cdrh/ode/germlab.html (5-2003).

## 9.3 Instrucciones para la operación del transductor

Para detalles sobre la activación, desactivación desconexión transportación y almacenamiento de los transductores.

#### 9.3.1 Escaneando al paciente.

Con el fin de asegurar una transmisión óptima de energ á entre el paciente y el transductor, se debe aplicar un gel conductor libremente sobre el área del paciente donde se realizar áel escaneo.

Después de completar el examen, siga los procedimientos de limpieza y desinfección ó esterilización según sea conveniente.

#### 9.3.2 Operación del transductor transvaginal

El transductor transvaginal es un transductor endocavitario, para la seguridad durante la operación, para la limpieza y desinfección por favor, consulte "Cuidado y mantenimiento".

La temperatura en la punta del transductor se muestra en la pantalla para su supervisión. No se permiten temperaturas por encima de los 43 °C. También depende de la temperatura corporal del paciente. Cuando la temperatura de la punta del transductor exceda los 43 °C, éste dejar áde funcionar inmediatamente para proteger al paciente.

Se debe usar un transductor transvaginal con un condón o funda aprobado por la FDA. Consulte las instrucciones a continuación para colocar el transductor dentro del condón:

## **Aprecaución**

•Algunos pacientes pueden resultar al égicos al hule natural o a un dispositivo m édico que tenga partes de hule. La FDA sugiere que el usuario identifique a dichos pacientes antes de escanear y que est épreparado para tratar reacciones al égicas de manera oportuna.

•Solo se pueden usar soluciones o gel solubles en agua. Los materiales de petróleo o con base de aceite pueden da ñar la cubierta.

•Cuando se active el transductor transvaginal fuera del cuerpo de la paciente, su nivel de salida acústico debe disminuirse para evitar cualquier interferencia da ñina con otros equipo.

### Procedimiento de operación:

Col óquese guantes m édicos est ériles

Saque el cond ón de su empaque.

- ≻Desenrolle el cond ón.
- Coloque un poco de gel para ultrasonido dentro del cond ón.
- Sujete el cond ón con una mano y coloque la cabeza del transductor dentro del cond ón.

Sujete el cond ón con el extremo del mango del transductor.

>Confirme la integridad del condón y si hay algún daño, use un condón nuevo y repita los pasos antes mencionados.

#### 9.3.3 Limpieza y desinfección de transductores TR y TV.

Le recomendamos encarecidamente, usar guantes durante la limpieza y desinfección de cualquier transductor endocavitario.

•Siempre limpie el mango del transductor y desinfecte los transductores transvaginales y transrectales usando germicidas qu ínicos l íquidos, antes y despu és de cada examen.

•Si el transductor est á contaminado con fluidos corporales, usted deber á desinfectar el transductor despu és de limpiarlo.

•Trate cualquier desecho del examen como potencialmente infeccioso y des échelo como corresponda.

## **Aprecaución**

•Dado que el transductor no es a prueba de agua, usted debe desconectarlo del sistema antes de limpiarlo o desinfectarlo.

Siempre limpie el mango del transductor y desinfecte los transductores transvaginales y transrectales usando germicidas qu ínicos l íquidos, antes y despu és de cada examen.

#### **Limpieza**

Usted podrá limpiar los transductores transvaginales y transrectales para quitar todo el gel de acoplamiento con un paño suave y enjuag ándolos con agua corriente. Despu és, lave el transductor con jab ón suave y agua tibia. Talle el transductor seg ún lo requiera y use un paño suave para quitar todos los residuos visibles de la superficie del transductor transvaginal. Enjuague el transductor con suficiente agua limpia para quitar todos los residuos de jab ón visibles y d gelo secar al aire.

# **Aprecaución**

Por favor, quite la cubierta (de haberla) antes de limpiar el transductor. (Las cubiertas tales como un condón son de un solo uso).

Cuando limpie los transductores TV y TR es importante asegurarse que todas las superficies est én bien limpias.

### Desinfecci ón

Las soluciones con base en glutaraldeidos han demostrado ser muy efectivas para este propósito. Cidex es el único germicida cuya compatibilidad con el material usado para fabricar los transductores se ha evaluado.

Para mantener la efectividad de las soluciones de desinfección se debe limpiar a fondo el transductor antes de desinfectarlo asegur ándose que no queden residuos en el transductor.

#### Procedimiento de desinfección:

Siga todas las precauciones para el almacenamiento, uso y descarte, prepare la solución germicida de conformidad con las instrucciones del fabricante.

Ponga el transductor limpio y seco en contacto con el germicida, tenga cuidado de no dejar que el transductor caiga hasta el fondo del contenedor ya que podr á da ñarse.

Despu és de colocar/sumergir el transductor, g relo y sac údalo mientras est ádebajo de la superficie del germicida para eliminar bolsas de aire. Permita que el germicida permanezca en contacto con el transductor completamente sumergido. Para una desinfecci ón de alto nivel, siga el tiempo recomendado por el fabricante.

Siga todas las precauciones para el almacenamiento, uso y descarte, prepare la solución germicida de conformidad con las instrucciones del fabricante.

Después de quitarlo del germicida, enjuague el transductor de conformidad con las instrucciones de enjuague del fabricante del germicida.

Enjuague del transductor todos los residuos visibles de germicida y d gelo secar al aire.

#### 9.3.4 Supervisi ón de la temperatura y del ángulo de la punta

Los transductores transvaginales y transrectales est án equipados con un sensor térmico que proporciona una retroalimentación continua al sistema sobre la temperatura de la punta del transductor. La temperatura de la punta se muestra en grados Cent grados (°C) Siempre que se active el transductor, la temperatura y el ángulo de la punta se mostrar án en la pantalla. Se puede capturar una temperatura corporal opcional del paciente en el men ú del sistema. La predeterminada son 37 grados C.

Para mayor seguridad, la temperatura centellear ácuando la punta alcance los 41  $^{\circ}$ C y el sistema tiene un l ínite de temperatura de 43  $^{\circ}$ C; cuando la punta del transductor llega a este l ínite, el sistema desactivar á el transductor autom áticamente y volver áa la pantalla EXAM.

Usted deber á quitar el transductor del paciente y esperar a que el transductor se enfr é. Tan pronto se enfr é el transductor se podr áreanudar el examen. En el l ínite de temperatura, todos los controles del sistema se inhiben bajo las condiciones normales de operación, el transductor no llegar á al l ínite t érmico excepto para escanear a los pacientes con fiebre o cuando falle el sensor del transductor.

Consulte la sugerencia a continuación ya que le podr á ayudar a mantener la temperatura de la punta del transductor dentro de un rango seguro.

En 2D, escanee con el máximo ángulo disponible y a la mayor profundidad posible.

El modo Doppler es el que mayor posibilidades tiene de aumentar la temperatura; en pacientes con fiebre use este modo durante el menor tiempo posible.

## 9.4 Responsabilidad del servicio

Si el usuario instala usa y da mantenimiento al sistema con estricto apego al manual de instalación, operación y

de servicio de CHISON, entonces la unidad principal CHISON ECO tendrá una vida útil de 5 años y los transductores CHISON ECO tendrán una vida de 5 años más.

La garant á del sistema y de los transductores despu és de la vida útil es la misma que la de la tarjeta de garant á.

El sistema es un sistema electrónico de precisión. S do un ingeniero autorizado de servicio de CHISON puede reemplazar las partes defectuosas. Cualquier ensamble, desensamble, manejo, reparación o reemplazo hecho por otra persona podr á tener un impacto adverso en la seguridad y efectividad de los sistemas y transductores; en consecuencia, reducir á la vida útil del sistema y los transductores; dichos sistemas y transductores no estar án cubiertos por la garant á de CHISON dado el manejo inapropiado antes mencionado. El ingeniero autorizado de servicio de CHISON debe realizar los mantenimiento est ándar durante la vida útil del producto.

PRECAUCIÓN: Cuando la vida útil antes mencionada expire, la efectividad y seguridad del sistema y los transductores podr án verse severamente afectadas, por ello NO se recomienda seguir usando el sistema y los transductores aunque parezca que el sistema y los transductores funcionan bien. Si el usuario desea seguir usando el sistema y los transductores, primero deber ácomunicarse con el centro de servicio CHISON de las oficinas centrales y programar la visita de un ingeniero autorizado de servicio de CHISON para realizar las revisiones de seguridad y calibración necesarias. Si el centro de servicio de las oficinas de CHISON proporcionan el certificado de calibración del sistema o transductores relacionados, el usuario podr áseguir usando el sistema o transductores de conformidad con el certificado de calibración. Sin embargo, si el centro de servicio de las oficinas centrales de CHISON determinan que el sistema o transductor ya no cumplen con la seguridad y efectividad est ándar, el usuario deber ádejar de usar el sistema o transductor inmediatamente. Se entiende que los costos de revisión y calibración correrán por cuenta del usuario.

El sistema y transductores que se sigan usando despu és de haber terminado la vida útil, ser án m ás dif ciles de reparar y dar mantenimiento; por lo tanto se sugiere renovar el producto terminada la vida útil.

## Apéndice A: Información del representante de EC

Shanghai International Holding Corp.GmbH (Europa) Dir: Eiffestrasse 80,20537 Hamburgo, Alemania Tel: 0049-40-2513175 Fax:0049-40-255726 Correo electrónico: antonsissi@hotmail.conm shholding@hotmail.com

# Apéndice B: Tabla de informe de salida acústica

## Tabla de salida acústica

## Sistema: ECO 3EXPERT

## Modelo de transductor: <u>C3-A</u> Modo de operación: <u>B</u>

|              |                           |                                                    |                   |       |       | TIS            |                             | TIB     |     |
|--------------|---------------------------|----------------------------------------------------|-------------------|-------|-------|----------------|-----------------------------|---------|-----|
| E1           | tiquatas d                | ol ńdico                                           |                   | МТ    | Faano | Sin es         | scaneo                      | Sin     | TTC |
|              | liquetas u                | er nuice                                           |                   | IVII  | 0     | Aaprt≤1<br>cm² | Aaprt ><br>lcm <sup>2</sup> | escaneo | 110 |
| Índice       | de máxim                  | o valor glo                                        | obal              | 0.58  | 0.05  |                |                             |         | #   |
| Par ámetro   | para                      |                                                    | Мра               | 0.99  |       |                |                             |         |     |
| ac ústico    | Р                         |                                                    | mW                |       | 20    |                |                             |         | #   |
| asociado     | M ń. de [<br>Ita.a(Zs)    | M ń. de [Pa(Zs),<br>Ita.a(Zs) ]<br>Zs<br>Zbp<br>Zb |                   |       |       |                |                             |         |     |
|              | Zs                        |                                                    |                   |       |       |                |                             |         |     |
|              | Zbp                       |                                                    |                   |       |       |                |                             |         |     |
|              | Zb                        |                                                    |                   |       |       |                |                             |         |     |
|              | Z a m áx.Ipi.a<br>deq(Zb) |                                                    | cm                | 4.55  |       |                |                             |         |     |
|              |                           |                                                    | cm                |       |       |                |                             |         |     |
|              | fawf                      |                                                    | MHz               | 2.92  | 3.3   |                |                             |         | #   |
|              | Dim de                    | Х                                                  | cm                |       | 2.09  |                |                             |         | #   |
|              | Aaprt                     | Y                                                  | cm                |       | 1.1   |                |                             |         | #   |
| Otra         | td                        |                                                    | μs                | 0.29  |       |                |                             |         |     |
| información  | prr                       |                                                    | Hz                | 2283  |       |                |                             |         |     |
|              | pr a m áx.                |                                                    | MPa               | 1.55  |       |                |                             |         |     |
|              | /deq a m                  | áx.Ipi                                             | cm                |       |       |                |                             |         |     |
|              | Ipa.a a m                 | áx.MI                                              | W/cm <sup>2</sup> | 31.78 |       |                |                             |         |     |
| Condiciones  | Modo                      |                                                    |                   | В     | В     |                |                             |         | #   |
| de control   | Enfoque                   |                                                    | cm                | 6     | 3     |                |                             |         | #   |
| de operación | Potencia                  | A                                                  | %                 | 100   | 100   |                |                             |         | #   |

#### Sistema: <u>ECO 3EXPERT</u> Modelo de transductor: <u>C3-A</u> Modo de operación: <u>THI-B</u>

|              |                                 |                     |                   |       |        | TIS                        |                             | TIB     |     |
|--------------|---------------------------------|---------------------|-------------------|-------|--------|----------------------------|-----------------------------|---------|-----|
| E.           | tiquotos d                      | lal údiaa           |                   | МІ    | Faceno | Sin e                      | scaneo                      | Sin     | TTC |
| E            | iiquetas d                      | ler naice           |                   | 1011  | o      | Aaprt≤1<br>cm <sup>2</sup> | Aaprt ><br>1cm <sup>2</sup> | escaneo |     |
| Índice       | e de máxin                      | <b>10</b> valor glo | obal              | 0.85  | 0.02   |                            |                             |         | #   |
| Par ámetro   | para                            |                     | Mpa               | 1.46  |        |                            |                             |         |     |
| ac ústico    | Р                               |                     | mW                |       | 2      |                            |                             |         | #   |
| asociado     | M ń. de [Pa(Zs),<br>Ita.a(Zs) ] |                     | mW                |       |        |                            |                             |         |     |
|              | Zs                              | Zs                  |                   |       |        |                            |                             |         |     |
|              | Zbp                             | Zbp<br>Zb           |                   |       |        |                            |                             |         |     |
|              | Zb                              |                     |                   |       |        |                            |                             |         |     |
|              | Z a m áx.Ipi.a<br>deq(Zb)       |                     | cm                | 4.85  |        |                            |                             |         |     |
|              |                                 |                     | cm                |       |        |                            |                             |         |     |
|              | fawf                            |                     | MHz               | 2.95  | 2.98   |                            |                             |         | #   |
|              | Dim de                          | Х                   | cm                |       | 2.09   |                            |                             |         | #   |
|              | Aaprt                           | Y                   | cm                |       | 1.1    |                            |                             |         | #   |
| Otra         | td                              |                     | μs                | 0.85  |        |                            |                             |         |     |
| Informaci ón | prr                             |                     | Hz                | 2381  |        |                            |                             |         |     |
|              | pr a m áx                       | .Ipi                | MPa               | 2.38  |        |                            |                             |         |     |
|              | deq a m áx.Ipi                  |                     | cm                |       |        |                            |                             |         |     |
|              | Ipa.a a m                       | áx.MI               | W/cm <sup>2</sup> | 66.63 |        |                            |                             |         |     |
| Condiciones  | Modo                            |                     |                   | В     | В      |                            |                             |         | #   |
| de control   | Enfoque                         |                     | cm                | 6     | 2      |                            |                             |         | #   |
| de operación | Potencia                        | A                   | %                 | 100   | 100    |                            |                             |         | #   |

#### Sistema: <u>ECO 3EXPERT</u> Modelo de transductor: <u>C3-A</u> Modo de operación: <u>B+M</u>

|              |                                 |                 |      |       |        | TIS                        |                             | TIB     |     |
|--------------|---------------------------------|-----------------|------|-------|--------|----------------------------|-----------------------------|---------|-----|
| E            | tiquatas d                      | al ádias        |      | МІ    | Faceno | Sin e                      | scaneo                      | Cin     | TTC |
| E            | iiquetas d                      | lei nuice       |      | 1711  | o      | Aaprt≤1<br>cm <sup>2</sup> | Aaprt ><br>lcm <sup>2</sup> | escaneo |     |
| Índice       | de máxim                        | o valor glo     | obal | 0.51  |        |                            | 0.09                        | 0.19    | #   |
| Par ámetro   | para                            |                 | Mpa  | 0.87  |        |                            |                             |         |     |
| ac ústico    | Р                               |                 | mW   |       |        |                            |                             | 20      | #   |
| asociado     | M ń. de [Pa(Zs),<br>Ita.a(Zs) ] |                 | mW   |       |        |                            | 6.29                        |         |     |
|              | Zs                              | Zs              |      |       |        |                            | 4.25                        |         |     |
|              | Zbp                             | Zbp             |      |       |        |                            |                             |         |     |
|              | Zb                              | Zb              |      |       |        |                            |                             | 2.6     |     |
|              | Z a m áx.Ipi.a                  |                 | cm   | 4.25  |        |                            |                             |         |     |
|              | deq(Zb)                         |                 | cm   |       |        |                            |                             | 1.94    |     |
|              | fawf                            |                 | MHz  | 2.9   |        |                            | 2.9                         | 3.13    | #   |
|              | Dim de                          | Х               | cm   |       |        |                            | 6.96                        | 6.96    | #   |
|              | Aaprt                           | Y               | cm   |       |        |                            | 1.1                         | 1.1     | #   |
| Otra         | td                              |                 | μs   | 0.33  |        |                            |                             |         |     |
| informaci ón | prr                             |                 | Hz   | 668.9 |        |                            |                             |         |     |
|              | pr a m áx                       | .Ipi            | MPa  | 1.25  |        |                            |                             |         |     |
|              | deq a m áx.Ipi                  |                 | cm   |       |        |                            |                             | 1.94    |     |
|              | Ipa.a a m                       | Ipa.a a m áx.MI |      | 22.8  |        |                            |                             |         |     |
| Condiciones  | Modo                            |                 |      | B+M   |        |                            | B+M                         | B+M     | #   |
| de control   | Enfoque                         |                 | cm   | 6     |        |                            | 6                           | 3       | #   |
| de operación | Potencia                        | A               | %    | 100   |        |                            | 100                         | 100     | #   |

#### Sistema: <u>ECO 3EXPERT</u> Modelo de transductor: <u>C3-A</u> Modo de operación: <u>PW</u>

|              |                                 |                 |             |                | TIS                         |                |     | TIB  |   |
|--------------|---------------------------------|-----------------|-------------|----------------|-----------------------------|----------------|-----|------|---|
| F            |                                 | MI              | Escane<br>o | Sin escaneo    |                             | Sin            | TTC |      |   |
| E            |                                 |                 |             | Aaprt≤1<br>cm² | Aaprt ><br>lcm <sup>2</sup> | sin<br>escaneo | IIC |      |   |
| Índice       | obal                            | 0.59            |             | 0.34           |                             | 1.08           | #   |      |   |
| Par ámetro   | para                            |                 | Mpa         | 1              |                             |                |     |      |   |
| ac ústico    | Р                               |                 | mW          |                |                             | 40             |     | 36   | # |
| asociado     | M ń. de [Pa(Zs),<br>Ita.a(Zs)]  |                 | mW          |                |                             |                |     |      |   |
|              | Zs                              |                 | cm          |                |                             |                |     |      |   |
|              | Zbp                             |                 | cm          |                |                             |                |     |      |   |
|              | Zb                              |                 | cm          |                |                             |                |     | 4.95 |   |
|              | Z a m áx.l                      | Z a m áx.Ipi.a  |             | 5              |                             |                |     |      |   |
|              | deq(Zb)<br>fawf                 |                 | cm          |                |                             |                |     | 0.28 |   |
|              |                                 |                 | MHz         | 2.89           |                             | 2.89           |     | 2.89 | # |
|              | Dim de                          | Х               | cm          |                |                             | 6.96           |     | 6.96 | # |
|              | Aaprt                           | Y               | cm          |                |                             | 1.1            |     | 1.1  | # |
| Otra         | td                              |                 | μs          | 1.28           |                             |                |     |      |   |
| informaci ón | prr                             |                 | Hz          | 4386           |                             |                |     |      |   |
|              | pr a m áx.Ipi<br>deq a m áx.Ipi |                 | MPa         | 1.6            |                             |                |     |      |   |
|              |                                 |                 | cm          |                |                             |                |     | 0.28 |   |
|              | Ipa.a a m                       | Ipa.a a m áx.MI |             | 36.31          |                             |                |     |      |   |
| Condiciones  | Modo                            |                 |             | PW             |                             | PW             |     | PW   | # |
| de control   | Enfoque                         |                 | cm          | 3              |                             | 7              |     | 3    | # |
| de operación | Potencia                        | A               | %           | 100            |                             | 100            |     | 100  | # |

#### Sistema: <u>ECO 3EXPERT</u> Modelo de transductor: <u>V6-A</u> Modo de operación: <u>B</u>

| Etiquotos dol údico |                                         |         |                   |                            |                             | TIS            | TIB |     |     |
|---------------------|-----------------------------------------|---------|-------------------|----------------------------|-----------------------------|----------------|-----|-----|-----|
|                     |                                         |         |                   | МТ                         | Facence                     | Sin escaneo    |     | Sin | TTC |
| E                   |                                         | IVII    | o                 | Aaprt≤1<br>cm <sup>2</sup> | Aaprt ><br>lcm <sup>2</sup> | 51n<br>escaneo | IIC |     |     |
| Índice              | obal                                    | 0.69    | 0.03              |                            |                             |                | #   |     |     |
| Par ámetro          | para                                    |         | Mpa               | 1.72                       |                             |                |     |     |     |
| ac ústico           | Р                                       |         | mW                |                            | 3.48                        |                |     |     | #   |
| asociado            | M ń. de [                               | Pa(Zs), | mW                |                            |                             |                |     |     |     |
|                     | Ita.a(Zs)]                              |         |                   |                            |                             |                |     |     |     |
|                     | Zs                                      |         | cm                |                            |                             |                |     |     |     |
|                     | Zbp                                     |         | cm                |                            |                             |                |     |     |     |
|                     | Zb<br>Z a m áx.Ipi.a<br>deq(Zb)<br>fawf |         | cm                |                            |                             |                |     |     |     |
|                     |                                         |         | cm                | 2.4                        |                             |                |     |     |     |
|                     |                                         |         | cm                |                            |                             |                |     |     |     |
|                     |                                         |         | MHz               | 6.21                       | 6.23                        |                |     |     | #   |
|                     | Dim de                                  | Х       | cm                |                            | 0.86                        |                |     |     | #   |
|                     | Aaprt                                   | Y       | cm                |                            | 0.7                         |                |     |     | #   |
| Otra                | td                                      |         | μs                | 0.21                       |                             |                |     |     |     |
| informaci ón        | prr                                     |         | Hz                | 3846.2                     |                             |                |     |     |     |
|                     | pr a m áx.Ipi                           |         | MPa               | 2.57                       |                             |                |     |     |     |
|                     | deq a m áx.Ipi                          |         | cm                |                            |                             |                |     |     |     |
|                     | Ipa.a a m                               | áx.MI   | W/cm <sup>2</sup> | 201.06                     |                             |                |     |     |     |
| Condiciones         | Modo                                    |         |                   | В                          | В                           |                |     |     | #   |
| de control          | Enfoque                                 | Enfoque |                   | 2                          | 1                           |                |     |     | #   |
| de operación        | Potencia                                | А       | %                 | 100                        | 100                         |                |     |     | #   |

#### Sistema: <u>ECO 3EXPERT</u> Modelo de transductor: <u>V6-A</u> Modo de operación: <u>THI-B</u>

| Etiquotos dol údico |                                         |         |                   |                            |                             | TIS            | TIB |     |     |
|---------------------|-----------------------------------------|---------|-------------------|----------------------------|-----------------------------|----------------|-----|-----|-----|
|                     |                                         |         |                   | МТ                         | Facebo                      | Sin escaneo    |     | Sin | TTC |
| E                   |                                         | IVII    | o                 | Aaprt≤1<br>cm <sup>2</sup> | Aaprt ><br>1cm <sup>2</sup> | 51n<br>escaneo | IIC |     |     |
| Índice              | obal                                    | 0.56    | 0.32              |                            |                             |                | #   |     |     |
| Par ámetro          | para                                    |         | Mpa               | 1.33                       |                             |                |     |     |     |
| ac ústico           | Р                                       |         | mW                |                            | 18                          |                |     |     | #   |
| asociado            | M ń. de [Pa(Zs),<br>Ita.a(Zs) ]         |         | mW                |                            |                             |                |     |     |     |
|                     | Zs                                      |         | cm                |                            |                             |                |     |     |     |
|                     | Zbp                                     |         | cm                |                            |                             |                |     |     |     |
|                     | Zb<br>Z a m áx.Ipi.a<br>deq(Zb)<br>fawf |         | cm                |                            |                             |                |     |     |     |
|                     |                                         |         | cm                | 3.4                        |                             |                |     |     |     |
|                     |                                         |         | cm                |                            |                             |                |     |     |     |
|                     |                                         |         | MHz               | 5.74                       | 5.74                        |                |     |     | #   |
|                     | Dim de                                  | Х       | cm                |                            | 0.86                        |                |     |     | #   |
|                     | Aaprt                                   | Y       | cm                |                            | 0.7                         |                |     |     | #   |
| Otra                | td                                      |         | μs                | 0.22                       |                             |                |     |     |     |
| informaci ón        | prr                                     |         | Hz                | 4854                       |                             |                |     |     |     |
|                     | pr a m áx.Ipi                           |         | MPa               | 2.56                       |                             |                |     |     |     |
|                     | deq a m áx.Ipi                          |         | cm                |                            |                             |                |     |     |     |
|                     | Ipa.a a m áx.MI                         |         | W/cm <sup>2</sup> | 84.23                      |                             |                |     |     |     |
| Condiciones         | Modo                                    |         |                   | В                          | В                           |                |     |     | #   |
| de control          | Enfoque                                 | Enfoque |                   | 3.5                        | 3                           |                |     |     | #   |
| de operación        | Potencia                                | A       | %                 | 100                        | 100                         |                |     |     | #   |

#### Sistema: <u>ECO 3EXPERT</u> Modelo de transductor: <u>V6-A</u> Modo de operación: <u>B+M</u>

|              |                                             |                  |                   | TIS            |                             |         | TIB |      |   |
|--------------|---------------------------------------------|------------------|-------------------|----------------|-----------------------------|---------|-----|------|---|
| E            |                                             | MI               | Escane<br>o       | Sin escaneo    |                             | Sin     | TTC |      |   |
|              |                                             |                  |                   | Aaprt≤1<br>cm² | Aaprt ><br>lcm <sup>2</sup> | escaneo | IIC |      |   |
| Índice       | obal                                        | 0.77             |                   | 0.05           |                             | 0.05    | #   |      |   |
| Par ámetro   | para                                        |                  | Mpa               | 1.76           |                             |         |     |      |   |
| ac ústico    | Р                                           |                  | mW                |                |                             | 2       |     | 2    | # |
| asociado     | M ń. de [                                   | M ń. de [Pa(Zs), |                   |                |                             |         |     |      |   |
| asociado     | Ita.a(Zs)]                                  |                  | 111 VV            |                |                             |         |     |      |   |
|              | Zs                                          |                  | cm                |                |                             |         |     |      |   |
|              | Zbp                                         |                  | cm                |                |                             |         |     |      |   |
|              | Zb<br>Z a m áx.Ipi.a<br>deq(Zb)<br>fawf     |                  | cm                |                |                             |         |     | 1.75 |   |
|              |                                             |                  | cm                | 2.05           |                             |         |     |      |   |
|              |                                             |                  | cm                |                |                             |         |     | 0.52 |   |
|              |                                             |                  | MHz               | 5.3            |                             | 5.56    |     | 5.56 | # |
|              | Dim de                                      | Х                | cm                |                |                             | 2.87    |     | 2.87 | # |
|              | Aaprt                                       | Y                | cm                |                |                             | 0.7     |     | 0.7  | # |
| Otra         | td                                          |                  | μs                | 0.24           |                             |         |     |      |   |
| informaci ón | ción prr<br>pr a m áx.Ipi<br>deq a m áx.Ipi |                  | Hz                | 668.9          |                             |         |     |      |   |
|              |                                             |                  | MPa               | 2.36           |                             |         |     |      |   |
|              |                                             |                  | cm                |                |                             |         |     | 0.5  |   |
|              | Ipa.a a m <i>á</i> x.MI                     |                  | W/cm <sup>2</sup> | 152.28         |                             |         |     |      |   |
| Condiciones  | Modo                                        |                  |                   | B+M            |                             | B+M     |     | B+M  | # |
| de control   | Enfoque                                     | Enfoque          |                   | 1.5            |                             | 1       |     | 1    | # |
| de operación | Potencia                                    | A                | %                 | 100            |                             | 100     |     | 100  | # |
### Sistema: <u>ECO 3EXPERT</u> Modelo de transductor: <u>V6-A</u> Modo de operación: <u>PW</u>

|              |            |                     |                   |       |          | TIS            |                             | TIB     |     |
|--------------|------------|---------------------|-------------------|-------|----------|----------------|-----------------------------|---------|-----|
| E            | tiquatas d | al ádias            |                   | МІ    | Fasano   | Sin es         | scaneo                      | Cin     | TTC |
|              | iiquetas d | lei nuice           |                   | 1711  | o escane | Aaprt≤1<br>cm² | Aaprt ><br>lcm <sup>2</sup> | escaneo |     |
| Índice       | de máxim   | o valor glo         | bal               | 0.32  |          | 0.35           |                             | 0.39    | #   |
| Par ámetro   | para       |                     | Мра               | 0.78  |          |                |                             |         |     |
| ac ústico    | Р          |                     | mW                |       |          | 12             |                             | 12      | #   |
| asociado     | M ń. de [  | Pa(Zs),             | mW                |       |          |                |                             |         |     |
| asociado     | Ita.a(Zs)  | ]                   | 111 VV            |       |          |                |                             |         |     |
|              | Zs         |                     | cm                |       |          |                |                             |         |     |
|              | Zbp        |                     | cm                |       |          |                |                             |         |     |
|              | Zb         | Zb<br>Z o máy Ini o |                   |       |          |                |                             | 3.3     |     |
|              | Z a m áx.  | Z a m áx.Ipi.a      |                   | 3.25  |          |                |                             |         |     |
|              | deq(Zb)    | deq(Zb)             |                   |       |          |                |                             | 0.23    |     |
|              | fawf       |                     | MHz               | 6.16  |          | 6.16           |                             | 6.15    | #   |
|              | Dim de     | Х                   | cm                |       |          | 2.87           |                             | 2.87    | #   |
|              | Aaprt      | Y                   | cm                |       |          | 0.7            |                             | 0.7     | #   |
| Otra         | td         |                     | μs                | 0.61  |          |                |                             |         |     |
| informaci ón | prr        |                     | Hz                | 6098  |          |                |                             |         |     |
|              | pr a m áx  | .Ipi                | MPa               | 1.45  |          |                |                             |         |     |
|              | deq a m á  | íx.Ipi              | cm                |       |          |                |                             | 0.22    |     |
|              | Ipa.a a m  | áx.MI               | W/cm <sup>2</sup> | 20.67 |          |                |                             |         |     |
| Condiciones  | Modo       | Modo                |                   | PW    |          | PW             |                             | PW      | #   |
| de control   | Enfoque    | Enfoque             |                   | 1.5   |          | 5.5            |                             | 8.5     | #   |
| de operación | Potencia   | A                   | %                 | 100   |          | 100            |                             | 100     | #   |

### Sistema: <u>ECO 3EXPERT</u> Modelo de transductor: <u>L7M-A</u> Modo de operación: <u>B</u>

|              |            |                        |        |        |         | TIS                        |                             | TIB     |     |
|--------------|------------|------------------------|--------|--------|---------|----------------------------|-----------------------------|---------|-----|
| E            | tionatag d | al ádiaa               |        | МІ     | Facence | Sin e                      | scaneo                      | Cin     | TTC |
| E            | liquetas d | er nuice               |        | IVII   | o       | Aaprt≤1<br>cm <sup>2</sup> | Aaprt ><br>lcm <sup>2</sup> | escaneo | 110 |
| Índice       | de máxim   | o valor glo            | obal   | 0.26   | 0.11    |                            |                             |         | #   |
| Par ámetro   | para       |                        | Mpa    | 0.7    |         |                            |                             |         |     |
| ac ústico    | Р          |                        | mW     |        | 16      |                            |                             |         | #   |
| asociado     | M ń. de [  | Pa(Zs),                | mW     |        |         |                            |                             |         |     |
| asociado     | Ita.a(Zs)  | ]                      | 111 VV |        |         |                            |                             |         |     |
|              | Zs         |                        | cm     |        |         |                            |                             |         |     |
|              | Zbp        |                        | cm     |        |         |                            |                             |         |     |
|              | Zb         | Zb                     |        |        |         |                            |                             |         |     |
|              | Z a m áx.  | Z a m <i>á</i> x.Ipi.a |        | 1.95   |         |                            |                             |         |     |
|              | deq(Zb)    | deq(Zb)                |        |        |         |                            |                             |         |     |
|              | fawf       |                        | MHz    | 7.23   | 7.21    |                            |                             |         | #   |
|              | Dim de     | Х                      | cm     |        | 1.22    |                            |                             |         | #   |
|              | Aaprt      | Y                      | cm     |        | 0.45    |                            |                             |         | #   |
| Otra         | td         |                        | μs     | 0.2    |         |                            |                             |         |     |
| informaci ón | prr        |                        | Hz     | 3846.2 |         |                            |                             |         |     |
|              | pr a m áx. | Ipi                    | MPa    | 1.02   |         |                            |                             |         |     |
|              | deq a m á  | x.Ipi                  | cm     |        |         |                            |                             |         |     |
|              | Ipa.a a m  | Ipa.a a m áx.MI        |        | 32.96  |         |                            |                             |         |     |
| Condiciones  | Modo       |                        |        | В      | В       |                            |                             |         | #   |
| de control   | Enfoque    | Enfoque                |        | 2      | 6       |                            |                             |         | #   |
| de operación | Potencia   | A                      | %      | 100    | 100     |                            |                             |         | #   |

### Sistema: <u>ECO 3EXPERT</u> Modelo de transductor: <u>L7M-A</u> Modo de operación: <u>THI-B</u>

|              |                        |                        |                   |        |        | TIS            |                             | TIB     |     |
|--------------|------------------------|------------------------|-------------------|--------|--------|----------------|-----------------------------|---------|-----|
| E            | tionatag d             | al údiaa               |                   | МТ     | Facebo | Sin es         | scaneo                      | Cin     | TTC |
| E            | liquetas d             | er nuice               |                   | IVII   | o      | Aaprt≤1<br>cm² | Aaprt ><br>lcm <sup>2</sup> | escaneo |     |
| Índice       | de máxim               | o valor glo            | bal               | 0.69   | 0.02   |                |                             |         | #   |
| Par ámetro   | para                   |                        | Мра               | 1.75   |        |                |                             |         |     |
| ac ústico    | Р                      |                        | mW                |        | 2      |                |                             |         | #   |
| Ac ústico    | M ń. de [<br>Ita.a(Zs) | Pa(Zs),<br>]           | mW                |        |        |                |                             |         |     |
|              | Zs                     |                        | cm                |        |        |                |                             |         |     |
|              | Zbp                    |                        | cm                |        |        |                |                             |         |     |
|              | Zb                     | Zb                     |                   |        |        |                |                             |         |     |
|              | Z a m áx.              | Z a m <i>á</i> x.Ipi.a |                   | 1.35   |        |                |                             |         |     |
|              | deq(Zb)                | deq(Zb)                |                   |        |        |                |                             |         |     |
|              | fawf                   |                        | MHz               | 6.85   | 6.85   |                |                             |         | #   |
|              | Dim de                 | Х                      | cm                |        | 1.22   |                |                             |         | #   |
|              | Aaprt                  | Y                      | cm                |        | 0.45   |                |                             |         | #   |
| Otra         | td                     |                        | μs                | 0.23   |        |                |                             |         |     |
| informaci ón | prr                    |                        | Hz                | 4082   |        |                |                             |         |     |
|              | pr a m áx.             | Ipi                    | MPa               | 2.34   |        |                |                             |         |     |
|              | deq a m á              | x.Ipi                  | cm                |        |        |                |                             |         |     |
|              | Ipa.a a máx.MI         |                        | W/cm <sup>2</sup> | 105.36 |        |                |                             |         |     |
| Condiciones  | Modo                   |                        |                   | THI-B  | THI-B  |                |                             |         | #   |
| de control   | Enfoque                |                        | cm                | 3      | 3      |                |                             |         | #   |
| de operación | Potencia               | A                      | %                 | 100    | 100    |                |                             |         | #   |

### Sistema: <u>ECO 3EXPERT</u> Modelo de transductor: <u>L7M-A</u> Modo de operación: <u>B+M</u>

|              |            |                |                   |       |        | TIS            |                             | TIB     |     |
|--------------|------------|----------------|-------------------|-------|--------|----------------|-----------------------------|---------|-----|
| E.           | tiquatas d | al údiaa       |                   | МІ    | Facano | Sin es         | scaneo                      | Sin     | TIC |
|              | iiquetas u | lei nuice      |                   | 1711  | 0      | Aaprt≤1<br>cm² | Aaprt ><br>lcm <sup>2</sup> | escaneo | 110 |
| Índice       | de máxim   | o valor glo    | bal               | 0.32  |        | 0.28           |                             | 0.1     | #   |
| Par ámetro   | para       |                | Мра               | 0.83  |        |                |                             |         |     |
| ac ústico    | Р          |                | mW                |       |        | 10             |                             | 10      | #   |
| asociado     | M ń. de [  | Pa(Zs),        | mW                |       |        |                |                             |         |     |
| asociado     | Ita.a(Zs)  | ]              | 111 VV            |       |        |                |                             |         |     |
|              | Zs         |                | cm                |       |        |                |                             |         |     |
|              | Zbp        |                | cm                |       |        |                |                             |         |     |
|              | Zb         | Zb             |                   |       |        |                |                             | 1.3     |     |
|              | Z a m áx.  | Z a m áx.Ipi.a |                   | 1.4   |        |                |                             |         |     |
|              | deq(Zb)    | deq(Zb)        |                   |       |        |                |                             | 1.65    |     |
|              | fawf       |                | MHz               | 6.86  |        | 6.85           |                             | 6.82    | #   |
|              | Dim de     | Х              | cm                |       |        | 4.08           |                             | 4.08    | #   |
|              | Aaprt      | Y              | cm                |       |        | 0.45           |                             | 0.45    | #   |
| Otra         | td         |                | μs                | 0.2   |        |                |                             |         |     |
| informaci ón | prr        |                | Hz                | 668.9 |        |                |                             |         |     |
|              | pr a m áx  | .Ipi           | MPa               | 1.12  |        |                |                             |         |     |
|              | deq a m á  | íx.Ipi         | cm                |       |        |                |                             | 1.65    |     |
|              | Ipa.a a m  | áx.MI          | W/cm <sup>2</sup> | 34.41 |        |                |                             |         |     |
| Condiciones  | Modo       |                |                   | B+M   |        | B+M            |                             | B+M     | #   |
| de control   | Enfoque    | Enfoque        |                   | 4     |        | 7.5            |                             | 3.5     | #   |
| de operación | Potencia   | A              | %                 | 100   |        | 100            |                             | 100     | #   |

### Sistema: <u>ECO 3EXPERT</u> Modelo de transductor: <u>L7M-A</u> Modo de operación: <u>PW</u>

|              |                        |                 |        |        |        | TIS            |                             | TIB     |     |
|--------------|------------------------|-----------------|--------|--------|--------|----------------|-----------------------------|---------|-----|
| E            | tiquetas d             | el ńdice        |        | MI     | Escane | Sin e          | scaneo                      | Sin     | TIC |
|              |                        |                 |        |        | 0      | Aaprt≤1<br>cm² | Aaprt ><br>1cm <sup>2</sup> | escaneo |     |
| Índice       | de máxim               | o valor glo     | obal   | 0.8    |        | 0.91           |                             | 0.84    | #   |
| Par ámetro   | para                   |                 | Мра    | 1.98   |        |                |                             |         |     |
| ac ústico    | Р                      |                 | mW     |        |        | 34             |                             | 34      | #   |
| asociado     | M ń. de [              | Pa(Zs),         | mW     |        |        |                |                             |         |     |
| asociado     | Ita.a(Zs)              | ]               | 111 VV |        |        |                |                             |         |     |
|              | Zs                     |                 | cm     |        |        |                |                             |         |     |
|              | Zbp                    |                 | cm     |        |        |                |                             |         |     |
|              | Zb                     | Zb              |        |        |        |                |                             | 1.5     |     |
|              | Z a m <i>á</i> x.Ipi.a |                 | cm     | 3.35   |        |                |                             |         |     |
|              | deq(Zb)                |                 | cm     |        |        |                |                             | 0.27    |     |
|              | fawf                   |                 | MHz    | 6.87   |        | 6.83           |                             | 6.83    | #   |
|              | Dim de                 | Х               | cm     |        |        | 4.08           |                             | 4.08    | #   |
|              | Aaprt                  | Y               | cm     |        |        | 0.45           |                             | 0.45    | #   |
| Otra         | td                     |                 | μs     | 0.59   |        |                |                             |         |     |
| informaci ón | prr                    |                 | Hz     | 6970   |        |                |                             |         |     |
|              | pr a m áx.             | Ipi             | MPa    | 3.17   |        |                |                             |         |     |
|              | deq a m á              | k.Ipi           | cm     |        |        |                |                             | 0.27    |     |
|              | Ipa.a a m              | Ipa.a a m áx.MI |        | 179.38 |        |                |                             |         |     |
| Condiciones  | Modo                   |                 |        | PW     |        | PW             |                             | PW      | #   |
| de control   | Enfoque                | Enfoque         |        | 8.5    |        | 3.5            |                             | 3.5     | #   |
| de operación | Potencia               | A               | %      | 100    |        | 100            |                             | 100     | #   |

### Sistema: <u>ECO 3EXPERT</u> Modelo de transductor: <u>MC3-A</u> Modo de operación: <u>B</u>

|              |               |                 |        |      |             | TIS                        |                             | TIB     |     |
|--------------|---------------|-----------------|--------|------|-------------|----------------------------|-----------------------------|---------|-----|
| E            | tion of oar d |                 |        | МТ   | Freeze      | Sin es                     | scaneo                      | Cim     | TTC |
| E            | liquetas d    | lei naice       |        | IVII | escane<br>o | Aaprt≤1<br>cm <sup>2</sup> | Aaprt ><br>lcm <sup>2</sup> | escaneo | IIC |
| Índice       | de máxim      | o valor glo     | obal   | 0.39 | 0.02        |                            |                             |         | #   |
| Par ámetro   | para          |                 | Mpa    | 0.69 |             |                            |                             |         |     |
| ac ústico    | Р             |                 | mW     |      | 4.32        |                            |                             |         | #   |
| asociado     | M ń. de [     | Pa(Zs),         | mW     |      |             |                            |                             |         |     |
| asociado     | Ita.a(Zs)     | ]               | 111 VV |      |             |                            |                             |         |     |
|              | Zs            |                 | cm     |      |             |                            |                             |         |     |
|              | Zbp           |                 | cm     |      |             |                            |                             |         |     |
|              | Zb            | Zb              |        |      |             |                            |                             |         |     |
|              | Z a m áx.     | Z a m áx.Ipi.a  |        | 3.35 |             |                            |                             |         |     |
|              | deq(Zb)       | deq(Zb)         |        |      |             |                            |                             |         |     |
|              | fawf          |                 | MHz    | 3.2  | 3.54        |                            |                             |         | #   |
|              | Dim de        | Х               | cm     |      | 1.15        |                            |                             |         | #   |
|              | Aaprt         | Y               | cm     |      | 1.1         |                            |                             |         | #   |
| Otra         | td            |                 | μs     | 0.35 |             |                            |                             |         |     |
| información  | prr           |                 | Hz     | 2299 |             |                            |                             |         |     |
|              | pr a m áx.    | .Ipi            | MPa    | 1    |             |                            |                             |         |     |
|              | deq a m á     | x.Ipi           | cm     |      |             |                            |                             |         |     |
|              | Ipa.a a m     | Ipa.a a m áx.MI |        | 14.5 |             |                            |                             |         |     |
| Condiciones  | Modo          |                 |        | В    | В           |                            |                             |         | #   |
| de control   | Enfoque       | Enfoque         |        | 7    | 3           |                            |                             |         | #   |
| de operación | Potencia      | А               | %      | 100  | 100         |                            |                             |         | #   |

### Sistema: <u>ECO 3EXPERT</u> Modelo de transductor: <u>MC3-A</u> Modo de operación: <u>THI-B</u>

|              |                 |                |                   |       |             | TIS            |                             | TIB            |     |
|--------------|-----------------|----------------|-------------------|-------|-------------|----------------|-----------------------------|----------------|-----|
| T            | tionatag d      | al údiaa       |                   | МТ    | Facence     | Sin e          | scaneo                      | Cin            | TTC |
| E            | liquetas d      | el naice       |                   | IVII  | escane<br>o | Aaprt≤1<br>cm² | Aaprt ><br>lcm <sup>2</sup> | 51n<br>escaneo | IIC |
| Índice       | de máxim        | o valor glo    | obal              | 0.37  | 0.12        |                |                             |                | #   |
| Par ámetro   | para            |                | Mpa               | 0.64  |             |                |                             |                |     |
| ac ústico    | Р               |                | mW                |       | 4.32        |                |                             |                | #   |
| asociado     | M ń. de [       | Pa(Zs),        | mW                |       |             |                |                             |                |     |
| asociado     | Ita.a(Zs)       | ]              | 111 VV            |       |             |                |                             |                |     |
|              | Zs              |                | cm                |       |             |                |                             |                |     |
|              | Zbp             |                | cm                |       |             |                |                             |                |     |
|              | Zb              | Zb             |                   |       |             |                |                             |                |     |
|              | Z a m áx.]      | Z a m áx.Ipi.a |                   | 3.35  |             |                |                             |                |     |
|              | deq(Zb)         | deq(Zb)        |                   |       |             |                |                             |                |     |
|              | fawf            |                | MHz               | 2.95  | 2.96        |                |                             |                | #   |
|              | Dim de          | Х              | cm                |       | 1.15        |                |                             |                | #   |
|              | Aaprt           | Y              | cm                |       | 1.1         |                |                             |                | #   |
| Otra         | td              |                | μs                | 0.35  |             |                |                             |                |     |
| Informaci ón | prr             |                | Hz                | 2299  |             |                |                             |                |     |
|              | pr a m áx.      | Ipi            | MPa               | 1.12  |             |                |                             |                |     |
|              | /deq a m        | áx.Ipi         | cm                |       |             |                |                             |                |     |
|              | Ipa.a a m áx.MI |                | W/cm <sup>2</sup> | 12.02 |             |                |                             |                |     |
| Condiciones  | Modo            |                |                   | THI-B | THI-B       |                |                             |                | #   |
| de control   | Enfoque         | Enfoque        |                   | 7     | 3           |                |                             |                | #   |
| de operación | Potencia        | A              | %                 | 100   | 100         |                |                             |                | #   |

### Sistema: <u>ECO 3EXPERT</u> Modelo de transductor: <u>MC3-A</u> Modo de operación: <u>B+M</u>

|              |                 |                        |                   |       |        | TIS            |                             | TIB     |     |
|--------------|-----------------|------------------------|-------------------|-------|--------|----------------|-----------------------------|---------|-----|
| E            | tiquetas d      | el índice              |                   | MI    | Escane | Sin es         | scaneo                      | Sin     | TIC |
|              |                 |                        |                   |       | 0      | Aaprt≤1<br>cm² | Aaprt ><br>1cm <sup>2</sup> | escaneo |     |
| Índice       | de máxim        | o valor glo            | bal               | 0.4   |        |                | 0.02                        | 0.04    | #   |
| Par ámetro   | para            |                        | Mpa               | 0.69  |        |                |                             |         |     |
| ac ústico    | Р               |                        | mW                |       |        |                |                             | 2       | #   |
| asociado     | M ń. de [       | Pa(Zs),                | mW                |       |        |                | 1 20                        |         |     |
| asociado     | Ita.a(Zs)       | ]                      | 111 VV            |       |        |                | 1.29                        |         |     |
|              | Zs              |                        | cm                |       |        |                | 2                           |         |     |
|              | Zbp             |                        | cm                |       |        |                | 1.9                         |         |     |
|              | Zb              | Zb                     |                   |       |        |                |                             | 3.45    |     |
|              | Z a m áx.       | Z a m <i>á</i> x.Ipi.a |                   | 3.45  |        |                |                             |         |     |
|              | deq(Zb)         |                        | cm                |       |        |                |                             | 0.58    |     |
|              | fawf            |                        | MHz               | 2.95  |        |                | 2.95                        | 2.95    | #   |
|              | Dim de          | Х                      | cm                |       |        |                | 3.84                        | 3.84    | #   |
|              | Aaprt           | Y                      | cm                |       |        |                | 1.1                         | 1.1     | #   |
| Otra         | td              |                        | μs                | 0.33  |        |                |                             |         |     |
| informaci ón | prr             |                        | Hz                | 668.9 |        |                |                             |         |     |
|              | pr a m áx       | .Ipi                   | MPa               | 1.03  |        |                |                             |         |     |
|              | deq a m á       | x.Ipi                  | cm                |       |        |                |                             | 0.56    |     |
|              | Ipa.a a m áx.MI |                        | W/cm <sup>2</sup> | 14.7  |        |                |                             |         |     |
| Condiciones  | Modo            |                        |                   | B+M   |        |                | B+M                         | B+M     | #   |
| de control   | Enfoque         | Enfoque                |                   | 7     |        |                | 7                           | 7       | #   |
| de operación | Potencia        | A                      | %                 | 100   |        |                | 100                         | 100     | #   |

### Sistema: <u>ECO 3EXPERT</u> Modelo de transductor: <u>MC3-A</u> Modo de operación: <u>PW</u>

|              |                |                         |     |       |        | TIS               |                   | TIB            |     |
|--------------|----------------|-------------------------|-----|-------|--------|-------------------|-------------------|----------------|-----|
| E            | tiquetas d     | lel ńdice               |     | MI    | Escane | Sin es<br>Aaprt≤1 | scaneo<br>Aaprt > | Sin<br>escaneo | TIC |
| <i>4</i>     |                |                         |     |       |        | cm²               | 1cm <sup>4</sup>  |                |     |
| Indice       | e de máxim     | o valor glo             | bal | 0.4   |        | 0.21              |                   | 0.38           | #   |
| Par ámetro   | para           |                         | Мра | 0.65  |        |                   |                   |                |     |
| ac ústico    | Р              |                         | mW  |       |        | 10                |                   | 10             | #   |
| asociado     | M ń. de [      | Pa(Zs),                 | mW  |       |        |                   |                   |                |     |
|              | Ita.a(Zs)      | ]                       |     |       |        |                   |                   |                |     |
|              | Zs             |                         | cm  |       |        |                   |                   |                |     |
|              | Zbp            |                         | cm  |       |        |                   |                   |                |     |
|              | Zb             | Zb                      |     |       |        |                   |                   | 3.65           |     |
|              | Z a m áx.Ipi.a |                         | cm  | 3.55  |        |                   |                   |                |     |
|              | deq(Zb)        | deq(Zb)                 |     |       |        |                   |                   | 0.13           |     |
|              | fawf           |                         | MHz | 2.58  |        | 2.58              |                   | 2.58           | #   |
|              | Dim de         | Х                       | cm  |       |        | 3.02              |                   | 3.02           | #   |
|              | Aaprt          | Y                       | cm  |       |        | 0.8               |                   | 0.8            | #   |
| Otra         | td             |                         | μs  | 0.65  |        |                   |                   |                |     |
| informaci ón | prr            |                         | Hz  | 6098  |        |                   |                   |                |     |
|              | pr a m áx      | .Ipi                    | MPa | 1.41  |        |                   |                   |                |     |
|              | deq a m á      | ́к.Ірі                  | cm  |       |        |                   |                   | 0.18           |     |
|              | Ipa.a a m      | Ipa.a a m <i>á</i> x.MI |     | 23.63 |        |                   |                   |                |     |
| Condiciones  | Modo           |                         |     | PW    |        | PW                |                   | PW             | #   |
| de control   | Enfoque        | Enfoque                 |     | 3     |        | 3                 |                   | 3              | #   |
| de operación | Potencia       | A                       | %   | 100   |        | 100               |                   | 100            | #   |

### Sistema: <u>ECO 3EXPERT</u> Modelo de transductor: <u>R7-A</u> Modo de operación: <u>B</u>

|              |            |                 |        |        |         | TIS            |                             | TIB     |     |
|--------------|------------|-----------------|--------|--------|---------|----------------|-----------------------------|---------|-----|
| E            | tiquatag d | al ádiae        |        | МТ     | Facence | Sin e          | scaneo                      | Sin     | TTC |
| E            | iiquetas u | er nuice        |        | 1011   | o       | Aaprt≤1<br>cm² | Aaprt ><br>lcm <sup>2</sup> | escaneo |     |
| Índice       | de máxim   | o valor glo     | obal   | 0.26   | 0.11    |                |                             |         | #   |
| Par ámetro   | para       |                 | Mpa    | 0.7    |         |                |                             |         |     |
| ac ústico    | Р          |                 | mW     |        | 16      |                |                             |         | #   |
| asociado     | M ń. de [  | Pa(Zs),         | mW     |        |         |                |                             |         |     |
| asociado     | Ita.a(Zs)  | ]               | 111 VV |        |         |                |                             |         |     |
|              | Zs         |                 | cm     |        |         |                |                             |         |     |
|              | Zbp        |                 | cm     |        |         |                |                             |         |     |
|              | Zb         | Zb              |        |        |         |                |                             |         |     |
|              | Z a m áx.  | Z a m áx.Ipi.a  |        | 1.95   |         |                |                             |         |     |
|              | deq(Zb)    | deq(Zb)         |        |        |         |                |                             |         |     |
|              | fawf       |                 | MHz    | 7.23   | 7.21    |                |                             |         | #   |
|              | Dim de     | Х               | cm     |        | 1.22    |                |                             |         | #   |
|              | Aaprt      | Y               | cm     |        | 0.45    |                |                             |         | #   |
| Otra         | td         |                 | μs     | 0.2    |         |                |                             |         |     |
| informaci ón | prr        |                 | Hz     | 3846.2 |         |                |                             |         |     |
|              | pr a m áx. | Ipi             | MPa    | 1.02   |         |                |                             |         |     |
|              | deq a m á  | x.Ipi           | cm     |        |         |                |                             |         |     |
|              | Ipa.a a m  | Ipa.a a m áx.MI |        | 32.96  |         |                |                             |         |     |
| Condiciones  | Modo       |                 |        | В      | В       |                |                             |         | #   |
| de control   | Enfoque    | Enfoque         |        | 2      | 6       |                |                             |         | #   |
| de operación | Potencia   | A               | %      | 100    | 100     |                |                             |         | #   |

### Sistema: <u>ECO 3EXPERT</u> Modelo de transductor: <u>R7-A</u> Modo de operación: <u>THI-B</u>

|              |            |                        |        |        |        | TIS            |                             | TIB     |     |
|--------------|------------|------------------------|--------|--------|--------|----------------|-----------------------------|---------|-----|
| E            | tiquatag d | al údiaa               |        | МІ     | Facebo | Sin es         | scaneo                      | Cin     | TTC |
| E            | liquetas d | er nuice               |        | IVII   | o      | Aaprt≤1<br>cm² | Aaprt ><br>lcm <sup>2</sup> | escaneo | 110 |
| Índice       | de máxim   | o valor glo            | obal   | 0.69   | 0.02   |                |                             |         | #   |
| Par ámetro   | para       |                        | Mpa    | 1.75   |        |                |                             |         |     |
| ac ústico    | Р          |                        | mW     |        | 2      |                |                             |         | #   |
| asociado     | M ń. de [  | Pa(Zs),                | mW     |        |        |                |                             |         |     |
| asociado     | Ita.a(Zs)  | ]                      | 111 VV |        |        |                |                             |         |     |
|              | Zs         |                        | cm     |        |        |                |                             |         |     |
|              | Zbp        |                        | cm     |        |        |                |                             |         |     |
|              | Zb         | Zb                     |        |        |        |                |                             |         |     |
|              | Z a m áx.] | Z a m <i>á</i> x.Ipi.a |        | 1.35   |        |                |                             |         |     |
|              | deq(Zb)    | deq(Zb)                |        |        |        |                |                             |         |     |
|              | fawf       |                        | MHz    | 6.85   | 6.85   |                |                             |         | #   |
|              | Dim de     | Х                      | cm     |        | 1.22   |                |                             |         | #   |
|              | Aaprt      | Y                      | cm     |        | 0.45   |                |                             |         | #   |
| Otra         | td         |                        | μs     | 0.23   |        |                |                             |         |     |
| informaci ón | prr        |                        | Hz     | 4082   |        |                |                             |         |     |
|              | pr a m áx. | Ipi                    | MPa    | 2.34   |        |                |                             |         |     |
|              | deq a m á  | x.Ipi                  | cm     |        |        |                |                             |         |     |
|              | Ipa.a a m  | Ipa.a a m áx.MI        |        | 105.36 |        |                |                             |         |     |
| Condiciones  | Modo       |                        |        | THI-B  | THI-B  |                |                             |         | #   |
| de control   | Enfoque    | Enfoque                |        | 3      | 3      |                |                             |         | #   |
| de operación | Potencia   | A                      | %      | 100    | 100    |                |                             |         | #   |

### Sistema: <u>ECO 3EXPERT</u> Modelo de transductor: <u>R7-A</u> Modo de operación: <u>B+M</u>

|              |            |                     |        |       |        | TIS               |                   | TIB     |     |
|--------------|------------|---------------------|--------|-------|--------|-------------------|-------------------|---------|-----|
| E            | tiquetas d | lel ńdice           |        | MI    | Escane | Sin es<br>Aaprt≤1 | scaneo<br>Aaprt > | Sin     | TIC |
|              |            |                     |        |       | 0      | cm <sup>2</sup>   | 1cm <sup>2</sup>  | escaneo |     |
| Índice       | de máxim   | <b>10</b> valor glo | bal    | 0.32  |        | 0.28              |                   | 0.1     | #   |
| Par ámetro   | para       |                     | Mpa    | 0.83  |        |                   |                   |         |     |
| ac ústico    | Р          |                     | mW     |       |        | 10                |                   | 10      | #   |
| asociado     | M ń. de [  | Pa(Zs),             | mW     |       |        |                   |                   |         |     |
| asociado     | Ita.a(Zs)  | ]                   | 111 VV |       |        |                   |                   |         |     |
|              | Zs         |                     | cm     |       |        |                   |                   |         |     |
|              | Zbp        |                     | cm     |       |        |                   |                   |         |     |
|              | Zb         | Zb                  |        |       |        |                   |                   | 1.3     |     |
|              | Z a m áx.  | Z a m áx.Ipi.a      |        | 1.4   |        |                   |                   |         |     |
|              | deq(Zb)    | deq(Zb)             |        |       |        |                   |                   | 1.65    |     |
|              | fawf       |                     | MHz    | 6.86  |        | 6.85              |                   | 6.82    | #   |
|              | Dim de     | Х                   | cm     |       |        | 4.08              |                   | 4.08    | #   |
|              | Aaprt      | Y                   | cm     |       |        | 0.45              |                   | 0.45    | #   |
| Otra         | td         |                     | μs     | 0.2   |        |                   |                   |         |     |
| informaci ón | prr        |                     | Hz     | 668.9 |        |                   |                   |         |     |
|              | pr a m áx. | .Ipi                | MPa    | 1.12  |        |                   |                   |         |     |
|              | deq a m á  | ́х.Ірі              | cm     |       |        |                   |                   | 1.65    |     |
|              | Ipa.a a m  | Ipa.a a máx.MI      |        | 34.41 |        |                   |                   |         |     |
| Condiciones  | Modo       |                     |        | B+M   |        | B+M               |                   | B+M     | #   |
| de control   | Enfoque    | Enfoque             |        | 4     |        | 7.5               |                   | 3.5     | #   |
| de operación | Potencia   | A                   | %      | 100   |        | 100               |                   | 100     | #   |

### Sistema: <u>ECO 3EXPERT</u> Modelo de transductor: <u>R7-A</u> Modo de operación: <u>PW</u>

|              | Etiquetas del índice |                  |                   |        |        | TIS            |                             | TIB     | _   |
|--------------|----------------------|------------------|-------------------|--------|--------|----------------|-----------------------------|---------|-----|
| E            | tiquetas d           | el ńdice         |                   | мі     | Escane | Sin e          | scaneo                      | Sin     | TIC |
|              | ilquetas u           | er nuree         |                   |        | 0      | Aaprt≤1<br>cm² | Aaprt ><br>1cm <sup>2</sup> | escaneo | 110 |
| Índice       | de máxim             | o valor glo      | obal              | 0.8    |        | 0.91           |                             | 0.84    | #   |
| Par ámetro   | para                 |                  | Mpa               | 1.98   |        |                |                             |         |     |
| ac ústico    | Р                    |                  | mW                |        |        | 34             |                             | 34      | #   |
| asociado     | M ń. de [            | M ń. de [Pa(Zs), |                   |        |        |                |                             |         |     |
| asociado     | Ita.a(Zs)]           |                  | 111 VV            |        |        |                |                             |         |     |
|              | Zs                   | Zs               |                   |        |        |                |                             |         |     |
|              | Zbp                  |                  | cm                |        |        |                |                             |         |     |
|              | Zb                   |                  | cm                |        |        |                |                             | 1.5     |     |
|              | Z a m áx.            | Ipi.a            | cm                | 3.35   |        |                |                             |         |     |
|              | deq(Zb)              |                  | cm                |        |        |                |                             | 0.27    |     |
|              | fawf                 |                  | MHz               | 6.87   |        | 6.83           |                             | 6.83    | #   |
|              | Dim de               | Х                | cm                |        |        | 4.08           |                             | 4.08    | #   |
|              | Aaprt                | Y                | cm                |        |        | 0.45           |                             | 0.45    | #   |
| Otra         | td                   |                  | μs                | 0.59   |        |                |                             |         |     |
| informaci ón | prr                  |                  | Hz                | 6970   |        |                |                             |         |     |
|              | pr a m áx.           | .Ipi             | MPa               | 3.17   |        |                |                             |         |     |
|              | deq a m á            | k.Ipi            | cm                |        |        |                |                             | 0.27    |     |
|              | Ipa.a a m            | áx.MI            | W/cm <sup>2</sup> | 179.38 |        |                |                             |         |     |
| Condiciones  | Modo                 |                  |                   | PW     |        | PW             |                             | PW      | #   |
| de control   | Enfoque              |                  | cm                | 8.5    |        | 3.5            |                             | 3.5     | #   |
| de operación | Potencia             | А                | %                 | 100    |        | 100            |                             | 100     | #   |

### Sistema: <u>ECO 3EXPERT</u> Modelo de transductor: <u>MC6-A</u> Modo de operación: <u>B</u>

|              | Etiquatos dal ádias |             |                   |       |         | TIS                        |                             | TIB     |     |
|--------------|---------------------|-------------|-------------------|-------|---------|----------------------------|-----------------------------|---------|-----|
| E            | tionatag d          | al ádiae    |                   | МТ    | Facence | Sin e                      | scaneo                      | Cin     | TTC |
| E            | liquetas d          | er naice    |                   | 1711  | o       | Aaprt≤1<br>cm <sup>2</sup> | Aaprt ><br>lcm <sup>2</sup> | escaneo |     |
| Índice       | de máxim            | o valor glo | obal              | 0.76  | 0.19    |                            |                             |         | #   |
| Par ámetro   | para                |             | Mpa               | 1.85  |         |                            |                             |         |     |
| ac ústico    | Р                   |             | mW                |       | 18      |                            |                             |         | #   |
| asociado     | M ń. de [Pa(Zs),    |             | mW                |       |         |                            |                             |         |     |
| asociado     | Ita.a(Zs)]          |             | 111 VV            |       |         |                            |                             |         |     |
|              | Zs                  | Zs          |                   |       |         |                            |                             |         |     |
|              | Zbp                 |             | cm                |       |         |                            |                             |         |     |
|              | Zb                  |             | cm                |       |         |                            |                             |         |     |
|              | Z a m áx.]          | lpi.a       | cm                | 3.2   |         |                            |                             |         |     |
|              | deq(Zb)             |             | cm                |       |         |                            |                             |         |     |
|              | fawf                |             | MHz               | 5.86  | 5.89    |                            |                             |         | #   |
|              | Dim de              | Х           | cm                |       | 0.73    |                            |                             |         | #   |
|              | Aaprt               | Y           | cm                |       | 0.7     |                            |                             |         | #   |
| Otra         | td                  |             | μs                | 0.25  |         |                            |                             |         |     |
| informaci ón | prr                 |             | Hz                | 4854  |         |                            |                             |         |     |
|              | pr a m áx.          | Ipi         | MPa               | 3.11  |         |                            |                             |         |     |
|              | deq a m á           | x.Ipi       | cm                |       |         |                            |                             |         |     |
|              | Ipa.a a m           | áx.MI       | W/cm <sup>2</sup> | 90.12 |         |                            |                             |         |     |
| Condiciones  | Modo                | Modo        |                   | В     | В       |                            |                             |         | #   |
| de control   | Enfoque             |             | cm                | 3     | 8.5     |                            |                             |         | #   |
| de operación | Potencia            | A           | %                 | 100   | 100     |                            |                             |         | #   |

### Sistema: <u>ECO 3EXPERT</u> Modelo de transductor: <u>MC6-A</u> Modo de operación: <u>THI-B</u>

|              | Etiquetas del índice      |                                 |                   |       |        | TIS                        |         | TIB     |     |
|--------------|---------------------------|---------------------------------|-------------------|-------|--------|----------------------------|---------|---------|-----|
| Е            | tiquetas d                | lel ńdice                       |                   | MI    | Escane | Sin e                      | scaneo  | Sin     | TIC |
|              |                           |                                 |                   |       | 0      | Aaprt≪1<br>cm <sup>2</sup> | Aaprt > | escaneo |     |
| Índice       | e de máxim                | o valor glo                     | obal              | 0.63  | 0.18   |                            |         |         | #   |
| Par ámetro   | para                      |                                 | Мра               | 1.49  |        |                            |         |         |     |
| ac ústico    | Р                         |                                 | mW                |       | 20     |                            |         |         | #   |
| asociado     | M ń. de []<br>Ita.a(Zs) ] | M ń. de [Pa(Zs),<br>Ita.a(Zs) ] |                   |       |        |                            |         |         |     |
|              | Zs                        | Zs                              |                   |       |        |                            |         |         |     |
|              | Zbp                       |                                 | cm                |       |        |                            |         |         |     |
|              | Zb                        |                                 | cm                |       |        |                            |         |         |     |
|              | Z a m áx.I                | pi.a                            | cm                | 3.3   |        |                            |         |         |     |
|              | deq(Zb)                   |                                 | cm                |       |        |                            |         |         |     |
|              | fawf                      |                                 | MHz               | 5.68  | 5.67   |                            |         |         | #   |
|              | Dim de                    | Х                               | cm                |       | 1.22   |                            |         |         | #   |
|              | Aaprt                     | Y                               | cm                |       | 0.7    |                            |         |         | #   |
| Otra         | td                        |                                 | μs                | 0.29  |        |                            |         |         |     |
| informaci ón | prr                       |                                 | Hz                | 4854  |        |                            |         |         |     |
|              | pr a m áx.                | Ipi                             | MPa               | 3.01  |        |                            |         |         |     |
|              | deq a m á                 | k.Ipi                           | cm                |       |        |                            |         |         |     |
|              | Ipa.a a m                 | áx.MI                           | W/cm <sup>2</sup> | 90.26 |        |                            |         |         |     |
| Condiciones  | Modo                      |                                 |                   | В     | В      |                            |         |         | #   |
| de control   | Enfoque                   |                                 | cm                | 3     | 4      |                            |         |         | #   |
| de operación | Potencia                  | A                               | %                 | 100   | 100    |                            |         |         | #   |

### Sistema: <u>ECO 3EXPERT</u> Modelo de transductor: <u>MC6-A</u> Modo de operación: <u>B+M</u>

|              | Etiquetas del índice |                  |                   |       |        | TIS            |                             | TIB     |     |
|--------------|----------------------|------------------|-------------------|-------|--------|----------------|-----------------------------|---------|-----|
| E            | tiquetas d           | lel ndice        |                   | MI    | Escane | Sin e          | scaneo                      | Sin     | TIC |
|              | -                    |                  |                   |       | 0      | Aaprt≤1<br>cm² | Aaprt ><br>1cm <sup>2</sup> | escaneo |     |
| Índice       | de máxim             | o valor glo      | bal               | 0.26  |        | 0.42           |                             | 0.04    | #   |
| Par ámetro   | para                 |                  | Мра               | 0.61  |        |                |                             |         |     |
| ac ústico    | Р                    | Р                |                   |       |        | 16             |                             | 16      | #   |
| asociado     | M ń. de [            | M ń. de [Pa(Zs), |                   |       |        |                |                             |         |     |
| asociado     | Ita.a(Zs)]           |                  | 111 VV            |       |        |                |                             |         |     |
|              | Zs                   | Zs               |                   |       |        |                |                             |         |     |
|              | Zbp                  |                  | cm                |       |        |                |                             |         |     |
|              | Zb                   |                  | cm                |       |        |                |                             | 1.95    |     |
|              | Z a m áx.            | Ipi.a            | cm                | 2.05  |        |                |                             |         |     |
|              | deq(Zb)              |                  | cm                |       |        |                |                             | 3.39    |     |
|              | fawf                 |                  | MHz               | 5.56  |        | 5.46           |                             | 5.46    | #   |
|              | Dim de               | Х                | cm                |       |        | 2.43           |                             | 2.43    | #   |
|              | Aaprt                | Y                | cm                |       |        | 0.7            |                             | 0.7     | #   |
| Otra         | td                   |                  | μs                | 0.25  |        |                |                             |         |     |
| informaci ón | prr                  |                  | Hz                | 400   |        |                |                             |         |     |
|              | pr a m áx            | .Ipi             | MPa               | 0.75  |        |                |                             |         |     |
|              | deq a m á            | ́к.Ірі           | cm                |       |        |                |                             | 3.27    |     |
|              | Ipa.a a m            | áx.MI            | W/cm <sup>2</sup> | 12.25 |        |                |                             |         |     |
| Condiciones  | Modo                 |                  |                   | B+M   |        | B+M            |                             | B+M     | #   |
| de control   | Enfoque              |                  | cm                | 3     |        | 5              |                             | 5       | #   |
| de operación | Potencia             | A                | %                 | 100   |        | 100            |                             | 100     | #   |

### Sistema: <u>ECO 3EXPERT</u> Modelo de transductor: <u>MC6-A</u> Modo de operación: <u>PW</u>

|              | Etiquetas del índice   |                                 |                   |      |             | TIS                      |                                       | TIB            |     |
|--------------|------------------------|---------------------------------|-------------------|------|-------------|--------------------------|---------------------------------------|----------------|-----|
| E            | tiquetas d             | lel ńdice                       |                   | MI   | Escane<br>o | Sin es<br>Aaprt≤1<br>cm² | scaneo<br>Aaprt ><br>lcm <sup>2</sup> | Sin<br>escaneo | TIC |
| Índice       | de máxim               | o valor glo                     | bal               | 0.21 |             | 0.98                     |                                       | 0.75           | #   |
| Par ámetro   | para                   |                                 | Мра               | 0.49 |             |                          |                                       |                |     |
| ac ústico    | Р                      |                                 | mW                |      |             | 82                       |                                       | 82             | #   |
| asociado     | M ń. de [<br>Ita.a(Zs) | M ń. de [Pa(Zs),<br>Ita.a(Zs) ] |                   |      |             |                          |                                       |                |     |
|              | Zs                     |                                 | cm                |      |             |                          |                                       |                |     |
|              | Zbp                    |                                 | cm                |      |             |                          |                                       |                |     |
|              | Zb                     |                                 | cm                |      |             |                          |                                       | 2.3            |     |
|              | Z a m áx.              | Ipi.a                           | cm                | 0.01 |             |                          |                                       |                |     |
|              | deq(Zb)                |                                 | cm                |      |             |                          |                                       | 1.24           |     |
|              | fawf                   |                                 | MHz               | 5.23 |             | 5.23                     |                                       | 5.23           | #   |
|              | Dim de                 | Х                               | cm                |      |             | 2.43                     |                                       | 2.43           | #   |
|              | Aaprt                  | Y                               | cm                |      |             | 0.7                      |                                       | 0.7            | #   |
| Otra         | td                     |                                 | μs                | 1.02 |             |                          |                                       |                |     |
| información  | prr                    |                                 | Hz                | 4000 |             |                          |                                       |                |     |
|              | pr a m áx              | .Ipi                            | MPa               | 0.57 |             |                          |                                       |                |     |
|              | deq a m á              | ́х.Ірі                          | cm                |      |             |                          |                                       | 0.57           |     |
|              | Ipa.a a m              | áx.MI                           | W/cm <sup>2</sup> | 8.52 |             |                          |                                       |                |     |
| Condiciones  | Modo                   |                                 |                   | PW   |             | PW                       |                                       | PW             | #   |
| de control   | Enfoque                |                                 | cm                | 5    |             | 5                        |                                       | 5              | #   |
| de operación | Potencia               | A                               | %                 | 100  |             | 100                      |                                       | 100            | #   |

### Sistema: <u>ECO 3EXPERT</u> Modelo de transductor: <u>L7S-A</u> Modo de operación: <u>B</u>

|              | Etiquetas del índice |             |                   |       |         | TIS                        |                             | TIB     |     |
|--------------|----------------------|-------------|-------------------|-------|---------|----------------------------|-----------------------------|---------|-----|
| T            | tiquatag d           | al ádias    |                   | МТ    | Facence | Sin es                     | scaneo                      | Cin     | ΤΤC |
| E            | iiquetas d           | lei nuice   |                   | 1711  | o       | Aaprt≤1<br>cm <sup>2</sup> | Aaprt ><br>lcm <sup>2</sup> | escaneo |     |
| Índice       | e de máxim           | o valor glo | obal              | 0.45  | 0.17    |                            |                             |         | #   |
| Par ámetro   | para                 |             | Mpa               | 1.12  |         |                            |                             |         |     |
| ac ústico    | Р                    |             | mW                |       | 12      |                            |                             |         | #   |
| asociado     | M ń. de [Pa(Zs),     |             | mW                |       |         |                            |                             |         |     |
| asociado     | Ita.a(Zs) ]          |             | 111 VV            |       |         |                            |                             |         |     |
|              | Zs                   |             | cm                |       |         |                            |                             |         |     |
|              | Zbp                  |             | cm                |       |         |                            |                             |         |     |
|              | Zb                   |             | cm                |       |         |                            |                             |         |     |
|              | Z a m áx.            | Ipi.a       | cm                | 1.55  |         |                            |                             |         |     |
|              | deq(Zb)              |             | cm                |       |         |                            |                             |         |     |
|              | fawf                 |             | MHz               | 6.29  | 6.58    |                            |                             |         | #   |
|              | Dim de               | Х           | cm                |       | 0.77    |                            |                             |         | #   |
|              | Aaprt                | Y           | cm                |       | 0.5     |                            |                             |         | #   |
| Otra         | td                   |             | μs                | 0.15  |         |                            |                             |         |     |
| informaci ón | prr                  |             | Hz                | 3831  |         |                            |                             |         |     |
|              | pr a m áx            | .Ipi        | MPa               | 1.52  |         |                            |                             |         |     |
|              | deq a m á            | íx.Ipi      | cm                |       |         |                            |                             |         |     |
|              | Ipa.a a m            | áx.MI       | W/cm <sup>2</sup> | 61.29 |         |                            |                             |         |     |
| Condiciones  | Modo                 |             |                   | В     | В       |                            |                             |         | #   |
| de control   | Enfoque              |             | cm                | 3     | 7.5     |                            |                             |         | #   |
| de operación | Potencia             | A           | %                 | 100   | 100     |                            |                             |         | #   |

### Sistema: <u>ECO 3EXPERT</u> Modelo de transductor: <u>L7S-A</u> Modo de operación: <u>THI-B</u>

|              | Ftiquetos del índice |                    |                   |       |        | TIS                        |                             | TIB     |     |
|--------------|----------------------|--------------------|-------------------|-------|--------|----------------------------|-----------------------------|---------|-----|
| E            | tiquatag d           | al údiaa           |                   | МІ    | Faceno | Sin e                      | scaneo                      | Sin     | TTC |
| E            | liquetas d           | ler nuice          |                   | IVII  | o      | Aaprt≤1<br>cm <sup>2</sup> | Aaprt ><br>lcm <sup>2</sup> | escaneo |     |
| Índice       | de máxim             | <b>o</b> valor glo | obal              | 0.36  | 0.13   |                            |                             |         | #   |
| Par ámetro   | para                 |                    | Mpa               | 0.89  |        |                            |                             |         |     |
| ac ústico    | Р                    |                    | mW                |       | 12     |                            |                             |         | #   |
| asociado     | M ń. de [            | M ń. de [Pa(Zs),   |                   |       |        |                            |                             |         |     |
| asociado     | Ita.a(Zs)]           |                    | 111 VV            |       |        |                            |                             |         |     |
|              | Zs                   | Zs                 |                   |       |        |                            |                             |         |     |
|              | Zbp                  |                    | cm                |       |        |                            |                             |         |     |
|              | Zb                   |                    | cm                |       |        |                            |                             |         |     |
|              | Z a m áx.]           | Ipi.a              | cm                | 1.52  |        |                            |                             |         |     |
|              | deq(Zb)              |                    | cm                |       |        |                            |                             |         |     |
|              | fawf                 |                    | MHz               | 6.16  | 6.41   |                            |                             |         | #   |
|              | Dim de               | Х                  | cm                |       | 0.77   |                            |                             |         | #   |
|              | Aaprt                | Y                  | cm                |       | 0.5    |                            |                             |         | #   |
| Otra         | td                   |                    | μs                | 0.19  |        |                            |                             |         |     |
| informaci ón | prr                  |                    | Hz                | 3831  |        |                            |                             |         |     |
|              | pr a m áx.           | .Ipi               | MPa               | 1.21  |        |                            |                             |         |     |
|              | deq a m á            | k.Ipi              | cm                |       |        |                            |                             |         |     |
|              | Ipa.a a m            | áx.MI              | W/cm <sup>2</sup> | 49.96 |        |                            |                             |         |     |
| Condiciones  | Modo                 | Modo               |                   | THI-B | THI-B  |                            |                             |         | #   |
| de control   | Enfoque              |                    | cm                | 3     | 7.5    |                            |                             |         | #   |
| de operación | Potencia             | A                  | %                 | 100   | 100    |                            |                             |         | #   |

### Sistema: <u>ECO 3EXPERT</u> Modelo de transductor: <u>L7S-A</u> Modo de operación: <u>B+M</u>

|              | Etiquetas del índice   |                                 |                   |       |             | TIS                      |                                       | TIB            |     |
|--------------|------------------------|---------------------------------|-------------------|-------|-------------|--------------------------|---------------------------------------|----------------|-----|
| E            | tiquetas d             | el ńdice                        |                   | MI    | Escane<br>o | Sin es<br>Aaprt≤1<br>cm² | scaneo<br>Aaprt ><br>lcm <sup>2</sup> | Sin<br>escaneo | TIC |
| Índice       | de máxim               | o valor glo                     | obal              | 0.35  |             | 0.15                     |                                       | 0.07           | #   |
| Par ámetro   | para                   |                                 | Мра               | 0.88  |             |                          |                                       |                |     |
| ac ústico    | Р                      |                                 | mW                |       |             | 4                        |                                       | 4              | #   |
| asociado     | M ń. de [<br>Ita.a(Zs) | M ń. de [Pa(Zs),<br>Ita.a(Zs) ] |                   |       |             |                          |                                       |                |     |
|              | Zs                     |                                 | cm                |       |             |                          |                                       |                |     |
|              | Zbp                    |                                 | cm                |       |             |                          |                                       |                |     |
|              | Zb                     |                                 | cm                |       |             |                          |                                       | 2              |     |
|              | Z a m áx.]             | lpi.a                           | cm                | 2     |             |                          |                                       |                |     |
|              | deq(Zb)                |                                 | cm                |       |             |                          |                                       | 0.69           |     |
|              | fawf                   |                                 | MHz               | 6.38  |             | 6.96                     |                                       | 6.38           | #   |
|              | Dim de                 | Х                               | cm                |       |             | 2.56                     |                                       | 2.56           | #   |
|              | Aaprt                  | Y                               | cm                |       |             | 0.5                      |                                       | 0.5            | #   |
| Otra         | td                     |                                 | μs                | 0.15  |             |                          |                                       |                |     |
| informaci ón | prr                    |                                 | Hz                | 668.9 |             |                          |                                       |                |     |
|              | pr a m áx.             | Ipi                             | MPa               | 1.38  |             |                          |                                       |                |     |
|              | deq a m á              | x.Ipi                           | cm                |       |             |                          |                                       | 0.66           |     |
|              | Ipa.a a m              | áx.MI                           | W/cm <sup>2</sup> | 39.69 |             |                          |                                       |                |     |
| Condiciones  | Modo                   |                                 |                   | B+M   |             | B+M                      |                                       | B+M            | #   |
| de control   | Enfoque                |                                 | cm                | 4     |             | 2                        |                                       | 4              | #   |
| de operación | Potencia               | A                               | %                 | 100   |             | 100                      |                                       | 100            | #   |

### Sistema: <u>ECO 3EXPERT</u> Modelo de transductor: <u>L7S-A</u> Modo de operación: <u>PW</u>

|              | Etiquetas del índice   |                                 |                   |        |             | TIS                      |                                       | TIB            |     |
|--------------|------------------------|---------------------------------|-------------------|--------|-------------|--------------------------|---------------------------------------|----------------|-----|
| E            | tiquetas d             | lel ńdice                       |                   | MI     | Escane<br>o | Sin es<br>Aaprt≤1<br>cm² | scaneo<br>Aaprt ><br>1cm <sup>2</sup> | Sin<br>escaneo | TIC |
| Índice       | de máxim               | o valor glo                     | obal              | 0.76   |             | 0.45                     |                                       | 0.72           | #   |
| Par ámetro   | para                   |                                 | Мра               | 1.89   |             |                          |                                       |                |     |
| ac ústico    | Р                      |                                 | mW                |        |             | 28                       |                                       | 30             | #   |
| asociado     | M ń. de [<br>Ita.a(Zs) | M ń. de [Pa(Zs),<br>Ita.a(Zs) ] |                   |        |             |                          |                                       |                |     |
|              | Zs                     |                                 | cm                |        |             |                          |                                       |                |     |
|              | Zbp                    |                                 | cm                |        |             |                          |                                       |                |     |
|              | Zb                     |                                 | cm                |        |             |                          |                                       | 1.5            |     |
|              | Z a m áx.              | Ipi.a                           | cm                | 3.35   |             |                          |                                       |                |     |
|              | deq(Zb)                |                                 | cm                |        |             |                          |                                       | 0.27           |     |
|              | fawf                   |                                 | MHz               | 6.14   |             | 6.34                     |                                       | 6.34           | #   |
|              | Dim de                 | Х                               | cm                |        |             | 2.56                     |                                       | 2.56           | #   |
|              | Aaprt                  | Y                               | cm                |        |             | 0.5                      |                                       | 0.5            | #   |
| Otra         | td                     |                                 | μs                | 0.55   |             |                          |                                       |                |     |
| información  | prr                    |                                 | Hz                | 6970   |             |                          |                                       |                |     |
|              | pr a m áx              | .Ipi                            | MPa               | 3.24   |             |                          |                                       |                |     |
|              | deq a m á              | ́к.Ірі                          | cm                |        |             |                          |                                       | 0.27           |     |
|              | Ipa.a a m              | áx.MI                           | W/cm <sup>2</sup> | 145.56 |             |                          |                                       |                |     |
| Condiciones  | Modo                   | Modo                            |                   | PW     |             | PW                       |                                       | PW             | #   |
| de control   | Enfoque                |                                 | cm                | 7.5    |             | 3                        |                                       | 3.5            | #   |
| de operación | Potencia               | A                               | %                 | 100    |             | 100                      |                                       | 100            | #   |

# Apéndice C: Guías y declaraciones del fabricante

| 1. Gu ás y declaraciones del fabricante: emisiones electromagn éticas |                                                               |                                        |  |  |  |  |  |  |  |
|-----------------------------------------------------------------------|---------------------------------------------------------------|----------------------------------------|--|--|--|--|--|--|--|
| El ECO 3EXPERT está dise                                              | ñado para usarse en el ambien                                 | te electromagnético especificado a     |  |  |  |  |  |  |  |
| continuación. El cliente o el usua                                    | rio del ECO 3EXPERT debe asegu                                | urarse que se usa en dichos ambientes. |  |  |  |  |  |  |  |
| Pruebas de emisiones                                                  | Cumplimiento                                                  | Entorno electromagn ético: gu ás       |  |  |  |  |  |  |  |
|                                                                       |                                                               |                                        |  |  |  |  |  |  |  |
| Emisiones de RF                                                       | Grupo 1                                                       | El ECO 3EXPERT usa energ á de          |  |  |  |  |  |  |  |
| CISPR 11 RF únicamente para su funci                                  |                                                               |                                        |  |  |  |  |  |  |  |
| interna. Por lo tanto, sus emisiones                                  |                                                               |                                        |  |  |  |  |  |  |  |
| de RF son bastante bajas y no son                                     |                                                               |                                        |  |  |  |  |  |  |  |
|                                                                       |                                                               | susceptibles de causar interferencia   |  |  |  |  |  |  |  |
|                                                                       |                                                               | en los equipos electrónicos vecinos.   |  |  |  |  |  |  |  |
| Emisiones de RF                                                       | Clase A                                                       | El ECO 3EXPERT es adecuando            |  |  |  |  |  |  |  |
| CISPR 11                                                              |                                                               | para usarlo en cualquier lugar,        |  |  |  |  |  |  |  |
|                                                                       |                                                               | incluyendo ambientes dom ésticos y     |  |  |  |  |  |  |  |
| Emisiones arm ónicas                                                  | Clase A                                                       | aquellos conectados directamente a     |  |  |  |  |  |  |  |
| IEC 61000-3-2                                                         |                                                               | la red el éctrica pública de bajo      |  |  |  |  |  |  |  |
| Fluctuaciones de                                                      | Cumple                                                        | voltaje que abastece edificios         |  |  |  |  |  |  |  |
| voltaje/emisiones de destellos                                        | voltaje/emisiones de destellos usados para fines dom ésticos. |                                        |  |  |  |  |  |  |  |
|                                                                       |                                                               |                                        |  |  |  |  |  |  |  |
| IEC 61000-3-3                                                         |                                                               |                                        |  |  |  |  |  |  |  |

2. Gu ás y declaraciones del fabricante: inmunidad electromagn ética

El ECO 3EXPERT est ádise ñado para usarlo dentro del entorno electromagn ético y debe asegurarse que se usa en dicho entorno.

| Prueba de inmunidad      | IEC 60601                  | Nivel de                   | Entorno electromagn ético:    |
|--------------------------|----------------------------|----------------------------|-------------------------------|
|                          | nivel de prueba            | cumplimiento               | gu ás                         |
|                          |                            |                            |                               |
| Descarga                 | contacto de ±6 kV          | contacto de ±6 kV          | El piso deberá ser de         |
| electrost ática          | aire de ±8 kV              | aire de ±8 kV              | madera, concreto o            |
| (ESD)                    |                            |                            | cerámica. En los pisos que    |
| IEC 61000-4-2            |                            |                            | están cubiertos con           |
|                          |                            |                            | material sint éticos, la      |
|                          |                            |                            | humedad relativa deberá       |
|                          |                            |                            | ser de, al menos, 30%.        |
| Ca fla de                | $\pm 2$ kV para las l neas | $\pm 2$ kV para las l neas | La calidad de la              |
| tensi ón/estallido       | de                         | de                         | alimentación principal        |
| el éctrico               | suministro el éctrico      | suministro el éctrico      | deber á ser la t pica para un |
| IEC 61000-4-4            | $\pm 1$ kV para las l neas | $\pm 1$ kV para las l neas | entorno comercial o para      |
|                          | de                         | de                         | hospitales.                   |
|                          | entrada/salida             | entrada/salida             |                               |
| Picos de voltaje         | ±1 kV l ńeas a l ńeas      | ±1 kV l ńeas a l ńeas      | La calidad de la              |
| IEC 61000-4-5            | ±2 kV l ńeas a tierra      | ±2 kV l ńeas a tierra      | alimentación principal        |
|                          |                            |                            | deber á ser la t pica para un |
|                          |                            |                            | entorno comercial o para      |
|                          |                            |                            | hospitales.                   |
| interrupciones           | <5 % UT                    | <5 % UT                    | La calidad de la              |
| У                        | (>95 % dip en UT)          | (>95% dip en UT)           | alimentación principal        |
| variaciones              | durante 0,5 ciclo          | durante 0,5 ciclo          | deber á ser la t pica para un |
| de voltaje               | 40 % UT                    | 40 % UT                    | entorno comercial o para      |
| en las l neas de entrada | (60 % dip en UT)           | (60 % dip en UT)           | hospitales.                   |
| de la fuente de          | durante 5 ciclos           | durante 5 ciclos           | Si el usuario del ECO         |
| alimentaci ón            | 70 % UT                    | 70 % UT                    | 3EXPERT necesita              |
| IEC                      | (30 % dip en UT)           | (30 % dip en UT)           | operación continua durante    |
| 61000-4-11               | durante 25 ciclos          | durante 5 ciclos           | interrupciones en la red      |
|                          | <5 % UT                    | <5 % UT                    | el éctrica, se recomienda     |
|                          | (>95 % dip en UT)          | (>95% dip en UT)           | que el ECO 3EXPERT            |
|                          | durante 5 segundos         | durante 5 segundos         | est é conectado a una         |
|                          |                            |                            | tuente de alimentación        |
|                          |                            |                            | ininterrumpida o a una        |
|                          |                            |                            | bater á.                      |
| Alimentación             | 3 A/m                      | 3 A/m                      | Los campos magn éticos de     |
| trecuencia               |                            |                            | la alimentación deberán       |
| trecuencia               |                            |                            | estar a los niveles           |
| (50-60 Hz)               |                            |                            | caracter sticos de un lugar   |

Sistema de diagnóstico por ultrasonido ECO 3EXPERT

| campo magn ético                                                                  |  |  | t pico | para    | un    | entorno   |  |  |
|-----------------------------------------------------------------------------------|--|--|--------|---------|-------|-----------|--|--|
| IEC 61000-4-8                                                                     |  |  | comerc | ial o d | e hos | spitales. |  |  |
| NOTA: UT es el voltaje a.c. principal antes de la aplicación del nivel de prueba. |  |  |        |         |       |           |  |  |

3. Gu ás y declaraciones del fabricante: inmunidad electromagn ética

El ECO 3EXPERT está diseñado para usarse en el ambiente electromagnético especificado a continuación. El cliente o el usuario del ECO 3EXPERT debe asegurarse que se usa en dichos ambientes.

| 3.1.  | Prueba    | de | Nivel de prueba | Nivel de prueba | Entorno electromagn ético: gu ás               |
|-------|-----------|----|-----------------|-----------------|------------------------------------------------|
| inmu  | nidad     |    | IEC 60601       | IEC 60601       |                                                |
| test  |           |    |                 |                 |                                                |
| RF co | onducida  |    | 3 Vrms          | 3 Vrms          | Los equipos para comunicaciones portátiles     |
| IEC 6 | 51000-4-6 |    | 150 kHz a 80    | 3 V/m           | y de RF m óvil no deben usarse cerca de parte  |
| RF ir | radiada   |    | MHz             |                 | alguna del ECO 3EXPERT, incluyendo             |
| IEC 6 | 51000-4-3 |    | 3 V/m           |                 | cables. La distancia de separación             |
|       |           |    | 80 MHz a 2.5    |                 | recomendada se calcula mediante la             |
|       |           |    | GHz             |                 | ecuación aplicable a la frecuencia del         |
|       |           |    |                 |                 | transmisión.                                   |
|       |           |    |                 |                 | Distancia de separación recomendada            |
|       |           |    |                 |                 | $d = 1.2 \sqrt{P}$                             |
|       |           |    |                 |                 |                                                |
|       |           |    |                 |                 |                                                |
|       |           |    |                 |                 | $d = 1, 2 \sqrt{P}$ 80 MHz to 800 MHz          |
|       |           |    |                 |                 | $d = 2.3 \sqrt{P}$ 800 MHz to 2.5 GHz          |
|       |           |    |                 |                 |                                                |
|       |           |    |                 |                 | where P is the maximum output power rating o   |
|       |           |    |                 |                 | the transmitter in watts (W) according to the  |
|       |           |    |                 |                 | transmitter manufacturer and <i>d</i> is the   |
|       |           |    |                 |                 | recommended separation distance in metres (i   |
|       |           |    |                 |                 | Field strengths from fixed RF transmitters, as |
|       |           |    |                 |                 | determined by an electromagnetic site survey,  |
|       |           |    |                 |                 | should be less than the compliance level in ea |
|       |           |    |                 |                 | frequency range. <sub>b</sub>                  |
|       |           |    |                 |                 | Interference may occur in the vicinity of      |
|       |           |    |                 |                 | equipment marked with the following symbol:    |
|       |           |    |                 |                 |                                                |
|       |           |    |                 |                 | ((( <u>·</u> )))                               |
|       |           |    |                 | 1               |                                                |

NOTA 1. Para 80 MHz y 800 MHz, aplica el rango de frecuencia m ás alto.

NOTA 2. Estas gu ás pueden no aplicar en todas las situaciones. La propagación electromagnética est á afectada por la absorción y reflejo de estructuras, objetos y gente.

a. No se puede precisar te óricamente la fuerza del campo desde transmisores fijos, tales como radiobases para tel éfono (celular/inal ámbrico) y radioaficionados, emisoras de AM y FM y emisoras de TV. Para evaluar el ambiente electromagn ético por transmisores de RF fijos, se debe considerar la realización de un estudio electromagn ético en sitio. Si la fuerza medida en campo donde se usar á el ECO 3EXPERT excede el nivel de cumplimiento de RF aplicable mencionado anteriormente, se debe observar el ECO 3EXPERT con el fin de verificar que funcione normalmente. Si se observa un comportamiento anormal, se deber án tomar medidas adicionales tales como reorientar o reubicar el ECO 3EXPERT.

b. Por encima del rango de frecuencias de 150 kHz a 80 MHz, las fuerzas del campo deber án ser menores a 3 V/m.

Distancias de separación recomendadas entre equipos de comunicación portátiles y de comunicaciones por RF y el ECO 3EXPERT

El ECO 3EXPERT est ádise ñado para usarlo en ambientes electromagn éticos donde las interrupciones por RF est én controladas. El cliente o el usuario del ECO 3EXPERT puede evitar la interferencia electromagn ética conservando una distancia m ínima entre equipos portátiles y móviles de RF (transmisores) y el ECO 3EXPERT, seg ún se recomienda a continuación, que cumpla con la potencia de salida m áxima del equipo de comunicaciones.

| Potencia   | nominal | Distancia de separa | ecuencia del transmisor |                    |
|------------|---------|---------------------|-------------------------|--------------------|
| m áxima    | del     | m                   |                         |                    |
| transmisor |         | 150 kHz to 80 MHz   | 80 MU- to 800 MU-       | 800 MHz to 2,5 GHz |
| W          |         | $d = 1,2 \sqrt{P}$  |                         | $d = 2,3 \sqrt{P}$ |
|            |         |                     | $d = 1,2 \sqrt{P}$      |                    |
| 0,01       |         | 0,12                | 0,12                    | 0,23               |
| 0,1        |         | 0,38                | 0,38                    | 0,73               |
| 1          |         | 1,2                 | 1,2                     | 2,3                |
| 10         |         | 3,8                 | 3,8                     | 7,3                |
| 100        |         | 12                  | 12                      | 23                 |

Para los transmisores clasificados con la máxima potencia de salida que no se mencionan arriba, la distancia de separación recomendada d en metros (m) puede calcularse usando la ecuación aplicable a la frecuencia del transmisor, donde P es la potencia nominal máxima del transmisor en Watts (W) de acuerdo con el fabricante del transmisor.

NOTA 1. A 80 MHz y 800 MHz, aplica la distancia de separación para el rango de frecuencias más alto.

NOTA 2. Estas gu ás pueden no aplicar en todas las situaciones. La propagación electromagn ética est á afectada por la absorción y reflejo de las estructuras, objetos y gente.

### Apéndice D: Resumen del resultado de las mediciones

| Medici án                  | Unidad          | Rango útil               | Precisi ón |  |  |  |
|----------------------------|-----------------|--------------------------|------------|--|--|--|
| Distancia axial            | mm              | Pantalla completa (0~230 | <±5%       |  |  |  |
|                            |                 | mm )                     |            |  |  |  |
| Distancia lateral          | mm              | Pantalla completa (0~230 | <±5%       |  |  |  |
|                            |                 | mm )                     |            |  |  |  |
| Circunferencia:            | mm              | Pantalla completa (0~230 | <±5%       |  |  |  |
| método de trazo, método de |                 | mm )                     |            |  |  |  |
| elipse                     |                 |                          |            |  |  |  |
| Área:                      | mm <sup>2</sup> | Pantalla completa (0~230 | <±10%      |  |  |  |
| método de trazo, método de |                 | mm )                     |            |  |  |  |
| elipse                     |                 |                          |            |  |  |  |

C3-A, 3.5 MHz Arreglo convexo

#### L7M-A, 7.5 MHz Arreglo lineal

| Medici ón                           | Unidad          | Rango útil               | Precisi ón |
|-------------------------------------|-----------------|--------------------------|------------|
| Distancia axial                     | mm              | Pantalla completa (0~100 | <±5%       |
|                                     |                 | mm )                     |            |
| Distancia lateral                   | mm              | Pantalla completa (0~100 | <±5%       |
|                                     |                 | mm )                     |            |
| Circunferencia                      | mm              | Pantalla completa (0~100 | <±5%       |
| m étodo de trazo, m étodo de elipse |                 | mm )                     |            |
| Área:                               | mm <sup>2</sup> | Pantalla completa (0~100 | <±10%      |
| método de trazo, método de          |                 | mm )                     |            |
| elipse                              |                 |                          |            |

#### L7S-A, 9.0 MHz Arreglo lineal

| Medici án                           | Unidad          | Rango útil               | Precisi ón |
|-------------------------------------|-----------------|--------------------------|------------|
| Distancia axial                     | mm              | Pantalla completa (0~100 | <±5%       |
|                                     |                 | mm )                     |            |
| Distancia lateral                   | mm              | Pantalla completa (0~100 | <±5%       |
|                                     |                 | mm )                     |            |
| Circunferencia                      | mm              | Pantalla completa (0~100 | <±5%       |
| m étodo de trazo, m étodo de elipse |                 | mm )                     |            |
| Área:                               | mm <sup>2</sup> | Pantalla completa (0~100 | <±10%      |
| método de trazo, método de          |                 | mm )                     |            |
| elipse                              |                 |                          |            |

| MC3-                       | A, 3.0 MHz      | Arreglo micro convexo    |            |
|----------------------------|-----------------|--------------------------|------------|
| Medici án                  | Unidad          | Rango útil               | Precisi ón |
| Distancia axial            | mm              | Pantalla completa (0~230 | <±5%       |
|                            |                 | mm )                     |            |
| Distancia lateral          | mm              | Pantalla completa (0~230 | <±5%       |
|                            |                 | mm )                     |            |
| Circunferencia             | mm              | Pantalla completa (0~230 | <±5%       |
| método de trazo, método de |                 | mm )                     |            |
| elipse                     |                 |                          |            |
| Área:                      | mm <sup>2</sup> | Pantalla completa (0~230 | <±10%      |
| método de trazo, método de |                 | mm )                     |            |
| elipse                     |                 |                          |            |

### V6-A, 6.0 MHz Arreglo micro convexo

| Medici án                  | Unidad | Rango útil               | Precisi ón |
|----------------------------|--------|--------------------------|------------|
| Distancia axial            | mm     | Pantalla completa (0~100 | <±5%       |
|                            |        | mm )                     |            |
| Distancia lateral          | mm     | Pantalla completa (0~100 | <±5%       |
|                            |        | mm )                     |            |
| Circunferencia             | mm     | Pantalla completa (0~100 | <±5%       |
| método de trazo, método de |        | mm )                     |            |
| elipse                     |        |                          |            |
| Área:                      | $mm^2$ | Pantalla completa (0~100 | <±10%      |
| método de trazo, método de |        | mm )                     |            |
| elipse                     |        |                          |            |

#### R7-A, 7.5 MHz Arreglo lineal

| Medici ón                           | Unidad          | Rango útil               | Precisi ón |
|-------------------------------------|-----------------|--------------------------|------------|
|                                     |                 |                          |            |
| Distancia axial                     | mm              | Pantalla completa (0~100 | <±5%       |
|                                     |                 | mm )                     |            |
| Distancia lateral                   | mm              | Pantalla completa (0~100 | <±5%       |
|                                     |                 | mm )                     |            |
| Circunferencia                      | mm              | Pantalla completa (0~100 | <±5%       |
| m étodo de trazo, m étodo de elipse |                 | mm )                     |            |
| Área:                               | mm <sup>2</sup> | Pantalla completa (0~100 | <±10%      |
| método de trazo, método de          |                 | mm )                     |            |
| elipse                              |                 |                          |            |

| MC6-A, 6.0 MHz Arreglo convexo |                 |                          |            |  |
|--------------------------------|-----------------|--------------------------|------------|--|
| Medici án                      | Unidad          | Rango útil               | Precisi ón |  |
| Distancia axial                | mm              | Pantalla completa (0~100 | <±5%       |  |
|                                |                 | mm )                     |            |  |
| Distancia lateral              | mm              | Pantalla completa (0~100 | <±5%       |  |
|                                |                 | mm )                     |            |  |
| Circunferencia                 | mm              | Pantalla completa (0~100 | <±5%       |  |
| método de trazo, método de     |                 | mm )                     |            |  |
| elipse                         |                 |                          |            |  |
| Área:                          | mm <sup>2</sup> | Pantalla completa (0~100 | <±10%      |  |
| método de trazo, método de     |                 | mm )                     |            |  |
| elipse                         |                 |                          |            |  |

### Apéndice E: Mostrar incertidumbres de mediciones acústicas y

### de precisión

De conformidad con IEC60601-2-37 y NEMA UD-3 2004, continuación se muestra un resumen de las incertidumbres de mediciones acústicas y de precisión, en la tabla a continuación.

Muestra que la precisión de MI es  $\pm 20\%$ , y TI es  $\pm 40\%$  ó<0.1, si MI,TI es menor a 0.5.

| Concento                    | Incertidumbre de medición           |
|-----------------------------|-------------------------------------|
| Concepto                    | (Porcentaje, valor de confianza 95% |
| Frecuencia central          | ±15%                                |
| Potencia acústica           | ±30%                                |
| Intensidad acústica         | ±30%                                |
| Presi ón rarefaccional pico | ±15%                                |

### Apéndice F: Temperatura de superficie máxima del transductor

De conformidad con los requerimientos de la sección 42.3 en el est ándar IEC 60601-2-37:2007, la temperatura de la superficie del transductor se probóen dos tipos de condiciones: con el transductor suspendido en el aire o con el transductor en contacto con tejido humano simulando material. El c áculo de la incertidumbre expandida se basa sobre la gu á ISO tout ye Expresión de la incertidumbre en mediciones. Se probaron las muestras del transductor y el coeficiente de confianza est áal 95%, el valor de t.975 es 4.30.

La información de la medición se obtuvo bajo las condiciones de prueba empleadas en CHISON.

| Modelo del  | Temperatura máxima de |
|-------------|-----------------------|
| transductor | superficie(°C)        |
| СЗ-А        | <41.0                 |
| MC6-A       | <41.0                 |
| L7M-A       | <41.0                 |
| L7V-A       | <41.0                 |
| L7S-A       | <41.0                 |
| MC5V-A      | <41.0                 |